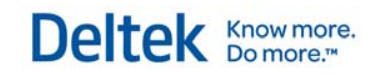

# Deltek MPM<sup>™</sup> 3.4

## **Standard Reports Manual**

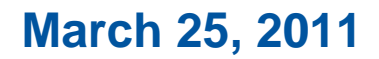

While Deltek has attempted to verify that the information in this document is accurate and complete, some typographical or technical errors may exist. The recipient of this document is solely responsible for all decisions relating to or use of the information provided herein.

The information contained in this publication is effective as of the publication date below and is subject to change without notice.

This publication contains proprietary information that is protected by copyright. All rights are reserved. No part of this document may be reproduced or transmitted in any form or by any means, electronic or mechanical, or translated into another language, without the prior written consent of Deltek, Inc.

This edition published March 2011.

© 2011 Deltek, Inc.

Deltek's software is also protected by copyright law and constitutes valuable confidential and proprietary information of Deltek, Inc. and its licensors. The Deltek software, and all related documentation, is provided for use only in accordance with the terms of the license agreement. Unauthorized reproduction or distribution of the program or any portion thereof could result in severe civil or criminal penalties.

All trademarks are the property of their respective owners

### Contents

| About t      | nis Manual                             | V   |
|--------------|----------------------------------------|-----|
| 1 Intro      | duction                                | 1   |
| 1.1          | Overview                               | 2   |
| 1.2          | Available Reports                      | 4   |
| 1.3          | Report Conditioning                    | 6   |
| 1.4          | Creating Government-Required Reports   | 10  |
| 1.5          | Report Execution                       | 14  |
| 1.6          | Helpful Hints for Report Debugging     | 16  |
| 2 Repo       | rt Descriptions and Examples           | 19  |
| 2.1          | Accounting Calendar Report             | 24  |
| 2.2          | Analyze Distributed Import File Report | 26  |
| 2.3          | Apportioned Estimates Reports          | 28  |
| 2.4          | Basis of Estimate Reports              | 32  |
| 2.5          | Burden and Fee Reports                 | 36  |
| 2.6          | CLIN/SOW/WBS Report                    | 42  |
| 2.7          | CPR Format 1 Reports                   | 44  |
| 2.8          | CPR Format 2 Reports                   | 54  |
| 2.9          | CPR Format 3 Reports                   | 62  |
| 2.10         | ) CPR Format 4 Reports                 | 70  |
| 2.1 <i>°</i> | C/SSR Reports                          | 76  |
| 2.12         | 2 Compare Detail and Rollup Report     | 84  |
| 2.13         | 3 Contract Line Items Report           | 86  |
| 2.14         | Control Account Plan Report            | 88  |
| 2.15         | 5 DD1861 Report                        | 92  |
| 2.16         | 6 DD1921 Report                        | 94  |
| 2.17         | 7 Detail Variance Analysis Report      | 98  |
| 2.18         | 3 EAC Comparison Report                | 100 |
| 2.19         | 9 EVM Plan and Analysis Report         | 102 |
| 2.20         | ) Element of Cost Reports              | 104 |

| 2.21  | Element of Cost Table Report            | 138 |
|-------|-----------------------------------------|-----|
| 2.22  | Labor/Price Summary Reports             | 140 |
| 2.23  | Logs Reports                            | 146 |
| 2.24  | Manpower Reports                        | 150 |
| 2.25  | Milestone Barchart Report               | 156 |
| 2.26  | Milestone Status Turnaround Document    | 160 |
| 2.27  | NASA 533M Report                        | 162 |
| 2.28  | NASA 533P Report                        | 166 |
| 2.29  | NASA 533Q Report                        | 168 |
| 2.30  | OBS Burden Template Report              | 170 |
| 2.31  | OBS Indented Report                     | 172 |
| 2.32  | Price Usage/Variance Analysis Report    | 174 |
| 2.33  | Project Comparison Reports              | 176 |
| 2.34  | Proposal Summary Reports                | 194 |
| 2.35  | Resource Reports                        | 200 |
| 2.36  | Resource Department Summary Report      | 210 |
| 2.37  | Resources and Burdens Report            | 214 |
| 2.38  | Responsibility Assignment Report        | 216 |
| 2.39  | Responsibility Assignment Matrix Report | 218 |
| 2.40  | SF 1411 Report                          | 220 |
| 2.41  | Spread Curve Report                     | 222 |
| 2.42  | Task Description Report                 | 226 |
| 2.43  | Variance Analysis Turnaround Document   | 228 |
| 2.44  | WBS Hierarchy Report                    | 230 |
| 2.45  | WBS Indented Report                     | 232 |
| 2.46  | Weekly Report                           | 234 |
| 2.47  | Work Authorization Document             | 242 |
| 2.48  | Work Status Document                    | 246 |
| Index |                                         | 253 |

### **About this Manual**

The *MPM Standard Reports* manual describes how to create reports of the project data. The components include:

- Creating Reports
- Details of each report

### **MPM Documentation Set**

The *MPM Standard Reports* manual is part of a documentation set that includes:

| Installation<br>Guide | This guide describes the system<br>requirements as well as how to install<br>MPM, Data Warehouse and OLAP.                                                                                                    |
|-----------------------|----------------------------------------------------------------------------------------------------|
| Getting Started       | This manual includes an overview of the MPM product and the standard interface features.                                                                                                    |
| MPM Globals           | This manual describes how to set up and<br>manage your Global Sets in MPM,<br>which are used in all your MPM<br>projects.                                                                                     |
| MPM Projects          | This manual describes how to set up and<br>manage projects in MPM, define Work<br>Breakdown Structures, establish<br>baselines, track project milestones,<br>replan projects, and report and analyze<br>data. |

### **Online Help**

Complete online Help is available. You can open Help from the Help menu, by pressing F1, or by clicking on Help buttons in dialog boxes.

### Terminology

In a field as complex as project management, there are many technical terms used. Unfortunately, terms are not standard across all organizations and companies. To familiarize yourself with the terminology adopted for the MPM product, you might want to take a few minutes to review the glossary in Appendix A of the *MPM Projects* manual.

## 1 Introduction

| 1.1 Overview                             | 2  |
|------------------------------------------|----|
| 1.2 Available Reports                    | 4  |
| 1.3 Report Conditioning                  | 6  |
| 1.3.1 Using Formulated Dates             | 8  |
| 1.4 Creating Government-Required Reports | 9  |
| 1.4.1 Entering Government Report Data    | 11 |
| 1.5 Report Execution                     | 13 |
| 1.6 Helpful Hints for Report Debugging   | 15 |

### 1.1 Overview

This guide contains a sample of each standard report, worksheet, and turnaround document included in MPM. Each report section has a brief description of the report, its typical usage in a project management environment, and all its available conditioning options. Deltek is continuously adding to its selection of standard reports and welcomes recommendations and suggestions from our customers.

MPM quickly and easily produces a wide variety of tabular and graphic standard reports specifically designed to meet government and in-house reporting needs. MPM's flexible conditioning allows the user to easily customize almost any standard report to meet their specific requirements. Every report can be conditioned for a specific project area, internal organization, cost elements, time frame, etc.

#### **Government Reporting**

MPM includes a complete suite of reports designed to provide reporting required by government contracting regulations. These reports contain standard and recurring information. In addition, MPM provides a Cost of Money Override feature which allows users to override cumulative cost of money values as computed with MPM.

#### **In-House Reporting**

The worksheets and turnaround documents produced by MPM are convenient tools designed for gathering information in-house in an efficient way. These documents are generally used for gathering start-up information for new contracts, projects, or programs, in preparation for entering data into MPM.

All reports, worksheets, and turnaround documents produced by MPM can be viewed on-screen as well. All time-phased reports

display a minimum of 12 time units (12 months, 12 quarters, or 12 years, depending on the timeframe of the report requested).

#### Saving Report Conditioning

MPM allows you to save conditioning and request batch processing of reports, which can be reused whenever a report is needed again.

In addition, you can add formulated dates to the saved conditioning, so that when you reuse the criteria, today's date (or an alternate date you provide) is substituted in the criteria.

This eliminates the recreation of identical conditioning criteria, and allows you to create a set of monthly reports once that can be used over and over without duplicated effort.

### **Report Viewer**

The Report Viewer in MPM allows you to view, change, redirect, export and summarize your MPM reports. The Viewer works much like a spreadsheet: the rows and columns contain the generated report data and headings.

From the Viewer you can edit, reformat, and add calculations or graphics, reorganize, selectively display or save your report data.

You can also export report data in the same powerful ways as with the Report Conditioning window.

### **Generating a Report**

For complete instructions on generating reports and using the Report Viewer, see *Chapter 15: Reports* in the *MPM Projects* manual. In general, follow these steps:

- **1.** Access the **MPM** Menu Manager and click the **Reports** tab.
- **2.** From the list of reports displayed, double-click the desired report.

MPM displays the report's conditioning window.

- **3.** On the conditioning window, indicate the desired project area, internal organization, data type, cost elements, time frame, etc.
- **4.** Choose the output destination.
  - Printer
  - Report Viewer
  - UN/CEFACT (\*.XML) for a UN/CEFACT standard XML file (CPR1 through CPR4 only).
  - **Comma-Separated Values** (\*.**CSV**) for a text file with values separated by commas.
  - Excel 95 (\*.XLS) for an Excel spreadsheet in Excel 95 format.
  - Excel 97 2000 (\*.XLS) for an Excel spreadsheet in Excel 97-2000 Format
  - **Tab-Separated Values** (\*.**TXT**) for a text file with values separated by tabs.
  - HTML (\*.HTM) for an HTML file which you can view in an Internet browser program like Netscape or Internet Explorer.

- 5. (Optional) You can change the current date by clicking
  Set Date, or by selecting Tools » Set Current Date.
- 6. Click **\*** Run.

Note: Choosing **Print** on the **File** menu will only print your report options!

### **1.2 Available Reports**

Because MPM is so flexible, the conditioning options can produce numerous reports. Use the table below to find the desired report.

- **1.** Find the report you want in the first column of the table. All of MPM's reports are described in detail in *Chapter 2*.
- **2.** On the **MPM** Menu Manager, double-click the icon for the report name listed in the second column of the table.
- **3.** In the report conditioning window, select the designated **Data Type** listed in the third column of the table.

| Report Description                             | Report Name on icon        | Data Type                |
|------------------------------------------------|----------------------------|--------------------------|
| Accounting Calendar                            | Accounting Calendar        | n/a                      |
| Analyze Distributed Import                     | Analyze Distributed Import | n/a                      |
| Apportioned Estimates Relationships – Baseline | Apportioned Estimates      | Baseline                 |
| Apportioned Estimates Relationships – ETC      |                            | ETC                      |
| Resource Basis of Estimate                     | Basis of Estimate          | Resource                 |
| Summary Basis of Estimate                      |                            | Summary                  |
| Burden and Fee Detail – Baseline               | Burden and Fee             | Detail - Baseline        |
| Burden and Fee Detail – ETC                    |                            | Detail - ETC             |
| Burden and Fee Summary – Baseline              |                            | Summary - Baseline       |
| Burden and Fee Summary – ETC                   |                            | Summary - ETC            |
| CLIN/SOW/WBS                                   | CLIN/SOW/WBS               | n/a                      |
| CPR Format 1                                   | CPR 1                      | n/a                      |
| CPR Format 2                                   | CPR 2                      | n/a                      |
| CPR Format 3                                   | CPR 3                      | n/a                      |
| CPR Format 4                                   | CPR 4                      | n/a                      |
| C/SSR                                          | CSSR                       | n/a                      |
| Compare Detail versus EOC Rollup               | Compare Detail and Rollup  | EOC Rollup               |
| Compare Detail versus Summary Rollup           | L L                        | Summary Rollup           |
| CLIN Table                                     | Contract Line Items        | n/a                      |
| Control Account Plan                           | Control Account Plan       | n/a                      |
| DD 1861                                        | DD 1861                    | n/a                      |
| DD 1921                                        | DD 1921                    | n/a                      |
| Detail Variance Analysis                       | Detail Variance Analysis   | n/a                      |
| EAC Comparison                                 | EAC Comparison             | n/a                      |
| Actuals by EOC                                 | Element of Cost            | Actuals by WBS           |
| Actuals by Charge Number                       |                            | Actuals by Charge Number |
| Element of Cost                                |                            | Baseline                 |
| WBS Recap by EOC                               |                            | Baseline – Recap         |
| Budget/Actuals Recap by EOC                    |                            | Budget/Actuals - Recap   |
| Element of Cost/Class Detail                   |                            | EOC/Class – Baseline     |
| Element of Cost/Class Detail - ETC             |                            | EOC/Class – ETC          |
| Element of Cost – ETC                          |                            | ETC                      |
| Element of Cost – LRE                          |                            | LRE                      |
| S/P/A Tabular by EOC                           |                            | S/P/A Tabular            |
| S/P/A Recap by Element of Cost                 |                            | S/P/A Recap              |

| Report Description                                 | Report Name on icon                                | Data Type                |
|----------------------------------------------------|----------------------------------------------------|--------------------------|
| EVM Planning & Analysis                            | EVM Plan and Analysis                              | n/a                      |
| Element of Cost/Class                              | Element of Cost Table                              | n/a                      |
| Labor/Price Summary by WBS                         | Labor/Price Summary                                | WBS                      |
| Labor/Price Summary by CLIN                        |                                                    | CLIN                     |
| Program Log                                        | Logs                                               | Program Log              |
| Management Reserve Log                             |                                                    | Management Reserve Log   |
| Undistributed Budget Log                           |                                                    | Undistributed Budget Log |
| Manpower Detail                                    | Manpower                                           | Detail                   |
| Manpower Summary                                   |                                                    | Summary                  |
| Milestone Barchart                                 | Milestone Barchart                                 | n/a                      |
| Milestone Status Turnaround Document               | Milestone Status Turnaround Document               | n/a                      |
| NASA533 M                                          | NASA 533 M                                         | n/a                      |
| NASA533 P                                          | NASA 533 P                                         | n/a                      |
| NASA 533 Q                                         | NASA 533 Q                                         | n/a                      |
| OBS Burden Templates                               | OBS Burden Template                                | N/a                      |
| OBS Indented                                       | OBS Indented                                       | n/a                      |
| Price/Usage Variance Analysis                      | Price/Usage Variance Analysis                      | n/a                      |
| Project Comparison Baseline                        | Project Comparison                                 | Baseline                 |
| Project Comparison LRE                             |                                                    | LRE                      |
| Project Comparison Timephased Baseline             |                                                    | Timephased Baseline      |
| Project Comparison Timephased LRE                  |                                                    | Timephased LRE           |
| Proposal Summary by WBS                            | Proposal Summary                                   | WBS                      |
| Proposal Summary by CLIN                           |                                                    | CLIN                     |
| Resource Detail                                    | Resource                                           | Detail - Baseline        |
| Resource Detail – Actuals                          |                                                    | Detail - Actuals         |
| Resource Detail – ETC                              |                                                    | Detail -ETC              |
| Resource Detail – Budget/LRE                       |                                                    | Detail - Budget/LRE      |
| Resource Summary                                   |                                                    | Summary - Basenne        |
| Resource Summary – Actuals                         |                                                    | Summary ETC              |
| Resource Department Summary                        | Pasource Department Summary                        | summary -ETC             |
| Resources and Burdens                              | Resources and Burdens                              | n/a                      |
| Resources and Burdens<br>Responsibility Assignment | Resources and Durdens<br>Pesponsibility Assignment |                          |
| Responsibility Assignment Matrix                   | Responsibility Assignment Matrix                   | n/a                      |
| SF 1411                                            | SF 1411                                            | n/a                      |
| Spread Curves                                      | Spread Curve                                       | n/a                      |
| Task Description                                   | Task Description                                   | n/a                      |
| Variance Analysis Turnaround Document              | Variance Analysis Turnaround Document              | n/a                      |
| WBS Hierarchy                                      | WBS Hierarchy                                      | n/a                      |
| WBS Indented                                       | WBS Indented                                       | n/a                      |
| Weekly - Performance                               | Weekly                                             | Performance              |
| Weekly - FOC Detail                                | WCCKIY                                             | FOC Detail               |
| Weekly - FOC Rollun                                |                                                    | EOC Bollup               |
| Work Authorization Document                        | Work Authorization Document                        | n/a                      |
| Work Status Document - FV                          | Work Status Document                               | Farned Value             |
| Work Status Document – Budget/LRE                  | Work Status Document                               | Budget/LRE               |
| work Status Document – Buuget/LKE                  |                                                    | Duuget/LKE               |

### **1.3 Report Conditioning**

#### Accessing the Report Conditioning Windows

You open the Report Conditioning Windows by clicking the Reports tab on the MPM Menu Manager. When you access the Reports tab, all reports to which you have been granted access are listed. Double-click the desired report icon.

Each report has a window which contains the conditioning options that modify the report. Every available conditioning option for the specified type of report is shown.

You use the Report Conditioning window to select the content and format for a specific report. A toolbar gives you quick access to common tasks. The Report Conditions Grid displays the information about the report.

#### **Report Conditions Grid**

In every Report Conditioning Window, the left pane of the window displays the icon(s) for the selected type of report, and the right pane displays the conditioning information about the report. The right pane is divided into two columns. The Filter column shows the report condition field to be specified, such as Project. The Criteria column contains the list boxes, checkmark boxes, or text entry boxes in which you enter the criteria for the condition. The rows are grouped into categories. Category headings are shown in gray for reference. When reporting MPM data, most reports contain these conditioning options:

- Global ID: (Changed indent on all following paragraphs to align with bullet text.) On all Global reports, select the Global File containing the data to be reported.
- Project ID: On all Project reports, select the Project containing the data to be reported.

- Report Timeframe Information: To change the timeframe to be reported, specify the Report From/Start dates or the Report Period From/Through dates. Dates can be entered in the usual formats, or as Formulated Dates. See below for instructions on using Formulated Dates.
- WBS fields: On most Project reports, you can specify a particular WBS Leg or Level to be included, or select a subset of data using the WBS fields Alias, Manager, Cross Reference, Element Type, Performing/Responsible OBS, CLIN.
- WBS Leg (optional): To report a particular WBS Leg, enter the WBS ID, or click the ... button which is added to the WBS Leg criteria box when the box is clicked. MPM displays the WBS Leg dialog box. Highlight the desired leg, expanding the levels if necessary. The WBS ID selected is inserted in the Criteria box.
- WBS Level (optional): Enter a value from 1 through 99 to export WBS elements at the level entered.
- Type of Data: On most Project reports, you can choose to include Incremental, Cumulative, and/or At Complete values in the report.
- Level of Detail: You can choose to include data rolled up to the EOC, COC, or Resource level. You can also choose to include summary or detail data on some reports.

 Additional Data: You can add information to some reports such as Task Descriptions, BOEs, Milestones, Performance Summaries, Financials, Recap, and many other special processing options. Some are unique to the report you requested.

### Sorting the Output

You can sort your report in a variety of ways. You can apply a primary sort and if desired, a secondary sort.

# 1.3 Report Conditioning1.3.1 Using Formulated Dates

In all Report Conditioning options that require a date, instead of entering an actual date, you can enter a date formula. A date formula is a calculation based on the current date. If you have a standard set of reports that are run every month, using this feature will save you a lot of time, because you can reuse the report conditioning without modifying it for the current period.

The current accounting period is substituted in any report conditioning criteria when you enter **=<CURRENT>**, based on your system date or the date you enter in **Set Current Date** on the Tools menu. To substitute other dates, modify the date formula by adding or subtracting d)ays, w)eeks, m)onths, or y)ears.

When filling conditioning options that require a date (for example, 17-JUL-97), you can use d)ays or y)ears in your formula. For example, if today is July 17<sup>th</sup>, 1997:

| = <current> + 3y</current>  | would be calculated as July 17 <sup>th</sup> , 2000 |
|-----------------------------|-----------------------------------------------------|
| = <current> + 60d</current> | would be calculated as Sept 15 <sup>th</sup> , 1997 |

When filling conditioning options that require a period (for example, JUL-97), you can use m)onths or p)eriods in your formula. For example, if the current period is JUL-97:

| = <current> + 3p</current> | would be calculated as OCT-97 |
|----------------------------|-------------------------------|
| = <current> - 2m</current> | would be calculated as MAY-97 |

Once you enter a formulated date and move to another field on the Report Conditioning window, the date is calculated based on the current date and displayed in brackets next to the formula in the Criteria box. The Gate Month entered is 3 fiscal months after the current month.

Using formulated dates is extremely valuable when you save report conditioning for later batch processing, especially when a Batch Report file contains multiple reports. Each time you run the same report(s), the dates will be recalculated based on the current date without you having to re-enter the new dates.

To ensure the formulated dates are calculated correctly, check to see that the Current Date is set correctly before running the report. You can check the date either in the system date or using Set Current Date.

You cannot use formulated dates on Headers.

### **1.4 Creating Government-Required Reports**

MPM provides a standard set of reports which can be used for reporting your project to U.S. government agencies in prescribed formats. These reports include data which is outside of MPM, including headers, variances, and Cost of Money overrides. For instructions on entering this data, see topic *1.4.1 Entering Government Report Data*.

### **CPR Reports for DoD/DoE Reporting**

The CPR reports are used primarily for reporting cost and schedule progress to the government or government contractors on specific procurements. There are four CPR reports, each of which can be printed in three formats. The 1989 format report complies with OMB No. 22R0327. The 1995 format report complies with OMB No. 0704-0188 and DID No. DI-MGMT-81466. The 2005 format report complies with DID No. DI-MGMT-81466A. Please refer to your contractual reporting requirements for the appropriate use and application of the various versions of the CPR.

#### CPR1 – Cost Performance Functional Categories Report in three formats

This report includes current period, cumulative, and At complete values for each WBS element, and contains header data showing quantity, targets, ceilings, and MEAC calculations. This report also contains computed and overridden data about budget, price, Management Reserve (MR), Undistributed Budget (UB), and MEAC cases.

#### CPR2 – Cost Performance Organizational Categories Report in three formats

This report includes current period, cumulative, and At complete values for each Organization (Performing or Responsible), and contains header data showing quantity, targets, ceilings, and MEAC cases. This report also contains computed and overridden data about budget, price, Management Reserve (MR), Undistributed Budget (UB), and MEAC cases.

#### CPR3 – Cost Performance Baseline Report in three formats

This report displays a forecast of monthly changes to the Baseline, Management Reserve, and Undistributed Budget for the entire project, and contains header data showing schedule dates for the contract and the project.

CPR4 – Cost Performance Manpower Loading Report in three formats

This report displays a forecast of hours and person-months by organization (Performing/Responsible), and contains header data showing schedule dates for the contract and the project.

### C/SSR Reports for DoD/DoE Reporting

The C/SSR (Cost/Schedule Summary) report is used primarily for reporting cost and schedule summary data to the government or contractors on specific procurements. This report can be printed in either of two formats. The 1989 OMB format report complies with OMB No. 22R0327. The 1995 DID report complies with OMB No. 0704-0188 and DID No. DI-MGMT-81466. Please refer to your contractual reporting requirements for the appropriate use and application of the various versions of the C/SSR.

This report includes cumulative and At complete summaries for each WBS element, and contains header data showing contractor and contract information, and MEAC calculations. This report also contains computed and override data about contract price, budget, Management Reserve (MR), Undistributed Budget (UB), and MEAC cases.

### **Reports for NASA Reporting**

The NASA reports are used primarily for reporting contractor financial management to NASA. MPM offers three NASA 533 formats: 533-M (Monthly), 533-Q (Quarterly), and 533-P (Monthly Performance Analysis). Definitions and instructions for these reports can be found in the NASA publication NHB 9501.2b.

These reports include cumulative and ETC summaries for each WBS element, and contain header data showing contract information and billing data. You can also select detail increments by month, quarter, or year.

### **Contract Proposal Reports for DoD Reporting**

The SF1411 (Contract Pricing Proposal Cover Sheet) report is used by DoD contractors for providing all required information for your proposal, sorted by CLIN (Contract Line Item).

The DD1921 (Cost Data Summary) report is used by DoD contractors for reporting cost data summaries for providing all required information for your proposal, sorted by CLIN (Contract Line Item) in OMB format. This report has header data showing contract price, ceiling, type, fiscal year funding, and contractor data.

The DD1861 (Contract Facilities Capital and COM) report is used by DoD contracts for reporting methods of allocation of contractor facilities costs. This report is available as a monthly or yearly report, and has header data showing Treasury rate, proposal, and contract data.

### 1.4 Creating Government-Required Reports 1.4.1 Entering Government Report Data

The MPM government-required reports contain data which is not tracked by MPM. You must enter these values separately. You can enter values for the Header, Variance, and COM data on the Report Conditioning windows. To set up government-required reports, follow these steps:

**1.** On the Menu Manager with the Reports tab showing, double-click the desired report. In Figure A, the DD1861 report is selected.

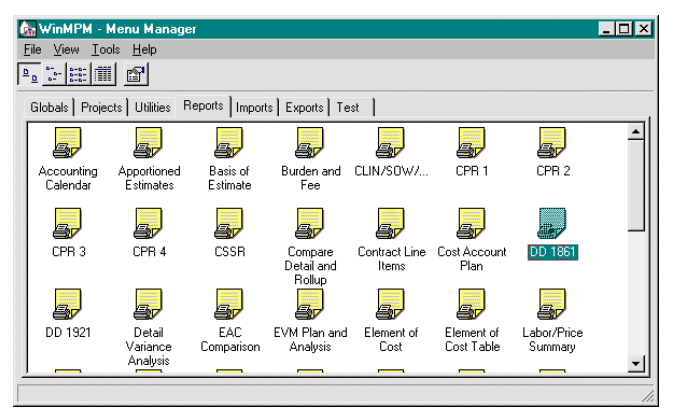

Figure A. Select the desired government report

MPM displays the Report Conditioning window for the report you selected.

2. Click the 📓 icon next to the Project drop-down list box.

MPM displays the Header dialog. All necessary values for the selected report are shown.

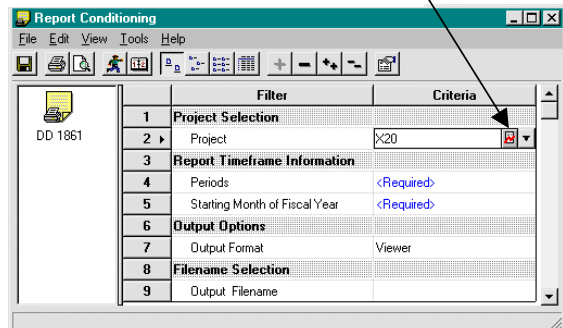

To enter headers/thresholds, click here

Figure B. Inside the Report Conditioning window.

| Serveral Text     Program Name     X-2000 HYPERSPACE VEHICLE     Program Number     Soldvalarion/Contract Number     RFP/Contract PIIN No     Values     Land Piecent     25 |
|----------------------------------------------------------------------------------------------------|
| Program Name X-2000 MYPERSPACE VEHICLE<br>Proposil Number USAF-2000 89<br>Solidation/Contract Number<br>RFP/Contract PIIN No<br>Values<br>Land Percent 25                    |
| Proposal Number USAF 2000-89<br>Solication/Contect Number<br>RFP/Contect PIIN No<br>Values<br>Land Percent 25                                                                |
| Solekalov/Context Number<br>RFIP/Context PIN No<br>Values<br>Land Percent 25                                                                                                 |
| RFPC/contact PIIN No<br>Values<br>Land Percent 25                                                                                                    |
| Values<br>Land Pescent 25                                                                                                    |
| Land Percent 25                                                                                                    |
|                                                                                                    |
| Building Percent 25                                                                                                    |
| Equipment Percent 50                                                                                                    |
| Treasure Rate                                                                                                    |

Figure C. Enter Headers for DD1861 report.

**3.** Enter the Header, Variance and any other data necessary for this government report. The drop-down list box at the top shows the selected report.

You can also enter these values on the Project Maintenance window, where they are saved with the project. You can then use those values repeatedly on multiple reports. The values appear as the default when requesting reports that use them. To enter these values from the Project Maintenance window, select Tools | Headers. MPM displays the Header dialog as shown in Figure C, with the first report in the list selected.

### **1.5 Report Execution**

When you have decided which report you want and have selected the data to be included through the conditioning process, the final step is the execution of the report. To ensure the report contains the information desired, you should be aware of the methodology used by MPM to select data for a report.

### Methodology for Determining Report Content

As estimate data for a project is entered, MPM stores the information in a detail record that contains all the information for that estimate. Then, when an estimate is stored, MPM automatically builds the rollup record, if the Rollup Processing Toggle is in the On Mode. The rollup record summarizes each element by EOC (rollup from children). The data in the rollup record is rolled up through the WBS hierarchy.

To generate a requested report, MPM uses either the EOC records or the Summary rollup records to gather the information to produce the selected report.

### **Cost Reports Generated from the Detail Records**

If the report selected requires data from the detail record, rollup information is not reported, only detailed estimate data. For this reason, a request for a report at Level 2 of the WBS would produce an empty report if no estimates exist at that level.

Data selection is applied only against those data elements stored while estimating the WBS, such as department.

For example, assume no Performing for Responsible Department was specified for a WBS when the WBS tree was created, but a Resource Department was specified while entering an estimate. Selection by Resource Department ID selects on Resource Department, not WBS Department, and this causes the estimate to be included in your report. All versions of the following reports (Baseline, Actuals, and ETC) are generated from detail records:

- Apportion Estimate Relationships
- Apportion Estimate Relationships ETC
- Basis of Estimate (Turnaround Document)
- DD1861
- DD1921
- EOC/Class Detail Burden and Fee Detail
- EVM Planning & Analysis
- Manpower Detail
- Manpower Summary
- Resource Detail
- Resource Summary
- Resource Graph Burden and Fee Summary
- Resource Detail Budget/LRE

If the report you select uses data derived from the EOC rollup record, only rollup data is reported. Detail information is not reported. For this reason, a request for a report at Level 2 of the WBS would produce rollup data for each Level 2 element regardless of the level at which estimates were entered.

Data selection is applied only against data elements stored within the rollup records. The records contain data rollup up by WBS element and store the element of cost and monthly information. For example, assume no Performing or Responsible Department was specified for a WBS when the WBS tree was created by a Resource Department was specified while entering an estimate. Selection by Performing or Responsible Department ID selects on the WBS Department, not the Resource Department. Therefore, no values will be reported.

However, if the Performing or Responsible Department ID was identified on the WBS tree, selection by that Department ID would cause the rollup values for that WBS to appear on the report.

The following reports are generated from the EOC rollup records:

- Actuals by Charge Number
- Actuals by EOC
- All Analysis Reports (except EVM Planning & Analysis)
- All Element of Cost Reports (except EOC/Class Detail)
- All Recap reports
- CLIN/SOW/WBS
- EAC Comparison
- Project Comparison Baseline
- Project Comparison LRE
- Resource Department Summary
- Responsibility Assignment Matrix
- **SF** 1411
- Summary Basis of Estimate
- Variance Analysis Turnaround Document
- Work Authorization Document
- Work Status Documents

## Cost Report Generated from the Summary Rollup Record

The following reports are generated from the Summary Rollup Records:

- Labor/Price Summary by WBS
- Labor/Price Summary by CLIN
- Proposal Summary Report by WBS
- Proposal Summary Report by CLIN

### 1.6 Helpful Hints for Report Debugging

If you suspect that values on a report might be in error, follow these steps to try to determine the problem:

**1.** Determine whether the report is generated from the detail, EOC, or summary data.

If generated from detail records:

 Go to the source of input. For example, if a resource value seems incorrect, check the resource against the WBS in the Integrated Planning task window.

If generated from EOC records:

- If the incorrect values are Actuals, use the Rebuild Rollup utility on the Project Maintenance window to rebuild Actual rollups.
- If the incorrect values are baseline or ETC estimates, use the Rebuild Rollup utility to rebuild estimate rollups.
- If the incorrect value is BCWP, recalculate BCWP through the correct month.

If generated from summary records:

- Select View Toggle Status on the View menu, and verify that the Summary Rollup Toggle is ON. If not, access the Project Maintenance window and set it ON, which will rebuild the Summary Rollup records from the detail records.
- Run the Compare Detail and Rollup report. If there is a difference between the detail and summary records, it will be necessary to rebuild rollup estimates using the Rebuild Rollup utility on the Project Maintenance window.

- 2. Check the Current date, either in the system date or by using Set Current Date, especially if you are using formulated dates. All reports are designed to give information up to and including the month which includes the Current Date. If your report produces no data for the month you want, recheck the Current Date.
- If you have chosen to calculate LRE on the CPR reports using Option A (LRE = ACWP through the reporting month + ETC to the end of the project) and would like to verify the LRE calculation, run an Actuals report up to and including the CPR reporting month. Next, run an ETC report from the next month through the end of the project. If for example the CPR report date is JAN 98:
  - **a.** Run an Actuals report up to January 1998, and note the total.
  - **b.** Run an ETC report (from report start, not inception) for February 1998 through the end of the project, and note the total.
  - **c.** The sum of these two values should equal the LRE value.

### **Other Report-Specific Hints**

The CPR Format 2 Report is generated based on the OBS assignments on the WBS tree. If the numbers on this report seem understated, recheck the OBS assignments on the WBS tree. If an OBS assignment was left off, the WBS values will not be included in the report.

- The CLIN/SOW/WBS Report is generated based on the CLIN assignments made on the WBS tree. If the numbers on this report seem understated, check the CLIN assignments on the WBS tree. If a CLIN assignment was left off, then that WBS element's values will not be included in the report.
- Computed Header values that appear in the computed columns on the Header Values screen come from the Program Log. If the numbers seem to be in error, recheck the Program Log area. If the erroneous number is an Actual value, recheck the number against an Actuals report. If the erroneous number is an LRE value, recheck the LRE calculation using the method outlined above.
- If an EOC report seems to be understated, check the Element of Cost Table in the Globals and make sure no EOCs have been deleted. Element of Cost reports will not report values if the EOC is not in the table.

# **2** Report Descriptions and Examples

| 2.1 Accounting Calendar Report               | .23 |
|----------------------------------------------|-----|
| 2.2 Analyze Distributed Import File Report   | .25 |
| 2.3 Apportioned Estimates Reports            | .27 |
| 2.3.1 Baseline Apportioned Estimates Report  | .28 |
| 2.3.2 ETC Apportioned Estimates Report       | .29 |
| 2.4 Basis of Estimate Reports                | .30 |
| 2.4.1 Resource BOE Report                    | .31 |
| 2.4.2 Summary BOE Report                     | .32 |
| 2.5 Burden and Fee Reports                   | .33 |
| 2.5.1 Detail-Baseline Burden and Fee Report  | .34 |
| 2.5.2 Summary-Baseline Burden and Fee Report | .35 |
| 2.5.3 Detail-ETC Burden and Fee Report       | .36 |
| 2.5.4 Summary-ETC Burden and Fee Report      | .37 |
| 2.6 CLIN/SOW/WBS Report                      | .38 |
| 2.7 CPR Format 1 Reports                     | .40 |
| 2.7.1 CPR Format 1 and 2 Report Header Data  | .42 |
| 2.7.2 CPR1 Report – 1989 Format              | .44 |
| 2.7.3 CPR1 Report – 1995 Format              | .46 |
| 2.7.4 CPR1 Report – 2005 Format              | .48 |
| 2.8 CPR Format 2 Reports                     | .50 |
| 2.8.1 CPR2 Report – 1989 Format              | .52 |
| 2.8.2 CPR2 Report – 1995 Format              | .54 |
| 2.8.3 CPR2 Report – 2005 Format              | .56 |
| 2.9 CPR Format 3 Reports                     | .58 |
| 2.9.1 CPR Format 3 Report Header Data        | .59 |
| 2.9.2 CPR3 Report – 1989 Format              | .61 |
| 2.9.3 CPR3 Report – 1995 Format              | .62 |
| 2.9.4 CPR3 Report – 2005 Format              | .63 |
| 2.10 CPR Format 4 Reports                    | .64 |

| 2.10.1 CPR4 Report – 1989 Format           | 66  |
|--------------------------------------------|-----|
| 2.10.2 CPR4 Report – 1995 Format           | 67  |
| 2.10.3 CPR4 Report – 2005 Format           | 68  |
| 2.11 C/SSR Reports                         | 69  |
| 2.11.1 C/SSR Report Header Data            | 71  |
| 2.11.2 C/SSR Report – 1989 Format          | 73  |
| 2.11.3 C/SSR Report – 1995 Format          | 75  |
| 2.12 Compare Detail and Rollup Report      | 77  |
| 2.13 Contract Line Items Report            | 79  |
| 2.14 Control Account Plan Report           | 81  |
| 2.15 DD1861 Report                         | 84  |
| 2.16 DD1921 Report                         | 86  |
| 2.17 Detail Variance Analysis Report       | 89  |
| 2.18 EAC Comparison Report                 | 91  |
| 2.19 EVM Plan and Analysis Report          | 93  |
| 2.20 Element of Cost Reports               | 90  |
| 2.20.1 Daseline EOC Report                 | 100 |
| 2.20.2 Actuals EOC by WBS Report           | 100 |
| 2 20 4 EOC/Class-Baseline Report           | 106 |
| 2 20 5 EOC/Class-ETC Report                | 108 |
| 2 20 6 EOC-ETC Report                      | 110 |
| 2 20 7 EOC-I RE Report                     |     |
| 2.20.8 S/P/A Tabular Report by EOC.        |     |
| 2.20.9 S/P/A Recap Report by EOC           |     |
| 2.20.10 Baseline Recap Report by EOC       | 120 |
| 2.20.11 Budget/Actuals Recap Report by EOC | 122 |
| 2.21 Element of Cost Table Report          | 125 |
| 2.22 Labor/Price Summary Reports           | 127 |
| 2.22.1 Labor/Price Summary Report by WBS   | 129 |
| 2.22.2 Labor/Price Summary Report by CLIN  | 131 |
| 2.23 Logs Reports                          | 133 |
| 2.23.1 Program Log Report                  | 134 |
| 2.23.2 Management Reserve Log Report       | 135 |
| 2.23.3 Undistributed Budget Log Report     | 136 |
| 2.24 Manpower Reports                      | 137 |
| 2.24.1 Manpower Detail Report              | 138 |
| 2.24.2 Manpower Summary Report             | 140 |
|                                            |     |

| 2.25 Milestone Barchart Report                                     |
|--------------------------------------------------------------------|
| 2.26 Milestone Status Turnaround Document                          |
| 2.27 NASA 533M Report148                                           |
| 2.28 NASA 533P Report                                              |
| 2.29 NASA 533Q Report                                              |
| 2.30 OBS Burden Template Report                                    |
| 2.31 OBS Indented Report                                           |
| 2.32 Price/Usage Variance Analysis Report                          |
| 2.33 Project Comparison Reports                                    |
| 2.33.1 Project Comparisons: Baseline and LRE Reports               |
| 2.33.1a Project Comparison Baseline Report                         |
| 2.33.1b Project Comparison LRE Report165                           |
| 2.33.2 Project Comparison: Timephased Baseline & LRE Reports . 167 |
| 2.33.2a Project Comparison Timephased Baseline Report 168          |
| 2.33.2b Project Comparison Timephased LRE Report171                |
| 2.34 Proposal Summary Reports174                                   |
| 2.34.1 Proposal Summary Report by WBS                              |
| 2.34.2 Proposal Summary Report by CLIN                             |
| 2.35 Resource Reports                                              |
| 2.35.1 Resource Detail - Baseline Report                           |
| 2.35.2 Resource Detail - Actuals Report                            |
| 2.35.3 Resource Detail - ETC Report184                             |
| 2.35.4 Resource Detail – Budget/LRE Report                         |
| 2.35.5 Resource Summary – Baseline Report                          |
| 2.35.6 Resource Summary - Actuals Report                           |
| 2.35.7 Resource Summary - ETC Report                               |
| 2.36 Resource Department Summary Report                            |
| 2.37 Resources and Burdens Report193                               |
| 2.38 Responsibility Assignment Report                              |
| 2.39 Responsibility Assignment Matrix Report                       |
| 2.40 SF 1411 Report199                                             |
| 2.41 Spread Curve Report                                           |
| 2.41.1 Spread Curve Report – Numeric Factors                       |
| 2.41.2 Spread Curve Report – Graphical Depiction                   |
| 2.42 Task Description Report204                                    |
| 2.43 Variance Analysis Turnaround Document                         |
| 2.44 WBS Hierarchy Report                                          |
| 2.45 WBS Indented Report210                                        |

| 2.46 Weekly Report                         | 212 |
|--------------------------------------------|-----|
| 2.46.1 Weekly - Performance                | 213 |
| 2.46.2 Weekly - EOC Detail / Rollup        | 215 |
| 2.47 Work Authorization Document           | 219 |
| 2.48 Work Status Document                  | 223 |
| 2.48.1 Work Status Document – Earned Value |     |
| 2.48.2 Work Status Document – Budget/LRE   | 227 |

### 2.1 Accounting Calendar Report

The Accounting Calendar report is a tabular report of your calendar, which lists start dates for accounting months, equivalent person month hours in each month, and all holidays. You use the Calendar report to check fiscal periods and date scheduling.

### **Conditioning Window**

Access the Accounting Calendar Report Conditioning Window by selecting Accounting Calendar on the Reports tab.

The Accounting Calendar report has no additional options beyond the standard options available on all Report Conditioning windows.

### **Report Source**

This report uses the CALENDAR.FSC (the fiscal calendar) and CALENDAR.HOL (the holiday calendar) databases.

#### Chapter 2: Report Descriptions and Examples

#### SVIIBL3 Page 1 of 1

Trading Solutions

#### Accounting Calendar

| LABEL  | START DATE  | EQPM<br>HOURS | HOLIDAY      | HOLIDAY DESCRIPTION |
|--------|-------------|---------------|--------------|---------------------|
|        | 25 Dec 2006 | 160           | 25 Dec 2006  | Christmas           |
| 001107 | 20-060-2000 | 100           | 23-Dec-2000  | New Veers Day       |
| EED07  | 22 Jan 2007 | 100           | 01-0411-2007 | New Year's Day      |
| FEBU/  | 22-Jan-2007 | 160           |              |                     |
| MAR07  | 19-Feb-2007 | 200           | 19-Feb-2007  | President's Day     |
| APR07  | 26-Mar-2007 | 160           |              |                     |
| MAY07  | 23-Apr-2007 | 160           |              |                     |
| JUN07  | 21-May-2007 | 200           | 28-May-2007  | Memorial Day        |
| JUL07  | 25-Jun-2007 | 160           | 04-Jul-2007  | Independence Day    |
| AUG07  | 23-Jul-2007 | 160           |              |                     |
| SEP07  | 20-Aug-2007 | 200           | 03-Sep-2007  | Labor Day           |
| OCT07  | 24-Sep-2007 | 160           |              |                     |
| NO/07  | 22-Oct-2007 | 160           |              |                     |
| DEC07  | 19-Nov-2007 | 200           | 22-Nov-2007  | Thanksgiving        |
|        |             |               | 23-Nov-2007  | Thanksgiving        |
| JAN08  | 24-Dec-2007 | 160           | 24-Dec-2007  | Christmas           |
|        |             |               | 25-Dec-2007  | Christmas           |
|        |             |               | 31-Dec-2007  | New Year's Day      |

01-Jan-2008 New Year's Day

24

2/1/2008 9:35 AM

### 2.2 Analyze Distributed Import File Report

The Analyze Distributed Import File report is an analysis report of your Distributed Import file, which you generate in the Distributed Project Export window (see the Projects manual *Chapter 17: Exporting Data* for details). You use the Analyze Distributed Import File report to check the export file of your subproject you create, before you run the import to your superproject. This analysis report will detect any potential problems with the data.

### **Conditioning Window**

Access the Analyze Distributed Import File Conditioning Window by selecting Analyze Distributed Import File on the Reports tab.

### **Required Entries**

The Analyze Distributed Import File Report has options for identifying the subproject and the superproject (for comparison with the file), and output options for sending the results of the analysis to different destinations.

To generate this report, you must identify the subproject (Source Project) from those listed in the drop-down list box, and the superproject (Target Project) from those listed. You also must identify the name of the Import File to be analyzed (Transfer File Name).

| /IIBL3<br>age 1 of 4 |                          | AN           | DRT       | 1/22/2008<br>7:50 PM     |                |  |
|----------------------|--------------------------|--------------|-----------|--------------------------|----------------|--|
|                      | Source Project<br>WBS ID | SAMPLE       |           | Target Project<br>WBS ID | SVIIBL3<br>6.5 |  |
|                      |                          |              | SCHEDUL   | E DATA                   |                |  |
|                      |                          |              | CURRENT   | TRANSFER                 |                |  |
|                      |                          | Early Start  |           |                          |                |  |
|                      |                          | Finish       |           |                          |                |  |
|                      |                          | Sched Start  | 10-SEP-04 | 10-JUN-04                |                |  |
|                      |                          | Complete     | 07-SEP-07 | 07-JUN-07                |                |  |
|                      |                          | Late Start   |           |                          |                |  |
|                      |                          | Finish       |           |                          |                |  |
|                      |                          | ETC Start    | 10-JUN-04 | 10-JUN-04                |                |  |
|                      |                          | Complete     | 07-JUN-07 | 07-JUN-07                |                |  |
|                      |                          |              |           |                          |                |  |
| FISC                 | AL MONTH(MM/YY)          |              | CURRENT   | TRANSFEF                 | DIFFERENCE     |  |
| 06/04                | Į.                       | Budget       | 0         | 920,105                  | 920,105        |  |
|                      |                          | Earned Value | 0         | 301,675                  | 301,675        |  |
|                      |                          | Actual       | 0         | 366,676                  | 366,676        |  |
|                      |                          | To Complete  | 0         | 920,105                  | 920,105        |  |
| 07/04                | ł                        | Budget       | 0         | 2,660,500                | 2,660,500      |  |
|                      |                          | Earned Value | 0         | 1,333,392                | 2 1,333,392    |  |
|                      |                          | Actual       | 0         | 1,539,447                | 1,539,447      |  |
|                      |                          | To Complete  | 0         | 2,660,500                | 2,660,500      |  |
| 08/04                | ļ.                       | Budget       | 0         | 724,671                  | 724,671        |  |
|                      |                          | Earned Value | 0         | 991,010                  | 991,010        |  |
|                      |                          | Actual       | 0         | 1,166,843                | 1,166,843      |  |
|                      |                          | To Complete  | 0         | 724,671                  | 724,671        |  |
| 09/04                | Ļ                        | Budget       | 0         | 868,746                  | 868,746        |  |
|                      |                          | Earned Value | 0         | 1,634,096                | 1,634,096      |  |
|                      |                          | Actual       | 0         | 1,925,235                | 1,925,235      |  |
|                      |                          | To Complete  | 0         | 868.746                  | 868 746        |  |

### 2.3 Apportioned Estimates Reports

The Apportioned Estimates icon provides two tabular reports: Baseline Apportioned Estimates and ETC Apportioned Estimates. These reports show base estimates, the apportioned estimates created from them and the percentile relationship of each apportionment to the base estimate.

### **Conditioning Window**

Access the Apportioned Estimates Report Conditioning Window by selecting Apportioned Estimates on the Reports tab.

### **Report Types Available**

- Baseline displays all baseline Apportioned Estimates designated as base estimates.
- **ETC** displays all ETC Apportioned Estimates designated as base estimates.

### **Report Source**

This report uses the files *projectname*U.RRH and *projectname*Z.APP.

| SAMPLE<br>Page 1 of 1 | AMPLE Total Electronics Corporation<br>age 1 of 1 Sample Training Data<br>Apportioned Estimate Relationships |            |          |   |           |         |        |          |                      |          | 1/22/2008<br>8:45 PM |
|-----------------------|----------------------------------------------------------------------------------------------------|------------|----------|---|-----------|---------|--------|----------|----------------------|----------|----------------------|
| WBS                   |                                                                                                    | BASE ESTIN | IATE     |   |           |         | WBS    |          | APPORTIONED ESTIMATE | :        |                      |
|                       | RESOURCE                                                                                                    | DEPT       | OVERTIME |   | EST. TYPE | PERCENT |        | RESOURCE | DEPT .               | OVERTIME |                      |
| 2.1.1C                |                                                                                                    |            |          |   |           |         | 2.1.1C |          |                      |          |                      |
|                       | MATT                                                                                                    | 211        |          |   | Eq Men    | 20%     |        | ODC3     | 211                  | APP      |                      |
| 2.1.2C                |                                                                                                    |            |          |   |           |         | 2.1.2C |          |                      |          |                      |
|                       | LAB                                                                                                    | 212        |          |   | Std Hours | 75%     |        | MAT1     | 212                  | APP      |                      |
| 2.1.3C                | UCEDT                                                                                                    | 212        |          | 2 |           | 509/    | 2.1.3C | 1401     | 242                  | 400      |                      |
| 2.2.10                | USERI                                                                                                    | 215        |          | 2 | Hours     | 50%     | 2210   | LADI     | 215                  | AFF      |                      |
| 2.2.10                | ODC1                                                                                                    | 221        |          | 3 | Hours     | 100%    | 2.2.10 | LAB2     | 221                  | APP      |                      |
| 2.2.2C                |                                                                                                    |            |          |   |           |         | 2.2.2C |          |                      |          |                      |
|                       | LAB1                                                                                                    | 222        |          |   | Eq Men    | 20%     |        | USER3    | 222                  | APP      |                      |
| 2.2.3C                |                                                                                                    |            |          |   |           |         | 2.2.3C |          |                      |          |                      |
|                       | LAB2                                                                                                    | 223        |          |   | Units     | 30%     |        | MATT     | 223                  | APP      |                      |
| 2.3.1C                |                                                                                                    |            |          |   |           |         | 2.3.1C |          |                      |          |                      |
| 2.2.20                | USER1                                                                                                    | 231        |          |   | Hours     | 60%     | 2 2 20 | LABT     | 231                  | APP      |                      |
| 2.3.26                | USER2                                                                                                    | 232        |          |   | Prime     | 40%     | 2.3.20 | ODCT     | 232                  | APP      |                      |
|                       |                                                                                                    | 202        |          |   |           | - 19 A  |        | 2201     | 202                  | 0.1      |                      |

### **2.3.1 Baseline Apportioned Estimates Report**

| SAMPLE<br>Page 1 of 1 |          | Total Electronics Corporation<br>Sample Training Data<br>Apportioned Estimate Relationships - ETC |          |           |         |        |          |                      |          | 1/22/2008<br>8:45 PM |
|-----------------------|----------|---------------------------------------------------------------------------------------------------|----------|-----------|---------|--------|----------|----------------------|----------|----------------------|
| WBS                   |          | BASE ESTIM/                                                                                       | ATE      |           |         | WBS    |          | APPORTIONED ESTIMATE |          |                      |
|                       | RESOURCE | DEPT                                                                                              | OVERTIME | EST. TYPE | PERCENT |        | RESOURCE | DEPT                 | OVERTIME |                      |
| 2.1.1C                | MATT     | 211                                                                                               |          | Eq Men    | 20%     | 2.1.1C | ODC3     | 211                  | APP      |                      |
| 2.1.2C                | LAB      | 212                                                                                               |          | Std Hours | 75%     | 2.1.2C | MAT1     | 212                  | APP      |                      |
| 2.1.3C                | USERT    | 213                                                                                               | 2        | Hours     | 50%     | 2.1.3C | LAB1     | 213                  | APP      |                      |
| 2.2.1C                | ODC1     | 221                                                                                               | 3        | Hours     | 100%    | 2.2.1C | LAB2     | 221                  | APP      |                      |
| 2.2.2C                | 1484     | 222                                                                                               | · · · ·  | Fa Maa    | 2024    | 2.2.2C | 10582    |                      | 455      |                      |
| 2.2.3C                | LABI     | 222                                                                                               |          | Eq Men    | 20%     | 2.2.3C | USER3    | 222                  | APP      |                      |
| 2.3.1C                | LAB2     | 223                                                                                               |          | Units     | 30%     | 2.3.1C | MATT     | 223                  | APP      |                      |
| 2.3.2C                | USER1    | 231                                                                                               |          | Hours     | 60%     | 2.3.2C | LABT     | 231                  | APP      |                      |
|                       | USER2    | 232                                                                                               |          | Prime     | 40%     |        | ODCT     | 232                  | APP      |                      |
|                       |          |                                                                                                   |          |           |         |        |          |                      |          |                      |
|                       |          |                                                                                                   |          |           |         |        |          |                      |          |                      |
|                       |          |                                                                                                   |          |           |         |        |          |                      |          |                      |
|                       |          |                                                                                                   |          |           |         |        |          |                      |          |                      |
|                       |          |                                                                                                   |          |           |         |        |          |                      |          |                      |
|                       |          |                                                                                                   |          |           |         |        |          |                      |          |                      |
|                       |          |                                                                                                   |          |           |         |        |          |                      |          |                      |
|                       |          |                                                                                                   |          |           |         |        |          |                      |          |                      |
|                       |          |                                                                                                   |          |           |         |        |          |                      |          |                      |
|                       |          |                                                                                                   |          |           |         |        |          |                      |          |                      |

### 2.3.2 ETC Apportioned Estimates Report

### 2.4 Basis of Estimate Reports

The Basis of Estimate report shows the narrative basis of estimate for justification requirements of government proposals. Basis of Estimate is included in the Cost Volume of proposals.

#### **Conditioning Window**

Access the Basis of Estimate Report Conditioning Window by selecting Basis of Estimate on the Reports tab.

#### **Report Types Available**

- **Resource** Basis of Estimates
- **Summary** Basis of Estimates

#### **Data Selection Options**

You can limit the report to include only:

- any WBS leg, element, or level of the WBS
- specific WBS Aliases, Managers, Cross-References, recurring/nonrecurring items

- OBS performing/responsible departments, a specific department, a specific CLIN
- specific EOC codes (Summary BOE report only)
- specific BOE Resource Departments included in Summary BOE estimates (enter \* to include all departments)

#### **Data Inclusion Options**

You can also choose to include in the report:

- Task Descriptions
- BOE text
- Approval/page breaks

### **Report Source**

This report uses the files *projectname*E.BOE, *projectname*D.WTD, *projectname*U.RRH, and *projectname*W.RRD.

### 2.4.1 Resource BOE Report

| Approval: | Approval: | Preparer: |   | This estimate<br>structural des                    | Basis of Esti |                                                 | Resource Es  | Description:     | WBS ID: | SELECTION         | SVIIBL3<br>Page 1 of 1                                           |
|-----------|-----------|-----------|---|----------------------------------------------------|---------------|-------------------------------------------------|--------------|------------------|---------|-------------------|------------------------------------------------------------------|
| Dept      | Dept      | Dept      | , | reflects costs for use (<br>ign phase of the space | mate:         | Res Code: CPT<br>Res Dept: 111<br>Overtime:     | timate Data: | Structure Design | 2.1.1A  | CRITERIA:         |                                                                  |
| Initi     | Initi     | Initi     |   | of all computer resourc                            |               | ç                                               |              |                  |         | All Data Includeo | Total<br>Resc                                                    |
| als:      | als:      | als:      |   | ces during the                                     |               | omputer Time                                    |              |                  |         | <u>n</u>          | Electronics Corpora<br>SVII Space System<br>ource Basis of Estim |
| Date:     | Date:     | Date:     |   |                                                    |               |                                                 |              |                  |         |                   | ation<br>nate                                                    |
|           |           |           |   |                                                    |               | Hours<br>Prime \$<br>Tot Burd \$<br>Tot Cost \$ |              |                  |         |                   |                                                                  |
|           |           |           |   |                                                    |               | 600<br>18,312<br>19,244<br>19,244               |              |                  |         |                   | 2/1/20<br>1:18 P                                                 |

### 2.4.2 Summary BOE Report

|                                       |           |           |                                                             |                                                           |                             |                   | SVIIBL3<br>Page 1 of 2                                      |
|---------------------------------------|-----------|-----------|-------------------------------------------------------------|-----------------------------------------------------------|-----------------------------|-------------------|-------------------------------------------------------------|
| Approval:                             | Approval: | Preparer: | Basis of Estim<br>This estimate re<br>structural design     | Resource Estin                                            | WBS ID: 2<br>Description: S | SELECTION OF      |                                                             |
| Dept                                  | Dept      | Dept      | ate:<br>flects costs for use of al<br>phase of the spacecra | nate Data:<br>Res Code: CPT<br>Res Dept. 111<br>Overtime: | 1.1A<br>tructure Design     | RITERIA:          |                                                             |
| nitias                                | Initials  | Initials  | Il computer resources d<br>Ift.                             | Compu                                                     |                             | All Data Included | Total Elec<br>SVII<br>Resourc                               |
| 2<br>2                                | Dat       | <b>2</b>  | uring the                                                   | ter Time                                                  |                             |                   | itronics Corporation<br>Space System<br>e Basis of Estimate |
| · · · · · · · · · · · · · · · · · · · | (B)       | œ         |                                                             |                                                           |                             |                   |                                                             |
|                                       |           |           |                                                             | Units<br>Prime \$<br>Tot Burd \$<br>Tot Cost \$           |                             | ·                 |                                                             |
|                                       |           |           |                                                             | 600<br>18,312<br>19,244<br>19,244                         |                             |                   |                                                             |
|                                       |           |           |                                                             |                                                           |                             |                   | 1/15/2008<br>10.11 PM                                       |

### 2.5 Burden and Fee Reports

The Burden and Fee report provides four tabular reports: Burden and Fee Baseline Detail, ETC Detail, Baseline Summary, and ETC Summary. These reports show the total dollar values for each burden and fee category (G&A, overhead, etc.). The Baseline Burden and Fee reports may be included in Proposal Cost Volume.

#### **Conditioning Window**

Access the Burden and Fee Report Conditioning Window by selecting Burden and Fee on the Reports tab.

### **Report Types Available**

- Detail Baseline shows total dollar values for each baseline burden/fee category.
- **Detail ETC** shows total dollar values for each ETC burden category.
- Summary Baseline shows summary dollar values for each baseline burden/fee category.
- Summary ETC shows summary dollar values for each ETC burden category.

### **Data Selection Options**

You can limit the report to include only:

■ any WBS leg, element, or level of the WBS

- specific WBS Aliases, Managers, Cross-References, recurring/nonrecurring items
- OBS performing/responsible departments, a specific department, a specific CLIN
- specific EOC codes

### **Data Inclusion Options**

You can also choose to include in the report:

- incremental values
- cumulative values
- G&A
- Overhead
- COM
- Fee

### **Data Calculation Options**

You can choose to calculate cumulative values from Inception (Project Start date) or Report Start (the Report Start date you enter under Report Timeframe).

### **Report Source**

This report uses the files *projectname*E.BOE, *projectname*D.WTD, *projectname*U.RRH, and *projectname*W.RRD.
## 2.5.1 Detail-Baseline Burden and Fee Report

| VIIBL3<br>age 1 of 17 |                                  |                 |           | Total El<br>S1<br>Burden a | lectronics Co<br>VII Space Sys<br>Ind Fee Detai | rporation<br>.tem<br>I - Baseline |             |           |           |           |           |           | 1/22/20<br>8:52 F |
|-----------------------|----------------------------------|-----------------|-----------|----------------------------|-------------------------------------------------|-----------------------------------|-------------|-----------|-----------|-----------|-----------|-----------|-------------------|
| SELECTION             | CRITERIA:                        | Ali Data Incluc | led       |                            |                                                 |                                   |             |           |           |           |           |           |                   |
| WBS:                  | 1.2.1A                           |                 |           |                            | DESC :                                          | Stage 1 Subc                      | ontract     |           |           |           |           |           |                   |
|                       |                                  | Jul 06          | Aug 06    | Sep 06                     | Oct 06                                          | Nov 06                            | Dec 06      | Jan 07    | Feb 07    | Mar 07    | Apr 07    | May 07    | Jun 0             |
| Mon:                  | SUB                              | 29,483          | 32,759    | 39,311                     | 32,759                                          | 32,759                            | 36,035      | 30,361    | 33,734    | 40,481    | 33,734    | 33,734    | 40,48             |
| Cum:                  | SUB                              | 748,055         | 780,814   | 820,125                    | 852,884                                         | 885,643                           | 921,678     | 952,039   | 985,773   | 1,026,254 | 1,059,988 | 1,093,721 | 1,134,20          |
| Mon:                  | Total Overhead                   | 29,483          | 32,759    | 39,311                     | 32,759                                          | 32,759                            | 36,035      | 30,361    | 33,734    | 40,481    | 33,734    | 33,734    | 40,48             |
| Cum:                  | Total Overhead                   | 29,483          | 62,243    | 101,554                    | 134,313                                         | 167,072                           | 203,107     | 233,468   | 267,202   | 307,682   | 341,416   | 375,150   | 415,63            |
| Mon:                  | G&A                              | 80,103          | 89,003    | 106,803                    | 89,003                                          | 89,003                            | 97,903      | 82,733    | 91,925    | 110,310   | 91,925    | 91,925    | 110,3             |
| Cum:                  | G&A                              | 2,026,936       | 2,115,939 | 2,222,742                  | 2,311,745                                       | 2,400,748                         | 2,498,651   | 2,581,384 | 2,673,309 | 2,783,618 | 2,875,543 | 2,967,468 | 3,077,77          |
| Mon:                  | Total General and Administrative | 80,103          | 89,003    | 106,803                    | 89,003                                          | 89,003                            | 97,903      | 82,733    | 91,925    | 110,310   | 91,925    | 91,925    | 110,31            |
| Cum:                  | Total General and Administrative | 80,103          | 169,106   | 275,909                    | 364,912                                         | 453,915                           | 551,818     | 634,550   | 726,475   | 836,785   | 928,710   | 1,020,635 | 1,130,9           |
| Mon:                  | СОМ                              | 75              | 83        | 100                        | 84                                              | 84                                | 93          | 76        | 85        | 102       | 85        | 86        | 10                |
| Cum:                  | COM                              | 1,871           | 1,954     | 2,054                      | 2,138                                           | 2,222                             | 2,314       | 2,390     | 2,475     | 2,577     | 2,662     | 2,748     | 2,85              |
| Mon:                  | Total Cost of Money              | 75              | 83        | 100                        | 84                                              | 84                                | 93          | 76        | 85        | 102       | 85        | 86        | 10                |
| Cum:                  | Total Cost of Money              | 75              | 158       | 258                        | 341                                             | 425                               | 518         | 594       | 678       | 780       | 866       | 951       | 1,05              |
| Mon:                  | SF                               | 18,017          | 20,019    | 24,023                     | 20,019                                          | 20,019                            | 22,021      | 18,017    | 20,019    | 24,023    | 20,019    | 20,019    | 24,02             |
| Cum:                  | SF                               | 468,454         | 488,473   | 512,496                    | 532,516                                         | 552,535                           | 574,556     | 592,573   | 612,593   | 636,616   | 656,635   | 676,654   | 700,67            |
| Mon:                  | Total Fee                        | 18,017          | 20,019    | 24,023                     | 20,019                                          | 20,019                            | 22,021      | 18,017    | 20,019    | 24,023    | 20,019    | 20,019    | 24,02             |
| Cum:                  | Total Fee                        | 18,017          | 38,037    | 62,060                     | 82,079                                          | 102,098                           | 124,119     | 142,137   | 162,156   | 186,179   | 206,198   | 226,217   | 250,24            |
| WBS:                  | 1.6A                             |                 |           |                            | DESC :                                          | LV Propulsio                      | n Material  |           |           |           |           |           |                   |
| WBS:                  | 1.6B                             |                 |           |                            | DESC :                                          | LV Shroud M                       | aterial     |           |           |           |           |           |                   |
| WBS:                  | 1.6C                             |                 |           |                            | DESC :                                          | LV Guidance                       | & Contol Ma | terial    |           |           |           |           |                   |
| WBS:                  | 2.1.1A                           |                 |           |                            | DESC :                                          | Structure De                      | sign        |           |           |           |           |           |                   |

| /IIBL3<br>age 1 of 1                  |                 |           | Total El<br>S\<br>Burden and | lectronics Co<br>/II Space Sys<br>d Fee Summa | rporation<br>stem<br>ary - Baseline | ł         |           |           |           |           |           | 1/22/20<br>8:54 F |
|---------------------------------------|-----------------|-----------|------------------------------|-----------------------------------------------|-------------------------------------|-----------|-----------|-----------|-----------|-----------|-----------|-------------------|
| SELECTION CRITERIA:                   | All Data Inclue | ded       |                              |                                               |                                     |           |           |           |           |           |           |                   |
|                                       | L-1.08          | Aug 06    | Sep 06                       | Oct 06                                        | Nev 06                              | Dec 06    | lan 07    | Eab 07    | Mar 07    | Apr 07    | May 07    | lup 0             |
| Mon: EQH                              | 126.531         | 107.290   | 108.911                      | 96,955                                        | 92.064                              | 103.228   | 85.085    | 87,159    | 152.642   | 131.858   | 122,165   | 154.15            |
| Cum: EOH                              | 3.053.649       | 3,160,939 | 3.269.850                    | 3.366.805                                     | 3.458.868                           | 3.562.096 | 3.647.182 | 3.734.340 | 3.886.982 | 4.018.840 | 4.141.005 | 4.295.15          |
| Mon: EOH                              | 55.039          | 60.138    | 68.347                       | 50.988                                        | 47,797                              | 48.044    | 40.962    | 43,984    | 67.319    | 57,980    | 57.907    | 68.60             |
| Cum: FOH                              | 1.038.542       | 1.098.680 | 1.167.027                    | 1.218.015                                     | 1.265.812                           | 1.313.856 | 1.354.818 | 1.398.802 | 1.466.120 | 1.524.101 | 1.582.008 | 1.650.61          |
| Mon: MAT                              | 5,461           | 8,640     | 11,137                       | 7,346                                         | 6,761                               | 6,162     | 5,280     | 6,116     | 7,427     | 6,361     | 7,022     | 7,6               |
| Cum: MAT                              | 602,390         | 611,030   | 622,167                      | 629,513                                       | 636,274                             | 642,435   | 647,715   | 653,831   | 661,258   | 667,619   | 674,641   | 682,30            |
| Mon: MOH                              | 70,743          | 111,485   | 143,337                      | 94,174                                        | 86,454                              | 78,491    | 67,086    | 77,419    | 93,662    | 80,013    | 87,993    | 95,8              |
| Cum: MOH                              | 810,374         | 921,859   | 1,065,196                    | 1,159,370                                     | 1,245,824                           | 1,324,315 | 1,391,401 | 1,468,820 | 1,562,482 | 1,642,496 | 1,730,488 | 1,826,3           |
| Mon: QOH                              | 12,704          | 22,268    | 28,765                       | 18,517                                        | 16,865                              | 15,105    | 13,364    | 16,303    | 19,717    | 16,700    | 18,407    | 19,9              |
| Cum: QOH                              | 101,658         | 123,926   | 152,692                      | 171,209                                       | 188,074                             | 203,179   | 216,542   | 232,845   | 252,562   | 269,261   | 287,669   | 307,6             |
| Mon: SUB                              | 29,483          | 32,759    | 39,311                       | 32,759                                        | 32,759                              | 43,055    | 36,275    | 40,305    | 48,367    | 40,305    | 40,305    | 48,3              |
| Cum: SUB                              | 748,055         | 780,814   | 820,125                      | 852,884                                       | 885,643                             | 928,698   | 964,973   | 1,005,279 | 1,053,645 | 1,093,951 | 1,134,256 | 1,182,6           |
| Mon: Total Overhead                   | 299,962         | 342,581   | 399,809                      | 300,739                                       | 282,700                             | 294,084   | 248,051   | 271,285   | 389,133   | 333,218   | 333,800   | 394,6             |
| Cum: Total Overhead                   | 299,962         | 642,543   | 1,042,352                    | 1,343,091                                     | 1,625,791                           | 1,919,875 | 2,167,926 | 2,439,211 | 2,828,345 | 3,161,563 | 3,495,362 | 3,889,9           |
| Mon: G&A                              | 169,476         | 192,631   | 228,069                      | 178,746                                       | 172,540                             | 200,732   | 171,973   | 189,813   | 248,494   | 209,853   | 210,104   | 249,7             |
| Cum: G&A                              | 3,677,858       | 3,870,489 | 4,098,559                    | 4,277,305                                     | 4,449,845                           | 4,650,576 | 4,822,549 | 5,012,363 | 5,260,857 | 5,470,710 | 5,680,814 | 5,930,6           |
| Mon: Total General and Administrative | 169,476         | 192,631   | 228,069                      | 178,746                                       | 172,540                             | 200,732   | 171,973   | 189,813   | 248,494   | 209,853   | 210,104   | 249,7             |
| Cum: Total General and Administrative | 169,476         | 362,107   | 590,176                      | 768,922                                       | 941,462                             | 1,142,194 | 1,314,167 | 1,503,980 | 1,752,474 | 1,962,327 | 2,172,431 | 2,422,2           |
| Mon: COM                              | 163             | 184       | 218                          | 172                                           | 166                                 | 194       | 162       | 179       | 236       | 201       | 201       | 2                 |
| Cum: COM                              | 4,776           | 4,960     | 5,178                        | 5,350                                         | 5,517                               | 5,711     | 5,872     | 6,051     | 6,287     | 6,488     | 6,689     | 6,9               |
| Mon: Total Cost of Money              | 163             | 184       | 218                          | 172                                           | 166                                 | 194       | 162       | 179       | 236       | 201       | 201       | 2                 |
| Cum: Total Cost of Money              | 163             | 348       | 566                          | 738                                           | 904                                 | 1,098     | 1,260     | 1,438     | 1,675     | 1,875     | 2,076     | 2,3               |
| Mon: LF                               | 29,824          | 33,958    | 39,184                       | 28,745                                        | 26,868                              | 26,699    | 22,612    | 24,576    | 36,726    | 31,590    | 31,845    | 37,4              |
| Cum: LF                               | 554,737         | 588,695   | 627,880                      | 656,624                                       | 683,493                             | 710,191   | 732,803   | 757,379   | 794,106   | 825,696   | 857,541   | 894,9             |
| Mon: SF                               | 18,017          | 20,019    | 24,023                       | 20,019                                        | 20,019                              | 26,311    | 21,527    | 23,919    | 28,703    | 23,919    | 23,919    | 28,7              |
| Cum: SF                               | 468,454         | 488,473   | 512,496                      | 532,516                                       | 552,535                             | 578,846   | 600,373   | 624,292   | 652,995   | 676,914   | 700,833   | 729,5             |
| Mon: Total Fee                        | 47,841          | 53,978    | 63,207                       | 48,764                                        | 46,887                              | 53,009    | 44,139    | 48,495    | 65,429    | 55,509    | 55,764    | 66,12             |
| Cum: Total Fee                        | 47,841          | 101,819   | 165,026                      | 213,790                                       | 260,678                             | 313,687   | 357,826   | 406,322   | 471,751   | 527,260   | 583,025   | 649,1             |

# 2.5.2 Summary-Baseline Burden and Fee Report

# 2.5.3 Detail-ETC Burden and Fee Report

| /IIBL3<br>age 1 of 16 |                                 |                 |           | Total E<br>S'<br>Burder | lectronics Co<br>VII Space Sy:<br>n and Fee De | orporation<br>stem<br>etail - ETC |             |           |           |           |           |           | 1/22/20<br>8:55 F |
|-----------------------|---------------------------------|-----------------|-----------|-------------------------|------------------------------------------------|-----------------------------------|-------------|-----------|-----------|-----------|-----------|-----------|-------------------|
| SELECTION CF          | RITERIA:                        | All Data Includ | led       |                         |                                                |                                   |             |           |           |           |           |           |                   |
| WBS: 1.3              | 2.1A                            |                 |           |                         | DESC :                                         | Stage 1 Subo                      | ontract     |           |           |           |           |           |                   |
|                       |                                 | Jul 06          | Aug 06    | Sep 06                  | Oct 06                                         | Nov 06                            | Dec 06      | Jan 07    | Feb 07    | Mar 07    | Apr 07    | May 07    | Jun 0             |
| Mon: Sl               | UB                              | 30,085          | 33,428    | 40,113                  | 33,428                                         | 33,428                            | 36,771      | 30,980    | 34,422    | 41,307    | 34,422    | 34,422    | 22,37             |
| Cum: SU               | JB                              | 864,200         | 897,628   | 937,742                 | 971,169                                        | 1,004,597                         | 1,041,368   | 1,072,348 | 1,108,770 | 1,148,077 | 1,182,499 | 1,216,922 | 1,239,29          |
| Mon: To               | otal Overhead                   | 30,085          | 33,428    | 40,113                  | 33,428                                         | 33,428                            | 36,771      | 30,980    | 34,422    | 41,307    | 34,422    | 34,422    | 22,37             |
| Cum: To               | otal Overhead                   | 30,085          | 63,513    | 103,626                 | 137,054                                        | 170,482                           | 207,252     | 238,232   | 272,655   | 313,962   | 348,384   | 382,806   | 405,18            |
| Mon: G8               | &A                              | 81,737          | 90,819    | 108,983                 | 90,819                                         | 90,819                            | 99,901      | 84,421    | 93,801    | 112,561   | 93,801    | 93,801    | 60,97             |
| Cum: G8               | &A                              | 2,340,677       | 2,431,496 | 2,540,479               | 2,631,298                                      | 2,722,117                         | 2,822,018   | 2,906,439 | 3,000,240 | 3,112,801 | 3,206,602 | 3,300,403 | 3,361,37          |
| Mon: To               | otal General and Administrative | 81,737          | 90,819    | 108,983                 | 90,819                                         | 90,819                            | 99,901      | 84,421    | 93,801    | 112,561   | 93,801    | 93,801    | 60,9              |
| Cum: To               | otal General and Administrative | 81,737          | 172,557   | 281,540                 | 372,359                                        | 463,178                           | 563,079     | 647,500   | 741,301   | 853,862   | 947,663   | 1,041,464 | 1,102,43          |
| Mon: CO               | ом                              | 76              | 85        | 102                     | 85                                             | 86                                | 94          | 78        | 86        | 104       | 87        | 87        | 5                 |
| Cum: CO               | OM                              | 2,160           | 2,245     | 2,347                   | 2,432                                          | 2,518                             | 2,612       | 2,690     | 2,776     | 2,880     | 2,967     | 3,055     | 3,11              |
| Mon: To               | otal Cost of Money              | 76              | 85        | 102                     | 85                                             | 86                                | 94          | 78        | 86        | 104       | 87        | 87        | 5                 |
| Cum: To               | otal Cost of Money              | 76              | 161       | 263                     | 348                                            | 434                               | 528         | 606       | 692       | 796       | 883       | 971       | 1,02              |
| Mon: SF               | Ŧ                               | 18,385          | 20,428    | 24,513                  | 20,428                                         | 20,428                            | 22,471      | 18,385    | 20,428    | 24,513    | 20,428    | 20,428    | 13,27             |
| Cum: SF               | F                               | 543,384         | 563,812   | 588,325                 | 608,753                                        | 629,181                           | 651,651     | 670,037   | 690,464   | 714,978   | 735,405   | 755,833   | 769,11            |
| Mon: To               | otal Fee                        | 18,385          | 20,428    | 24,513                  | 20,428                                         | 20,428                            | 22,471      | 18,385    | 20,428    | 24,513    | 20,428    | 20,428    | 13,27             |
| Cum: To               | otal Fee                        | 18,385          | 38,813    | 63,326                  | 83,754                                         | 104,182                           | 128,652     | 145,037   | 165,465   | 189,979   | 210,406   | 230,834   | 244,1             |
| NBS: 1.0              | 6A                              |                 |           |                         | DESC :                                         | LV Propulsio                      | n Material  |           |           |           |           |           |                   |
| VBS: 1.0              | 6B                              |                 |           |                         | DESC :                                         | LV Shroud M                       | aterial     |           |           |           |           |           |                   |
| /BS: 1.0              | 6C                              |                 |           |                         | DESC :                                         | LV Guidance                       | & Contol Ma | terial    |           |           |           |           |                   |

36

# 2.5.4 Summary-ETC Burden and Fee Report

| VIIBL3<br>age 1 of 1                  |                |           | Total El<br>S\<br>Burden a | lectronics Co<br>/II Space Sys<br>and Fee Sum: | rporation<br>stem<br>mary - ETC |           |           |           |           |           |           | 1/22/2008<br>8:56 PM |
|---------------------------------------|----------------|-----------|----------------------------|------------------------------------------------|---------------------------------|-----------|-----------|-----------|-----------|-----------|-----------|----------------------|
| SELECTION CRITERIA:                   | All Data Inclu | ded       |                            |                                                |                                 |           |           |           |           |           |           |                      |
|                                       | 30 luL         | Aug 06    | Sep 06                     | Oct 06                                         | Nov 06                          | Dec 06    | Jan 07    | Feb 07    | Mar 07    | Apr 07    | May 07    | Jun 07               |
| Mon: EOH                              | 103,607        | 108,638   | 133,240                    | 105,391                                        | 99,635                          | 167,174   | 139,291   | 143,037   | 180,786   | 154,349   | 155,210   | 109,782              |
| Cum: EOH                              | 3,969,416      | 4,078,054 | 4,211,293                  | 4,316,685                                      | 4,416,320                       | 4,583,494 | 4,722,784 | 4,865,821 | 5,046,607 | 5,200,956 | 5,356,166 | 5,465,948            |
| Mon: FOH                              | 51,493         | 54,432    | 59,751                     | 48,498                                         | 47,319                          | 69,055    | 59,549    | 65,950    | 78,240    | 66,375    | 70.025    | 37,375               |
| Cum: FOH                              | 1,394,998      | 1,449,430 | 1,509,181                  | 1,557,679                                      | 1,604,998                       | 1,674,053 | 1,733,601 | 1,799,551 | 1,877,791 | 1,944,167 | 2,014,191 | 2,051,567            |
| Mon: MAT                              | 7,196          | 7,602     | 7,549                      | 6,395                                          | 6,599                           | 7,367     | 6,440     | 7,888     | 8,622     | 7,157     | 8,131     | 3,246                |
| Cum: MAT                              | 620,801        | 628,404   | 635,953                    | 642,348                                        | 648,947                         | 656,314   | 662,754   | 670,642   | 679,264   | 686,422   | 694,553   | 697,799              |
| Mon: MOH                              | 93,212         | 98,095    | 97,156                     | 81,991                                         | 84,380                          | 93,853    | 81,831    | 99,846    | 108,727   | 90,030    | 101,892   | 40,578               |
| Cum: MOH                              | 1,331,129      | 1,429,224 | 1,526,381                  | 1,608,372                                      | 1,692,752                       | 1,786,605 | 1,868,436 | 1,968,282 | 2,077,009 | 2,167,039 | 2,268,931 | 2,309,509            |
| Mon: QOH                              | 18,481         | 19,325    | 18,882                     | 16,058                                         | 17,249                          | 19,184    | 17,250    | 21,093    | 22,914    | 18,790    | 21,305    | 8,270                |
| Cum: QOH                              | 193,536        | 212,861   | 231,743                    | 247,800                                        | 265,050                         | 284,233   | 301,483   | 322,576   | 345,490   | 364,280   | 385,585   | 393,855              |
| Mon: SUB                              | 30,085         | 33,428    | 47,928                     | 39,940                                         | 39,940                          | 43,934    | 37,015    | 41,128    | 49,354    | 41,128    | 41,128    | 26,733               |
| Cum: SUB                              | 864,200        | 897,628   | 945,556                    | 985,496                                        | 1,025,435                       | 1,069,369 | 1,106,384 | 1,147,512 | 1,196,866 | 1,237,994 | 1,279,122 | 1,305,855            |
| Mon: Total Overhead                   | 304,075        | 321,520   | 364,506                    | 298,272                                        | 295,123                         | 400,566   | 341,375   | 378,941   | 448,644   | 377,830   | 397,691   | 225,985              |
| Cum: Total Overhead                   | 304,075        | 625,595   | 990,101                    | 1,288,374                                      | 1,583,496                       | 1,984,062 | 2,325,437 | 2,704,378 | 3,153,022 | 3,530,852 | 3,928,542 | 4,154,527            |
| Mon: G&A                              | 174,114        | 187,763   | 236,609                    | 195,232                                        | 194,345                         | 237,827   | 205,512   | 228,248   | 271,486   | 227,147   | 233,988   | 141,514              |
| Cum: G&A                              | 4,625,883      | 4,813,646 | 5,050,255                  | 5,245,487                                      | 5,439,832                       | 5,677,659 | 5,883,171 | 6,111,419 | 6,382,905 | 6,610,053 | 6,844,041 | 6,985,554            |
| Mon: Total General and Administrative | 174,114        | 187,763   | 236,609                    | 195,232                                        | 194,345                         | 237,827   | 205,512   | 228,248   | 271,486   | 227,147   | 233,988   | 141,514              |
| Cum: Total General and Administrative | 174,114        | 361,877   | 598,486                    | 793,719                                        | 988,064                         | 1,225,891 | 1,431,402 | 1,659,651 | 1,931,137 | 2,158,284 | 2,392,272 | 2,533,786            |
| Mon: COM                              | 166            | 180       | 227                        | 188                                            | 187                             | 232       | 195       | 217       | 259       | 218       | 225       | 137                  |
| Cum: COM                              | 5,634          | 5,814     | 6,041                      | 6,228                                          | 6,415                           | 6,647     | 6,842     | 7,059     | 7,318     | 7,535     | 7,760     | 7,896                |
| Mon: Total Cost of Money              | 166            | 180       | 227                        | 188                                            | 187                             | 232       | 195       | 217       | 259       | 218       | 225       | 137                  |
| Cum: Total Cost of Money              | 166            | 346       | 572                        | 760                                            | 947                             | 1,179     | 1,374     | 1,590     | 1,849     | 2,067     | 2,291     | 2,428                |
| Mon: LF                               | 28,980         | 30,606    | 33,208                     | 27,075                                         | 26,657                          | 37,879    | 32,450    | 36,276    | 42,683    | 36,108    | 38,347    | 19,949               |
| Cum: LF                               | 757,473        | 788,079   | 821,287                    | 848,362                                        | 875,019                         | 912,898   | 945,348   | 981,625   | 1,024,308 | 1,060,416 | 1,098,763 | 1,118,712            |
| Mon: SF                               | 18,385         | 20,428    | 29,289                     | 24,407                                         | 24,407                          | 26,848    | 21,966    | 24,407    | 29,289    | 24,407    | 24,407    | 15,865               |
| Cum: SF                               | 543,384        | 563,812   | 593,101                    | 617,508                                        | 641,915                         | 668,763   | 690,730   | 715,137   | 744,425   | 768,833   | 793,240   | 809,104              |
| Mon: Total Fee                        | 47,365         | 51,034    | 62,497                     | 51,482                                         | 51,064                          | 64,727    | 54,416    | 60,684    | 71,972    | 60,515    | 62,754    | 35,813               |
| Cum: Total Fee                        | 47,365         | 98,399    | 160,896                    | 212,378                                        | 263,442                         | 328,169   | 382,586   | 443,269   | 515,241   | 575,757   | 638,511   | 674,324              |

## 2.6 CLIN/SOW/WBS Report

The CLIN/SOW/WBS report is a compliance matrix used to verify pricing of all Contract Line Item Numbers (CLIN) and Statement of Work (SOW) items, and shows applicable WBS total labor hours, total cost, total price, and subtotals, sorted by CLIN.

This report will **only** show Statement of Work items if you relabel one of the Cross-reference fields SOW on the Project Maintenance window, and enter the appropriate SOW number on WBS elements when building the WBS Tree.

#### **Conditioning Window**

Access the CLIN/SOW/WBS Report Conditioning Window by selecting CLIN/SOW/WBS on the Reports tab.

The CLIN/SOW/WBS report has no additional options beyond the standard options available on all Report Conditioning windows.

#### **Report Source**

This report uses the files *projectname*U.RRH and *projectname*W.RRD.

| SVIIBL3<br>Page 1 of 1 |                   | Total Electronics Corpo<br>SVII Space System<br>CLIN / SOW /WBS | ration<br>1                                       |                  |                              | 2/1/2008<br>9:49 AM          |
|------------------------|-------------------|-----------------------------------------------------------------|---------------------------------------------------|------------------|------------------------------|------------------------------|
| CONTRACT LINE ITEM     | STATEMENT OF WORK | WBS ID                                                          | DESCRIPTION                                       | TOTAL HOURS      | TOTAL COST                   | TOTAL PRICE                  |
| 0002-OID<br>0002-OID   | BC<br>BC          | 2.3<br>2.5C                                                     | Orbit Injector/Dispenser<br>SV Orbit I/D Material | 13,651<br>13,651 | 1,678,066.65<br>1,678,066.65 | 1,779,025.56<br>1,779,025.56 |
| CLIN SUBTOTAL          |                   |                                                                 |                                                   | 27,303           | 3,356,133.29                 | 3,558,051.12                 |
| 0002-RV<br>0002-RV     | 88<br>86          | 2.2<br>2.5B                                                     | Reentry Vehicle<br>SV Reentry Vehicle Material    | 13,651<br>13,651 | 1,678,066.65<br>1,678,066.65 | 1,779,025.56<br>1,779,025.58 |
| CLIN SUBTOTAL          |                   |                                                                 |                                                   | 27,303           | 3,356,133.29                 | 3,558,051.12                 |
| 0002-SC<br>0002-SC     | BA<br>BA          | 2.1<br>2.5A                                                     | Spacecraft<br>SV Spacecraft Material              | 13,651<br>13,651 | 1,678,066.65<br>1,678,066.65 | 1,779,025.56<br>1,779,025.58 |
| CLIN SUBTOTAL          |                   |                                                                 |                                                   | 27,303           | 3,356,133.29                 | 3,558,051.12                 |
| 0004-PM                | DA                | 4.1                                                             | Program Management                                | 13,651           | 1,678,066.65                 | 1,779,025.56                 |
| CLIN SUBTOTAL          |                   |                                                                 |                                                   | 13,651           | 1,678,066.65                 | 1,779,025.58                 |
| 0004-SE                | DB                | 4.2                                                             | Systems Engineering                               | 13,651           | 1,678,066.65                 | 1,779,025.56                 |
| CLIN SUBTOTAL          |                   |                                                                 |                                                   | 13,651           | 1,678,066.65                 | 1,779,025.56                 |
| REPORT TOTAL           |                   |                                                                 |                                                   | 109,211          | 13,424,533.18                | 14,232,204.50                |
|                        |                   |                                                                 |                                                   |                  |                              |                              |

## 2.7 CPR Format 1 Reports

The CPR1 icon provides the Cost Performance – Work Breakdown Structure Report, which is used in all levels of project management by government contractors and complies with DoD 5000.2 requirements.

The CPR1 report is available in three formats:

- The 1989 format report complies with OMB No. 22R0327.
- The 1995 format report complies with OMB No. 0704-0188 and DID No. DI-MGMT-81466.
- The 2005 format report complies with DID No. DI-MGMT-81466A.

Please refer to your contractual reporting requirements for the appropriate use and application of the various versions of the CPR.

Undistributed Budget and Management Reserve values are derived from the Program Log, unless overridden in the Header information.

#### **Conditioning Window**

Access the CPR1 Report Conditioning Window by selecting CPR1 on the Reports tab.

#### **Headers**

You can enter Headers for this report by clicking the B icon next to the Project drop-down list box. This report includes header data showing quantity, targets, ceilings, and MEAC cases, and computed data about budget, price, Management Reserve (MR), Undistributed Budget (UB), and MEAC cases which can be overridden.

#### **Report Formats Available**

Choose the 1989, 1995, or 2005 report format from the Report Format drop-down list.

#### **Data Selection Options**

You can limit the report to include only a specific WBS leg.

#### **Data Inclusion Options**

You can choose to include:

- WBS elements with no values (because they have no estimates)
- Elements of Cost
- Variance Reconciliation

#### **Data Calculation Options**

You can choose to calculate LRE values using your choice of these formulas:

- Cum ACWP + ETC
- Cum ACWP through Gate Month + ETC  $^{1}$
- Cum ACWP + [BAC cum BCWP]
- Cum ACWP +  $[BAC cum BCWP] / [CPI * SPI]^2$
- Cum ACWP + [[cum BCWS + ETC] cum BCWP]
- BAC
- BAC / CPI<sup>2</sup>

<sup>1</sup> The Gate Month is used to report Actual values through the Gate Month and ETC values are reported after the Gate Month.

<sup>&</sup>lt;sup>2</sup> Since this calculation involves division, a simple rollup of LRE values is not appropriate. The value for each WBS LRE is obtained by calculating the LRE at the EOC level then summing the individual LRE's to get the WBS total. Parent WBS's are calculated in the same manner and thus are not summed up from the child level LRE's.

### **Data Formatting Options**

- You can display dollars in Whole Numbers, Thousands, or Decimal Thousands.
- Where the report displays the WBS ID, you can choose to identify WBS by Alias or Cross-Reference-1 instead.

#### **Report Source**

This report uses the files *projectname*U.RRH, *projectname*W.RRD, *projectname*Q.LOG, and *projectname*T.HED.

## 2.7.1 CPR Format 1 and 2 Report Header Data

Using the CPR Format 1 and 2 header function, you can define and store project information that appears on all CPR Format 1 and 2 reports prepared for your project. The details of entering the header data are given below.

#### **General Text**

Enter the text for the following fields in the same way you would on a printed form.

- Contractor
- Location 2
- Contract Name
- Program Name
- Contract Number
- Approval Authority
- Title
- $\blacksquare$  Type<sup>1</sup>

- Security Class
- Number
- Phase
- Phase  $(2005 \text{ Format})^2$
- EVMS Acceptance
- EVMS Acceptance Date
- Gen and Admin

1 If exporting report via UN/CEFACT format the Type field in Headers must be one of the following 3 letter entries:

'TCA' = Cost plus incentive fee

'TCH' = Cost sharing

- 'TCS' = Cost
- 'TCW' = Cost plus award fee
- 'TCX' = Cost plus fixed fee
- 'TFB' = Fixed price incentive, firm target, with performance incentives

'TFC' = Fixed price incentive, firm target, without performance incentives

- 'TFD' = Fixed price redetermination prospective
- 'TFF' = Fixed price incentive, successive targets, with performance incentives
- 'TFG' = Fixed price incentive, successive targets, without performance incentives
- 'TFH' = Fixed price award fee
- 'TFJ' = Fixed price level of effort
- 'TFK' = No cost
- 'TFM' = Fixed price redetermination retroactive
- 'TFR' = Firm fixed price
- 'TFX' = Fixed price with economic price adjustment
- 'TLH' = Labor hours
- 'TTM' = Time and materials

<sup>2</sup> If exporting report via UN/CEFACT format the Phase (2005 Format) field in Headers must be one of the following 3 letter entries:

- 'DEP' = Deployment
  'FRP' = Full rate production
  'LRP' = Low rate initial production
  'OS' = Operations and support
  'PRC' = Government procurement
  'PRD' = Production
  'RDT' = Research, development. Test and evaluation
  'SDD' = System development and demonstration
- 'ZZZ' = Mutually defined

### Gen and Admin

If you select Add, the Current Period, Cumulative to Date, Reprogramming Adjustments, and the At Completion values on the CPR do not include G&A. G&A is displayed as a separate item, and the values displayed for G&A are added when MPM calculates the Totals at the bottom of the CPR.

If you select Non-Add, the Performance Data values include G&A. G&A is displayed as a separate item, and the values displayed for G&A are not added in again when MPM calculates the Totals at the bottom of the CPR.

#### **Header Value Column**

The data for the Header Value column is entered by you. The information is taken from the contract.

#### **Computed Columns**

The Computed column does not contain data entry fields. The values shown in this column are computed by MPM. MPM derives the values for Negotiated Cost, Authorized Unpriced, Management Reserve, and Undistributed Budget from data stored in the Program Log. Any modifications that are made to log values will affect the Computed Column values.

The following formulas are used to calculate values:

Target Profit Amount = Target Profit % X Negotiated Cost

Est. Price = Neg. Cost + Authorized Unpriced X (1 + (Tgt Profit % / 100))

Target Price = Neg. Cost + Target Profit Amount

For all CPRs:

Negotiated Contract Change = All log entries

For the C/SSR:

Original Contract Target = Log Entry #1 Negotiated Contract Change = All subsequent log entries

Current Target Cost = Total of Log Entry #1 and all subsequent entries

### Value Columns

The Value columns are also computed by MPM and are derived from data stored in the Program Log. Any modifications made to the log values will affect the Values column values.

You can enter override values in any or all of the fields in the Value column. The override values affect only the CPRs and C/SSR. The values previously established and stored in the project will not be affected.

With the exception of the Negotiated Contract Change value, any changes in override values to the C/SSR will also be reflected in all other CPRs and the C/SSR, and vice versa.

If you wish to override the Negotiated Cost value, you must make the change on both the CPR and the C/SSR. The reason for this is that the Negotiated Contract Cost field on the C/SSR and the CPRs do not contain the same information. The Current Target Cost field on the C/SSR equates to the Negotiated Contract Cost field on CPRs.

# 2.7.2 CPR1 Report – 1989 Format

| EST COST /<br>\$5.00<br>CI<br>D COST<br>WORK<br>PERF<br>0<br>0<br>0<br>0<br>0<br>0<br>0<br>0<br>0<br>0<br>0<br>0<br>0      | AUTH UNPR<br>10,000<br>URRENT PERIO<br>ACTUAL<br>COST<br>WORK<br>PERF<br>0<br>0<br>0<br>0<br>0<br>0<br>0<br>0<br>0<br>0<br>0<br>0<br>0                  | PE/NO:<br>TARGET P<br>SD<br>VARL<br>SCHED<br>-729,385<br>-274,921<br>0<br>0<br>-454,464<br>-454,464      | PROG<br>ROFIT/FEE<br>/ 0.00%<br>ANCE<br>COST<br>0<br>0<br>0<br>0<br>0<br>0<br>0<br>0<br>0<br>0<br>0<br>0<br>0             | RAM NAME/NUI<br>EST PRICE<br>\$52,730,122<br>BUDGETI<br>WORK<br>SCHED<br>19,329,652<br>3,371,893<br>7,328,338<br>33,912<br>8,595,510<br>10,593,288 | MBER:<br>TGT PRICE<br>\$47,730,122<br>CUW<br>ED COST<br>WORK<br>PERF<br>7,574,841<br>592,508<br>4,001,403<br>29,437<br>2,951,295 | REPORT<br>Frc<br>SHARE<br><u>ACTUAL</u><br>COST<br>WORK<br>PERF<br>8,295,900<br>820,310<br>3,000,500<br>10,690<br>3,555,500 | PERIOD<br>m: 22-MAY-06<br>To: 25-JUN-06<br>RATIO<br>ATE<br>VARI<br>SCHED<br>-11.755,011<br>-2.779,387<br>-3.326,935<br>-4.474<br>-5,644,214 | 01-AL<br>CONTR (<br>\$<br>ANCE<br>-721,259<br>-227,804<br>100,903<br>9,847<br>-804,205                    | JG-06<br>CEILING<br>0<br>A<br>BUDGET<br>28,425,122<br>8,030,000<br>7,328,338<br>33,912<br>15,032,872                                                                                                    | EST CE<br>S0<br>T COMPLETION<br>LATEST<br>REVISED<br>EST<br>16,017,472<br>3,194,567<br>3,900,500<br>19,590                                                                                                    | VAR<br>12,407,850<br>2,836,433<br>3,427,838<br>14,322                                                                                                    |
|----------------------------------------------------------------------------------------------------|----------------------------------------------------------------------------------------------------|----------------------------------------------------------------------------------------------------|----------------------------------------------------------------------------------------------------|----------------------------------------------------------------------------------------------------|----------------------------------------------------------------------------------------------------|----------------------------------------------------------------------------------------------------|----------------------------------------------------------------------------------------------------|----------------------------------------------------------------------------------------------------|----------------------------------------------------------------------------------------------------|----------------------------------------------------------------------------------------------------|----------------------------------------------------------------------------------------------------|
| EST COST /<br>\$5,00<br>C<br>D COST<br>WORK<br>PERF<br>0<br>0<br>0<br>0<br>0<br>0<br>0<br>0<br>0<br>0<br>0<br>0<br>0       | AUTH UNPR<br>10,000<br>URRENT PERIO<br>ACTUAL<br>COST<br>WORK<br>PERF<br>0<br>0<br>0<br>0<br>0<br>0<br>0<br>0<br>0<br>0<br>0<br>0<br>0                  | TARGET P<br><u>SO</u><br>VARI.<br><u>SCHED</u><br>-729.385<br>-274.921<br>0<br>0<br>-454.464<br>-454.464 | ROFIT/FEE<br>/ 0.00%<br>ANCE<br>COST<br>0<br>0<br>0<br>0<br>0<br>0<br>0<br>0<br>0<br>0<br>0<br>0<br>0<br>0<br>0<br>0<br>0 | EST PRICE<br>\$52,730,122<br>BUDGET<br>WORK<br>SCHED<br>19,329,652<br>3,371,893<br>7,328,338<br>33,912<br>8,595,510<br>10,593,288                  | TGT PRICE<br>\$47,730,122<br>CUW<br>ED COST<br>WORK<br>PERF<br>7,574,841<br>592,506<br>4,001,403<br>29,437<br>2,951,295          | SHARE<br>ACTUAL<br>COST<br>WORK<br>PERF<br>8,295,900<br>820,310<br>3,900,500<br>19,590<br>3,555,500                         | To: 25-JUN-08<br>RATIO<br>ATE<br>VARI<br>SCHED<br>-11.755,011<br>-2.779,387<br>-3,326,935<br>-4,474<br>-5,644,214                           | 01-AL<br>CONTR (<br>\$<br>ANCE<br>-721,259<br>-227,804<br>100,903<br>9,847<br>-804,205                    | JG-08<br>CEILING<br>0<br>A<br>BUDGET<br>28,425,122<br>6,030,000<br>7,328,338<br>33,812<br>15,032,872                                                                                                    | EST CE<br>50<br><u>1 COMPLETION</u><br>LATEST<br>REVISED<br>EST<br>16,017,472<br>3,194,567<br>3,900,500<br>19,590                                                                                                    | VAR<br>12,407,650<br>2,836,433<br>3,427,638<br>14,322                                                                                                    |
| EST COST /<br>\$5,00<br>C<br>D COST<br>WORK<br>PERF<br>0<br>0<br>0<br>0<br>0<br>0<br>0<br>0<br>0<br>0<br>0<br>0<br>0       | AUTH UNPR<br>10,000<br>URRENT PERIO<br>ACTUAL<br>COST<br>WORK<br>PERF<br>0<br>0<br>0<br>0<br>0<br>0<br>0<br>0<br>0<br>0<br>0<br>0<br>0                  | TARGET P<br>\$0<br>D<br>VARI.<br>SCHED<br>-729,385<br>-274,921<br>0<br>0<br>-454,464<br>-454,464         | ROFIT/FEE<br>/ 0.00%<br>ANCE<br>COST<br>0<br>0<br>0<br>0<br>0<br>0<br>0<br>0                                              | EST PRICE<br>\$52,730,122<br>BUDGETI<br>WORK<br>SCHED<br>19,329,652<br>3,371,893<br>7,328,338<br>33,912<br>8,595,510<br>10,593,288                 | TGT PRICE<br>\$47,730,122<br>CUW<br>ED COST<br>WORK<br>PERF<br>7,574,841<br>592,506<br>4,001,403<br>29,437<br>2,951,295          | SHARE<br><u>ACTUAL</u><br>COST<br>WORK<br><u>PERF</u><br>8,295,900<br>820,310<br>3,900,500<br>10,590<br>3,555,500           | RATIO<br>ATE<br>VARI<br>SCHED<br>-11.755,011<br>-2.779,387<br>-3.326,935<br>-4,474<br>-5,644,214                                            | CONTR (<br>\$<br>ANCE<br>-721,259<br>-227,804<br>100,903<br>9,847<br>-804,205                             | CEILING<br>0<br>A<br>BUDGET<br>28,425,122<br>6,030,000<br>7,328,338<br>33,912<br>15,032,872                                                                                                    | EST CE<br>50<br><u>T COMPLETION</u><br>LATEST<br>REVISED<br>EST<br>16,017,472<br>3,194,567<br>3,900,500<br>19,590                                                                                                    | VAR<br>12,407,650<br>2,836,433<br>3,427,838<br>14,322                                                                                                    |
| <u>\$5.00</u><br>CL<br>D COST<br>WORK<br><u>PERF</u><br>0<br>0<br>0<br>0<br>0<br>0<br>0<br>0<br>0<br>0<br>0<br>0<br>0<br>0 | 00.000<br>URRENT PERIO<br>ACTUAL<br>COST<br>WORK<br>PERF<br>0<br>0<br>0<br>0<br>0<br>0<br>0<br>0<br>0<br>0<br>0<br>0<br>0<br>0<br>0<br>0<br>0<br>0<br>0 | 50<br>D<br>VARI.<br>-729,385<br>-274,921<br>0<br>-454,464<br>-454,464                                    | / 0.00%<br>ANCE<br>COST<br>0<br>0<br>0<br>0<br>0<br>0                                                                     | \$52,730,122<br>BUDGETI<br>WORK<br>SCHED<br>19,329,652<br>3,371,893<br>7,328,338<br>33,912<br>8,595,510<br>10,593,288                              | \$47,730,122<br>CUM<br>ED COST<br>WORK<br>PERF<br>7,574,841<br>592,506<br>4,001,403<br>29,437<br>2,951,295                       | ACTUAL<br>COST<br>WORK<br>PERF<br>8,295,900<br>820,310<br>3,900,500<br>10,690<br>3,555,500                                  | VARI<br>SCHED<br>-11.755,011<br>-2.779,387<br>-3.326,935<br>-4.474<br>-5,644,214                                                            | ANCE<br>-721,259<br>-227,804<br>100,903<br>9,847<br>-804,205                                              | 0<br>A<br>BUDGET<br>28,425,122<br>6,030,000<br>7,328,338<br>33,912<br>15,032,872                                                                                                    | \$0<br>T COMPLETION<br>LATEST<br>REVISED<br>EST<br>16,017,472<br>3,194,567<br>3,900,500<br>19,590                                                                                                    | VAR<br>12,407,850<br>2,835,433<br>3,427,838<br>14,322                                                                                                    |
| 0<br>0 COST<br>0 PERF<br>0<br>0<br>0<br>0<br>0<br>0<br>0<br>0<br>0<br>0<br>0<br>0<br>0<br>0<br>0<br>0<br>0<br>0<br>0       | URRENT PERIO<br>ACTUAL<br>COST<br>WORK<br>PERF<br>0<br>0<br>0<br>0<br>0<br>0<br>0<br>0<br>0<br>0<br>0<br>0<br>0<br>0<br>0<br>0<br>0<br>0<br>0           | D<br>VARI<br>-729,385<br>-274,921<br>0<br>0<br>-454,464<br>-454,464                                      | ANCE<br>COST<br>0<br>0<br>0<br>0<br>0<br>0<br>0<br>0                                                                      | BUDGETI<br>WORK<br>SCHED<br>19,329,652<br>3,371,893<br>7,328,338<br>33,912<br>8,595,510<br>10,593,288                                              | CUM<br>ED COST<br>WORK<br>PERF<br>7,574,841<br>592,506<br>4,001,403<br>29,437<br>2,951,295                                       | AULATIVE TO D/<br>ACTUAL<br>COST<br>WORK<br>PERF<br>8,295,900<br>820,310<br>3,900,500<br>19,690<br>3,555,500                | VARI<br>SCHED<br>-11,755,011<br>-2,779,387<br>-3,326,935<br>-4,474<br>-5,644,214                                                            | ANCE<br>-721,259<br>-227,804<br>100,903<br>9,847<br>-804,205                                              | A<br>BUDGET<br>28,425,122<br>8,030,000<br>7,328,338<br>33,912<br>15,032,872                                                                                                    | T COMPLETION<br>LATEST<br>REVISED<br>EST<br>18.017,472<br>3,194,567<br>3,900,500<br>19,590                                                                                                    | VAR<br>12,407,850<br>2,835,433<br>3,427,838<br>14,322                                                                                                    |
| D COST<br>WORK<br>PERF<br>0<br>0<br>0<br>0<br>0<br>0<br>0<br>0<br>0<br>0<br>0<br>0                                         | ACTUAL<br>COST<br>WORK<br>PERF<br>0<br>0<br>0<br>0<br>0<br>0<br>0<br>0<br>0<br>0<br>0<br>0<br>0<br>0<br>0<br>0<br>0<br>0<br>0                           | VARI<br>-729,385<br>-274,921<br>0<br>0<br>-454,464<br>-454,464                                           | COST<br>COST<br>0<br>0<br>0<br>0<br>0<br>0<br>0<br>0<br>0<br>0<br>0                                                       | BUDGETI<br>WORK<br>SCHED<br>19,329,852<br>3,371,893<br>7,328,338<br>33,912<br>8,595,510<br>10,593,288                                              | ED COST<br>WORK<br>PERF<br>7,574,841<br>592,508<br>4,001,403<br>29,437<br>2,951,295                                              | ACTUAL<br>COST<br>WORK<br>PERF<br>8,295,900<br>820,310<br>3,900,500<br>19,690<br>3,555,500                                  | VARL<br>SCHED<br>-11,755,011<br>-2,779,387<br>-3,326,935<br>-4,474<br>-5,644,214                                                            | COST<br>-721,259<br>-227,804<br>100,903<br>9,847<br>-804,205                                              | BUDGET<br>28,425,122<br>6,030,000<br>7,328,338<br>33,912<br>15,032,872                                                                                                    | LATEST<br>REVISED<br>EST<br>16,017,472<br>3,194,567<br>3,900,500<br>19,590                                                                                                    | VAR<br>12,407,650<br>2,835,433<br>3,427,838<br>14,322                                                                                                    |
| WORK<br>PERF<br>0<br>0<br>0<br>0<br>0<br>0<br>0<br>0                                                                       | WORK<br>PERF<br>0<br>0<br>0<br>0<br>0<br>0<br>0<br>0                                                                                                    | SCHED<br>-729,385<br>-274,921<br>0<br>0<br>-454,464<br>-454,464                                          | COST<br>0<br>0<br>0<br>0<br>0<br>0<br>0                                                                                   | WORK<br>SCHED<br>19,329,852<br>3,371,893<br>7,328,338<br>33,912<br>8,595,510<br>10,593,288                                                         | WORK<br>PERF<br>7,574,841<br>592,508<br>4,001,403<br>29,437<br>2,951,295                                                         | WORK<br>PERF<br>8,295,900<br>820,310<br>3,900,500<br>19,590<br>3,555,500                                                    | SCHED<br>-11,755,011<br>-2,779,387<br>-3,326,935<br>-4,474<br>-5,644,214                                                                    | COST<br>-721,259<br>-227,804<br>100,903<br>9,847<br>-804,205                                              | BUDGET<br>28,425,122<br>6,030,000<br>7,328,338<br>33,912<br>15,032,872                                                                                                    | REVISED<br>EST<br>16,017,472<br>3,194,567<br>3,900,500<br>19,590                                                                                                    | VAR<br>12,407,650<br>2,835,433<br>3,427,838<br>14,322                                                                                                    |
| PERF 0<br>0<br>0<br>0<br>0<br>0<br>0                                                                                       | PERF<br>0<br>0<br>0<br>0<br>0<br>0<br>0                                                                                                    | SCHED<br>-729,385<br>-274,921<br>0<br>0<br>-454,464<br>-454,464                                          | COST<br>0<br>0<br>0<br>0<br>0<br>0<br>0                                                                                   | SCHED<br>19,329,852<br>3,371,893<br>7,328,338<br>33,912<br>8,595,510<br>10,593,288                                                                 | PERF<br>7,574,641<br>592,506<br>4,001,403<br>29,437<br>2,951,295                                                                 | PERF<br>8,295,900<br>820,310<br>3,900,500<br>19,590<br>3,555,500                                                            | SCHED<br>-11,755,011<br>-2,779,387<br>-3,326,935<br>-4,474<br>-5,844,214                                                                    | COST<br>-721,259<br>-227,804<br>100,903<br>9,847<br>-804,205                                              | BUDGET<br>28,425,122<br>6,030,000<br>7,328,338<br>33,912<br>15,032,872                                                                                                    | EST<br>16,017,472<br>3,194,567<br>3,900,500<br>19,590                                                                                                    | VAR<br>12,407,650<br>2,835,433<br>3,427,838<br>14,322                                                                                                    |
| 000000000000000000000000000000000000000                                                                                    | 0<br>0<br>0<br>0                                                                                                    | -729,385<br>-274,921<br>0<br>0<br>-454,484                                                               | 0<br>0<br>0<br>0<br>0                                                                                                    | 10,329,852<br>3,371,893<br>7,328,338<br>33,912<br>8,595,510<br>10,593,288                                                                          | 7,574,841<br>592,500<br>4,001,403<br>29,437<br>2,951,295                                                                         | 8,295,900<br>820,310<br>3,900,500<br>19,590<br>3,555,500                                                                    | -11,755,011<br>-2,779,387<br>-3,326,935<br>-4,474<br>-5,644,214                                                                             | -721,259<br>-227,804<br>100,903<br>9,847<br>-804,205                                                      | 28,425,122<br>6,030,000<br>7,328,338<br>33,912<br>15,032,872                                                                                                    | 16,017,472<br>3,194,567<br>3,900,500<br>19,590                                                                                                    | 12,407,650<br>2,835,433<br>3,427,838<br>14,322                                                                                                    |
| 0<br>0<br>0<br>0                                                                                                    | 0<br>0<br>0<br>0                                                                                                    | -729,385<br>-274,921<br>0<br>0<br>-454,464<br>-454,464                                                   | 0<br>0<br>0<br>0<br>0                                                                                                    | 19,329,652<br>3,371,893<br>7,328,338<br>33,912<br>8,595,510<br>10,593,288                                                                          | 7,574,841<br>592,506<br>4,001,403<br>29,437<br>2,951,295                                                                         | 8,295,900<br>820,310<br>3,900,500<br>19,590<br>3,555,500                                                                    | -11,755,011<br>-2,779,387<br>-3,326,935<br>-4,474<br>-5,644,214                                                                             | -721,259<br>-227,804<br>100,903<br>9,847<br>-804,205                                                      | 28,425,122<br>6,030,000<br>7,328,338<br>33,912<br>15,032,872                                                                                                    | 16,017,472<br>3,194,567<br>3,900,500<br>19,590                                                                                                    | 12,407,650<br>2,835,433<br>3,427,838<br>14,322                                                                                                    |
| 0<br>0<br>0<br>0<br>0                                                                                                    | 0<br>0<br>0                                                                                                    | -274,921<br>0<br>-454,484<br>-454,484                                                                    | 0<br>0<br>0<br>0                                                                                                    | 3,371,893<br>7,328,338<br>33,912<br>8,595,510<br>10,593,288                                                                                        | 592,506<br>4,001,403<br>29,437<br>2,951,295                                                                                      | 820,310<br>3,900,500<br>19,590<br>3,555,500                                                                                 | -2,779,387<br>-3,326,935<br>-4,474<br>-5,644,214                                                                                            | -227,804<br>100,903<br>9,847<br>-804,205                                                                  | 6,030,000<br>7,328,338<br>33,912<br>15,032,872                                                                                                    | 3,194,567<br>3,900,500<br>19,590                                                                                                    | 2,835,433<br>3,427,838<br>14,322                                                                                                    |
| 0<br>0<br>0<br>0                                                                                                    | 0<br>0<br>0                                                                                                    | -454,484<br>-454,484                                                                                     | 0                                                                                                    | 7,328,338<br>33,912<br>8,595,510                                                                                                    | 4,001,403<br>29,437<br>2,951,295                                                                                                 | 3,900,500<br>19,590<br>3,555,500                                                                                            | -3,326,935<br>-4,474<br>-5,644,214                                                                                                    | 100,903<br>9,847<br>-604,205                                                                              | 7,328,338<br>33,912<br>15,032,872                                                                                                    | 3,900,500                                                                                                    | 3,427,838                                                                                                    |
| 0<br>0<br>0                                                                                                    | 0                                                                                                    | 0<br>-454,464<br>-454,464                                                                                | 0                                                                                                    | 7,328,338<br>33,912<br>8,595,510<br>10,593,288                                                                                                    | 4,001,403<br>29,437<br>2,951,295                                                                                                 | 19,590<br>3,555,500                                                                                                    | -5,520,835<br>-4,474<br>-5,644,214                                                                                                    | 9,847                                                                                                    | 7,320,338<br>33,912<br>15,032,872                                                                                                    | 19,590                                                                                                    | 3,427,030                                                                                                    |
| 0                                                                                                    | 0                                                                                                    | 0<br>-454,484<br>-454,484                                                                                | 0                                                                                                    | 33,912<br>8,595,510<br>10,593,288                                                                                                    | 29,437<br>2,951,295                                                                                                    | 3,555,500                                                                                                    | 4,474-<br>5,644,214-                                                                                                    | 9,847<br>-604,205                                                                                         | 33,912<br>15,032,872                                                                                                    | 19,590                                                                                                    | 14.322                                                                                                    |
| 0                                                                                                    | 0                                                                                                    | -404,404<br>-454,464                                                                                     | 0                                                                                                    | 8,595,510                                                                                                    | 2,901,295                                                                                                    | 3,555,500                                                                                                    | -5,044,214                                                                                                    | -004,205                                                                                                  | 15,032,872                                                                                                    | 0.000.045                                                                                                    | 0.400.050                                                                                                    |
| 0                                                                                                    | o                                                                                                    | -454,464                                                                                                 | o                                                                                                    | 10,593,288                                                                                                    |                                                                                                    |                                                                                                    |                                                                                                    |                                                                                                    |                                                                                                    | 8,902,815                                                                                                    | 0,130,058                                                                                                    |
| 0                                                                                                    |                                                                                                    |                                                                                                    |                                                                                                    |                                                                                                    | 3,396,222                                                                                                    | 4,031,000                                                                                                    | -7,197,066                                                                                                    | -634,778                                                                                                  | 16,295,996                                                                                                    | 8,626,187                                                                                                    | 7,669,809                                                                                                    |
| 0                                                                                                    |                                                                                                    |                                                                                                    |                                                                                                    |                                                                                                    |                                                                                                    |                                                                                                    |                                                                                                    |                                                                                                    |                                                                                                    |                                                                                                    |                                                                                                    |
|                                                                                                    | 0                                                                                                    | -192,210                                                                                                 | 0                                                                                                    | 7,765,853                                                                                                    | 4,001,325                                                                                                    | 4,043,800                                                                                                    | -3,764,528                                                                                                    | -42,475                                                                                                   | 9,144,186                                                                                                    | 5,152,822                                                                                                    | 3,991,364                                                                                                    |
| 0                                                                                                    | o                                                                                                    | -21,413                                                                                                  | o                                                                                                    | 58,536                                                                                                    | o                                                                                                    | o                                                                                                    | -58,536                                                                                                    | o                                                                                                    | 1,066,169                                                                                                    | 1,001,253                                                                                                    | 64,915                                                                                                    |
| D                                                                                                    | o                                                                                                    | -39,777                                                                                                  | o                                                                                                    | 725,505                                                                                                    | 177,095                                                                                                    | 221,100                                                                                                    | -548,410                                                                                                    | -44,005                                                                                                   | 1,243,499                                                                                                    | 745,496                                                                                                    | 498,003                                                                                                    |
|                                                                                                    |                                                                                                    |                                                                                                    |                                                                                                    |                                                                                                    |                                                                                                    |                                                                                                    |                                                                                                    |                                                                                                    |                                                                                                    |                                                                                                    |                                                                                                    |
| 0                                                                                                    | o                                                                                                    | 0                                                                                                    | o                                                                                                    | o                                                                                                    | O                                                                                                    | 0                                                                                                    | 0                                                                                                    | o                                                                                                    | 213,136                                                                                                    | 242,589                                                                                                    | -29,453                                                                                                    |
|                                                                                                    |                                                                                                    |                                                                                                    |                                                                                                    |                                                                                                    |                                                                                                    |                                                                                                    |                                                                                                    |                                                                                                    |                                                                                                    |                                                                                                    |                                                                                                    |
| 0                                                                                                    | 0                                                                                                    | -21,521                                                                                                  | 0                                                                                                    | 186,471                                                                                                    | 0                                                                                                    | 0                                                                                                    | -186,471                                                                                                    | 0                                                                                                    | 462,137                                                                                                    | 249,125                                                                                                    | 213,012                                                                                                    |
|                                                                                                    |                                                                                                    |                                                                                                    |                                                                                                    |                                                                                                    |                                                                                                    |                                                                                                    |                                                                                                    |                                                                                                    |                                                                                                    |                                                                                                    |                                                                                                    |
|                                                                                                    |                                                                                                    |                                                                                                    |                                                                                                    |                                                                                                    |                                                                                                    |                                                                                                    |                                                                                                    |                                                                                                    |                                                                                                    |                                                                                                    |                                                                                                    |
|                                                                                                    |                                                                                                    |                                                                                                    |                                                                                                    |                                                                                                    |                                                                                                    |                                                                                                    |                                                                                                    |                                                                                                    |                                                                                                    |                                                                                                    |                                                                                                    |
|                                                                                                    | 0                                                                                                    | 0 0<br>0 0                                                                                               | 0 0 -39,777<br>0 0 0<br>0 -21,521                                                                                         | 0 0 -39,777 0                                                                                                    | 0 0 -39,777 0 725,505<br>0 0 0 0 0<br>0 0 -21,521 0 188,471                                                                      | 0 0 -39,777 0 725,505 177,095<br>0 0 0 0 0 0 0<br>0 -21,521 0 188,471 0                                                     | 0 0 -39,777 0 725,505 177,095 221,100<br>0 0 0 0 0 0 0 0 0<br>0 0 -21,521 0 186,471 0 0                                                     | 0 0 -39,777 0 725,505 177,095 221,100 -548,410<br>0 0 0 0 0 0 0 0 0 0<br>0 -21,521 0 188,471 0 0 -186,471 | 0       -39,777       0       725,505       177,095       221,100       -548,410       -44,005         0       0       0       0       0       0       0       0       0         0       0       -21,521       0       186,471       0       0       -186,471       0 | 0       -39,777       0       725,505       177,095       221,100       -548,410       -44,005       1,243,499         0       0       0       0       0       0       0       0       213,138         0       0       -21,521       0       186,471       0       0       -186,471       0       462,137 | 0       -39,777       0       725,505       177,095       221,100       -548,410       -44,005       1,243,499       745,496         0       0       0       0       0       0       0       0       213,138       242,589         0       0       -21,521       0       186,471       0       0       -186,471       0       462,137       249,125 |

|                         |               | с            | URRENT PERIC   | D          |               |               | CUM          | ULATIVE TO D   | ATE         |            | ,          | T COMPLETION   | 1        |
|-------------------------|---------------|--------------|----------------|------------|---------------|---------------|--------------|----------------|-------------|------------|------------|----------------|----------|
| ITEM                    | BUDGETE       | ED COST      | ACTUAL<br>COST | VARI       | ANCE          | BUDGET        | ED COST      | ACTUAL<br>COST | VARIA       | ANCE       |            | LATEST         |          |
|                         | WORK<br>SCHED | WORK<br>PERF | WORK<br>PERF   | SCHED      | COST          | WORK<br>SCHED | WORK<br>PERF | WORK<br>PERF   | SCHED       | COST       | BUDGET     | REVISED<br>EST | VAR      |
| OVERHEAD                | 450,707       | 0            | 0              | -450,707   | 0             | 6,056,448     | 1,294,037    | 1,649,605      | -4,762,411  | -355,568   | 10,817,530 | 5,804,133      | 5,013,3  |
| COST OF MONEY           | 235           | 0            | 0              | -235       | 0             | 4,612         | 1,523        | 1,731          | -3,089      | -208       | 7,462      | 4,159          | 3,3      |
| GEN AND ADMIN           | 242,229       | 0            | 0              | -242,229   | 0             | 3,508,383     | 901,992      | 1,136,082      | -2,606,391  | -234,090   | 6,480,236  | 3,669,868      | 2,810,3  |
| UNDISTRIBUTED BUDGET    |               |              |                |            |               |               |              |                |             |            | 5,000,001  | 5,000,001      |          |
| SUBTOTAL                | 1,422,556     | 0            | 0              | -1,422,556 | 0             | 28,899,095    | 9,772,193    | 11,083,318     | -19,126,902 | -1,311,125 | 50,730,350 | 30,495,632     | 20,234,7 |
| MANAGEMENT RESERVE      |               |              |                |            |               |               |              |                |             |            | 1,999,773  | 1,999,773      |          |
| TOTAL                   | 1,422,556     | 0            | 0              | -1,422,556 | 0             | 28,899,095    | 9,772,193    | 11,083,318     | -19,126,902 | -1,311,125 | 52,730,123 | 32,495,405     | 20,234,7 |
|                         |               |              |                | RECONCI    | LIATION TO CO | NTRACT BUDG   | ET BASE      |                |             |            |            |                |          |
| VARIANCE ADJUSTMENT     |               |              |                |            |               |               |              |                | 0           | 0          |            |                |          |
| TOTAL CONTRACT VARIANCE |               |              |                |            |               |               |              |                | 0           | 0          | 0          | 0              |          |

# 2.7.3 CPR1 Report – 1995 Format

|                                          |              |             | c            | OST PERFORM  | ANCE REPORT | -          |                |                     |              |          |               | Form Ap      | proved   |
|------------------------------------------|--------------|-------------|--------------|--------------|-------------|------------|----------------|---------------------|--------------|----------|---------------|--------------|----------|
|                                          |              |             | FORMAT       | 1 - WORK BRE | AKDOWN STRU | JCTURE     |                | 1                   |              |          |               | OMB No. 0    | 704-0188 |
| . CONTRACTOR                             |              |             | 2. CONTRACT  |              |             |            |                | 3. PROGRAM          |              |          |               | 4. REPORT    | PERIOD   |
| NAME:                                    |              |             | a. NAME:     |              |             |            |                | a. NAME:            |              |          |               | a. FROM: 2   | 2-MAY-06 |
| LOCATION:                                |              |             | b. NUMBER:   |              |             |            |                | b. PHASE (X on      | e)           |          |               | b. TO: 25    | -JUN-06  |
|                                          |              |             | c. TYPE:     |              |             |            |                | [X] RDT&E [] F      | RODUCTION    |          |               |              |          |
|                                          |              |             | d. SHARE RAT | 10:          |             |            |                |                     |              |          |               |              |          |
| . CONTRACT DATA                          |              |             |              |              |             |            |                |                     |              |          |               |              |          |
| a. QTY                                   | b. NEG COST  | c. EST COST | AUTH UNPR    | d. TGT PR    | OFIT/FEE    | e. TGT     | PRICE          | f. EST F            | PRICE        | g. CONT  | CEILING       | h. EST C     | EILING   |
| 0                                        | \$47,730,122 | \$5,00      | 0,000        | \$0          | / 0.00%     |            | 47,730,122     |                     | 52,730,122   |          | 0             |              |          |
| . EST COST AT                            | MGMT EST     | AT COMPL    | CONT BUD     | DGET BASE    | VARIA       | ANCE       | 7. AUTHORIZE   | D CONTRACTO         | R REPRESENT/ | ATIVE    |               |              |          |
| COMPLETION                               | (1           | 1)          | 0            | 2)           | (3          | 3)         |                |                     |              |          |               |              |          |
| 2525.0105                                |              |             |              |              |             |            | a. NAME (Last, | First, Middle Initi | al)          |          | b. TITLE      |              |          |
|                                          | 51           | 0           |              |              |             |            |                |                     |              |          | d DATE SIGNE  | n            |          |
| MOST LIKELY                              | 50           | 0           | \$52.7       | 30 122       | \$52.73     | 30 122     | IS SIGNATORE   |                     |              |          | a. DATE SIGNE | 01-414       | G-06     |
| 8. PERFORMANCE DATA                      |              | c           | URRENT PERIC | DD           | 002,10      | 0,122      | CUM            | ULATIVE TO D        | ATE          |          | A             | T COMPLETION | 0.00     |
|                                          | BUDGETE      | ED COST     | ACTUAL       | VARI         | ANCE        | BUDGET     | ED COST        | ACTUAL              | VARIA        | NCE      |               |              |          |
| ITEM                                     |              |             | COST         |              |             |            |                | COST                |              |          |               |              |          |
|                                          | WORK         | WORK        | WORK         |              |             | WORK       | WORK           | WORK                |              |          |               |              |          |
|                                          | SCHED        | PERF        | PERF         | SCHED        | COST        | SCHED      | PERF           | PERF                | SCHED        | COST     | BUDGET        | EST          | VAR      |
| (1)                                      | (2)          | (3)         | (4)          | (5)          | (6)         | (7)        | (8)            | (9)                 | (10)         | (11)     | (12)          | (13)         | (14)     |
|                                          |              |             |              |              |             |            |                |                     |              |          |               |              |          |
| . PROJECT TOTALS                         | 729,385      | 0           | 0            | -729,385     | 0           | 19,329,652 | 7,574,641      | 8,295,900           | -11,755,011  | -721,259 | 28,425,122    | 16,017,472   | 12,407,6 |
| LABOR                                    | 274,921      | 0           | 0            | -274,921     | 0           | 3,371,893  | 592,506        | 820,310             | -2,779,387   | -227,804 | 6,030,000     | 3,194,567    | 2,835,4  |
| MATERIAL                                 | 0            | 0           | 0            | 0            | 0           | 7,328,338  | 4,001,403      | 3,900,500           | -3,326,935   | 100,903  | 7,328,338     | 3,900,500    | 3,427,8  |
| OTHER DIRECT COSTS                       | 0            | 0           | 0            | 0            | 0           | 33,912     | 29,437         | 19,590              | -4,474       | 9,847    | 33,912        | 19,590       | 14,3     |
| SUBCONTRACTOR                            | 454,464      | 0           | 0            | -454,464     | 0           | 8,595,510  | 2,951,295      | 3,555,500           | -5,644,214   | -604,205 | 15,032,872    | 8,902,815    | 6,130,0  |
|                                          |              |             |              |              |             |            |                |                     |              |          |               |              |          |
| 1                                        |              |             |              |              |             |            |                |                     |              |          |               |              |          |
| aunch Vehicle                            | 454,464      | 0           | 0            | -454,464     | 0           | 10,593,288 | 3,396,222      | 4,031,000           | -7,197,066   | -634,778 | 16,295,996    | 8,626,187    | 7,669,8  |
| _                                        |              |             |              |              |             |            |                |                     |              |          |               |              |          |
| 2                                        | 102 210      |             |              | 100.010      |             | 7 785 050  | 4 004 005      | 4 0 4 0 0 0 0       | 0 764 500    | 40.475   | 0.444.408     | 5 150 000    | 2 004 2  |
| space venicle                            | 192,210      | U           | U            | -192,210     | U           | 1,100,803  | 4,001,325      | 4,043,800           | -3,704,028   | -42,479  | 8,144,180     | 0,102,822    | 3,991,3  |
| 3                                        |              |             |              |              |             |            |                |                     |              |          |               |              |          |
| Fround Command, Control & Communications | 21 413       | 0           | 0            | -21 413      | 0           | 58 536     | 0              | 0                   | -58 536      | 0        | 1 066 169     | 1 001 253    | 64.9     |
| Sound Command, Como a Commanications     | 21,410       |             |              | -21,410      |             | 00,000     | Ŭ              | Ŭ                   | -00,000      |          | 1,000,100     | 1,001,200    | 04,6     |
| 4                                        |              |             |              |              |             |            |                |                     |              |          |               |              |          |
| Program Management & Systems Engineering | 39,777       | 0           | 0            | -39,777      | 0           | 725,505    | 177,095        | 221,100             | -548,410     | -44,005  | 1,243,499     | 745,496      | 498.0    |
|                                          |              |             |              |              |             |            |                |                     |              |          |               |              |          |
| 5                                        |              |             |              |              |             |            |                |                     |              |          |               |              |          |
|                                          | n            | 0           | 0            |              | 0           | 0          | 0              |                     | 0            | n        | 213 138       | 242 580      | -29.4    |

| 8. PERFORMANCE DATA                 |           | C       | URRENT PERIC | D          |      |            | CUM       | ULATIVE TO D | ATE         |            | Ą          | T COMPLETION |            |
|-------------------------------------|-----------|---------|--------------|------------|------|------------|-----------|--------------|-------------|------------|------------|--------------|------------|
|                                     | BUDGET    | ED COST | ACTUAL       | VARIA      | ANCE | BUDGETE    | ED COST   | ACTUAL       | VARIA       | NCE        |            |              |            |
| ITEM                                |           |         | COST         |            |      |            |           | COST         |             |            |            |              |            |
|                                     | WORK      | WORK    | WORK         |            |      | WORK       | WORK      | WORK         |             |            |            |              |            |
|                                     | SCHED     | PERF    | PERF         | SCHED      | COST | SCHED      | PERF      | PERF         | SCHED       | COST       | BUDGET     | EST          | VAR        |
| (1)                                 | (2)       | (3)     | (4)          | (5)        | (6)  | (7)        | (8)       | (9)          | (10)        | (11)       | (12)       | (13)         | (14)       |
|                                     |           |         |              |            |      |            |           |              |             |            |            |              |            |
| 6                                   |           |         |              |            |      |            |           |              |             |            |            |              |            |
| Data                                | 21,521    | 0       | 0            | -21,521    | 0    | 186,471    | 0         | 0            | -186,471    | 0          | 462,137    | 249,125      | 213,012    |
| OVERHEAD                            | 450,707   | 0       | 0            | -450,707   | 0    | 6,056,448  | 1,294,037 | 1,649,605    | -4,762,411  | -355,568   | 10,817,530 | 5,804,133    | 5,013,397  |
| D. COST OF MONEY                    | 235       | 0       | 0            | -235       | 0    | 4,612      | 1,523     | 1,731        | -3,089      | -208       | 7,462      | 4,159        | 3,302      |
| . GEN & ADMIN                       | 242,229   | 0       | 0            | -242,229   | 0    | 3,508,383  | 901,992   | 1,136,082    | -2,606,391  | -234,090   | 6,480,236  | 3,669,868    | 2,810,368  |
| I. UNDISTRIBUTED BUDGET             |           |         |              |            |      |            |           |              |             |            | 5,000,001  | 5,000,001    | 0          |
| e. SUBTOTAL (PM Baseline)           | 1,422,556 | 0       | 0            | -1,422,556 | 0    | 28,899,095 | 9,772,193 | 11,083,318   | -19,126,902 | -1,311,125 | 50,730,350 | 30,495,632   | 20,234,718 |
| MANAGEMENT RESERVE                  |           |         |              |            |      |            |           |              |             |            | 1,999,773  |              |            |
| g. TOTAL                            | 1,422,556 | 0       | 0            | -1,422,556 | 0    | 28,899,095 | 9,772,193 | 11,083,318   | -19,126,902 | -1,311,125 | 52,730,123 |              |            |
| 9. RECONCILIATION TO CONTRACT BUDGE | T BASE    |         |              |            |      |            |           |              |             |            |            |              |            |
| a. VARIANCE ADJUSTMENT              |           |         |              |            |      |            |           |              | 0           | 0          |            |              |            |
| . TOTAL CONTR VARIANCE              |           |         |              |            |      |            |           |              | 0           | 0          | 0          | 0            | 0          |

# 2.7.4 CPR1 Report – 2005 Format

|                                          |              |             | CON          | ITRACT PERFO | RMANCE REPO    | RT           |                   |                     |             |          |               | Form Ap    | proved    |
|------------------------------------------|--------------|-------------|--------------|--------------|----------------|--------------|-------------------|---------------------|-------------|----------|---------------|------------|-----------|
|                                          |              |             | FORMAT       | 1 - WORK BRE | AKDOWN STRU    | ICTURE       |                   |                     |             |          |               | OMB No. 0  | 704-0188  |
| 1. CONTRACTOR                            |              |             | 2. CONTRACT  |              |                |              |                   | 3. PROGRAM          |             |          |               | 4. REPORT  | PERIOD    |
| a. NAME:                                 |              |             | a. NAME:     |              |                |              |                   | a. NAME:            |             |          |               | a. FROM: 2 | 2-MAY-06  |
| b. LOCATION:                             |              |             | b. NUMBER:   |              |                |              |                   | b. PHASE:           |             |          |               | b. TO: 25  | JUN-06    |
|                                          |              |             | c. TYPE:     |              |                |              |                   | c. EVMS ACCER       | PTANCE      |          |               |            |           |
|                                          |              |             | d. SHARE RAT | 10:          |                |              |                   | []NO []YES          |             |          |               |            |           |
| 5. CONTRACT DATA                         |              |             |              |              |                |              |                   |                     |             |          |               |            |           |
| a. QTY                                   | b. NEG COST  | c. EST COST | AUTH UNPR    | d. TGT PR    | OFIT/FEE       | e. TGT       | PRICE             | f. EST PRICE        | g. CONT     | CEILING  | h. EST C      | EILING     | . OTB/OTS |
| D                                        | \$47,730,122 | \$5,00      | 0,000        | \$0          | / 0.00%        | \$47,73      | 30,122            | \$52,730,122        | - \$        | D        | s             | 0          |           |
| 8. EST COST AT                           | MGMT EST     | AT COMPL    | CONT BUE     | GET BASE     | VARI           | ANCE         | 7. AUTHORIZE      | D CONTRACTO         | R REPRESENT | ATIVE    |               |            |           |
| COMPLETION                               | (1           | )           | 0            | 2)           | 6              | 3)           |                   |                     |             |          |               |            |           |
|                                          |              | <i>'</i>    |              | -,           | (-             | ,            | a NAME (Last      | First Middle Initi  | alì         |          | 6 TITLE       |            |           |
| BEST CASE                                |              | n           |              |              |                |              | a. 10 mile (6034) | r inst, missie inte | ,           |          | D. TITLE      |            |           |
| b WORST CASE                             | s            | 0           |              |              |                |              | c SIGNATURE       |                     |             |          | d DATE SIGNE  | D          |           |
|                                          |              | 0           | \$52.7       | 20.122       | \$52.75        | 0.122        | e. cronenterterte |                     |             |          | d. BATE SIGNE | 01.411     | G. 06     |
|                                          |              |             |              | 30,122       | <i>4</i> 02,15 | 50,122       | CUN               |                     | TE          |          |               |            | 0-00      |
| 6. FERFORMANCE DATA                      | BUDGET       | ED COST     |              |              | NCE            | BUDGET       | ED COST           |                     | VARIA       | NCE      |               | COMPLETION |           |
| ITEM                                     | 0000000      | 00001       | COST         | 0.00         |                | BODGEN       | 00001             | COST                | 1000        |          |               |            |           |
| TEM .                                    | WORK         | WORK        | WORK         |              |                | WORK         | MORK              | WORK                |             |          |               |            |           |
|                                          | SCHED        | DEDE        | DEDE         | SCHED        | COST           | SOUED        | DEDE              | DEDE                | SCHED       | COST     | RUDGET        | ECT        | VAD       |
| (4)                                      | 30HED        | (2)         | (4)          | SCHED (5)    | (8)            | 30HED<br>(7) | /0)               | (0)                 | (10)        | (11)     | (12)          | (12)       | 24AD      |
| (1)                                      | (2)          | (3)         | (4)          | (5)          | (0)            |              | (0)               | (8)                 | (10)        | (11)     | (12)          | (13)       | (14)      |
|                                          | 700 205      |             |              | 700 005      |                | 10 200 850   | 7 574 844         | 0.205.000           | 11 755 011  | 701.050  | 20 425 422    | 18 017 470 | 12 407    |
| A PROJECT TOTALS                         | 729,385      | 0           | 0            | -729,380     | 0              | 18,328,002   | 7,074,041         | 8,295,900           | -11,755,011 | -121,258 | 28,420,122    | 10,017,472 | 12,407,   |
| LABOR                                    | 2/4,921      | 0           | 0            | -2/4,921     | U              | 3,3/1,893    | 592,500           | 820,310             | -2,179,387  | -227,804 | 6,030,000     | 3,194,507  | 2,830,4   |
| MATERIAL                                 | 0            | 0           | 0            | 0            | 0              | 7,328,338    | 4,001,403         | 3,900,500           | -3,326,935  | 100,903  | 7,328,338     | 3,900,500  | 3,427,    |
| OTHER DIRECT COSTS                       | 0            | 0           | 0            | 0            | 0              | 33,912       | 29,437            | 19,590              | -4,474      | 9,847    | 33,912        | 19,590     | 14,       |
| SUBCONTRACTOR                            | 454,464      | 0           | 0            | -454,464     | 0              | 8,595,510    | 2,951,295         | 3,555,500           | -5,644,214  | -604,205 | 15,032,872    | 8,902,815  | 6,130,    |
|                                          |              |             |              |              |                |              |                   |                     |             |          |               |            |           |
| 1                                        |              |             |              |              |                |              |                   |                     |             |          |               |            |           |
| Launch Vehicle                           | 454,464      | 0           | 0            | -454,464     | 0              | 10,593,288   | 3,396,222         | 4,031,000           | -7,197,066  | -634,778 | 16,295,996    | 8,626,187  | 7,669,    |
|                                          |              |             |              |              |                |              |                   |                     |             |          |               |            |           |
| 2                                        |              |             |              |              |                |              |                   |                     |             |          |               |            |           |
| Space Vehicle                            | 192,210      | 0           | 0            | -192,210     | 0              | 7,765,853    | 4,001,325         | 4,043,800           | -3,764,528  | -42,475  | 9,144,186     | 5,152,822  | 3,991,    |
|                                          |              |             |              |              |                |              |                   |                     |             |          |               |            |           |
| 3                                        |              |             |              |              |                |              |                   |                     |             |          |               |            |           |
| Ground Command, Control & Communications | 21,413       | 0           | 0            | -21,413      | 0              | 58,536       | 0                 | 0                   | -58,536     | 0        | 1,066,169     | 1,001,253  | 64,       |
|                                          |              |             |              |              |                |              |                   |                     |             |          |               |            |           |
| 4                                        |              |             |              |              |                |              |                   |                     |             |          |               |            |           |
| Program Management & Systems Engineering | 39,777       | 0           | 0            | -39,777      | 0              | 725,505      | 177,095           | 221,100             | -548,410    | -44,005  | 1,243,499     | 745,496    | 498,      |
|                                          |              |             |              |              |                |              |                   |                     |             |          |               |            |           |
| 5                                        |              |             |              |              |                |              |                   |                     |             |          |               |            |           |
| Training                                 | 0            | 0           | 0            | 0            | 0              | 0            | 0                 | 0                   | 0           | 0        | 213,136       | 242,589    | -29,      |
|                                          |              |             |              |              |                |              |                   |                     |             |          | I             |            |           |

| 8. PERFORMANCE DATA             |           | с       | URRENT PERIO | D          |      |            | CUN       | ULATIVE TO D | ATE         |            | Ą          | T COMPLETION | 4       |
|---------------------------------|-----------|---------|--------------|------------|------|------------|-----------|--------------|-------------|------------|------------|--------------|---------|
|                                 | BUDGET    | ED COST | ACTUAL       | VARI       | ANCE | BUDGET     | ED COST   | ACTUAL       | VARIA       | NCE        |            |              |         |
| ITEM                            |           |         | COST         |            |      |            |           | COST         |             |            |            |              |         |
|                                 | WORK      | WORK    | WORK         |            |      | WORK       | WORK      | WORK         |             |            |            |              |         |
|                                 | SCHED     | PERF    | PERF         | SCHED      | COST | SCHED      | PERF      | PERF         | SCHED       | COST       | BUDGET     | EST          | VAR     |
| (1)                             | (2)       | (3)     | (4)          | (5)        | (6)  | (7)        | (8)       | (9)          | (10)        | (11)       | (12)       | (13)         | (14)    |
|                                 |           |         |              |            |      |            |           |              |             |            |            |              |         |
| 6                               |           |         |              |            |      |            |           |              |             |            |            |              |         |
| Data                            | 21,521    | 0       | 0            | -21,521    | 0    | 186,471    | 0         | 0            | -186,471    | 0          | 462,137    | 249,125      | 213,    |
| OVERHEAD                        | 450,707   | 0       | 0            | -450,707   | 0    | 6,056,448  | 1,294,037 | 1,649,605    | -4,762,411  | -355,568   | 10,817,530 | 5,804,133    | 5,013,  |
| . COST OF MONEY                 | 235       | 0       | 0            | -235       | 0    | 4,612      | 1,523     | 1,731        | -3,089      | -208       | 7,462      | 4,159        | 3,      |
| . GEN & ADMIN                   | 242,229   | 0       | 0            | -242,229   | 0    | 3,508,383  | 901,992   | 1,136,082    | -2,606,391  | -234,090   | 6,480,236  | 3,669,868    | 2,810,  |
| I. UNDISTRIBUTED BUDGET         |           |         |              |            |      |            |           |              |             |            | 5,000,001  | 5,000,001    |         |
| . SUBTOTAL (PM Baseline)        | 1,422,556 | 0       | 0            | -1,422,556 | 0    | 28,899,095 | 9,772,193 | 11,083,318   | -19,126,902 | -1,311,125 | 50,730,350 | 30,495,632   | 20,234, |
| MANAGEMENT RESERVE              |           |         |              |            |      |            |           |              |             |            | 1,999,773  |              |         |
| I. TOTAL                        | 1,422,556 | 0       | 0            | -1,422,556 | 0    | 28,899,095 | 9,772,193 | 11,083,318   | -19,126,902 | -1,311,125 | 52,730,123 |              |         |
| RECONCILIATION TO CONTRACT BUDG | ET BASE   |         |              |            |      |            |           |              |             |            |            |              |         |
| VARIANCE ADJUSTMENT             |           |         |              |            |      |            |           |              | 0           | 0          |            |              |         |
| TOTAL CONTR VARIANCE            |           |         |              |            |      |            |           |              | 0           | 0          | 0          | 0            |         |

## 2.8 CPR Format 2 Reports

The CPR2 icon provides the Cost Performance – Functional Categories Report, which is used in all levels of project management by government contractors and complies with DoD 5000.2 requirements.

The CPR2 report is available in three formats:

- The 1989 format report complies with OMB No. 22R0327.
- The 1995 format report complies with OMB No. 0704-0188 and DID No. DI-MGMT-81466.
- The 2005 format report complies with DID No. DI-MGMT-81466A.

Please refer to your contractual reporting requirements for the appropriate use and application of the various versions of the CPR.

This report automatically accumulates totals to Level 2 of the selected OBS structure.

#### **Conditioning Window**

Access the CPR2 Report Conditioning Window by selecting CPR2 on the Reports tab.

#### Headers

You can enter Headers for this report by clicking the Registron icon next to the Project drop-down list box. This report includes header data showing quantity, targets, ceilings, and MEAC cases, and computed data about budget, price, Management Reserve (MR), Undistributed Budget (UB), and MEAC cases which can be overridden. For details information on entering Header data, see topic 2.7.1 CPR Format 1 and 2 Report Header Data.

#### **Report Formats Available**

Choose the 1989, 1995, or 2005 report format from the Report Format drop-down list.

#### **Data Selection Options**

Choose whether to include Performing or Responsible OBS departments.

#### **Data Inclusion Options**

You can choose to include:

- WBS elements with no values (because they have no estimates)
- Elements of Cost
- Variance Reconciliation

#### **Data Calculation Options**

You can choose to calculate LRE values using you choice of these formulas:

- Cum ACWP + ETC
- Cum ACWP through Gate Month + ETC  $^{1}$
- Cum ACWP + [BAC cum BCWP]
- Cum ACWP +  $[BAC cum BCWP] / [CPI * SPI]^2$
- Cum ACWP + [[cum BCWS + ETC] cum BCWP]
- BAC
- BAC / CPI  $^2$

<sup>1</sup> The Gate Month is used to report Actual values through the Gate Month and ETC values are reported after the Gate Month.

<sup>2</sup> Since this calculation involves division, a simple rollup of LRE values is not appropriate. The value for each WBS LRE is obtained by calculating the LRE at the EOC level then summing the individual LRE's to get the WBS total. Parent WBS's are calculated in the same manner and thus are not summed up from the child level LRE's.

### **Data Formatting Options**

 You can display dollars in Whole Numbers, Thousands, or Decimal Thousands.

## **Report Source**

This report uses the files *projectname*U.RRH and *projectname*W.RRD.

# 2.8.1 CPR2 Report – 1989 Format

| CONTRACTOR:             |            |          |              | COST P     | ERFORMANCE    | REPORT - FUN | CTIONAL CATE | GORIES       |               | SIGNATURE TI | TLE & DATE | FORM AP      | PROVED     |
|-------------------------|------------|----------|--------------|------------|---------------|--------------|--------------|--------------|---------------|--------------|------------|--------------|------------|
| LOOR HON.               |            |          | CONTRACT TY  | PE/NO:     | PROGRAM NA    | ME/NUMBER:   |              | REPORT       | PERIOD        |              |            | OMB NU       | IMBER      |
|                         |            |          |              |            |               |              |              | Fr           | om: 22-MAY-06 |              |            | 22R0         | 280        |
| RDT&E [X] PRODUCTION [] |            |          |              |            |               |              |              |              | To: 25-JUN-06 | 01-AUG-06    |            |              |            |
| QUANTITY                | NEG COST   | EST COST | AUTH UNPR    | TARGET P   | ROFIT/FEE     | EST PRICE    | TGT PRICE    | SHARE        | RATIO         | CONTR        | CEILING    | EST CE       | ILING      |
| o                       | \$47730122 | \$500    | 00000        | \$0/0      | .00%          | \$52730122   | \$47730122   |              |               | s            | 0          | s            | )          |
|                         |            | c        | URRENT PERIO | D          |               |              | CUM          | ULATIVE TO D | ATE           |              | A          | T COMPLETION |            |
| ORGANIZATIONAL OR       | BUDGET     | ED COST  | ACTUAL       | VARI       | ANCE          | BUDGET       | ED COST      | ACTUAL       | VARI          | ANCE         |            |              | ]          |
| FUNCTIONAL CATEGORY     |            |          | COST         |            |               |              |              | COST         |               |              |            | LATEST       |            |
|                         | WORK       | WORK     | WORK         |            |               | WORK         | WORK         | WORK         |               |              |            | REVISED      |            |
|                         | SCHED      | PERF     | PERF         | SCHED      | COST          | SCHED        | PERF         | PERF         | SCHED         | COST         | BUDGET     | EST          | VAR        |
| 110                     |            |          |              |            |               |              |              |              |               |              |            |              |            |
| VP Engineering          | 958,481    | 0        | 0            | -958,481   | 0             | 15,834,514   | 4,269,633    | 5,440,138    | -11,564,881   | -1,170,505   | 26,023,682 | 13,637,631   | 12,386,051 |
| LABOR                   | 181,064    | 0        | 0            | -181,064   | 0             | 2,619,696    | 442,222      | 663,210      | -2,177,474    | -220,988     | 4,086,665  | 1,840,116    | 2,246,550  |
| MATERIAL                | 0          | 0        | 0            | 0          | 0             | 0            | 0            | 0            | 0             | 0            | 0          | 0            | 0          |
| OTHER DIRECT COSTS      | 0          | 0        | 0            | 0          | 0             | 33,912       | 29,437       | 19,590       | -4,474        | 9,847        | 33,912     | 19,590       | 14,322     |
| SUBCONTRACTOR           | 454,464    | 0        | 0            | -454,464   | 0             | 8,595,510    | 2,951,295    | 3,555,500    | -5,644,214    | -604,205     | 14,298,217 | 8,150,687    | 6,147,531  |
| OVERHEAD                | 322,952    | 0        | 0            | -322,952   | 0             | 4,585,397    | 846,678      | 1,201,838    | -3,738,718    | -355,160     | 7,604,888  | 3,627,239    | 3,977,648  |
| 120                     |            |          |              |            |               |              |              |              |               |              |            |              |            |
| VP Administration       | 45,576     | 0        | 0            | -45,576    | 0             | 810,539      | 306,735      | 320,718      | -503,804      | -13,983      | 1,402,461  | 979,044      | 423,417    |
| LABOR                   | 21,709     | 0        | 0            | -21,709    | 0             | 392,663      | 150,284      | 157,100      | -242,380      | -6,816       | 670,766    | 467,157      | 203,609    |
| MATERIAL                | 0          | 0        | 0            | 0          | 0             | 0            | 0            | 0            | 0             | 0            | 0          | 0            | 0          |
| OTHER DIRECT COSTS      | 0          | 0        | 0            | 0          | 0             | 0            | 0            | 0            | 0             | 0            | 0          | o            | 0          |
| SUBCONTRACTOR           | 0          | 0        | 0            | 0          | 0             | 0            | 0            | 0            | 0             | 0            | 0          | o            | 0          |
| OVERHEAD                | 23,867     | 0        | 0            | -23,867    | o             | 417,876      | 156,451      | 163,618      | -261,425      | -7,166       | 731,696    | 511,887      | 219,809    |
| 130                     |            |          |              |            |               |              |              |              |               |              |            |              |            |
| VP Manufacturing        | 71,282     | 0        | 0            | -71,282    | 0             | 278,118      | 0            | 0            | -278,118      | 0            | 654,970    | 363,331      | 291,639    |
| LABOR                   | 29,215     | 0        | 0            | -29,215    | 0             | 114,527      | 0            | 0            | -114,527      | 0            | 265,783    | 146,456      | 119,327    |
| MATERIAL                | 0          | 0        | 0            | 0          | 0             | 0            | 0            | 0            | 0             | 0            | 0          | 0            | 0          |
| OTHER DIRECT COSTS      | 0          | 0        | 0            | 0          | 0             | 0            | 0            | 0            | 0             | 0            | 0          | 0            | 0          |
| SUBCONTRACTOR           | 0          | 0        | 0            | 0          | 0             | 0            | 0            | 0            | 0             | 0            | 0          | 0            | 0          |
| OVERHEAD                | 42,067     | 0        | 0            | -42,067    | 0             | 163,591      | 0            | 0            | -163,591      | 0            | 389,187    | 216,875      | 172,312    |
| COST OF MONEY           | 235        | 0        | 0            | -235       | 0             | 4,612        | 1,523        | 1,731        | -3,089        | -208         | 7,462      | 4,159        | 3,302      |
| GEN AND ADMIN           | 242,229    | 0        | 0            | -242,229   | 0             | 3,508,383    | 901,992      | 1,136,082    | -2,606,391    | -234,090     | 6,480,236  | 3,669,868    | 2,810,368  |
| UNDISTRIBUTED BUDGET    |            |          | ,            |            |               |              |              |              |               |              | 5,000,001  | 5,000,001    |            |
| SUBTOTAL                | 1,422,556  | 0        | 0            | -1,422,556 | 0             | 28,899,095   | 9,772,193    | 11,083,318   | -19,126,902   | -1,311,125   | 50,730,350 | 30,495,632   | 20,234,718 |
| MANAGEMENT RESERVE      |            |          | 1 1          |            | 1             |              |              |              |               |              | 1,999,773  | 1,999,773    | 0          |
| TOTAL                   | 1,422,556  | 0        | 0            | -1,422,556 | 0             | 28,899,095   | 9,772,193    | 11,083,318   | -19,126,902   | -1,311,125   | 52,730,123 | 32,495,405   | 20,234,718 |
|                         |            |          |              | RECONC     | LIATION TO CO | NTRACT BUDG  | ET BASE      |              |               |              |            |              |            |
| VARIANCE ADJUSTMENT     |            |          |              |            |               |              |              |              | 0             | 0            |            |              |            |
| TOTAL CONTRACT VARIANCE |            |          |              |            |               |              |              |              | 0             | 0            | 0          | 0            | 0          |

|                                          |           | c       | URRENT PERIO   | D          |      |            | CUN       | ULATIVE TO D   | ATE         |            | A          | T COMPLETION | N        |
|------------------------------------------|-----------|---------|----------------|------------|------|------------|-----------|----------------|-------------|------------|------------|--------------|----------|
| ORGANIZATIONAL OR<br>FUNCTIONAL CATEGORY | BUDGET    | ED COST | ACTUAL<br>COST | VARI       | ANCE | BUDGET     | ED COST   | ACTUAL<br>COST | VARIA       | ANCE       |            | LATEST       |          |
|                                          | WORK      | WORK    | WORK           |            |      | WORK       | WORK      | WORK           |             |            |            | REVISED      |          |
|                                          | SCHED     | PERF    | PERF           | SCHED      | COST | SCHED      | PERF      | PERF           | SCHED       | COST       | BUDGET     | EST          | VAR      |
| 50                                       |           |         |                |            |      |            |           |                |             |            |            |              |          |
| VP Finance                               | 0         | 0       | 0              | 0          | 0    | 7,869,218  | 4,292,310 | 4,184,649      | -3,576,908  | 107,661    | 7,869,218  | 4,184,649    | 3,684,5  |
| LABOR                                    | 0         | 0       | 0              | 0          | 0    | 0          | 0         | 0              | 0           | 0          | 0          | 0            |          |
| MATERIAL                                 | 0         | 0       | 0              | 0          | 0    | 7,328,338  | 4,001,403 | 3,900,500      | -3,326,935  | 100,903    | 7,328,338  | 3,900,500    | 3,427,8  |
| OTHER DIRECT COSTS                       | 0         | 0       | 0              | 0          | 0    | 0          | 0         | 0              | 0           | 0          | 0          | 0            |          |
| SUBCONTRACTOR                            | 0         | 0       | 0              | 0          | 0    | 0          | 0         | 0              | 0           | 0          | 0          | 0            |          |
| OVERHEAD                                 | 0         | 0       | 0              | 0          | 0    | 540,880    | 290,907   | 284,149        | -249,973    | 6,758      | 540,880    | 284,149      | 256,7    |
| SUBTOTAL                                 | 1.075.338 | 0       | 0              | -1.075.338 | 0    | 24,792,389 | 8,868,678 | 9,945,505      | -15,923,711 | -1.076.827 | 35,950,331 | 19 164 655   | 16,785.6 |

# 2.8.2 CPR2 Report – 1995 Format

|                           |           |         | C             |              | ANCE REPORT    | r           |           |                |                |            |            | Form Ap      | proved    |
|---------------------------|-----------|---------|---------------|--------------|----------------|-------------|-----------|----------------|----------------|------------|------------|--------------|-----------|
|                           |           |         | FORMAT        | 2 - ORGANIZA | ATIONAL CATE   | GORIES      |           |                |                |            |            | OMB No. 0    | 0704-0188 |
| 1. CONTRACTOR             |           |         | 2. CONTRACT   |              |                |             |           | 3. PROGRAM     |                |            |            | 4. REPORT    | T PERIOD  |
| a. NAME:                  |           |         | a. NAME:      |              |                |             |           | a. NAME:       |                |            |            | a. FROM: 2   | 2-MAY-06  |
| . LOCATION:               |           |         | b. NUMBER:    |              |                |             |           | b. PHASE (X on | e)             |            |            | b. TO: 25    | 5-JUN-06  |
|                           |           |         | c. TYPE:      |              |                |             |           |                | [X] RDT&E [] I | PRODUCTION |            |              |           |
|                           |           |         | d. SHARE RATI | 0:           |                |             |           |                |                |            |            |              |           |
| 5. PERFORMANCE DATA       |           | с       | URRENT PERIO  | D            |                |             | CUI       | MULATIVE TO DA | ATE            |            | A          | T COMPLETION | 4         |
|                           | BUDGETE   | ED COST | ACTUAL        | VARI         | ANCE           | BUDGET      | ED COST   | ACTUAL         | VARIA          | ANCE       |            |              |           |
| ITEM                      |           |         | COST          |              |                |             |           | COST           |                |            |            |              |           |
|                           | WORK      | WORK    | WORK          |              |                | WORK        | WORK      | WORK           |                |            |            |              |           |
|                           | SCHED     | PERF    | PERF          | SCHED        | COST           | SCHED       | PERF      | PERF           | SCHED          | COST       | BUDGET     | EST          | VAR       |
| (1)                       | (2)       | (3)     | (4)           | (5)          | (6)            | (7)         | (8)       | (9)            | (10)           | (11)       | (12)       | (13)         | (14)      |
| a. 110                    |           | (-/     |               | (-)          | (-/            |             | (-)       | (-)            | ()             | ()         | (.=)       | ()           |           |
| VP Engineering            | 958.481   | 0       | 0             | -958,481     | 0              | 15,834,514  | 4,269,633 | 5,440,138      | -11,564,881    | -1,170,505 | 26,023,682 | 13,637,631   | 12,386    |
| LABOR                     | 181.064   | 0       | 0             | -181,064     | 0              | 2,619,696   | 442,222   | 663,210        | -2.177.474     | -220,988   | 4,086,665  | 1.840,116    | 2.246     |
| MATERIAL                  | 0         | 0       | 0             | 0            | 0              | 0           |           | 0              | 0              | 0          | 0          | 0            | 2,270     |
| OTHER DIRECT COSTS        | 0         | 0       | 0             | 0            | 0              | 33,912      | 29.437    | 19.590         | -4.474         | 9.847      | 33,912     | 19.590       | 14        |
| SUBCONTRACTOR             | 454 464   | 0       | 0             | -454 464     | 0              | 8 595 510   | 2 951 295 | 3 555 500      | -5 644 214     | -804 205   | 14 298 217 | 8 150 687    | 6 147     |
| OVERHEAD                  | 322.052   | 0       | 0             | -322.052     | 0              | 4 585 307   | 846 679   | 1 201 838      | -3 738 718     | -355 160   | 7 604 888  | 3 627 230    | 3 977     |
| OVERTIEND                 | 522,652   | 0       | Ŭ             | -522,652     | , s            | 4,000,087   | 040,070   | 1,201,000      | -0,700,710     | -555,105   | 7,004,000  | 5,027,258    | 3,877     |
| 120                       |           |         |               |              |                |             |           |                |                |            |            |              |           |
| VP Administration         | 45.578    | 0       |               | 45 578       |                | 910 520     | 208 725   | 220 719        | 503 904        | -12 092    | 1 402 461  | 070 044      | 422       |
| LABOR                     | 21 709    | 0       | 0             | -21 700      | 0              | 302 663     | 150 284   | 157 100        | -303,004       | -13,803    | 870 766    | 487 157      | 203       |
| MATERIAL                  | 21,700    | 0       |               | -21,700      | 0              | 002,000     | 100,204   | 107,100        | -2-12,000      | -0,010     | 0/0,/00    | 107,107      | 200,      |
| OTHER DIRECT COSTS        | 0         | 0       |               | 0            | 0              | 0           |           |                | 0              | 0          | 0          | 0            |           |
| SUBCONTRACTOR             | 0         | 0       | 0             | 0            | 0              | 0           | 0         |                | 0              | 0          | 0          | 0            |           |
| OVERLEAD                  | 22.087    | 0       |               | 22.087       |                | 417 078     | 158 451   | 182 810        | 281.425        | 7 188      | 721 808    | 511 007      | 210       |
| OVERHEAD                  | 23,007    | U       | 0             | -23,007      |                | 417,070     | 100,401   | 103,018        | -201,420       | -7,100     | /31,080    | 511,007      | 218       |
|                           |           |         |               |              |                |             |           |                |                |            |            |              |           |
|                           |           |         |               |              |                |             |           |                |                |            |            |              |           |
|                           |           |         |               |              |                |             |           |                |                |            |            |              |           |
| . COST OF MONEY           | 235       | 0       | 0             | -235         | 0              | 4,612       | 1,523     | 1,731          | -3,089         | -208       | 7,462      | 4,159        | 3         |
| . GEN & ADMIN             | 242,229   | 0       | 0             | -242,229     | 0              | 3,508,383   | 901,992   | 1,136,082      | -2,606,391     | -234,090   | 6,480,236  | 3,669,868    | 2,810     |
| . UNDISTRIBUTED BUDGET    |           |         |               |              |                |             |           |                |                |            | 5,000,001  | 5,000,001    |           |
| e. SUBTOTAL (PM Baseline) | 1,422,556 | 0       | 0             | -1,422,556   | 0              | 28,899,095  | 9,772,193 | 11,083,318     | -19,126,902    | -1,311,125 | 50,730,350 | 30,495,632   | 20,234    |
| MANAGEMENT RESERVE        |           |         |               |              |                |             |           |                |                |            | 1,999,773  |              |           |
| I. TOTAL                  | 1,422,556 | 0       | 0             | -1,422,556   | 0              | 28,899,095  | 9,772,193 | 11,083,318     | -19,126,902    | -1,311,125 | 52,730,123 |              |           |
|                           |           |         |               | 6. RECONC    | ILIATION TO CO | ONTRACT BUD | GET BASE  |                |                |            |            |              |           |
| VARIANCE ADJUSTMENT       |           |         |               |              |                |             |           |                | 0              | 0          |            |              |           |
| TOTAL CONTR VARIANCE      |           |         |               |              |                |             |           |                | 0              | 0          | 0          | 0            |           |

| 5. PERFORMANCE DATA |           | C       | JRRENT PERIO | D         |      |            | CUN       | ULATIVE TO D | ATE        |           | A          | T COMPLETION | 4      |
|---------------------|-----------|---------|--------------|-----------|------|------------|-----------|--------------|------------|-----------|------------|--------------|--------|
|                     | BUDGET    | ED COST | ACTUAL       | VARI      | ANCE | BUDGET     | ED COST   | ACTUAL       | VARI       | ANCE      |            |              |        |
| ITEM                |           |         | COST         |           |      |            |           | COST         |            |           |            |              |        |
|                     | WORK      | WORK    | WORK         |           |      | WORK       | WORK      | WORK         |            |           |            |              |        |
|                     | SCHED     | PERF    | PERF         | SCHED     | COST | SCHED      | PERF      | PERF         | SCHED      | COST      | BUDGET     | EST          | VAR    |
| (1)                 | (2)       | (3)     | (4)          | (5)       | (6)  | (7)        | (8)       | (9)          | (10)       | (11)      | (12)       | (13)         | (14)   |
|                     |           |         |              |           |      |            |           |              |            |           |            |              |        |
| a. 130              |           |         |              |           |      |            |           |              |            |           |            |              |        |
| VP Manufacturing    | 71,282    | 0       | 0            | -71,282   | 0    | 278,118    | 0         | 0            | -278,118   | 0         | 654,970    | 363,331      | 291    |
| LABOR               | 29,215    | 0       | 0            | -29,215   | 0    | 114,527    | 0         | 0            | -114,527   | 0         | 265,783    | 146,456      | 119    |
| MATERIAL            | 0         | 0       | 0            | 0         | 0    | 0          | 0         | 0            | 0          | 0         | 0          | 0            |        |
| OTHER DIRECT COSTS  | 0         | 0       | 0            | 0         | 0    | 0          | 0         | 0            | 0          | 0         | 0          | 0            |        |
| SUBCONTRACTOR       | 0         | 0       | 0            | 0         | 0    | 0          | 0         | 0            | 0          | 0         | 0          | 0            |        |
| OVERHEAD            | 42,067    | 0       | 0            | -42,067   | 0    | 163,591    | 0         | 0            | -163,591   | 0         | 389,187    | 216,875      | 172    |
| 150                 |           |         |              |           |      |            |           |              |            |           |            |              |        |
| VP Finance          | 0         | 0       | 0            | 0         | 0    | 7,869,218  | 4,292,310 | 4,184,649    | -3,576,908 | 107,661   | 7,869,218  | 4,184,649    | 3,684  |
| LABOR               | 0         | 0       | 0            | 0         | 0    | 0          | 0         | 0            | 0          | 0         | 0          | 0            |        |
| MATERIAL            | 0         | 0       | 0            | 0         | 0    | 7,328,338  | 4,001,403 | 3,900,500    | -3,326,935 | 100,903   | 7,328,338  | 3,900,500    | 3,427  |
| OTHER DIRECT COSTS  | 0         | 0       | 0            | 0         | 0    | 0          | 0         | 0            | 0          | 0         | 0          | 0            |        |
| SUBCONTRACTOR       | 0         | 0       | 0            | 0         | 0    | 0          | 0         | 0            | 0          | 0         | 0          | 0            |        |
| OVERHEAD            | 0         | 0       | 0            | 0         | 0    | 540,880    | 290,907   | 284,149      | -249,973   | 6,758     | 540,880    | 284,149      | 256    |
|                     | 1.075.000 |         |              | 1 075 000 |      | 04 700 000 | 0.000.070 | 0.045.505    | 15 000 744 | 4 078 007 | 25 050 224 | 40.404.055   | 10 705 |

# 2.8.3 CPR2 Report – 2005 Format

|                        |           |        | CON           | TRACT PERFO    | RMANCE REPO   | RT           |           |              |             |            |            | Form Ap      | proved   |
|------------------------|-----------|--------|---------------|----------------|---------------|--------------|-----------|--------------|-------------|------------|------------|--------------|----------|
|                        |           |        | FORMA         | T 2 - ORGANIZA | TIONAL CATE   | GORIES       |           |              |             |            |            | OMB No. 0    | 704-0188 |
| I. CONTRACTOR          |           |        | 2. CONTRACT   |                |               |              |           | 3. PROGRAM   |             |            |            | 4. REPORT    | PERIOD   |
| a. NAME:               |           |        | a. NAME:      |                |               |              |           | a. NAME:     |             |            |            | a. FROM: 2   | 2-MAY-06 |
| b. LOCATION:           |           |        | b. NUMBER:    |                |               |              |           | b. PHASE:    |             |            |            | b. TO: 25    | -JUN-06  |
|                        |           |        | c. TYPE:      |                |               |              |           | c. EVMS ACCE | PTANCE      |            |            |              |          |
|                        |           |        | d. SHARE RATI | 0:             |               |              |           | []NO []YES   |             |            |            |              |          |
| 5. PERFORMANCE DATA    |           | с      | URRENT PERIO  | D              |               |              | CUN       | ULATIVE TO D | ATE         |            | A          | T COMPLETION |          |
|                        | BUDGET    | D COST | ACTUAL        | VARIA          | ANCE          | BUDGETE      | ED COST   | ACTUAL       | VARIA       | NCE        |            |              |          |
| ITEM                   |           |        | COST          |                |               |              |           | COST         |             |            |            |              |          |
|                        | WORK      | WORK   | WORK          |                |               | WORK         | WORK      | WORK         |             |            |            |              |          |
|                        | SCHED     | PERF   | PERF          | SCHED          | COST          | SCHED        | PERF      | PERF         | SCHED       | COST       | BUDGET     | EST          | VAR      |
| (1)                    | (2)       | (3)    | (4)           | (5)            | (6)           | (7)          | (8)       | (9)          | (10)        | (11)       | (12)       | (13)         | (14)     |
| a. 110                 |           |        |               |                |               |              |           |              |             |            |            | Τ            |          |
| VP Engineering         | 958,481   | 0      | 0             | -958,481       | 0             | 15,834,514   | 4,269,633 | 5,440,138    | -11,564,881 | -1,170,505 | 26,023,682 | 13,637,631   | 12,386,0 |
| LABOR                  | 181,064   | 0      | 0             | -181,064       | 0             | 2,619,696    | 442,222   | 663,210      | -2,177,474  | -220,988   | 4,086,665  | 1,840,116    | 2,246,5  |
| MATERIAL               | 0         | 0      | 0             | 0              | 0             | 0            | 0         | 0            | 0           | 0          | 0          | 0            |          |
| OTHER DIRECT COSTS     | 0         | 0      | 0             | 0              | 0             | 33,912       | 29,437    | 19,590       | -4,474      | 9,847      | 33,912     | 19,590       | 14,3     |
| SUBCONTRACTOR          | 454,464   | 0      | 0             | -454,464       | 0             | 8,595,510    | 2,951,295 | 3,555,500    | -5,644,214  | -604,205   | 14,298,217 | 8,150,687    | 6,147,5  |
| OVERHEAD               | 322,952   | 0      | 0             | -322,952       | 0             | 4,585,397    | 846,678   | 1,201,838    | -3,738,718  | -355,160   | 7,604,888  | 3,627,239    | 3,977,6  |
|                        |           |        |               |                |               |              |           |              |             |            |            |              |          |
| 120                    |           |        |               |                |               |              |           |              |             |            |            |              |          |
| VP Administration      | 45,576    | 0      | 0             | -45,576        | 0             | 810,539      | 306,735   | 320,718      | -503,804    | -13,983    | 1,402,461  | 979,044      | 423,4    |
| LABOR                  | 21,709    | 0      | 0             | -21,709        | 0             | 392,663      | 150,284   | 157,100      | -242,380    | -6,816     | 670,766    | 467,157      | 203,6    |
| MATERIAL               | 0         | 0      | 0             | 0              | 0             | 0            | 0         | 0            | 0           | 0          | 0          | 0            |          |
| OTHER DIRECT COSTS     | 0         | 0      | 0             | 0              | 0             | 0            | 0         | 0            | 0           | 0          | 0          | D            |          |
| SUBCONTRACTOR          | 0         | 0      | 0             | 0              | 0             | 0            | 0         | 0            | 0           | 0          | 0          | D            |          |
| OVERHEAD               | 23,867    | 0      | 0             | -23,867        | 0             | 417,876      | 156,451   | 163,618      | -261,425    | -7,166     | 731,696    | 511,887      | 219,8    |
|                        |           |        |               |                |               |              |           |              |             |            |            |              |          |
|                        |           |        |               |                |               |              |           |              |             |            |            |              |          |
|                        |           |        |               |                |               |              |           |              |             |            |            |              |          |
|                        |           |        |               |                |               |              |           |              |             |            |            |              |          |
|                        |           |        |               |                |               |              |           |              |             |            |            |              |          |
|                        |           |        |               |                |               |              |           |              |             |            |            |              |          |
| COST OF MONEY          | 225       | 0      |               | .225           |               | 4 812        | 1 522     | 1 724        | -3.090      | ,200       | 7 480      | 4 150        | 2.2      |
| GEN & ADMIN            | 233       |        | 0             | -200           | 0             | 3 508 282    | 001.002   | 1 136 092    | -2,606,201  | -200       | 6 480 238  | 3 660 969    | 2 810 2  |
|                        | 272,228   | 0      |               | -171,228       | 0             | 0,000,000    | 501,082   | 1,100,002    | -2,000,001  | -204,080   | 5.000.001  | 5.000.001    | 2,010,0  |
| SUBTOTAL (PM Baseline) | 1 422 558 | 0      | 0             | -1 422 558     | 0             | 28 899 095   | 9 772 193 | 11 083 318   | -19 126 902 | -1.311.125 | 50 730 350 | 30 495 632   | 20 234 7 |
| MANAGEMENT RESERVE     | 1,122,000 |        |               | 1,122,000      |               | 20,000,000   | 0,112,100 | 11,000,010   | 10,120,002  | 1,011,120  | 1,999,773  | 30,100,002   | 20,204,1 |
| a. TOTAL               | 1,422,556 | 0      | 0             | -1.422.556     | 0             | 28,899,095   | 9,772,193 | 11.083.318   | -19,126,902 | -1.311.125 | 52,730,123 |              |          |
|                        |           |        |               | 6. RECONC      | LIATION TO CO | ONTRACT BUDG | GET BASE  |              |             | .,         |            |              |          |
| VARIANCE ADJUSTMENT    |           |        |               |                |               |              |           |              | 0           | 0          |            |              |          |
| TOTAL CONTRIVATIONCE   |           |        |               |                |               |              |           |              | 0           | 0          | 0          | 0            |          |

| 5. PERFORMANCE DATA |           | с       | URRENT PERIO | D         |      |            | CUN       | ULATIVE TO D | ATE        |           | A          | T COMPLETION | 1     |
|---------------------|-----------|---------|--------------|-----------|------|------------|-----------|--------------|------------|-----------|------------|--------------|-------|
|                     | BUDGETE   | ED COST | ACTUAL       | VARIA     | ANCE | BUDGET     | ED COST   | ACTUAL       | VARIA      | ANCE      |            |              |       |
| ITEM                |           |         | COST         |           |      |            |           | COST         |            |           |            |              |       |
|                     | WORK      | WORK    | WORK         |           |      | WORK       | WORK      | WORK         |            |           |            |              |       |
|                     | SCHED     | PERF    | PERF         | SCHED     | COST | SCHED      | PERF      | PERF         | SCHED      | COST      | BUDGET     | EST          | VAR   |
| (1)                 | (2)       | (3)     | (4)          | (5)       | (6)  | (7)        | (8)       | (9)          | (10)       | (11)      | (12)       | (13)         | (14)  |
|                     |           |         |              |           |      |            |           |              |            |           |            |              |       |
| a. 130              |           |         |              |           | -    |            |           |              |            |           |            |              |       |
| VP Manufacturing    | 71,282    | 0       | 0            | -71,282   | 0    | 278,118    | 0         | 0            | -278,118   | 0         | 654,970    | 363,331      | 291   |
| LABOR               | 29,215    | 0       | 0            | -29,215   | 0    | 114,527    | 0         | 0            | -114,527   | 0         | 265,783    | 146,456      | 119   |
| MATERIAL            | 0         | 0       | 0            | 0         | 0    | 0          | 0         | 0            | 0          | 0         | 0          | 0            |       |
| OTHER DIRECT COSTS  | 0         | 0       | 0            | 0         | 0    | 0          | 0         | 0            | 0          | 0         | 0          | 0            |       |
| SUBCONTRACTOR       | 0         | 0       | 0            | 0         | 0    | 0          | 0         | 0            | 0          | 0         | 0          | 0            |       |
| OVERHEAD            | 42,067    | 0       | D            | -42,067   | 0    | 163,591    | 0         | 0            | -163,591   | 0         | 389,187    | 216,875      | 172   |
| 150                 |           |         |              |           |      |            |           |              |            |           |            |              |       |
| VP Finance          | 0         | 0       | 0            | 0         | 0    | 7,869,218  | 4,292,310 | 4,184,649    | -3,576,908 | 107,661   | 7,869,218  | 4,184,649    | 3,684 |
| LABOR               | 0         | 0       | 0            | 0         | 0    | 0          | 0         | 0            | 0          | 0         | 0          | 0            |       |
| MATERIAL            | 0         | 0       | 0            | 0         | 0    | 7,328,338  | 4,001,403 | 3,900,500    | -3,326,935 | 100,903   | 7,328,338  | 3,900,500    | 3,427 |
| OTHER DIRECT COSTS  | 0         | 0       | 0            | 0         | 0    | 0          | 0         | 0            | 0          | 0         | 0          | 0            |       |
| SUBCONTRACTOR       | 0         | 0       | 0            | 0         | 0    | 0          | 0         | 0            | 0          | 0         | 0          | 0            |       |
| OVERHEAD            | 0         | 0       | 0            | 0         | 0    | 540,880    | 290,907   | 284,149      | -249,973   | 6,758     | 540,880    | 284,149      | 256   |
|                     | 1.075.000 |         |              | 4 075 000 |      | 04 700 000 | 0.000.070 | 0.045.505    | 45 000 744 | 4 878 897 | 05 050 004 | 40.404.055   | 40.70 |

### 2.9 CPR Format 3 Reports

The CPR3 icon provides the Cost Performance – Baseline Report, which is used in all levels of project management by government contractors and complies with DoD 5000.2 requirements.

The CPR3 report is available in three formats:

- The 1989 format report complies with OMB No. 22R0327.
- The 1995 format report complies with OMB No. 0704-0188 and DID No. DI-MGMT-81466.
- The 2005 format report complies with DID No. DI-MGMT-81466A.

Please refer to your contractual reporting requirements for the appropriate use and application of the various versions of the CPR.

#### **Conditioning Window**

Access the CPR3 Report Conditioning Window by selecting CPR3 on the Reports tab.

#### **Headers**

You can enter Headers for this report by clicking the  $\square$  icon next to the Project drop-down list box. This report includes header data showing schedule dates for the contract and the project.

#### **Report Formats Available**

Choose the 1989, 1995, or 2005 report format from the Report Format drop-down list.

#### **Data Processing Options**

You can choose to Store Baseline Data once you are certain the data on the report is correct. Once you have stored the values for a particular month, you cannot report on a previous month. If you choose to skip a month between reports, the values for the skipped month(s) are added to the cumulative-to-date column. A month should be skipped only if no baseline changes occurred during the month.

#### **Report Source**

This report uses the files *projectname*U.RRH and *projectname*W.RRD.

## 2.9.1 CPR Format 3 Report Header Data

Using the CPR Format 3 header function, you can define and store project information that appears on all CPR Format 3 reports prepared for your project. The details of entering the header data are given below.

#### **General Text**

Enter the text for the following fields in the same way you would on a printed form.

- Contractor
- Location 2
- Contract Name
- Program Name
- Contract Number
- Type<sup>1</sup>
- Number
- Phase
- Phase  $(2005 \text{ Format})^2$

- EVMS Acceptance
- EVMS Acceptance Date
- Contract Start Date
- Contract Definition Date
- Last Item Completion Date
- Planned Completion Date
- Contract Completion Date
- Estimated Completion Date

1 If exporting report via UN/CEFACT format the Type field in Headers must be one of the following 3 letter entries:

'TCA' = Cost plus incentive fee

- 'TCH' = Cost sharing
- 'TCS' = Cost
- 'TCW' = Cost plus award fee
- 'TCX' = Cost plus fixed fee
- 'TFB' = Fixed price incentive, firm target, with performance incentives
- 'TFC' = Fixed price incentive, firm target, without performance incentives
- 'TFD' = Fixed price redetermination prospective
- 'TFF' = Fixed price incentive, successive targets, with performance incentives
- 'TFG' = Fixed price incentive, successive targets, without performance incentives
- 'TFH' = Fixed price award fee
- 'TFJ' = Fixed price level of effort
- 'TFK' = No cost
- 'TFM' = Fixed price redetermination retroactive
- 'TFR' = Firm fixed price
- 'TFX' = Fixed price with economic price adjustment
- 'TLH' = Labor hours
- 'TTM' = Time and materials

- <sup>2</sup> If exporting report via UN/CEFACT format the Phase (2005 Format) field in Headers must be one of the following 3 letter entries:
  - 'DEP' = Deployment
    'FRP' = Full rate production
    'LRP' = Low rate initial production
    'OS' = Operations and support
    'PRC' = Government procurement
    'PRD' = Production
    'RDT' = Research, development. Test and evaluation
    'SDD' = System development and demonstration
  - 'ZZZ' = Mutually defined

### **Report Period**

On CPR Format 3 reports, the report periods are monthly for the first six months. For the next five reporting periods, you may select the increment from the following options:

- Month
- Quarter
- Semi-Annual
- Year

Each reporting period can have a different increment. You enter the increments in the Report Period Column (10) through (14).

### **Computed Columns**

The Computed column does not contain data entry fields. The values shown in this column are computed by MPM. MPM derives the values for Negotiated Cost and Authorized Unpriced from data stored in the Program Log. Any modifications that are made to log values will affect the Computed Column values.

The following formulas are used to calculate values:

Current Target Cost = Original Contact Target + Negotiated Contract Change

Contract Budget Base = Current Target Cost + Authorized Unpriced

Total Allocated Budget = Total Distributed and Undistributed Budget

For all CPRs:

Negotiated Contract Change = All log entries

For the C/SSR:

Original Contract Target = Log Entry #1

Negotiated Contract Change = All subsequent log entries

Current Target Cost = Total of Log Entry #1 and all subsequent entries

### Value Columns

The Value columns are also computed by MPM and are derived from data stored in the Program Log. Any modifications made to the log values will affect the Values column values.

### **Management Reserve Monthly Amount**

To enter the management reserve monthly amount, do one of the following:

- Enter in the Management Reserve Monthly Amount field the total amount of all management reserve transactions during the reporting period that is to be reported on Format 3.
- Identify the Log Entry numbers for itemization of individual transactions on Format 3. Enter the numbers in the Management Reserve Log 1 – 10 fields.

### **Baseline Change Monthly Amount**

To enter the baseline change monthly amount, due one of the following:

Enter in the Baseline Change Monthly Amount field the total amount of all management reserve transactions during the reporting period that is to be reported on Format 3.

 Identify the Log Entry numbers for itemization of individual transactions on Format 3. Enter the numbers in the Baseline Change Log 1 – 10 fields.

# 2.9.2 CPR3 Report – 1989 Format

| CONTRACTOR:                                     |             |                   |                |                |             | COST PERFOR      | MANCE REPO   | RT - BASELINE |                      |                 |                     |                     |              |                         |                         |
|-------------------------------------------------|-------------|-------------------|----------------|----------------|-------------|------------------|--------------|---------------|----------------------|-----------------|---------------------|---------------------|--------------|-------------------------|-------------------------|
| OCATION:                                        |             |                   | CO             | NTRACT TYPE/   | 10:         |                  | PROGRAM NA   | ME/NUMBER:    |                      | REPORT<br>From: | PERIOD<br>22-MAY-06 | -                   |              | FORM AP<br>OMB N<br>22R | PROVED<br>JMBER<br>1280 |
| RDT&E [X] PRODUCTION []                         |             | ]                 | Ļ              |                |             |                  |              |               |                      | To:             | 25-JUN-06           |                     |              |                         |                         |
| (1)<br>ORIGINAL                                 |             | (2<br>NEGOT       | !)<br>FIATED   | (3<br>CURF     | )<br>RENT   | (4<br>ESTIMATED  | )<br>COST OF | co            | (5)<br>NTRACT BUDG   | 3ET             |                     | (6)<br>TOTAL        |              | (7<br>DIFFEF            | )<br>IENCE              |
| CONTRACT<br>TARGET COST                         |             | CONT              | RACT<br>NGES   | (1) +          | (2)         | AUTHORIZED<br>WO | UNPRICED     |               | BASE<br>(3) + (4)    |                 |                     | ALLOCATED<br>BUDGET |              | (5)                     | (6)                     |
| 347,730,122<br>CONTRACT START DATE<br>10-JUN-04 |             | DEF               | INITIZATION D/ | \$47,73<br>ATE | LAST I      | TEM DELIVERY     | DATE         | (             | CONTRACT CO<br>07-JI | MPLETION DATE   | E                   | \$52,730,122<br>I   | ESTIMATED CC | MPLETION DATI           | :                       |
|                                                 |             |                   |                | -              |             | BUDGETE          | COST FOR W   | ORK SCHEDUL   | ED (NON - CUM        | ULATIVE)        |                     |                     |              |                         |                         |
| ITEM                                            | BCWS<br>CUM | BCWS<br>FOR       | ·              |                | SIX MONTH   | FORECAST         |              |               | -                    |                 |                     |                     |              |                         |                         |
|                                                 | TO<br>DATE  | PERIOD            | +1<br>JUL06    | +2<br>AUG06    | +3<br>SEP06 | +4<br>OCT06      | +5<br>NOV05  | +6<br>DEC06   | JAN07                | FEB07           | MAR07               | APR07               | MAY07        | UNDISTRIB<br>BUDGET     | TOTAL<br>BUDGET         |
| 2M BASELINE                                     |             |                   |                |                |             |                  |              |               |                      |                 |                     |                     |              |                         |                         |
|                                                 |             |                   |                |                |             |                  |              |               |                      |                 |                     |                     |              |                         |                         |
|                                                 |             |                   |                |                |             |                  |              |               |                      |                 |                     |                     |              |                         |                         |
|                                                 |             |                   |                |                |             | • •              |              |               |                      |                 |                     |                     | •            |                         |                         |
|                                                 |             |                   |                |                |             |                  |              |               |                      |                 |                     |                     |              |                         |                         |
|                                                 |             |                   |                |                |             |                  |              |               |                      | · · ·           |                     |                     |              |                         |                         |
|                                                 |             |                   |                |                |             | · · · ·          |              |               | •                    | · · ·           |                     | •                   | ·<br>·<br>·  |                         |                         |
| M BASELINE                                      |             | ·<br>·<br>· · · · |                |                |             | · · · · ·        |              |               |                      | · · ·           |                     |                     |              |                         |                         |
| M BASELINE<br>END OF PERIOD)                    | 28,099      |                   | 985            | 1,111          | 1,309       | 1,029            | 993          | 1,154         |                      |                 | 1,393               |                     |              |                         | 50.7                    |

# 2.9.3 CPR3 Report – 1995 Format

|                             |        |              |                | COST PE    | RFORMANCE F                             | REPORT      |              |                |               |                                         |              |       |             | Form Approved  | l.   |
|-----------------------------|--------|--------------|----------------|------------|-----------------------------------------|-------------|--------------|----------------|---------------|-----------------------------------------|--------------|-------|-------------|----------------|------|
|                             |        |              |                | FOF        | RMAT 3 - BASEL                          | INE         |              |                | DOLLARS IN T  | HOUSANDS                                |              |       | 0           | MB No. 0704-01 | 88   |
| . CONTRACTOR                |        |              | 2. CONTRACT    |            |                                         |             |              | 3. PROGRAM     |               |                                         |              |       | 4.          | REPORT PERK    | OD   |
| NAME:                       |        |              | a. NAME:       |            |                                         |             |              | a. NAME:       |               |                                         |              |       | a.          | FROM: 22-MAY   | -06  |
| D. LOCATION:                |        |              | b. NUMBER:     |            |                                         |             |              | b. PHASE (X or | ne)           |                                         |              |       | 1           | . TO: 25-JUN-0 | 16   |
|                             |        |              | c. TYPE:       |            |                                         |             |              |                | [X] RDT&E []  | PRODUCTION                              |              |       |             |                |      |
|                             |        |              | d. SHARE RAT   | 10:        |                                         |             |              |                |               |                                         |              |       |             |                |      |
| 5. CONTRACT DATA            |        |              |                |            |                                         |             |              |                |               |                                         |              |       |             |                |      |
| a. ORIGINAL NEGOTIATED COST | т      | b. NEGOTIATE | ED CONTRACT    | c. CURRENT | NEGOTIATED                              | d. ESTIMA   | TED COST     | e. CONTRA      | CT BUDGET     | 1.T                                     | OTAL ALLOCAT | TED   |             | g. DIFFERENCE  | 5    |
|                             |        | СНА          | NGE            | COST       | (A + B)                                 | AUTH UNPR   | ICED WORK    | BASE           | (C + D)       |                                         | BUDGET       |       |             | (E - F)        |      |
| \$47,730,122                |        | 5            | 0              | \$47,7     | 30,122                                  | \$5,00      | 0,000        | \$52,7         | 30,122        |                                         | \$52,730,122 |       |             | \$0            |      |
| h. CONTRACT START DATE      |        | L DE         | FINITIZATION D | DATE       | J. PLA                                  | NNED COMPLI | DATE         |                | K. CONT COM   | PLETION DATE                            |              |       | I. EST COMP | LETION DATE    |      |
| 10-JUN-04                   |        |              |                |            |                                         |             |              |                | 07-JU         | JN-07                                   |              |       |             |                |      |
| . PERFORMANCE DATA          |        |              |                |            |                                         | BUDGETE     | D COST FOR V | VORK SCHEDUL   | ED (NON - CUN | (ULATIVE)                               |              |       |             |                |      |
|                             | BCWS   | BCWS         |                |            | SIX MONTH                               | FORECAST    |              |                |               |                                         |              |       |             | ]              |      |
| ITEM                        | CUM    | FOR          |                |            |                                         |             |              |                |               |                                         |              |       |             |                |      |
|                             | то     | REPORT       | +1             | +2         | +3                                      | +4          | +5           | 6+             |               |                                         |              |       |             | UNDISTRIB      | TOT/ |
|                             | DATE   | PERIOD       | JUL06          | AUG06      | SEP06                                   | OCT06       | NOV05        | DEC05          | JAN07         | FEB07                                   | MAR07        | APR07 | MAY07       | BUDGET         | BUDG |
| (1)                         | (2)    | (3)          | (4)            | (5)        | (6)                                     | (7)         | (8)          | (9)            | (10)          | (11)                                    | (12)         | (13)  | (14)        | (15)           | (16) |
| a. PM BASELINE              |        |              |                |            |                                         |             |              |                |               |                                         |              |       |             |                |      |
| (BEGIN OF PERIOD)           | 0      | 0            | 0              | 0          | 0                                       | 0           | 0            | 0              | 0             | 0                                       | 0            | 0     | 0           | 0              |      |
| D. BASELINE CHANGES AUTH    |        |              |                |            |                                         |             |              |                |               |                                         |              |       |             |                |      |
| DURING REPORT PERIOD        |        |              |                |            |                                         |             |              |                |               |                                         |              |       |             |                |      |
|                             |        |              |                |            |                                         |             |              |                |               |                                         |              |       |             |                |      |
|                             |        |              |                |            |                                         |             |              |                |               |                                         |              |       |             |                |      |
| BASELINE ADJUST             |        |              |                |            |                                         |             |              |                |               |                                         |              |       |             |                |      |
|                             |        |              |                |            |                                         |             |              |                |               |                                         |              |       | í l         |                |      |
|                             |        |              |                |            |                                         |             |              |                |               |                                         |              |       |             |                |      |
|                             |        |              |                |            |                                         |             |              |                |               |                                         |              |       |             |                |      |
|                             |        |              |                |            |                                         |             |              |                |               |                                         |              |       | í l         |                |      |
|                             |        |              |                |            |                                         |             |              |                |               |                                         |              |       | i i i       |                |      |
|                             |        |              |                |            |                                         |             |              |                |               |                                         |              |       |             |                |      |
|                             |        |              |                |            |                                         |             |              |                |               |                                         |              |       |             |                |      |
|                             |        |              |                |            |                                         |             |              |                |               |                                         |              |       | i i i       |                |      |
|                             |        |              |                |            |                                         |             |              |                |               |                                         |              |       |             |                |      |
|                             |        |              |                |            |                                         |             |              |                |               |                                         |              |       |             |                |      |
|                             |        | •            |                |            |                                         |             |              |                |               |                                         |              |       | i i i       |                |      |
|                             |        |              |                |            |                                         |             |              |                |               |                                         |              |       | i i i       |                |      |
|                             |        |              |                |            |                                         |             |              |                |               |                                         |              |       |             |                |      |
|                             |        |              |                |            |                                         |             |              |                |               |                                         |              |       |             |                |      |
|                             |        | •            |                |            |                                         |             |              |                |               |                                         |              |       | i i i       |                |      |
|                             |        |              |                |            |                                         |             |              |                |               |                                         |              |       |             |                |      |
|                             |        |              |                |            |                                         |             |              |                |               |                                         |              |       |             |                |      |
|                             |        |              |                |            |                                         |             |              |                |               |                                         |              |       |             |                |      |
|                             |        |              | •              |            | •                                       |             |              |                | •             |                                         |              | •     | i i         |                |      |
|                             |        |              |                |            |                                         |             |              |                |               |                                         |              |       |             |                |      |
| PM BASELINE                 |        |              |                |            |                                         |             |              |                |               |                                         |              |       |             |                |      |
| END OF PERIOD)              | 28,899 |              | 988            | 1,111      | 1,309                                   | 1,029       | 993          | 1,154          | 958           | 1,055                                   | 1,393        | 1,177 | 1 176       | 5,000          |      |
| 7. MANAGEMENT RESERVE       | 20,033 |              | - 300          |            | , ,,,,,,,,,,,,,,,,,,,,,,,,,,,,,,,,,,,,, | 1,025       | 335          |                |               | , ,,,,,,,,,,,,,,,,,,,,,,,,,,,,,,,,,,,,, | .,050        |       |             | , 000          |      |
|                             |        |              |                |            |                                         |             |              |                |               |                                         |              |       |             |                |      |

# 2.9.4 CPR3 Report – 2005 Format

|                            |        |             |                       | CONTRACT   | PERFORMANC     | E REPORT  |              |               |               |              |                                         |       |            | Form Approved    |        |
|----------------------------|--------|-------------|-----------------------|------------|----------------|-----------|--------------|---------------|---------------|--------------|-----------------------------------------|-------|------------|------------------|--------|
|                            |        |             | 1                     | FOR        | RMAT 3 - BASEL | .INE      |              | 1             | DOLLARS IN T  | HOUSANDS     |                                         |       | 0          | OMB No. 0704-010 | 58     |
| . CONTRACTOR               |        |             | 2. CONTRACT           |            |                |           |              | 3. PROGRAM    |               |              |                                         |       | 4          | . REPORT PERIC   | D      |
| NAME:                      |        |             | a. NAME:              |            |                |           |              | a. NAME:      |               |              |                                         |       | a          | FROM: 22-MAY-    | -06    |
| LOCATION:                  |        |             | b. NUMBER:            |            |                |           |              | b. PHASE:     |               |              |                                         |       | 1          | b. TO: 25-JUN-0  | .6     |
|                            |        |             | c. TYPE:              |            |                |           |              | C. EVMS ACCE  | PTANCE        |              |                                         |       |            |                  |        |
|                            |        |             | d SHARE RAT           | 10.        |                |           |              | LING LIVES    |               |              |                                         |       |            |                  |        |
| CONTRACT DATA              |        |             | a. one at 2 root      |            | -              |           |              |               |               |              |                                         |       |            |                  |        |
| a. ORIGINAL NEGOTIATED COS | т      | b. NEGOTIAT | ED CONTRACT           | c. CURRENT | NEGOTIATED     | d. ESTIMA | TED COST     | e. CONTRA     | CT BUDGET     | f.T          | OTAL ALLOCA                             | TED   |            | a DIFFERENCE     |        |
|                            |        | СН          | ANGE                  | COST       | (A + B)        | AUTH UNDR | ICED WORK    | BASE          | (C + D)       |              | BUDGET                                  |       |            | (F - F)          |        |
| \$47 730 122               |        |             | 50                    | 547.7      | 30 122         | 55.00     | 0 000        | \$52.7        | 30 122        |              | \$52 730 122                            |       |            | 50               |        |
| b CONTRACT START DATE      |        | 1 10        | 12<br>EEINITIZATION I | DATE       |                |           | DATE         |               | K CONT COM    | PLETION DATE | +++++++++++++++++++++++++++++++++++++++ |       | L EST COME |                  |        |
| 10-1110-04                 |        |             |                       |            | 1.00           |           |              |               | 07-1          |              |                                         |       | I. COLOGIN | LE HON DATE      |        |
| PERFORMANCE DATA           |        | I           |                       |            |                | BUDGETE   | D COST FOR 1 | NORK SCHEDU   | ED (NON - CUR |              |                                         |       |            |                  |        |
|                            | BCWS   | BCWS        |                       |            | SIX MONTH      | FORECAST  | 5 500 T OK 1 | TOTAL CONCOUL | Lo (non - cor |              |                                         |       |            | 1                | 1      |
| ITEM                       | CUM    | FOR         |                       |            |                |           |              |               |               |              |                                         |       |            |                  | I      |
|                            | 70     | PERCET      |                       |            |                |           |              | <i>c</i> :    | 1             |              |                                         |       |            | UNDIGTRIC        | TOT/-  |
|                            | 10     | REPORT      | +1                    | +2         | +3             | +4        | +5           | 0+            |               |              |                                         |       |            | UNDISTRIB        | TOTAL  |
|                            | DATE   | PERIOD      | JUL06                 | AUG06      | SEP06          | OCT06     | NOV05        | DEC06         | JAN07         | FEB07        | MAR07                                   | APR07 | MAY07      | BUDGET           | BUDGET |
| (1)                        | (2)    | (3)         | (4)                   | (5)        | (6)            | (7)       | (8)          | (9)           | (10)          | (11)         | (12)                                    | (13)  | (14)       | (15)             | (16)   |
| 9. PM BASELINE             |        |             |                       |            |                |           |              |               |               |              |                                         |       |            |                  | l I    |
| BEGIN OF PERIOD)           | J (    | 0 0         |                       | 0          | 0              | 0         | 0            | 0 0           | 0             | 0            | 0                                       | 0 0   | 1 0        | 0 0              | i      |
| . BASELINE CHANGES AUTH    |        |             |                       |            |                |           |              |               |               |              |                                         |       |            |                  | 1      |
| DURING REPORT PERIOD       |        |             |                       |            |                |           |              |               |               |              |                                         |       |            |                  | 1      |
|                            |        |             |                       |            |                |           |              |               |               |              |                                         |       |            |                  |        |
| ASELINE ADJUST             |        |             |                       |            |                |           |              |               |               |              |                                         |       |            |                  | 50     |
|                            | ·      |             |                       |            |                |           |              |               |               |              | •                                       |       |            |                  |        |
|                            |        |             |                       |            |                |           |              |               |               |              |                                         |       |            |                  |        |
|                            |        |             |                       |            |                |           |              |               |               |              |                                         |       |            |                  | 1      |
|                            |        |             |                       |            |                |           |              |               |               |              |                                         |       |            |                  | 1      |
|                            |        |             |                       |            |                |           |              |               |               |              |                                         |       |            |                  | 1      |
|                            |        |             |                       |            |                |           |              |               |               |              |                                         |       |            |                  | 1      |
|                            |        |             |                       |            |                |           |              |               |               |              |                                         |       |            |                  | 1      |
|                            |        | •           | •                     |            | •              |           |              | •             | •             |              | •                                       | •     | •          | •                | 1      |
|                            |        |             |                       |            |                |           |              |               |               |              |                                         |       |            |                  | 1      |
|                            |        |             |                       |            |                |           |              |               |               |              |                                         |       |            |                  | 1      |
|                            |        |             |                       |            |                |           |              |               |               |              |                                         |       |            |                  | 1      |
|                            |        |             |                       |            |                |           |              |               |               |              |                                         |       |            |                  | 1      |
|                            |        |             |                       |            |                |           |              |               |               |              |                                         |       |            |                  | 1      |
|                            |        |             |                       |            |                |           |              |               |               |              |                                         |       |            |                  | 1      |
|                            |        |             |                       |            |                |           |              |               |               |              |                                         |       |            |                  | 1      |
|                            |        |             |                       |            |                |           |              |               |               |              |                                         |       |            |                  | 1      |
|                            | ·      | •           |                       |            |                | •         |              | •             |               | •            |                                         |       |            |                  | 1      |
|                            |        |             |                       |            |                |           |              |               |               |              |                                         |       |            |                  | l I    |
|                            |        |             |                       |            |                |           |              |               |               |              |                                         |       |            |                  | l I    |
|                            |        | •           | •                     |            | •              |           |              |               | •             |              | •                                       | •     | •          | •                | l I    |
|                            |        |             |                       |            |                |           |              |               |               |              |                                         |       |            |                  | 1      |
| PM BASELINE                |        |             |                       |            |                |           |              |               |               |              |                                         |       |            |                  |        |
| END OF PERIODI             | 28.899 |             | 988                   | 1,111      | 1,309          | 1,029     | 993          | 1,154         | 958           | 1,055        | 1,393                                   | 1.177 | 1.176      | 5 5,000          | 50     |
| MANAGEMENT RESERVE         |        |             |                       |            |                |           |              |               |               | ,            |                                         |       |            |                  | 2      |
|                            |        |             |                       |            |                |           |              |               |               |              |                                         |       |            |                  |        |
| TOTAL                      |        |             |                       |            |                |           |              |               |               |              |                                         |       |            |                  | 50     |

### 2.10 CPR Format 4 Reports

The CPR4 icon provides the Cost Performance – Manpower Loading Report, which is used in all levels of project management by government contractors and complies with DoD 5000.2 requirements.

The CPR4 report is available in three formats:

- The 1989 format report complies with OMB No. 22R0327.
- The 1995 format report complies with OMB No. 0704-0188 and DID No. DI-MGMT-81466.
- The 2005 format report complies with DID No. DI-MGMT-81466A.

Please refer to your contractual reporting requirements for the appropriate use and application of the various versions of the CPR.

#### **Conditioning Window**

Access the CPR4 Report Conditioning Window by selecting CPR4 on the Reports tab.

#### Headers

You can enter Headers for this report by clicking the icon next to the Project drop-down list box showing schedule dates for the contract and the project. This report also contains program variance thresholds for month, cumulative, and at-complete percents and values. **General Text.** Enter the text for the following fields in the same way you would on a printed form.

Phase

Phase  $(2005 \text{ Format})^2$ 

EVMS Acceptance Date

**EVMS** Acceptance

- Contractor Number
- Location 2
- Contract Name
- Program Name
- Contract Number
- $\blacksquare$  Type<sup>1</sup>

1 If exporting report via UN/CEFACT format the Type field in Headers must be one of the following 3 letter entries:

'TCA' = Cost plus incentive fee

- 'TCH' = Cost sharing
- 'TCS' = Cost
- 'TCW' = Cost plus award fee
- 'TCX' = Cost plus fixed fee
- 'TFB' = Fixed price incentive, firm target, with performance incentives
- 'TFC' = Fixed price incentive, firm target, without performance incentives
- 'TFD' = Fixed price redetermination prospective
- 'TFF' = Fixed price incentive, successive targets, with performance incentives
- 'TFG' = Fixed price incentive, successive targets, without performance incentives
- 'TFH' = Fixed price award fee
- 'TFJ' = Fixed price level of effort
- 'TFK' = No cost
- 'TFM' = Fixed price redetermination retroactive
- 'TFR' = Firm fixed price
- 'TFX' = Fixed price with economic price adjustment
- 'TLH' = Labor hours
- 'TTM' = Time and materials
- 2 If exporting report via UN/CEFACT format the Phase (2005 Format) field in Headers must be one of the following 3 letter entries:

'DEP' = Deployment 'FRP' = Full rate production 'LRP' = Low rate initial production

- 'OS' = Operations and support
- 'PRC' = Government procurement

'PRD' = Production
'RDT' = Research, development. Test and evaluation
'SDD' = System development and demonstration
'ZZZ' = Mutually defined

**Report Period**. On CPR Format 4 reports, the report periods are monthly for the first six months. For the next five reporting periods, you may select the increment from the following options:

- Month
- Quarter
- Semi-Annual
- Year

Each reporting period can have a different increment. You enter the increments in the Report Period Column (10) through (14).

### **Report Formats Available**

Choose the 1989, 1995, or 2005 report format from the Report Format drop-down list.

### **Data Selection Options**

Choose whether to include Performing or Responsible OBS departments.

### **Data Inclusion Options**

You can choose to include WBS elements with no values.

### **Data Processing Options**

To calculate Manpower (person-months) in this report, MPM uses the EQPH entered on the Accounting Calendar divided by your choice of Baseline or ETC hours. If exporting CPR4 report to the UN/CEFACT format, select ETC in the Manpower Forecast conditioning field.

## **Report Source**

This report uses the files *projectname*U.RRH and *projectname*W.RRD.

| CONTRACTOR:                 |                                   |        |                             |             |             | COST PE     | RFORMANCE   | REPORT - N  | IANPOWER L   | OADING      |                            |                                |             |                           |                         |
|-----------------------------|-----------------------------------|--------|-----------------------------|-------------|-------------|-------------|-------------|-------------|--------------|-------------|----------------------------|--------------------------------|-------------|---------------------------|-------------------------|
| OCATION:<br>RDT&E [X] PRODU | UCTION []                         |        | CONTRACT                    | TYPE/NO:    |             |             | PROGRAM N   | AME/NUMBE   | R:           |             | REPORT PER<br>From:<br>To: | RIOD<br>22-MAY-06<br>25-JUN-06 |             | FORM AP<br>OMB NU<br>22R0 | PROVED<br>JMBER<br>1280 |
| . PERFORMANCE               | DATA                              |        |                             |             |             |             |             | FORECAST    | r (NON - CUM | ULATIVE)    | 10.                        | 20 0011 00                     | 1           | EL I                      | 200                     |
| ORG                         | ANIZATIONAL                       | ACTUAL | ACTUAL<br>END OF<br>CURRENT |             | SIX N       | IONTH FORE  | CAST BY MO  | NTH         |              |             |                            |                                |             |                           |                         |
| C.                          | ATEGORY                           | PERIOD | PERIOD<br>(CUM)             | +1<br>JUL06 | +2<br>AUG06 | +3<br>SEP06 | +4<br>OCT06 | +5<br>NOV06 | +6<br>DEC06  | JAN07       | FEB07                      | MAR07                          | APR07       | MAY07                     | AT<br>COMPL             |
|                             | (1)                               | (2)    | (3)                         | (4)         | (5)         | (6)         | (/)         | (8)         | (9)          | (10)        | (11)                       | (12)                           | (13)        | (14)                      | (15)                    |
| /P Engineering              | Hours                             | 0      | 16,368                      | 2,823       | 3,300       | 3,674       | 2,467       | 2,315       | 2,187        | 1,764       | 1,845                      | 2,236                          | 1,878       | 2,037                     | 99,969                  |
| VP Administration           | Equivalent Person Months<br>Hours | 0      | 5,756                       | 503         | 559         | 696         | 617         | 559         | 640          | 505         | 559                        | 746                            | 622         | 559                       | 21,802                  |
| VP Manufacturing            | Equivalent Person Months<br>Hours | 0      | 33                          | 3           | 3           | 3           | 4<br>213    | 3           | 3<br>234     | 3           | 3                          | 4<br>263                       | 4<br>214    | 3                         | 126<br>5.961            |
|                             | Equivalent Person Months          | 0      | 0                           | 2           | 1           | 1           | 1           | 1           | 1            | 1           | 1                          | 1                              | 1           | 1                         | 35                      |
| TOTAL DIRECT                | Hours<br>Equivalent Person Months | 0      | 22,124<br>127               | 3,579<br>22 | 3,988<br>25 | 4,507<br>23 | 3,297<br>21 | 3,090<br>19 | 3,061<br>15  | 2,458<br>15 | 2,618<br>16                | 3,246<br>16                    | 2,714<br>17 | 2,811<br>18               | 127,733<br>739          |
|                             |                                   |        |                             |             |             |             |             |             |              |             |                            |                                |             |                           |                         |
|                             |                                   |        |                             |             |             |             |             |             |              |             |                            |                                |             |                           |                         |
|                             |                                   |        |                             |             |             |             |             |             |              |             |                            |                                |             |                           |                         |
|                             |                                   |        |                             |             |             |             |             |             |              |             |                            |                                |             |                           |                         |
|                             |                                   |        |                             |             |             |             |             |             |              |             |                            |                                |             |                           |                         |

# 2.10.1 CPR4 Report – 1989 Format

# 2.10.2 CPR4 Report – 1995 Format

|                   |                          |         |         | COST P      | ERFORMANC               | E REPORT   |            |         |              |             |       |       |       | Form Approve  | ed      |
|-------------------|--------------------------|---------|---------|-------------|-------------------------|------------|------------|---------|--------------|-------------|-------|-------|-------|---------------|---------|
|                   |                          |         |         | FO          | <u>RMAT 4 - STA</u><br> | FFING      |            |         |              |             |       |       | OM    | B No. 0704-01 | 88      |
| 1. CONTRACTOR     |                          |         |         | 2. CONTRAC  |                         |            |            |         | 3. PROGRAM   | 1           |       |       | 4. R  | EPORT PERI    | 00      |
| a. NAME:          |                          |         |         | a. NAME:    |                         |            |            |         | a. NAME:     |             |       |       | a. Ff | ROM: 22-MAY   | -06     |
| b. LOCATION:      |                          |         |         | b. NUMBER:  |                         |            |            |         | b. PHASE (X  | one)        |       |       | b. 1  | TO: 25-JUN-   | 06      |
|                   |                          |         |         | c. TYPE:    |                         |            |            |         | [X] RDT&E [  | ] PRODUCTIO | N     |       |       |               |         |
|                   |                          |         |         | d. SHARE RA | TIO:                    |            |            |         |              |             |       |       |       |               |         |
| 5. PERFORMANCE    | DATA                     |         |         |             |                         |            |            | FORECAS | T (NON - CUN | (ULATIVE)   |       |       |       |               |         |
|                   |                          |         | ACTUAL  |             |                         |            |            |         |              |             |       |       |       |               |         |
|                   |                          |         | END OF  |             | SIX N                   | IONTH FORE | CAST BY MO | NTH     |              |             |       |       |       |               |         |
| ORG/              | ANIZATIONAL              | ACTUAL  | CURRENT |             |                         |            |            |         |              |             |       |       |       |               |         |
| C/                | ATEGORY                  | CURRENT | PERIOD  | +1          | +2                      | +3         | +4         | +5      | +6           |             |       |       |       |               | AT      |
|                   |                          | PERIOD  | (CUM)   | JUL06       | AUG06                   | SEP06      | OCT06      | NOV06   | DEC06        | JAN07       | FEB07 | MAR07 | APR07 | MAY07         | COMPL   |
|                   | (1)                      | (2)     | (3)     | (4)         | (5)                     | (6)        | (7)        | (8)     | (9)          | (10)        | (11)  | (12)  | (13)  | (14)          | (15)    |
|                   |                          |         |         |             |                         |            |            |         |              |             |       |       |       |               |         |
| VP Engineering    |                          |         |         |             |                         |            |            |         |              |             |       |       |       |               |         |
|                   | Hours                    | 0       | 16,368  | 2,823       | 3,300                   | 3,674      | 2,467      | 2,315   | 2,187        | 1,764       | 1,845 | 2,236 | 1,878 | 2,037         | 99,969  |
|                   | Equivalent Person Months | 0       | 94      | 18          | 21                      | 18         | 15         | 14      | 11           | 11          | 12    | 11    | 12    | 13            | 578     |
| VP Administration |                          |         |         |             |                         |            |            |         |              |             |       |       |       |               |         |
|                   | Hours                    | 0       | 5,756   | 503         | 559                     | 696        | 617        | 559     | 640          | 505         | 559   | 746   | 622   | 559           | 21,802  |
|                   | Equivalent Person Months | 0       | 33      | 3           | 3                       | 3          | 4          | 3       | 3            | 3           | 3     | 4     | 4     | 3             | 128     |
| VP Manufacturing  |                          |         |         |             |                         |            |            |         |              |             |       |       |       |               |         |
|                   | Hours                    | 0       | 0       | 253         | 130                     | 138        | 213        | 216     | 234          | 189         | 215   | 263   | 214   | 215           | 5,961   |
|                   | Equivalent Person Months | 0       | 0       | 2           | 1                       | 1          | 1          | 1       | 1            | 1           | 1     | 1     | 1     | 1             | 35      |
|                   |                          |         |         |             |                         |            |            |         |              |             |       |       |       |               |         |
|                   |                          |         |         |             |                         |            |            |         |              |             |       |       |       |               |         |
|                   |                          |         |         |             |                         |            |            |         |              |             |       |       |       |               |         |
|                   |                          |         |         |             |                         |            |            |         |              |             |       |       |       |               |         |
|                   |                          |         |         |             |                         |            |            |         |              |             |       |       |       |               |         |
|                   |                          |         |         |             |                         |            |            |         |              |             |       |       |       |               |         |
|                   |                          |         |         |             |                         |            |            |         |              |             |       |       |       |               |         |
|                   |                          |         |         |             |                         |            |            |         |              |             |       |       |       |               |         |
|                   |                          |         |         |             |                         |            |            |         |              |             |       |       |       |               |         |
|                   |                          |         |         |             |                         |            |            |         |              |             |       |       |       |               |         |
|                   |                          |         |         |             |                         |            |            |         |              |             |       |       |       |               |         |
|                   |                          |         |         |             |                         |            |            |         |              |             |       |       |       |               |         |
|                   |                          |         |         |             |                         |            |            |         |              |             |       |       |       |               |         |
|                   |                          |         |         |             |                         |            |            |         |              |             |       |       |       |               |         |
|                   |                          |         |         |             |                         |            |            |         |              |             |       |       |       |               |         |
|                   |                          |         |         |             |                         |            |            |         |              |             |       |       |       |               |         |
|                   |                          |         |         |             |                         |            |            |         |              |             |       |       |       |               |         |
| 6. TOTAL DIRECT   |                          | _       |         | 0.570       | 0.000                   | 4 507      | 0.007      | 0.000   | 0.004        | 0.450       | 0.810 |       |       |               | 107 700 |
|                   | Hours                    | 0       | 22,124  | 3,579       | 3,988                   | 4,507      | 3,297      | 3,090   | 3,061        | 2,458       | 2,018 | 3,246 | 2,714 | 2,811         | 127,733 |
|                   | Equivalent Person Months | 0       | 127     | 22          | 25                      | 23         | 21         | 19      | 15           | 15          | 16    | 16    | 17    | 18            | 739     |

# 2.10.3 CPR4 Report – 2005 Format

|                   |                                   |         |         | CONTRAC     | T PERFORMA   | ANCE REPOR | ۲T!        |         |              |           |        |       | F     | orm Approved  |        |
|-------------------|-----------------------------------|---------|---------|-------------|--------------|------------|------------|---------|--------------|-----------|--------|-------|-------|---------------|--------|
|                   |                                   |         |         | FO          | RMAT 4 - STA | AFFING     |            |         |              |           |        |       | OM    | B No. 0704-01 | 88     |
| 1. CONTRACTOR     |                                   |         |         | 2. CONTRAC  | т            |            |            |         | 3. PROGRAM   | 1         |        |       | 4. R  | EPORT PERI    | OD     |
| a. NAME:          |                                   |         |         | a. NAME:    |              |            |            |         | a. NAME:     |           |        |       | a. Fl | ROM: 22-MAY   | -06    |
| b. LOCATION:      |                                   |         |         | b. NUMBER:  |              |            |            |         | b. PHASE:    |           |        |       | b.    | TO: 25-JUN-   | 06     |
|                   |                                   |         |         | c. TYPE:    |              |            |            |         | c. EVMS ACC  | EPTANCE   |        |       |       |               |        |
|                   |                                   |         |         | d. SHARE RA | TIO:         |            |            |         | []NO []YE    | s         |        |       |       |               |        |
| 5. PERFORMANCE    | DATA                              |         |         |             |              |            |            | FORECAS | T (NON - CUN | (ULATIVE) |        |       |       |               |        |
|                   |                                   |         | ACTUAL  |             |              |            |            |         |              |           |        |       |       |               |        |
|                   |                                   |         | END OF  |             | SIX M        | IONTH FORE | CAST BY MO | NTH     |              |           |        |       |       |               |        |
| ORG               | ANIZATIONAL                       | ACTUAL  | CURRENT |             |              |            |            |         |              |           |        |       |       |               |        |
| C                 | ATEGORY                           | CURRENT | PERIOD  | +1          | +2           | +3         | +4         | +5      | +6           |           |        |       |       |               | AT     |
| -                 |                                   | PERIOD  | (CUM)   | .101.06     | AUG06        | SEP06      | OCT06      | NOV06   | DEC06        | JAN07     | EEB07  | MAR07 | APR07 | MAY07         | COMPL  |
|                   | (1)                               | (2)     | (3)     | (4)         | (5)          | (6)        | (7)        | (8)     | /0)          | (10)      | (11)   | (12)  | (13)  | (14)          | (15)   |
|                   | (1)                               | (2)     | (3)     | (7)         | (0)          | (0)        |            | (0)     | (*)          | (10)      | (11)   | (12)  | (10)  | (14)          | (13)   |
| /P Engineering    |                                   |         |         |             |              |            |            |         |              |           |        |       |       |               |        |
| ve chânsennâ      | Laura                             |         | 18 280  | 2 022       | 2 200        | 2 874      | 2 497      | 2 2 4 5 | 2 407        | 1 784     | 1 0.45 | 2 226 | 1 070 | 2 0 2 7       | 00.04  |
|                   | Hours                             | 0       | 10,308  | 2,823       | 3,300        | 3,0/4      | 2,407      | 2,315   | 2,18/        | 1,764     | 1,845  | 2,235 | 1,8/8 | 2,037         | 88,96  |
|                   | Equivalent Person Months          | 0       | 94      | 18          | 21           | 18         | 15         | 14      | 11           | 11        | 12     | 11    | 12    | 13            | 5/     |
| VP Administration |                                   | _       |         |             |              |            |            |         |              |           |        |       |       |               |        |
|                   | Hours                             | 0       | 5,/50   | 503         | 559          | 090        | 617        | 909     | 640          | 505       | 559    | /46   | 622   | 906           | 21,80  |
|                   | Equivalent Person Months          | 0       | 33      | 3           | 3            | 3          | 4          | 3       | 3            | 3         | 3      | 4     | 4     | 3             | 12     |
| VP Manufacturing  |                                   |         |         |             |              |            |            |         |              |           |        |       |       |               |        |
|                   | Hours                             | 0       | 0       | 253         | 130          | 138        | 213        | 216     | 234          | 189       | 215    | 263   | 214   | 215           | 5,96   |
|                   | Equivalent Person Months          | 0       | 0       | 2           | 1            | 1          | 1          | 1       | 1            | 1         | 1      | 1     | 1     | 1             | 3      |
|                   |                                   |         |         |             |              |            |            |         |              |           |        |       |       |               |        |
|                   |                                   |         |         |             |              |            |            |         |              |           |        |       |       |               |        |
|                   |                                   |         |         |             |              |            |            |         |              |           |        |       |       |               |        |
|                   |                                   |         |         |             |              |            |            |         |              |           |        |       |       |               |        |
|                   |                                   |         |         |             |              |            |            |         |              |           |        |       |       |               |        |
|                   |                                   |         |         |             |              |            |            |         |              |           |        |       |       |               |        |
|                   |                                   |         |         |             |              |            |            |         |              |           |        |       |       |               |        |
|                   |                                   |         |         |             |              |            |            |         |              |           |        |       |       |               |        |
|                   |                                   |         |         |             |              |            |            |         |              |           |        |       |       |               |        |
|                   |                                   |         |         |             |              |            |            |         |              |           |        |       |       |               |        |
|                   |                                   |         |         |             |              |            |            |         |              |           |        |       |       |               |        |
|                   |                                   |         |         |             |              |            |            |         |              |           |        |       |       |               |        |
|                   |                                   |         |         |             |              |            |            |         |              |           |        |       |       |               |        |
|                   |                                   |         |         |             |              |            |            |         |              |           |        |       |       |               |        |
|                   |                                   |         |         |             |              |            |            |         |              |           |        |       |       |               |        |
|                   |                                   |         |         |             |              |            |            |         |              |           |        |       |       |               |        |
|                   |                                   |         |         |             |              |            |            |         |              |           |        |       |       |               |        |
| . TOTAL DIRECT    | Heure                             |         | 22 124  | 2 570       | 2 000        | 4 507      | 2 207      | 2 000   | 2 064        | 2 450     | 2 610  | 2 246 | 2 744 | 2 0 4 4       | 107 70 |
|                   | Hours<br>Equivalent Perron Months |         | 22,124  | 3,078       | 3,888        | 4,007      | 3,297      | 3,090   | 3,001        | 2,408     | 2,018  | 3,240 | 2,714 | 2,011         | 127,73 |
|                   | Equivalent Person Months          | U       | 127     | 22          | 20           | 23         | 21         | 19      | 15           | 15        | 10     | 10    | 17    | 18            | /3     |

## 2.11 C/SSR Reports

The C/SSR icon provides the Cost/Schedule Summary Report, which is used in all levels of project management by government contractors and complies with DoD 5000.2 requirements.

The C/SSR report is available in two formats:

- The 1989 OMB format report complies with OMB No. 22R0327.
- The 1995 DID report complies with OMB No. 0704-0188 and DID No. DI-MGMT-81466.

Definitions and instructions for these reports can be found in the DoDI publication 5000.2.

Undistributed Budget and Management Reserve values are derived from the Program Log, unless overridden in the Header information.

#### **Conditioning Window**

Access the C/SSR Report Conditioning Window by selecting C/SSR on the Reports tab.

#### **Headers**

You can enter Headers for this report by clicking the icon next to the Project drop-down list box. This report includes header data showing contractor and contract information, and computed and override data about contract price, budget, Management Reserve (MR),

Undistributed Budget (UB), and MEAC cases. For detailed information on entering Header data, see topic 2.11.1 C/SSR Report Header Data.

#### **Report Formats Available**

Choose the 1989, 1995 report format from the Report Format drop-down list

#### **Data Selection Options**

- You can limit the report to include only a specific WBS leg.
- You can select the lowest report level for each WBS leg.

#### **Data Inclusion Options**

You can choose to include:

- WBS elements with no values (because they have no estimates)
- Elements of Cost
- Variance Reconciliation
- WBS elements which are Over Target Baseline Date that you enter

#### **Data Calculation Options**

You can choose to calculate LRE values using your choice of these formulas:

- Cum ACWP + ETC
- Cum ACWP through Gate Month + ETC<sup>1</sup>
- Cum ACWP + [BAC cum BCWP]
- Cum ACWP +  $[BAC cum BCWP] / [CPI * SPI]^2$
- Cum ACWP + [[cum BCWS + ETC] cum BCWP]
- BAC
- BAC / CPI  $^2$

<sup>1</sup> The Gate Month is used to report Actual values through the Gate Month and ETC values are reported after the Gate Month.
<sup>2</sup> Since this calculation involves division, a simple rollup of LRE values is not appropriate. The value for each WBS LRE is obtained by calculating the LRE at the EOC level then summing the individual LRE's to get the WBS total. Parent WBS's are calculated in the same manner and thus are not summed up from the child level LRE's.

#### **Data Formatting Options**

- You can display dollars in Whole Numbers, Thousands, or Decimal Thousands.
- You can choose to identify WBS by Alias or Cross-Ref-1 instead of WBS ID.

#### **Report Source**

This report uses the files *projectname*U.RRH, *projectname*W.RRD, *projectname*Q.LOG, and *projectname*T.HED.

# 2.11.1 C/SSR Report Header Data

Using the C/SSR Header function, you can define and store project information that appears on all C/SSRs prepared for your project. The details of entering the header data are given below.

#### General Text

Enter the text for the following fields in the same way you would on a printed form.

Contractor

Title

Location 

Type

Program Name 

Phase

Number

- Contract Number Approval Authority
- Gen and Admin

#### Gen and Admin

If you select Add, the Performance Data values for each WBS shown in the body of the C/SSR do not include G&A. G&A is displayed as a separate item, and the values displayed for G&A are added when MPM calculates the Totals at the bottom of the C/SSR.

If you select Non-Add, the Performance Data values include G&A. G&A is displayed as a separate item, and the values displayed for G&A are not added in again when MPM calculates the Totals at the bottom of the C/SSR.

#### **MEAC Calculation**

The first time you enter the C/SSR Header window, this field is blank. Thereafter, it defaults to your most recent selection. You can choose from the following options for this field:

- Cum ACWP + ETC
- Cum ACWP through Gate Month + ETC<sup>1</sup>
- Cum ACWP + [BAC cum BCWP]
- Cum ACWP +  $[BAC cum BCWP] / [CPI * SPI]^2$

- Cum ACWP + [[cum BCWS + ETC] cum BCWP]
- BAC
- BAC / CPI<sup>2</sup>

<sup>1</sup> The Gate Month is used to report Actual values through the Gate Month and ETC values are reported after the Gate Month.

<sup>2</sup> Since this calculation involves division, a simple rollup of LRE values is not appropriate. The value for each WBS LRE is obtained by calculating the LRE at the EOC level then summing the individual LRE's to get the WBS total. Parent WBS's are calculated in the same manner and thus are not summed up from the child level LRE's.

## **MEAC Cum through Month**

Enter the month in MMMYY format to specify the month through which to accumulate ACWP and BCWP for the recalculation of MEAC.

The first time you enter the C/SSR Header screen, the Cum through Month default to the last Report Month stored in the .OPT file. Thereafter, it defaults to your most recent entry.

The month entered in this field is used to recalculate MEAC only when you select one of the following MEAC calculation options:

- Cum ACWP + ETC
- Cum ACWP + (BAC CUM BCWP)
- Cum ACWP + ((cum BCWS + ETC) cum BCWP)

## **Computed Columns**

These are not data entry fields. The values shown in this column are computed by MPM and, with the exception of MEAC, are derived from data stored in the Program Log. Any modifications that are made to log values will affect the Computed Column values.

For the C/SSR:

Original Contract Target = Log Entry #1 Negotiated Contract Change = All subsequent log entries

Current Target Cost = Total of Log Entry #1 and all subsequent entries

For all CPRs:

Negotiated Contract Change = All log entries

#### Value Columns

The Value columns are also computed by MPM and, with the exception of MEAC, are derived from data stored in the Program Log. Any modifications made to the log values will affect the Values column values.

You can enter override values in any or all of the fields in the Value column. The override values affect only the CPRs and C/SSR. The values previously established and stored in the project will not be affected.

With the exception of the Original Contract Target, Negotiated Contract Change, Current Target Cost and MEAC values, any changes in override values to the C/SSR will also be reflected in the CPRs, and vice versa.

If you wish to override the Target Cost value, you must make the change on both the C/SSR and one of the CPRs. The reason for this is that the Negotiated Contract Cost field on the C/SSR and the CPRs do not contain the same information. The Current Target Cost field on the C/SSR equates to the Negotiated Contract Cost field on CPRs.

# 2.11.2 C/SSR Report – 1989 Format

| ONTRACTOR:                              |                   | COST         | SCHEDULE STATUS RE   | PORT                    |                 | SIGNATURE,TITLE & D     | ATE                 | FORM APPROVED<br>OMB NUMBER |  |  |
|-----------------------------------------|-------------------|--------------|----------------------|-------------------------|-----------------|-------------------------|---------------------|-----------------------------|--|--|
| DCATION:                                | CONTRACT TYPE/NO: |              | PROGRAM NAME/NUM     | BER:                    | REPORT PERIOD   |                         |                     | 22R0327                     |  |  |
|                                         |                   |              |                      |                         | From: 22-MAY-06 |                         |                     |                             |  |  |
| DT&E [X] PRODUCTION []                  |                   |              |                      |                         | To: 25-JUN-06   | 01-AUG-06               |                     |                             |  |  |
|                                         |                   |              | CONTRA               | CT DATA                 |                 |                         |                     |                             |  |  |
|                                         | (2)               |              | (3<br>CURRENT TARC   | 5)<br>ET COST (1) - (2) | (*              | 4)<br>D. COST OF        | ()<br>CONTRACT DUD( | 5)<br>SET BASE (2) - (4)    |  |  |
| ORIGINAL CONTRACT TARGET COST           | NEGOTIATED CON    | RACT CHANGES | CORRENT TARGE        | 21 0031 (1) + (2)       |                 |                         | CONTRACT BODG       | DGET BASE (3) + (4)         |  |  |
| \$47,730,122                            | so                |              | \$47.73              | 0.122                   | \$5.00          | 0.000                   | \$52.73             | 30.122                      |  |  |
|                                         |                   | ,            | PERFORMA             | NCE DATA                | 40,00           | 0,000                   | 44211               |                             |  |  |
|                                         |                   |              | CUMULATIVE TO DATE   |                         |                 |                         | AT COMPLETION       |                             |  |  |
|                                         | BUDGETE           | D COST       | ACTUAL               | VARI                    | ANCE            |                         |                     |                             |  |  |
| ITEM                                    |                   |              | COST                 |                         |                 |                         | LATEST              |                             |  |  |
|                                         | WORK              | WORK         | WORK                 |                         |                 |                         | REVISED             |                             |  |  |
|                                         | SCHEDULED         | PERFORMED    | PERFORMED            | SCHEDULED               | COST            | BUDGETED                | ESTIMATE            | VARIANCE                    |  |  |
| POGRAM TOTALS                           | 10 000 850        | 7 574 044    | 0.005.000            | 44 765 044              | 701.050         | 20 425 422              | 18 017 470          | 10 407 65                   |  |  |
| ABOR                                    | 3 371 803         | 592 508      | 0,280,900<br>820 310 | -11,735,011             | -721,208        | 20,420,122<br>6 030 000 | 3 194 587           | 2 835 43                    |  |  |
| ATERIAL                                 | 7,328,338         | 4,001,403    | 3,900,500            | -3,326,935              | 100,903         | 7,328,338               | 3,900,500           | 3,427,83                    |  |  |
| THER DIRECT COSTS                       | 33,912            | 29,437       | 19,590               | -4,474                  | 9,847           | 33,912                  | 19,590              | 14,32                       |  |  |
| UBCONTRACTOR                            | 8,595,510         | 2,951,295    | 3,555,500            | -5,644,214              | -604,205        | 15,032,872              | 8,902,815           | 6,130,05                    |  |  |
|                                         |                   |              |                      |                         |                 |                         |                     |                             |  |  |
|                                         |                   |              |                      |                         |                 |                         |                     |                             |  |  |
| aunch Vehicle                           | 10,593,288        | 3,396,222    | 4,031,000            | -7,197,066              | -634,778        | 16,295,996              | 8,626,187           | 7,669,80                    |  |  |
|                                         |                   |              |                      |                         |                 |                         |                     |                             |  |  |
| nace Vehicle                            | 7 765 853         | 4 001 325    | 4 043 800            | -3 764 528              | .42 475         | 0 144 188               | 5 152 822           | 2 001 26                    |  |  |
| pade venicie                            | 1,100,000         | 4,001,020    | 4,045,000            | -5,704,520              | -12,410         | 0,144,100               | 0,102,022           | 0,001,00                    |  |  |
|                                         |                   |              |                      |                         |                 |                         |                     |                             |  |  |
| round Command, Control & Communications | 58,536            | o            | 0                    | -58,536                 | 0               | 1,066,169               | 1,001,253           | 64,91                       |  |  |
|                                         |                   |              |                      |                         |                 |                         |                     |                             |  |  |
|                                         |                   |              |                      |                         |                 |                         |                     |                             |  |  |
| rogram Management & Systems Engineering | 725,505           | 177,095      | 221,100              | -548,410                | -44,005         | 1,243,499               | 745,496             | 498,00                      |  |  |
|                                         |                   |              |                      |                         |                 |                         |                     |                             |  |  |
| raining                                 |                   | 0            |                      | 0                       |                 | 212 128                 | 242 590             | .20.45                      |  |  |
|                                         | Ű                 | 5            | °                    | 0                       |                 | 213,130                 | 242,008             | -28,40                      |  |  |
|                                         |                   |              |                      |                         |                 |                         |                     |                             |  |  |
| ata                                     | 186,471           | 0            | 0                    | -186,471                | 0               | 462,137                 | 249,125             | 213,01                      |  |  |
|                                         |                   |              |                      |                         |                 |                         |                     |                             |  |  |
|                                         |                   |              |                      |                         |                 |                         |                     |                             |  |  |
|                                         |                   |              |                      |                         |                 |                         |                     |                             |  |  |
|                                         |                   |              |                      |                         |                 |                         |                     | 1                           |  |  |

|                         |                   |                   | CUMULATIVE TO DATE  |                   |            |            | AT COMPLETION       |            |
|-------------------------|-------------------|-------------------|---------------------|-------------------|------------|------------|---------------------|------------|
| ITEM                    | BUDGET            | ED COST           | ACTUAL<br>COST      | VARIA             | ANCE       |            | LATEST              |            |
|                         | WORK<br>SCHEDULED | WORK<br>PERFORMED | WORK<br>PERFORMED   | SCHEDULED         | COST       | BUDGETED   | REVISED<br>ESTIMATE | VARIANCE   |
| OVERHEAD                | 6,056,448         | 1,294,037         | 1,649,605           | -4,762,411        | -355,568   | 10,817,530 | 5,804,133           | 5,013,397  |
| COST OF MONEY           | 4,612             | 1,523             | 1,731               | -3,089            | -208       | 7,462      | 4,159               | 3,302      |
| GEN AND ADMIN           | 3,508,383         | 901,992           | 1,136,082           | -2,606,391        | -234,090   | 6,480,236  | 3,669,868           | 2,810,368  |
| UNDISTRIBUTED BUDGET    |                   |                   |                     |                   |            | 5,000,001  | 5,000,001           |            |
| MANAGEMENT RESERVE      |                   |                   |                     |                   |            | 1,999,773  | 1,999,773           | (          |
| TOTAL                   | 28,899,095        | 9,772,193         | 11,083,318          | -19,126,902       | -1,311,125 | 52,730,123 | 32,495,405          | 20,234,718 |
|                         |                   | R                 | ECONCILIATION TO CO | NTRACT BUDGET BAS | E          |            |                     |            |
| VARIANCE ADJUSTMENT     |                   |                   |                     | 0                 | 0          |            |                     |            |
| TOTAL CONTRACT VARIANCE |                   |                   |                     | 0                 | 0          | 0          | 0                   | C          |

74

# 2.11.3 C/SSR Report – 1995 Format

|                                          |                 | COST/SCHEDULE       | STATUS REPORT |                     |                     |            | Form Ap                       | proved    |           |            |         |           |           |          |
|------------------------------------------|-----------------|---------------------|---------------|---------------------|---------------------|------------|-------------------------------|-----------|-----------|------------|---------|-----------|-----------|----------|
|                                          |                 |                     |               |                     |                     |            | OMB No. 0                     | 704-0188  |           |            |         |           |           |          |
| L CONTRACTOR 2                           | 2. CONTRACT     |                     |               | 3. PROGRAM          |                     |            | 4. REPORT PERIOD              |           |           |            |         |           |           |          |
| a. NAME: a                               | a. NAME:        |                     |               | a. NAME:            |                     |            | a. FROM: 22-MAY-06            |           |           |            |         |           |           |          |
| b                                        | b. NUMBER:      |                     |               | b. PHASE (X one) [  | [X] RDT&E [] PRODUC | TION       | b. TO: 25-JUN-06              |           |           |            |         |           |           |          |
| . LOCATION: c                            | c. TYPE:        |                     |               |                     |                     |            |                               |           |           |            |         |           |           |          |
| d                                        | d. SHARE RATIO: |                     |               |                     |                     |            |                               |           |           |            |         |           |           |          |
| AUTHORIZED CONTRACTOR REPRESENTATI       | IVE             |                     |               | c. SIGNATURE        |                     |            | d. DATE SIGNED                |           |           |            |         |           |           |          |
| a. NAME (Last, First, Middle Initial)    |                 | b. TITLE            |               |                     |                     |            | 01-AU                         | G-06      |           |            |         |           |           |          |
|                                          |                 |                     |               |                     |                     |            |                               |           |           |            |         |           |           |          |
| CONTRACT DATA                            |                 |                     |               |                     |                     |            | -                             |           |           |            |         |           |           |          |
| . ORIGINAL CONTRACT TARGET COST          |                 | b. NEGOTIATED CONTR | RACT CHANGES  | c. CURRENT TARGET C | OST (A + B)         |            | d. EST COST OF AUTH UNPR WORK |           |           |            |         |           |           |          |
| \$47.730.122                             |                 | s                   | 0             |                     | \$47,730,122        |            | a. EST COST OF AUTH UNPR WORK |           |           |            |         |           |           |          |
| CONTRACT BUDGET BASE (C + D)             |                 | f MGMT ESTIMATE AT  | COMPLETION    | d VARIANCE AT COMPL | ETE (E - E)         |            | h OVER TARGET BASE            | INE DATE  |           |            |         |           |           |          |
| \$52,730,122                             |                 | (i                  | 0             |                     | \$52 730 122        |            | 01-411                        | G-06      |           |            |         |           |           |          |
|                                          |                 | ¢ ک                 |               |                     | φσ2,700,122         |            |                               | 0.00      |           |            |         |           |           |          |
|                                          | BUDGET          | ED COST             |               | VADIA               | NCE                 |            | ALCOMPLETION                  |           |           |            |         |           |           |          |
|                                          | BUDGET          | ED 0031             | ACTUAL        | VARIA               | NGE                 |            |                               |           |           |            |         |           |           |          |
| TEM                                      | 100011          | WORK                | COST          |                     |                     |            |                               |           |           |            |         |           |           |          |
|                                          | WORK WORK       |                     | WORK          |                     |                     |            |                               |           |           |            |         |           |           |          |
|                                          | SCHEDULED       | PERFORMED           | PERFORMED     | SCHEDULED           | COST                | BUDGET     | ESTIMATE                      | VARIANCE  |           |            |         |           |           |          |
| (1)                                      | (2)             | (3)                 | (4)           | (5)                 | (6)                 | (7)        | (8)                           | (9)       |           |            |         |           |           |          |
| . PROGRAM TOTALS                         | 19,329,652      | 7,574,641           | 8,295,900     | -11,755,011         | -721,259            | 28,425,122 | 16,017,472                    | 12,407,65 |           |            |         |           |           |          |
| LABOR                                    | 3,371,893       | 592,506             | 820,310       | -2,779,387          | -227,804            | 6,030,000  | 3,194,567                     | 2,835,43  |           |            |         |           |           |          |
| MATERIAL                                 | 7,328,338       | 4,001,403           | 3,900,500     | 3,900,500           | 3,900,500           | 3,900,500  | 3,900,500                     | 3,900,500 | 3,900,500 | -3,326,935 | 100,903 | 7,328,338 | 3,900,500 | 3,427,83 |
| OTHER DIRECT COSTS                       | 33,912          | 29,437              | 19,590        | -4,474              | 9,847               | 33,912     | 19,590                        | 14,32     |           |            |         |           |           |          |
| SUBCONTRACTOR                            | 8.595.510       | 2,951,295           | 3,555,500     | -5.644.214          | -604,205            | 15.032.872 | 8.902.815                     | 6,130.05  |           |            |         |           |           |          |
|                                          |                 |                     |               |                     | -                   |            |                               |           |           |            |         |           |           |          |
| 1                                        |                 |                     |               |                     |                     |            |                               |           |           |            |         |           |           |          |
| zunah Vahiala                            | 10 502 200      | 2 208 222           | 4 021 000     | 7 107 066           | 824 770             | 18 205 008 | 0 828 107                     | 7 860 90  |           |            |         |           |           |          |
| autor venue                              | 10,080,200      | 3,360,222           | 4,031,000     | -7,187,000          | -034,110            | 10,280,880 | 0,020,107                     | 7,008,00  |           |            |         |           |           |          |
| <u>,</u>                                 |                 |                     |               |                     |                     |            |                               |           |           |            |         |           |           |          |
| 2                                        | 7 705 050       | 4 001 005           | 4.040.000     | 0.784.500           | 40.475              | 0.444.400  | 5 450 000                     | 0.004.00  |           |            |         |           |           |          |
| ppace venicië                            | 1,105,853       | 4,001,325           | 4,043,800     | -3,/04,528          | -42,475             | 8,144,186  | 5,152,822                     | 3,991,36  |           |            |         |           |           |          |
|                                          |                 |                     |               |                     |                     |            |                               |           |           |            |         |           |           |          |
| 3                                        |                 |                     |               |                     |                     |            |                               |           |           |            |         |           |           |          |
| Bround Command, Control & Communications | 58,536          | 0                   | 0             | -58,536             | 0                   | 1,066,169  | 1,001,253                     | 64,91     |           |            |         |           |           |          |
|                                          |                 |                     |               |                     |                     |            |                               |           |           |            |         |           |           |          |
| 4                                        |                 |                     |               |                     |                     |            |                               |           |           |            |         |           |           |          |
| Program Management & Systems Engineering | 725,505         | 177,095             | 221,100       | -548,410            | -44,005             | 1,243,499  | 745,496                       | 498,00    |           |            |         |           |           |          |
|                                          |                 |                     |               |                     |                     |            |                               |           |           |            |         |           |           |          |
| 5                                        |                 |                     |               |                     |                     |            |                               |           |           |            |         |           |           |          |
|                                          | 0               | 0                   | 0             | 0                   | 0                   | 213.136    | 242.589                       | -29.45    |           |            |         |           |           |          |

| 7. PERFORMANCE DATA                    |                   | (                 | CUMULATIVE TO DATE |             |            |            | AT COMPLETION |            |
|----------------------------------------|-------------------|-------------------|--------------------|-------------|------------|------------|---------------|------------|
| ITEM                                   | BUDGETE           | ED COST           | ACTUAL<br>COST     | VARIA       | INCE       |            |               |            |
|                                        | WORK<br>SCHEDULED | WORK<br>PERFORMED | WORK<br>PERFORMED  | SCHEDULED   | COST       | BUDGET     | ESTIMATE      | VARIANCE   |
| (1)                                    | (2)               | (3)               | (4)                | (5)         | (6)        | (7)        | (8)           | (9)        |
| 6<br>Data                              | 180,471           | o                 | o                  | -186,471    | o          | 462,137    | 249,125       | 213,012    |
| OVERHEAD                               | 6,056,448         | 1,294,037         | 1,649,605          | -4,762,411  | -355,568   | 10,817,530 | 5,804,133     | 5,013,397  |
| b. COST OF MONEY                       | 4,612             | 1,523             | 1,731              | -3,089      | -208       | 7,462      | 4,159         | 3,302      |
| c. GEN & ADMIN                         | 3,508,383         | 901,992           | 1,136,082          | -2,606,391  | -234,090   | 6,480,236  | 3,669,868     | 2,810,368  |
| d. UNDISTRIBUTED BUDGET                |                   |                   |                    |             |            | 5,000,001  | 5,000,001     | 0          |
| e. SUBTOTAL (PM Baseline)              | 28,899,095        | 9,772,193         | 11,083,318         | -19,126,902 | -1,311,125 | 50,730,350 | 30,495,632    | 20,234,718 |
| f. MANAGEMENT RESERVE                  |                   |                   |                    |             |            | 1,999,773  |               |            |
| g. TOTAL                               | 28,899,095        | 9,772,193         | 11,083,318         | -19,126,902 | -1,311,125 | 52,730,123 | <u> </u>      |            |
| 8. RECONCILIATION TO CONTRACT BUDGET E | BASE              |                   |                    | ,           |            |            |               |            |
| a. VARIANCE ADJUSTMENT                 |                   |                   |                    | 0           | 0          |            |               |            |
| b. TOTAL CONTRACT VARIANCE             |                   |                   |                    | 0           | 0          | 0          | 0             | (          |

# 2.12 Compare Detail and Rollup Report

Use the Compare Detail and Rollup report to compare the data in your detail and rollup data. If you have turned off the EOC or Summary rollup processing, or have made changes in your data which may affect rollup totals (such as deleting an EOC), you can use this report to compare the detail and the rollup totals and see if there is a problem that needs to be fixed.

See *Chapter 2: Creating and Maintaining Project Settings* in the *MPM Projects manual* for details about setting the rollup toggle and rolling up data manually.

#### **Conditioning Window**

Access the Compare Detail and Rollup Report Conditioning Window by selecting Compare Detail and Rollup on the Reports tab.

#### **Report Types Available**

- Element of Cost Rollup shows a comparison of EOC detail and rollup data.
- Summary Rollup shows a comparison of Summary detail and rollup data.

## **Report Source**

This report uses the files *projectname*U.RRH, *projectname*W.RRD, and *projectname*T.HED.

|                                                         | DETAIL<br>RECORDS +      | DISTRIBU | ITED<br>DS - | EOC ROLLUP<br>RECORDS | DIFFERENCE<br>(ROLLUP-DETAIL) |
|---------------------------------------------------------|--------------------------|----------|--------------|-----------------------|-------------------------------|
| ACWP Hours/Units:                                       | 96,540.00                |          | 0.00         | 93,750.00             | -2,790.00                     |
| RESOLUTION OF DIFFERENCES:                              |                          |          |              |                       |                               |
| The differences reported may be a result of             |                          |          |              |                       |                               |
| EOCRollup Processing set to OFF since 1:49pm 04-N       | IOV-97 by SYSADMIN       |          |              |                       |                               |
|                                                         |                          |          |              |                       |                               |
| You may set EOC Rollup Processing to ON and proce       | ss pending transactions. |          |              |                       |                               |
| Vou must rebuild the Bollup records based on the Date   | ail ranarde              | 1457     |              |                       |                               |
| The Rebuild Bollup process should be run with the follo | air records.             |          |              |                       |                               |
| check marked:                                           | annig option(o)          |          |              |                       |                               |
| Rebuild Actuals                                         |                          |          |              |                       |                               |
|                                                         |                          |          |              |                       |                               |
|                                                         |                          |          |              |                       |                               |
|                                                         |                          |          |              |                       |                               |
|                                                         |                          |          |              |                       |                               |
|                                                         |                          |          |              |                       |                               |
|                                                         |                          |          |              |                       |                               |
|                                                         |                          |          |              |                       |                               |
|                                                         |                          |          |              |                       |                               |
|                                                         |                          |          |              |                       |                               |

# 2.13 Contract Line Items Report

The Contract Line Items report is a tabular report of your CLIN table, listing description, quantity, reference codes, and element codes for each Contract Line Item. This report can be used to verify appropriate labeling and designation of line items.

#### **Conditioning Window**

Access the Contract Line Items Report Conditioning Window by selecting Contract Line Items on the Reports tab.

The Contract Line Items report has no additional options beyond the standard options available on all Report Conditioning windows.

## **Report Source**

This report uses the file projectnameR.CLN.

| IIBL3<br>ge 1 of 1 |                                  | Total Electronics Corporation<br>SVII Space System<br>CLIN Table |           |                 |        | 1/22/200<br>10:10 P |
|--------------------|----------------------------------|------------------------------------------------------------------|-----------|-----------------|--------|---------------------|
| ONTRACT LINE ITEM  | DESCRIPTION                      | QUANTITY                                                         | REFERENCE | ELEMENT<br>CODE | SF1411 | DD1921              |
| 101                | Laureb Vebiela                   | . 1                                                              | •         |                 | v      | v                   |
|                    |                                  |                                                                  |           |                 |        |                     |
| 102                | Space Vehicle                    | 1                                                                |           |                 | Ŷ      | Y                   |
| 02-OID             | Orbit Injector / Dis penser      | 1                                                                |           |                 | Y      | Y                   |
| 02-RV              | Reentry Vehicle                  | 1                                                                |           |                 | Ŷ      | Y                   |
| 02-SC              | Spacecraft                       | 1                                                                |           |                 | Y      | Y                   |
| 103                | Ground, Command, Con trol & Comm | 1                                                                |           |                 | Y      | Y                   |
| 103-L              | Launch Equipment                 | 1                                                                |           |                 | Y      | Y                   |
| 104                | Systems Eng & Progra m Mgmt      | 1                                                                |           |                 | Y      | Y                   |
| 04-PM              | Program Management               | 1                                                                |           |                 | Y      | Y                   |
| 104-SE             | Systems Engineering              | 1                                                                |           |                 | Y      | Y                   |
| 105                | Data                             | 1                                                                |           |                 | Y      | Y                   |
| 06                 | Training                         | 1                                                                |           |                 | Y      | Y                   |
|                    |                                  |                                                                  |           |                 |        |                     |
|                    |                                  |                                                                  |           |                 |        |                     |
|                    |                                  |                                                                  |           |                 |        |                     |
|                    |                                  |                                                                  |           |                 |        |                     |
|                    |                                  |                                                                  |           |                 |        |                     |
|                    |                                  |                                                                  |           |                 |        |                     |

# 2.14 Control Account Plan Report

The Control Account Plan is a comprehensive report of milestones and resources, which can be useful for tracking and statusing milestones, authorizing budget, and documenting schedule integration.

This report only includes Control Account WBS elements and their children. Labor resources are reported in hours; nonlabor are shown as prime.

#### **Conditioning Window**

Access the Control Account Plan Report Conditioning Window by selecting Control Account Plan on the Reports tab.

#### **Data Selection Options**

You can limit the report to include only:

- any WBS leg, element, or level of the WBS
- specific WBS Aliases, Managers, Cross-References, recurring/nonrecurring items
- OBS performing/responsible departments, a specific department, a specific CLIN
- specific EOC codes
- WBS elements that are still open (have not completed)

## **Data Inclusion Options**

You can choose to include:

- LRE values
- Add a Cumulative Line in the Control Account Summary portion of the report

## **Data Calculation Options**

You can choose to calculate LRE values using your choice of these formulas:

- cumACWP + ETC
- cumACWP thru Gate Month + ETC  $^{1}$

<sup>1</sup> The Gate Month is used to report Actual values through the Gate Month and ETC values are reported after the Gate Month.

## **Data Formatting Options**

- You can insert Page breaks between work packages.
- You can choose to identify Milestones by ID or description.

## **Data Processing Options**

You can choose to Store Baseline Data once you are certain the data on the report is correct. Once you have stored the values for a particular month, you cannot report on a previous month. If you choose to skip a month between reports, the values for the skipped month(s) are added to the cumulative-to-date column. A month should be skipped only if no baseline changes occurred during the month.

| PROJECT:         | SVIIBL3   |                |                   | Approval:  |          | Progran  | n Manage  | er _     |      |   |         |           |           |        | Date:  |        |         |
|------------------|-----------|----------------|-------------------|------------|----------|----------|-----------|----------|------|---|---------|-----------|-----------|--------|--------|--------|---------|
|                  | Control   |                |                   |            |          |          |           |          |      |   |         |           |           |        |        |        |         |
|                  | Account   |                |                   |            |          | Function | nal Manaş | ger _    |      |   |         |           |           |        | Date:  |        |         |
|                  | Plan      |                |                   |            |          |          |           |          |      |   |         |           |           |        |        |        |         |
|                  |           |                |                   |            |          | Control  | Account I | Manager_ |      |   |         |           |           |        | Date:  |        |         |
| Control Account: |           |                |                   | Run Date:  |          |          | Revision  | Letter/D | ate: |   | Schedu  | le Refere | ence/Date | 2:     |        |        |         |
|                  | 2.1.1     | · · ·          |                   | 23         | -JAN-08  |          |           |          |      |   |         |           |           |        |        |        |         |
| Account Title:   | Structure |                |                   | Responsib  | le Org.  |          |           |          |      |   | Control | Account   | Planned   | Dates: |        |        |         |
|                  |           |                |                   |            |          |          |           |          |      |   | Start:  | 10-SI     | EP-04     | Comp   | etion: | 29-SEP | -06     |
| Program NO:      |           |                |                   | Control Ac | count Ma | inager:  |           |          |      |   | Charge  | Number    |           |        |        |        |         |
|                  |           | · · ·          |                   | E. Levert  |          |          | -         |          |      |   |         |           |           |        |        |        |         |
| WBS ID:          | •         | •              | Earned Value Meth | od;        |          |          | •         |          |      |   |         |           |           |        |        |        |         |
| 2.1.1C           |           |                | NONE              | Year       | 2006     |          |           |          |      |   | 2007    |           |           |        |        |        |         |
| Description:     |           |                | Performing Org.   |            |          |          |           |          |      |   |         |           |           |        |        |        |         |
| Structure        |           |                |                   |            |          |          |           |          |      |   |         |           |           |        |        |        | BAC/LRE |
|                  |           |                |                   | Month      | J        | A        | S         | 0        | Ν    | D | J       | F         | М         | A      | М      | J      |         |
| Milestone ID :   |           | Scheduled      | Forecast          | Weight     |          |          |           |          |      |   |         |           |           |        |        |        |         |
|                  |           |                |                   |            |          |          |           |          |      |   |         |           |           |        |        |        |         |
| 1902             |           | 29-SEP-06      | 29-SEP-06         |            |          |          |           | 7        |      |   |         |           |           |        |        |        |         |
|                  | EOC       |                | RESOURCE          |            |          |          |           |          |      |   |         |           |           |        |        |        |         |
| LABOR Hrs        | 5         | Engineer Mfg.  |                   | BCWS       | 379.6    | 470.6    | 539.1     | 100.8    |      |   |         |           |           |        |        |        | 4368.   |
|                  |           | Engineer Ours! |                   | LRE        | 64.3     | 04.4     | 107.0     | 20.2     |      |   |         |           |           |        |        |        | 64.     |
|                  |           | Engineer Qual, |                   | BCWS       | 12.0     | 94.1     | 107.8     | 20.2     |      |   |         |           |           |        |        |        | 8/3.    |
|                  |           | I              |                   | LKE        | 12.8     |          | 78.0      |          |      |   |         |           |           |        |        |        | 12.     |
|                  | BCWS      |                |                   |            | 54.0     | 0/0      | 1 /0.81   | 144      |      |   |         |           |           |        |        |        | 01/     |

| Control Account:       |        |   | Run Date |                 |      | Revisio | n Letter/D | )ate: |   | Schedu | le Refere | nce/Date | e: |   |   |         |
|------------------------|--------|---|----------|-----------------|------|---------|------------|-------|---|--------|-----------|----------|----|---|---|---------|
|                        | ,2.1.1 |   | 2        | <u>3-JAN-08</u> |      |         |            |       |   |        |           |          |    |   |   |         |
| Control Account ID:    | •      |   |          |                 |      | -       |            |       |   |        |           |          |    |   |   |         |
| 2.1.1                  |        |   | Year     | 2006            |      |         |            |       |   | 2007   |           |          |    |   |   |         |
| Control Account Title: |        |   |          |                 |      |         |            |       |   |        |           |          |    |   |   |         |
| Structure              |        |   |          |                 |      |         |            |       |   |        |           |          |    |   |   | BAC/LRE |
|                        |        |   | Month    | J               | A    | s       | 0          | N     | D | J      | F         | м        | А  | м | J |         |
|                        | BCWS   | · |          | 54.0            | 67.0 | 76.8    | 14.4       |       |   |        |           |          |    |   |   | 1545.9  |
|                        | BCWP   |   |          |                 |      |         |            |       |   |        |           |          |    |   |   |         |
|                        | LRE    | • |          | 9.2             |      |         |            |       |   |        |           |          |    |   |   | 729.8   |
|                        | SV     |   |          |                 |      |         |            |       |   |        |           |          |    |   |   |         |
|                        | CV     | • |          | Γ               |      |         |            |       |   |        |           |          |    |   |   |         |

# 2.15 DD1861 Report

The DD1861 icon provides the Contract Facilities Capital and Cost of Money Report, which is used to communicate methods of allocation of contractor facilities cost and is required by DoD. This report shows summarized totals of allocation pools.

#### **Conditioning Window**

Access the DD1861 Report Conditioning Window by selecting DD1861 on the Reports tab.

#### **Headers**

You can enter Headers for this report by clicking the 📓 icon next to the Project list box. This report includes Treasury rate, proposal, and contract data.

Note the total of the Land, Building, and Equipment percentages must be 100%.

#### **Data Selection Options**

You can set the Starting Month of the Fiscal Year to be included; all months from that month on will be selected.

#### **Data Formatting Options**

You can choose whether to report Yearly or Monthly periods.

## **Report Source**

This report uses the files *projectname*U.RRH and *projectname*W.RRD.

| SVIIBL3<br>Page 1 of 1                                    |                   | Tota<br>CONTRACT FACI | I Electronics Corporation<br>SVII Space System<br>LITIES CAPITAL AND COST ( | OF MONEY       |                                   |                     | 1/23/200<br>3:41 P |
|-----------------------------------------------------------|-------------------|-----------------------|-----------------------------------------------------------------------------|----------------|-----------------------------------|---------------------|--------------------|
| PROGRAM NAME:<br>PROPOSAL NUMBER:<br>SOLICITATION NUMBER: | SVII Space System |                       |                                                                             |                | RFP/CONTRACT PI<br>PERFORMANCE PE | N NUMBER:<br>RIOD:  | 2006 TO 2007       |
|                                                           | CONTROL           |                       |                                                                             |                |                                   |                     |                    |
| 1. ALLOCATION                                             | ACCOUNTING        | 2. CONTRACT OVERHEAD  | FACILITIES CAPITAL                                                          | COST OF MONEY  | AMOUN                             | IT PER ASSET 1      | TYPE               |
| POOLS                                                     | PERIOD            | ALLOCATION BASE       | 3.FACTORS                                                                   | 4.AMOUNT       | 5.LAND<br>(25%)                   | 6.BUILDING<br>(25%) | 7.EQUIPMEN<br>(50% |
| СОМ                                                       | Jan - 2007        | \$957,556             | 0.000169                                                                    | \$162          | \$40                              | \$40                | \$8                |
|                                                           | Feb - 2007        | \$1,054,676           | 0.000169                                                                    | \$179          | \$45                              | \$45                | \$8                |
|                                                           | Mar - 2007        | \$1,392,725           | 0.000170                                                                    | \$236          | \$59                              | \$59                | \$11               |
|                                                           | Apr - 2007        | \$1,177,111           | 0.000170                                                                    | \$201          | \$50                              | \$50                | \$10               |
|                                                           | May - 2007        | \$1,176,074           | 0.000171                                                                    | \$201          | \$50                              | \$50                | \$10               |
|                                                           | Jun - 2007        | \$1,400,604           | 0.000172                                                                    | \$240          | \$60                              | \$60                | \$12               |
|                                                           | Jul - 2007        | \$1,116,259           | 0.000172                                                                    | \$192          | \$48                              | \$48                | \$9                |
|                                                           | Aug - 2007        | \$1,205,689           | 0.000173                                                                    | \$208          | \$52                              | \$52                | \$10               |
|                                                           | Sep - 2007        | \$764,119             | 0.000173                                                                    | \$132          | \$33                              | \$33                | \$6                |
|                                                           | Oct - 2007        | \$0                   | 0.000000                                                                    | \$0            | \$0                               | \$0                 | \$                 |
| 8.FACILITIES CAPITAL DET                                  | FERMINATION       |                       | TOTALS                                                                      | \$1,751        | \$437                             | \$437               | \$87               |
| 9.TREASURY RATE                                           | 0.000000          |                       |                                                                             |                |                                   |                     |                    |
| 10.DIVIDE TOTALS BY TRE                                   | ASURY RATE        |                       |                                                                             | \$1,751        | \$437                             | \$437               | \$87               |
| DD Form 1861 2                                            |                   |                       | ** PROPRIETARY TR                                                           | RADE SECRET ** |                                   |                     |                    |

## 2.16 DD1921 Report

The DD1921 icon provides the Cost Data Summary Report, which is used to report contract cumulative-to-date ACWP and EAC by recurring, nonrecurring, CLIN, and WBS. This report is required by the DoD.

MPM provides the prescribed OBM form, which complies with Contract Cost Data Reporting (CCDR) requirements.

#### **Conditioning Window**

Access the DD1921 Report Conditioning Window by selecting DD1921 on the Reports tab.

#### **Headers**

You can enter Headers for this report by clicking the  $\square$  icon next to the Project drop-down list box. This report includes contract price, ceiling, type, fiscal year funding, and contractor data.

#### **Data Selection Options**

You can limit the report to include only a specific WBS leg.

#### **Data Inclusion Options**

You can choose to include WBS elements with no values.

#### **Data Formatting Options**

You can display dollars in Whole Numbers, Thousands, or Decimal Thousands.

#### **Report Source**

This report uses the files *projectname*U.RRH and *projectname*W.RRD.

| COST DATA SU     | MMARY REPORT        | PROGRAM |            |             | [] CONTRACT      | [X] RDT&E        | [] PROCUREN | IENT              | AS OF JUN06 |           |
|------------------|---------------------|---------|------------|-------------|------------------|------------------|-------------|-------------------|-------------|-----------|
|                  |                     |         |            |             | [] RFP           | MULTI-YR         | YES[]       | NO [X]            | FY FUNDED   |           |
|                  |                     |         |            |             | [X] PROGRAM EST  |                  |             |                   |             |           |
| CONTRACT TYPE    | CONTRACT PRICE      | CONTRA  | CT CEILING |             | [] PRIME/ASSOCIA | TE [X] SUBCONTRA | CTOR        | NAME OF CUSTOM    | ER          |           |
| CONTRACT         |                     |         |            | TO DATE COS | TS INCURRED      |                  | AT CO       | MPLETION COSTS IN | CURRED      |           |
| LINE             | CLIN DESCRIPTION    |         | ELEMENT    | NON         |                  |                  |             | NON               |             |           |
| ITEM             |                     |         | CODE       | RECURRING   | RECURRING        | TOTAL            | UNITS       | RECURRING         | RECURRING   | TOTAL     |
| 0002-010         | Orbit Injector /    |         |            | 0           | 0                | 0                |             | 1 280 679         | 0           | 1 280 67  |
| 0002 010         | Dispenser           |         |            |             |                  |                  |             | 1,200,010         | Ĵ           | 1,200,01  |
| 0002-RV          | Reentry Vehicle     |         |            | 1,877,131   | o                | 1,877,131        |             | 3,168,254         | o           | 3,168,25  |
| 0002-SC          | Spacecraft          |         |            | 3,237,854   | o                | 3,237,854        |             | 3,324,148         | o           | 3,324,14  |
| 0004-PM          | Program Management  |         |            | O           | 320,718          | 320,718          |             | o                 | 979,044     | 979,04    |
| 0004-SE          | Systems Engineering |         |            | o           | 153,007          | 153,007          |             | D                 | 692,037     | 692,03    |
|                  |                     |         |            |             |                  |                  |             |                   |             |           |
| REMARKS          |                     |         | 1          |             | 1                |                  | I           |                   |             |           |
|                  |                     |         |            |             |                  |                  |             |                   |             |           |
| NAME OF PERSON T | O BE CONTACTED      |         |            |             | SIGNATURE        |                  | _           |                   |             | DATE      |
|                  |                     |         |            |             |                  |                  |             |                   |             | 01-AUG-06 |

#### Chapter 2: Report Descriptions and Examples

| CONTRACT |                                |         | TO DATE COS | TS INCURRED |            | AT CON | PLETION COSTS IN | CURRED    |        |
|----------|--------------------------------|---------|-------------|-------------|------------|--------|------------------|-----------|--------|
| LINE     | CLIN DESCRIPTION               | ELEMENT | NON         |             |            |        | NON              |           |        |
| ITEM     |                                | CODE    | RECURRING   | RECURRING   | TOTAL      | UNITS  | RECURRING        | RECURRING | TOTAL  |
|          | 1 Launch Vehicle               |         | 4,356,796   | 0           | 4,356,798  |        | 9,357,164        | O         | 9,357, |
|          | 2 Space Vehicle                |         | 5,114,985   | O           | 5,114,985  |        | 8,136,411        | o         | 8,136, |
|          | 3 Ground Command, Control &    |         | o           | O           | D          |        | 1,435,820        | o         | 1,435, |
|          | 4 Program Management & Systems |         | D           | 473,724     | 473,724    |        | D                | 1,671,081 | 1,671, |
|          | 5 Training                     |         | D           | O           | D          |        | D                | 603,995   | 603,   |
|          | 6 Data                         |         | D           | O           | D          |        | D                | 617,134   | 617,   |
|          | SUBTOTAL                       |         | 9,471,781   | 473,724     | 9,945,505  |        | 18,929,395       | 2,892,210 | 21,821 |
|          | G&A                            |         | 1,042,799   | 93,283      | 1,136,082  |        | 3,095,232        | 574,635   | 3,669  |
|          | FEE                            |         | 620,628     | 10,834      | 631,462    |        | 1,169,178        | 136,608   | 1,305  |
|          | TOTAL                          |         | 11,135,208  | 577,842     | 11,713,049 |        | 23,193,805       | 3,603,454 | 26,797 |

# 2.17 Detail Variance Analysis Report

The Detail Variance Analysis is a comprehensive report of the most common analysis calculations for performance measurement, which can be useful for detailed analysis and forecasting. This report includes the formulae used in calculations. Out of tolerance areas are shown if users have entered program variance thresholds. Labor hours are reported; non labor units are excluded.

#### **Conditioning Window**

Access the Detail Variance Analysis Report Conditioning Window by selecting Detail Variance Analysis on the Reports tab.

#### **Data Selection Options**

You can limit the report to include only:

- any WBS leg, element, or level of the WBS
- specific WBS Aliases, Managers, Cross-References, recurring/nonrecurring items
- OBS performing/responsible departments, a specific department, a specific CLIN
- specific EOC codes
- WBS elements that are still open (have not completed)
- Out-of-tolerance items

## LRE (Data Calculation) Options

You can choose to calculate LRE values using your choice of these formulas:

- Cum ACWP + ETC
- Cum ACWP through Gate Month + ETC  $^{1}$
- Cum ACWP + [BAC cum BCWP]
- Cum ACWP +  $[BAC cum BCWP] / [CPI * SPI]^2$

- Cum ACWP + [[cum BCWS + ETC] cum BCWP]
- BAC
- BAC / CPI<sup>2</sup>

<sup>1</sup> The Gate Month is used to report Actual values through the Gate Month and ETC values are reported after the Gate Month.

<sup>2</sup> Since this calculation involves division, a simple rollup of LRE values is not appropriate. The value for each WBS LRE is obtained by calculating the LRE at the EOC level then summing the individual LRE's to get the WBS total. Parent WBS's are calculated in the same manner and thus are not summed up from the child level LRE's.

## **Cost Element Options**

You can choose either: Prime, Total Burdened, Total Cost, or Total Dollars.

## **Program Variance Thresholds**

Variance thresholds are used to determine if a WBS element's schedule, cost, or at complete variance are out of tolerance. You can enter both a fixed dollar amount and/or a percentage for monthly, cumulative, and at complete. If one or more of the variances is out of tolerance, the element shown on the report and the out of tolerance variances are marked with an asterisk.

To access the WBS Threshold dialog box, use the WBS Threshold field on the WBS applet.

## **Report Source**

This report uses the files *projectname*U.RRH, *projectname*W.RRD, *projectname*Q.LOG, and *projectname*T.HED.

| WIIBL3<br>Page 1 of 31 |                      |            |                 |                      | Total Electron<br>SVII Spac<br>Detail Varia<br>Data as c | ics Corporation<br>ce System<br>nce Analysis<br>of: JUN-06 |       |                    |              |                  |              |          | 1/23/20<br>3:48 F |
|------------------------|----------------------|------------|-----------------|----------------------|----------------------------------------------------------|------------------------------------------------------------|-------|--------------------|--------------|------------------|--------------|----------|-------------------|
| SELECTION CR           | ITERIA:              |            | All Data Includ | ed                   |                                                          | _                                                          |       |                    |              |                  |              |          |                   |
| LEGEND:                |                      |            |                 | Latest Revised Estir | nate (LRE) = Actu                                        | als thru JUN-06 +                                          | ETC t | hru end of project |              |                  |              |          |                   |
|                        |                      |            |                 | Out of Tolerance (O  | T) - Elements with                                       | '*' are out of tolera                                      | ance  |                    |              |                  |              |          |                   |
| Cost Variance (C       | CV) = BCWP - ACWP    |            |                 | Cost Varian          | ce in % (CV%) =_                                         | CV                                                         |       |                    | Cos          | t Performance In | dex (CPI) =  | CUMB     | CWP               |
|                        |                      |            |                 |                      |                                                          | BCWP                                                       |       |                    |              |                  |              | CUM AG   | CWP               |
| Schedule Varian        | ce (SV) = BCWP - BCW | /s         |                 | Schedule Varian      | ce in % (SV%) =_                                         | SV                                                         |       |                    | Schedul      | e Performance Ir | idex (SPI) = |          | CWP               |
|                        |                      |            |                 |                      | -                                                        | BCWS                                                       |       |                    |              |                  |              | CUM B    | CWS               |
| ndependent Est         | imate                | BAC        | To C            | omplete Performance  | e Index (TCPI) =                                         | BAC-CUM BCV                                                | /P    |                    |              | THRE             | SHOLDS:      |          |                   |
| At Complete (IEA       | AC)                  | CPI        | •               |                      |                                                          | LRE-CUM ACV                                                | /P    | Мо                 | n SV (+/-) = | \$0              | and          | 0.00% o  | of BCWS           |
|                        |                      |            |                 |                      |                                                          |                                                            |       | Cur                | n SV (+/-) = | \$0              | and          | 0.00% o  | of BCWS           |
| % Spent1 =             | CUM ACWP             | % Spent2 = | CUM ACWP        |                      | % Complete =                                             | CUM BCWP                                                   |       | Mo                 | n CV (+/-) = | \$0              | and          | 0.00% c  | of BCWF           |
|                        | BAC                  |            | LRE             |                      |                                                          | BAC                                                        |       | Cur                | n CV (+/-) = | \$0              | and          | 0.00% c  | of BCWF           |
|                        |                      |            |                 |                      |                                                          |                                                            |       |                    | LRE (+/-) =  | \$0              | and          | 0.00% c  | of BAC            |
| WBS ID / Descri        | ption                |            |                 |                      |                                                          |                                                            |       |                    |              |                  |              |          |                   |
| (* = Control Acco      | ount)                |            |                 |                      |                                                          | Max Allowed                                                |       | Sched Var Hrs      |              | Sched Var \$     |              | Other An | nalysis           |
|                        |                      |            |                 | Hours                | Tot Burd \$                                              | ∀ar (+/-)                                                  | от    | Cost Var Hrs       | Var %        | Cost Var \$      | Var %        |          |                   |
| SVIIBL3 PROJE          | ECT                  |            |                 | s                    | VII Space System                                         | -                                                          |       |                    |              |                  |              |          |                   |
|                        |                      |            | Mon BCWS:       | 6,931                | 1,180,092                                                | 0                                                          | *     | -6,931             | -100.000%    | -1,180,092       | -100.000%    |          |                   |
|                        |                      |            | Mon BCWP        | 0                    | 0                                                        |                                                            |       |                    |              |                  |              |          |                   |
|                        |                      |            | Mon ACWP:       | 0                    | 0                                                        | 0                                                          |       | 0                  | 0.000%       | 0                | 0.000%       |          |                   |
|                        |                      |            | Cum BCWS:       | 89,152               | 25,386,100                                               | 0                                                          | *     | -72,002            | -80.763%     | -16,517,422      | -65.065%     | CPI:     | 0.8               |
|                        |                      |            | Cum BCWP:       | 17,151               | 8,868,678                                                |                                                            |       |                    |              |                  |              | SPI:     | 0.3               |
|                        |                      |            | Cum ACWP:       | 22,777               | 9,945,505                                                | 0                                                          | *     | -5,627             | -32.807%     | -1,076,827       | -12.142%     | TCPI:    | 2.5               |
|                        |                      |            | BAC:            | 152,894              | 39,242,652                                               |                                                            |       |                    |              |                  |              | %SPENT1: | 25.3              |
|                        |                      |            | LRE:            | 80,863               | 21,821,604                                               | 0                                                          | *     | 72,031             | 47.112%      | 17,421,047       | 44.393%      | %SPENT2: | 45.5              |
|                        |                      |            |                 |                      |                                                          |                                                            |       |                    |              |                  |              |          |                   |

90

# 2.18 EAC Comparison Report

The Estimate At Completion (EAC) Comparison Report shows multiple EACs for each WBS, which meets government requirements and can be useful for comparing mid-range numbers with LRE values.

#### **Conditioning Window**

Access the EAC Comparison Report Conditioning Window by selecting EAC Comparison on the Reports tab.

#### **Data Selection Options**

You can limit the report to include only:

- any WBS leg, element, or level of the WBS
- specific WBS Aliases, Managers, Cross-References, recurring/nonrecurring items
- OBS performing/responsible departments, a specific department, a specific CLIN
- specific EOC codes
- WBS elements that are still open (have not completed)

#### **Data Calculation Options**

You can choose to calculate LRE values using your choice of these formulas:

- Cum ACWP + ETC
- Cum ACWP through Gate Month + ETC  $^{1}$
- Cum ACWP + [BAC cum BCWP]
- Cum ACWP +  $[BAC cum BCWP] / [CPI * SPI]^2$
- Cum ACWP + [[cum BCWS + ETC] cum BCWP]
- BAC
- BAC / CPI<sup>2</sup>

<sup>1</sup> The Gate Month is used to report Actual values through the Gate Month and ETC values are reported after the Gate Month.

<sup>2</sup> Since this calculation involves division, a simple rollup of EAC values is not appropriate. The value for each WBS EAC is obtained by calculating the EAC at the EOC level then summing the individual EAC's to get the WBS total. Parent WBS's are calculated in the same manner and thus are not summed up from the child level EAC's.

## **Data Inclusion Options**

You can also choose to include in the report:

- Project Summary
- Variance Reconciliation

#### **Data Formatting Options**

You can choose either: Prime, Total Burdened, Total Cost, or Total Dollars.

| VIIBL3<br>age 1 (    | of 7                                                                                                    |                   |                                               | Total Electronics Corp<br>SVII Space Syster<br>EAC Comparisor<br>DATA AS OF: JUN | oration<br>n<br>J<br>-06                                                            |                                                  |                                                  |                                                  |                                               | 1/23/2<br>3:50 |  |
|----------------------|----------------------------------------------------------------------------------------------------|-------------------|-----------------------------------------------|----------------------------------------------------------------------------------|-------------------------------------------------------------------------------------|--------------------------------------------------|--------------------------------------------------|--------------------------------------------------|-----------------------------------------------|----------------|--|
| SELEC                | TION CRITERIA:                                                                                                    | All Data Included |                                               |                                                                                  |                                                                                     |                                                  |                                                  |                                                  |                                               |                |  |
| LEGEN                | ID:                                                                                                    |                   | Latest Revised Estin<br>Elements with *** = L | ate (LRE) = Actuals thru JUN-<br>RE value is lower than the med                  | J6 + ETC thru end<br>ium point EAC cale                                             | of project<br>culation.                          |                                                  |                                                  | -                                             |                |  |
| Estima               | te at Complete LOW =                                                                                                    | BAC - CUM BCW     | P + CUM ACWP                                  |                                                                                  | CUM CPI =                                                                           | CUM BCWP<br>CUM ACWP                             |                                                  | CUM SPI = _                                      | CUM BCWP<br>CUM BCWS                          |                |  |
| Estima               | te at Complete HIGH =                                                                                                    | CPI<br>CUM ACWP + | BAC - CUM BCWP<br>CUM CPI * CUM SPI           | . SPI value is greater than 1.0.                                                 | Estimate at Complete OPTIONAL = CUM ACWP + BAC - CUM BCWP<br>CPI last 3 months avg. |                                                  |                                                  |                                                  |                                               |                |  |
| Total I              | Burden Dollars)                                                                                                    |                   |                                               | BAC                                                                              | LRE                                                                                 | LOW                                              | ESTIMATES A                                      | AT COMPLETE<br>HIGH                              | OPTIONAL                                      | LRE LOW        |  |
|                      | PROJECT TOTALS                                                                                                    |                   |                                               | 39,242,652                                                                       | 21,821,604                                                                          | 40,319,479                                       | 44,007,480                                       | 107,445,962                                      | 9,945,505                                     | ×              |  |
| 2]                   | 1<br>Launch Vehicle                                                                                                    |                   |                                               | 17,667,963                                                                       | 9,357,184                                                                           | 18,355,440                                       | 20,978,204                                       | 56,269,744                                       | 4,356,796                                     | ×              |  |
| 81                   |                                                                                                    |                   |                                               |                                                                                  |                                                                                     |                                                  |                                                  |                                                  |                                               |                |  |
|                      | 1.1<br>Propulsion                                                                                                    |                   |                                               | D                                                                                | 0                                                                                   | 0                                                | 0                                                | 0                                                | 0                                             |                |  |
| 8]                   | 1.1<br>Propulsion<br>1.2<br>Stage 1                                                                                                    |                   |                                               | 0<br>15,521,814                                                                  | 0<br>8,847,285                                                                      | 0<br>16,176,337                                  | 0<br>18,704,186                                  | 0<br>47,194,255                                  | 0<br>3,846,918                                |                |  |
| 8]<br>8]             | 1.1<br>Propulsion<br>1.2<br>Stage 1<br>1.2.1<br>CJB Missile Systems                                                                     |                   |                                               | 0<br>15,521,814<br>15,521,814                                                    | 0<br>8,847,285<br>8,847,285                                                         | 0<br>16,176,337<br>16,176,337                    | 0<br>18,704,186<br>18,704,186                    | 0<br>47,194,255<br>47,194,255                    | 0<br>3,846,918<br>3,846,918                   |                |  |
| 3]<br>4]<br>5]       | 1.1<br>Propulsion<br>1.2<br>Stage 1<br>1.2.1<br>CJB Missile Systems<br>1.2.1A<br>Stage 1 Subcontract                                    |                   |                                               | 0<br>15,521,814<br>15,521,814<br>15,521,814                                      | 0<br>8,847,285<br>8,847,285<br>8,847,285                                            | 0<br>16,176,337<br>16,176,337<br>16,176,337      | 0<br>18,704,186<br>18,704,186<br>18,704,186      | 0<br>47,194,255<br>47,194,255<br>47,194,255      | 0<br>3,846,918<br>3,846,918<br>3,846,918      | •              |  |
| 3]<br>4]<br>5]<br>3] | 1.1<br>Propulsion<br>1.2<br>Stage 1<br>1.2.1<br>CJB Missile Systems<br>1.2.1A<br>Stage 1 Subcontract<br>1.3<br>Shroud (Payload Fairing) |                   |                                               | 0<br>15,521,814<br>15,521,814<br>15,521,814<br>0                                 | 0<br>8,847,285<br>8,847,285<br>8,847,285<br>0                                       | 0<br>16,176,337<br>16,176,337<br>16,176,337<br>0 | 0<br>18,704,186<br>18,704,188<br>18,704,188<br>0 | 0<br>47,194,255<br>47,194,255<br>47,194,255<br>0 | 0<br>3,846,918<br>3,846,918<br>3,846,918<br>0 |                |  |

92

# 2.19 EVM Plan and Analysis Report

The Earned Value Method (EVM) Plan and Analysis Report shows status and earning history for all work packages and milestones, which can be useful for Control Account Managers to perform detail milestone planning and analyze performance at the milestone level.

This report can also be used to verify appropriate weighting of milestones against BCWS, or for analysis of BCWP status and milestone status. The system always uses forecast dates (not schedule dates) to calculate milestone weights.

#### **Conditioning Window**

Access the EVM Plan and Analysis Report Conditioning Window by selecting EVM Plan and Analysis on the Reports tab.

#### **Data Selection Options**

You can limit the report to include only:

- any WBS leg, element, or level of the WBS
- specific WBS Aliases, Managers, Cross-References, recurring/nonrecurring items
- OBS performing/responsible departments, a specific department, a specific CLIN
- specific EOC codes
- a specified number of years

#### **Data Formatting Options**

You can choose to add page breaks between WBS Elements.

#### **Milestone Information**

In the Milestone Information section, the weights are displayed by Forecast date, not Schedule date. The Acctg month displays the fiscal month of the Forecast date.

#### **Report Source**

This report uses the files *projectname*I.BWP and *projectname*A.MIL.

| 6 of 34                                                                                                    |                                                                                                    |                                                                            |                                                                                                    | Total Electronics Corporation<br>SVII Space System<br>EVM Plan And Analysis                                 |                                                                                                  |                                                                                |                                                                                               |                   |         |  |  |  |  |
|----------------------------------------------------------------------------------------------------|----------------------------------------------------------------------------------------------------|----------------------------------------------------------------------------|----------------------------------------------------------------------------------------------------|----------------------------------------------------------------------------------------------------|--------------------------------------------------------------------------------------------------|--------------------------------------------------------------------------------|-----------------------------------------------------------------------------------------------|-------------------|---------|--|--|--|--|
| S:                                                                                                    | 2.1.1B                                                                                                    |                                                                            |                                                                                                    |                                                                                                    | WBS mgr:                                                                                         |                                                                                | E. Levert                                                                                     | BCWP base unit:   | Hours/U |  |  |  |  |
|                                                                                                    | Structure Developme                                                                                                    | ent                                                                        |                                                                                                    |                                                                                                    | EVM:                                                                                             | 8=Milest                                                                       | one Weights                                                                                   | BAC in base unit: | 4.      |  |  |  |  |
|                                                                                                    |                                                                                                    |                                                                            |                                                                                                    |                                                                                                    |                                                                                                  |                                                                                |                                                                                               | WBS % Complete:   | 15.0    |  |  |  |  |
|                                                                                                    |                                                                                                    |                                                                            |                                                                                                    |                                                                                                    |                                                                                                  |                                                                                |                                                                                               | Last Status Date: | 22-May  |  |  |  |  |
| ESTONE WEI                                                                                                    | GHT INFORMATION                                                                                                    |                                                                            | _                                                                                                    |                                                                                                    |                                                                                                  |                                                                                |                                                                                               |                   |         |  |  |  |  |
|                                                                                                    |                                                                                                    |                                                                            | _                                                                                                    |                                                                                                    |                                                                                                  |                                                                                |                                                                                               |                   |         |  |  |  |  |
| ESTONE INFO                                                                                                    | RMATION                                                                                                    |                                                                            | _                                                                                                    |                                                                                                    |                                                                                                  |                                                                                |                                                                                               |                   |         |  |  |  |  |
| ESTONE INFO                                                                                                    | RMATION<br>Forecast                                                                                                    | ID                                                                         | Description                                                                                                    | % of Total                                                                                                  | %                                                                                                | Input                                                                          | Acctg                                                                                         |                   |         |  |  |  |  |
| ESTONE INFO                                                                                                    | RMATION<br>Forecast                                                                                                    | ID                                                                         | Description                                                                                                    | % of Total<br>Weight                                                                                        | %<br>Complete                                                                                    | Input<br>Weight                                                                | Acctg<br>Mon                                                                                  |                   |         |  |  |  |  |
| ESTONE INFO<br>Scheduled<br>08-Mar-05                                                                                                    | PRMATION<br>Forecast<br>19-Mar-05                                                                                                    | ID<br>1801                                                                 | Description                                                                                                    | % of Total<br>Weight<br>0.341                                                                               | %<br>Complete<br>100.000                                                                         | Input<br>Weight<br>16                                                          | Acctg<br>Mon<br>MARD5                                                                         |                   |         |  |  |  |  |
| Scheduled<br>08-Mar-05<br>24-Apr-05                                                                                                    | PRMATION<br>Forecast<br>19-Mar-05<br>09-May-05                                                                                            | ID<br>1801<br>1803                                                         | Description<br>Start<br>Setup Fixtures                                                                                                 | % of Total<br>Weight<br>0.341<br>14.720                                                                     | %<br>Complete<br>100.000<br>100.000                                                              | Input<br>Weight<br>16<br>704                                                   | Acctg<br>Mon<br>MARD5<br>MAYD5                                                                |                   |         |  |  |  |  |
| Scheduled<br>08-Mar-05<br>24-Apr-05<br>22-May-05                                                                                              | PRMATION<br>Forecast<br>19-Mar-05<br>09-May-05<br>05-Jun-05                                                                               | ID<br>1801<br>1803<br>1804                                                 | Description<br>Start<br>Setup Fixtures<br>Install Mockup                                                                               | % of Total<br>Weight<br>0.341<br>14.720<br>10.623                                                           | %<br>Complete<br>100.000<br>100.000<br>0.000                                                     | Input<br>Weight<br>16<br>704<br>508                                            | Acctg<br>Mon<br>MARD5<br>MAYD5<br>JUND5                                                       |                   |         |  |  |  |  |
| Scheduled<br>08-Mar-05<br>24-Apr-05<br>22-May-05<br>28-Jun-05                                                                                 | PRMATION<br>Forecast<br>19-Mar-05<br>09-May-05<br>06-Jun-05<br>26-Jun-05                                                                  | ID<br>1801<br>1803<br>1804<br>1805                                         | Description<br>Start<br>Setup Fixtures<br>Install Mockup<br>C/O Mockup                                                                 | % of Total<br>Weight<br>0.341<br>14.720<br>10.623<br>12.369                                                 | %<br>Complete<br>100.000<br>100.000<br>0.000<br>0.000                                            | Input<br>Weight<br>16<br>704<br>508<br>592                                     | Acctg<br>Mon<br>MARD5<br>MAYD5<br>JUN05<br>JUN05                                              |                   |         |  |  |  |  |
| Scheduled<br>08-Mar-05<br>24-Apr-05<br>22-May-05<br>28-Jun-05<br>21-Aug-05                                                                    | PRMATION<br>Forecast<br>19-Mar-05<br>09-May-05<br>06-Jun-05<br>26-Jun-05<br>21-Aug-05                                                     | ID<br>1801<br>1803<br>1804<br>1805<br>1808                                 | Description<br>Start<br>Setup Fixtures<br>Install Mockup<br>C/O Mockup<br>Install Ft Unit                                              | % of Total<br>Weight<br>0.341<br>14.720<br>10.623<br>12.369<br>21.185                                       | %<br>Complete<br>100.000<br>100.000<br>0.000<br>0.000<br>0.000                                   | Input<br>Weight<br>16<br>704<br>508<br>592<br>1013                             | Acctg<br>Mon<br>MARD5<br>MAYD5<br>JUN05<br>JUN05<br>AUG05                                     |                   |         |  |  |  |  |
| ESTONE INFC<br>Scheduled<br>08-Mar-05<br>24-Apr-05<br>22-May-05<br>28-Jun-05<br>21-Aug-05<br>15-Sep-05                                        | PRMATION<br>Forecast<br>19-Mar-05<br>09-May-05<br>05-Jun-05<br>26-Jun-05<br>21-Aug-05<br>15-Sep-05                                        | ID<br>1801<br>1803<br>1804<br>1805<br>1808<br>1807                         | Description<br>Start<br>Setup Fixtures<br>Install Mockup<br>C/O Mockup<br>Install Ft Unit<br>Stabilizers                               | % of Total<br>Weight<br>0.341<br>14.720<br>10.623<br>12.369<br>21.185<br>10.131                             | %<br>Complete<br>100.000<br>100.000<br>0.000<br>0.000<br>0.000<br>0.000                          | Input<br>Weight<br>16<br>704<br>508<br>502<br>1013<br>485                      | Acctg<br>Mon<br>MAR05<br>MAY05<br>JUN05<br>JUN05<br>AUG05<br>SEP06                            |                   |         |  |  |  |  |
| ESTONE INFC<br>Scheduled<br>08-Mar-05<br>24-Apr-05<br>22-May-05<br>28-Jun-05<br>21-Aug-05<br>15-Sep-05<br>05-Oct-05                           | PRMATION<br>Forecast<br>19-Mar-05<br>09-May-05<br>05-Jun-05<br>26-Jun-05<br>21-Aug-05<br>15-Sep-05<br>05-Oct-05                           | ID<br>1801<br>1803<br>1804<br>1805<br>1808<br>1807<br>1808                 | Description<br>Start<br>Setup Fixtures<br>Install Mockup<br>C/O Mockup<br>Install Ft Unit<br>Stabilizers<br>Nose                       | % of Total<br>Weight<br>0.341<br>14.720<br>10.623<br>12.369<br>21.185<br>10.131<br>7.502                    | %<br>Complete<br>100.000<br>100.000<br>0.000<br>0.000<br>0.000<br>0.000<br>0.000                 | Input<br>Weight<br>16<br>704<br>508<br>502<br>1013<br>485<br>359               | Acctg<br>Mon<br>MAR05<br>MAY05<br>JUN05<br>JUN05<br>AUG05<br>SEP05<br>OCT05                   |                   |         |  |  |  |  |
| ESTONE INFC<br>Scheduled<br>08-Mar-06<br>24-Apr-05<br>22-May-05<br>28-Jun-05<br>21-Aug-05<br>15-Sep-05<br>05-Oct-05<br>23-Oct-05              | PRMATION<br>Forecast<br>19-Mar-05<br>09-May-05<br>05-Jun-05<br>26-Jun-05<br>21-Aug-05<br>15-Sep-05<br>05-Oct-05<br>23-Oct-05              | ID<br>1801<br>1803<br>1804<br>1805<br>1808<br>1807<br>1808<br>1809         | Description<br>Start<br>Setup Fixtures<br>Install Mockup<br>C/O Mockup<br>Install Ft Unit<br>Stabilizers<br>Nose<br>Struts             | % of Total<br>Weight<br>0.341<br>14.720<br>10.623<br>12.369<br>21.185<br>10.131<br>7.502<br>6.188           | %<br>Complete<br>100.000<br>100.000<br>0.000<br>0.000<br>0.000<br>0.000<br>0.000<br>0.000        | Input<br>Weight<br>16<br>704<br>508<br>502<br>1013<br>485<br>359<br>296        | Acctg<br>Mon<br>MAR05<br>MAY05<br>JUN05<br>JUN05<br>AUG05<br>SEP06<br>OCT05<br>OCT05          |                   |         |  |  |  |  |
| ESTONE INFC<br>Scheduled<br>08-Mar-05<br>24-Apr-05<br>22-May-05<br>28-Jun-05<br>21-Aug-05<br>15-Sep-05<br>05-Oct-05<br>23-Oct-05<br>01-Dec-05 | PRMATION<br>Forecast<br>19-Mar-05<br>09-May-05<br>05-Jun-05<br>26-Jun-05<br>21-Aug-05<br>15-Sep-05<br>05-Oct-05<br>23-Oct-05<br>01-Dec-05 | ID<br>1801<br>1803<br>1804<br>1805<br>1808<br>1807<br>1808<br>1809<br>1809 | Description<br>Start<br>Setup Fixtures<br>Install Mockup<br>C/O Mockup<br>Install Ft Unit<br>Stabilizers<br>Nose<br>Struts<br>Complete | % of Total<br>Weight<br>0.341<br>14.720<br>10.623<br>12.369<br>21.185<br>10.131<br>7.502<br>6.188<br>16.940 | %<br>Complete<br>100.000<br>0.000<br>0.000<br>0.000<br>0.000<br>0.000<br>0.000<br>0.000<br>0.000 | Input<br>Weight<br>16<br>704<br>508<br>502<br>1013<br>485<br>359<br>296<br>810 | Acctg<br>Mon<br>MAR05<br>MAY05<br>JUN05<br>JUN05<br>AUG05<br>SEP05<br>OCT05<br>OCT05<br>DEC05 |                   |         |  |  |  |  |

94

# 2.20 Element of Cost Reports

The Element of Cost icon provides the following reports:

- Element of Cost Baseline
- Actuals by EOC
- Actuals by Charge Number
- EOC/Class Detail Baseline
- EOC/Class Detail ETC
- Element of Cost ETC
- Element of Cost LRE
- S/P/A Tabular by EOC
- S/P/A Recap by Element of Cost
- Element of Cost Baseline Recap
- Element of Cost Budget/Actuals Recap

You can access all of these reports from the Element of Cost Conditioning Window.

#### **Conditioning Window**

Access the Element of Cost Report Conditioning Window by selecting Element of Cost on the Reports tab.

#### Selecting the Desired Element of Cost Report

To access the Element of Cost Report from the list above, click the Report Type criteria drop-down list box, as. The options for the Element of Costs reports are detailed below. Each of the 11 reports available from this conditioning window is detailed in topics 2.20.1 through 2.20.11.

#### **Data Selection Options**

You can limit these reports to include only:

- a particular WBS leg, element type, or level of the WBS
- specific WBS Aliases, Managers, Cross-References, recurring/nonrecurring items
- OBS performing/responsible departments, a specific department, a specific CLIN
- specific EOC codes

## **Data Inclusion Options**

You can also choose to include in these reports:

- Report Timeframe
  - Incremental
  - Cumulative
  - At-complete values
- Grand totals only
- Cost Elements
  - Standard Hours
  - Hours
  - Prime
  - Overhead
  - Total Burdened
  - G&A
  - Total Cost
  - Cost of Money
  - Total Dollars
  - Fee
  - Total Price

• Grand Totals, in either the EOC subtotals, and/or the grand totals section of the report.

These options are displayed as check boxes for each individual combination, for example Overhead (EOC Section) prompts if you want to add a subtotal for Overhead to the EOC section of the report. Place check marks next to all totals and subtotals you want to include.

#### **Data Calculation Options**

You can choose to calculate cumulative values from Inception (Project Start date) or Report Start (the Report Start date you enter under Report Timeframe). Calculation of cumulative values to be included in the report is based on the report timeframe you choose. If you want to include total cumulative data for actuals, you must include the entire project timeframe.

## **Data Formatting Options**

- You can choose to report detail or summary values under Data Type.
- You can add Page Breaks between WBS Elements if desired.

# 2.20.1 Baseline EOC Report

The Baseline EOC report provides timephased resource summary data at any level of the WBS, and subtotals for each EOC.

#### **Conditioning Window**

Access the Baseline EOC Report Conditioning Window by selecting the Elements of Cost icon on the Reports tab, and selecting Report Type Baseline.

## **Additional Conditioning Options**

This report only provides the conditioning options described in topic 2.20 *Element of Cost Reports*. There are no additional conditioning options.

| .3<br>I of 16                         |              |            |            | Tot        | al Electronics Co<br>SVII Space Sy<br>lement of Cost - I | orporation<br>stem<br>Baseline |            |                          |            |            |                        |          |
|---------------------------------------|--------------|------------|------------|------------|----------------------------------------------------------|--------------------------------|------------|--------------------------|------------|------------|------------------------|----------|
| SELECTION CRITERIA:                   | WBS Level: 2 |            | -          |            |                                                          |                                |            |                          |            |            |                        |          |
| WBS: 1<br>Description: Launch Vehicle |              |            |            |            |                                                          |                                |            | Perf Dept:<br>Resp Dept: |            | F          | ee%:<br>ee Limit Amoun |          |
|                                       | Jul 06       | Aug 06     | Sep 06     | Oct 06     | Nov 06                                                   | Dec 06                         | Jan 07     | Feb 07                   | Mar 07     | Apr 07     | May 07                 | Jun      |
| SUBCONTRACTOR                         |              |            |            |            |                                                          |                                |            |                          |            |            |                        |          |
| Mon Prime:                            | 340,848      | 378,720    | 454,464    | 378,719    | 378,719                                                  | 416,591                        | 337,340    | 374,821                  | 449,786    | 374,821    | 374,821                | 449,7    |
| Cum Prime:                            | 8,936,357    | 9,315,077  | 9,769,541  | 10,148,260 | 10,526,979                                               | 10,943,570                     | 11,280,910 | 11,655,731               | 12,105,517 | 12,480,338 | 12,855,159             | 13,304,9 |
| Mon Overhead:                         | 29,483       | 32,759     | 39,311     | 32,759     | 32,759                                                   | 38,035                         | 30,361     | 33,734                   | 40,481     | 33,734     | 33,734                 | 40,4     |
| Cum Overhead:                         | 748,055      | 780,814    | 820,125    | 852,884    | 885,643                                                  | 921,678                        | 952,039    | 985,773                  | 1,026,254  | 1,059,988  | 1,093,721              | 1,134,2  |
| Mon Total Burdened:                   | 370,331      | 411,479    | 493,775    | 411,479    | 411,478                                                  | 452,626                        | 367,700    | 408,555                  | 490,266    | 408,555    | 408,555                | 490,2    |
| Cum Total Burdened:                   | 9,684,412    | 10,095,891 | 10,589,666 | 11,001,144 | 11,412,623                                               | 11,865,249                     | 12,232,949 | 12,641,504               | 13,131,771 | 13,540,326 | 13,948,880             | 14,439,1 |
| Mon General and Administrative:       | 80,103       | 89,003     | 106,803    | 89,003     | 89,003                                                   | 97,903                         | 82,733     | 91,925                   | 110,310    | 91,925     | 91,925                 | 110,3    |
| Cum General and Administrative:       | 2,020,930    | 2,115,939  | 2,222,742  | 2,311,740  | 2,400,748                                                | 2,498,001                      | 2,081,384  | 2,673,309                | 2,783,018  | 2,8/0,043  | 2,907,408              | 3,077,7  |
| Cum Total Cost.                       | 400,404      | 12 211 820 | 12 912 409 | 12 212 200 | 42 042 274                                               | 14 262 000                     | 400,433    | 15 214 012               | 15 015 290 | 18 415 980 | 18 018 240             | 17 518 0 |
| Man Cost of Monour                    | 75           | 12,211,030 | 12,012,400 | 13,312,080 | 13,013,371                                               | 14,303,800                     | 78         | 10,314,013               | 10,810,008 | 10,415,609 | 10,810,346             | 17,510,8 |
| Cum Cost of Money:                    | 1871         | 1 954      | 2 054      | 2 138      | 2 222                                                    | 2 3 1 4                        | 2 390      | 2 475                    | 2 577      | 2 662      | 2 748                  | 28       |
| Mon Total Dollars:                    | 450 500      | 500 585    | 600.678    | 500 585    | 500 585                                                  | 550 622                        | 450 509    | 500 565                  | 600.678    | 500 585    | 500 565                | 600 A    |
| Cum Total Dollars:                    | 11 713 219   | 12 213 784 | 12 814 463 | 13 315 028 | 13 815 593                                               | 14 366 214                     | 14 816 723 | 15 317 288               | 15 917 966 | 16 418 531 | 16 919 096             | 17 519 7 |
| Mon Fee:                              | 18.017       | 20.019     | 24.023     | 20.019     | 20.019                                                   | 22.021                         | 18.017     | 20.019                   | 24.023     | 20.019     | 20.019                 | 24.0     |
| Cum Fee:                              | 468.454      | 488.473    | 512.496    | 532,516    | 552.535                                                  | 574.556                        | 592.573    | 612,593                  | 636.616    | 656.635    | 676.654                | 700.6    |
| Mon Total Price:                      | 468.526      | 520,584    | 624,701    | 520,584    | 520,584                                                  | 572.643                        | 468.526    | 520,584                  | 624.701    | 520.584    | 520,584                | 624.7    |
| Cum Total Price:                      | 12,181,673   | 12,702,258 | 13,326,959 | 13,847,543 | 14,368,127                                               | 14,940,770                     | 15,409,296 | 15,929,880               | 16,554,582 | 17,075,166 | 17,595,750             | 18,220,4 |
| Total Prime                           |              |            |            |            |                                                          |                                |            |                          |            |            |                        |          |
| Mon Dollars:                          | 340,848      | 378,720    | 454,464    | 378,719    | 378,719                                                  | 416,591                        | 337,340    | 374,821                  | 449,786    | 374,821    | 374,821                | 449,7    |
| Cum Dollars:                          | 10,934,136   | 11,312,856 | 11,767,319 | 12,146,039 | 12,524,758                                               | 12,941,349                     | 13,278,688 | 13,653,510               | 14,103,295 | 14,478,116 | 14,852,937             | 15,302,7 |
| Total Overhead                        |              |            |            |            |                                                          |                                |            |                          |            |            |                        |          |
| Mon Dollars:                          | 29,483       | 32,759     | 39,311     | 32,759     | 32,759                                                   | 36,035                         | 30,361     | 33,734                   | 40,481     | 33,734     | 33,734                 | 40,4     |
| Cum Dollars:                          | 898,425      | 929,184    | 968,495    | 1,001,254  | 1,034,014                                                | 1,070,049                      | 1,100,409  | 1,134,143                | 1,174,624  | 1,208,358  | 1,242,092              | 1,282,5  |
| Total Burdened                        |              |            |            |            |                                                          |                                |            |                          |            |            |                        |          |
| Mon Dollars:                          | 370,331      | 411,479    | 493,775    | 411,479    | 411,478                                                  | 452,626                        | 367,700    | 408,555                  | 490,266    | 408,555    | 408,555                | 490,2    |
| Cum Dollars:                          | 11,830,561   | 12,242,040 | 12,735,814 | 13,147,293 | 13,558,771                                               | 14,011,397                     | 14,379,097 | 14,787,653               | 15,277,919 | 15,686,474 | 16,095,029             | 16,585,2 |
| Total G & A                           |              |            |            |            |                                                          |                                |            | _                        |            |            |                        |          |
| Mon Dollars:                          | 80,103       | 89,003     | 106,803    | 89,003     | 89,003                                                   | 97,903                         | 82,733     | 91,925                   | 110,310    | 91,925     | 91,925                 | 110,3    |
| Cum Dollars:                          | 2,026,936    | 2,115,939  | 2,222,742  | 2,311,745  | 2,400,748                                                | 2,498,651                      | 2,581,384  | 2,673,309                | 2,783,618  | 2,875,543  | 2,967,468              | 3,077,7  |

| ge 2 of 16    | Total Electronics Corporation<br>SVII Space System<br>Element of Cost - Baseline |                  |            |            |            |            |            |            |            |            |            |            |
|---------------|----------------------------------------------------------------------------------|------------------|------------|------------|------------|------------|------------|------------|------------|------------|------------|------------|
|               | Jul D6                                                                           | Aug 06           | Sep 06     | Oct 06     | Nov 06     | Dec 06     | Jan 07     | Feb 07     | Mar 07     | Apr 07     | May 07     | Jun 07     |
| Total Cost    |                                                                                  |                  |            |            |            |            |            |            |            |            |            |            |
| Mon Dollars:  | 450,434                                                                          | 500,482          | 600,578    | 500,481    | 500,481    | 550,529    | 450,433    | 500,480    | 600,576    | 500,480    | 500,480    | 600,575    |
| Cum Dollars:  | 13,857,497                                                                       | 14,357,979       | 14,958,557 | 15,459,038 | 15,959,519 | 16,510,048 | 16,960,481 | 17,460,961 | 18,061,537 | 18,562,017 | 19,062,497 | 19,663,072 |
| Total COM     |                                                                                  |                  |            |            |            |            |            |            |            |            |            |            |
| Mon Dollars:  | 75                                                                               | 83               | 100        | 84         | 84         | 93         | 76         | 85         | 102        | 85         | 86         | 103        |
| Cum Dollars:  | 2,213                                                                            | 2,296            | 2,396      | 2,479      | 2,563      | 2,656      | 2,732      | 2,817      | 2,919      | 3,004      | 3,089      | 3,192      |
| Total Dollars |                                                                                  |                  |            |            |            |            |            |            |            |            |            |            |
| Mon Dollars:  | 450,509                                                                          | 500,565          | 600,678    | 500,565    | 500,565    | 550,622    | 450,509    | 500,565    | 600,678    | 500,565    | 500,565    | 600,678    |
| Cum Dollars:  | 13,859,709                                                                       | 14,360,274       | 14,960,952 | 15,461,518 | 15,962,083 | 16,512,704 | 16,963,213 | 17,463,778 | 18,064,456 | 18,565,021 | 19,065,586 | 19,666,265 |
| Total Fee     |                                                                                  |                  |            |            |            |            |            |            |            |            |            |            |
| Mon Dollars:  | 18,017                                                                           | 20,019           | 24,023     | 20,019     | 20,019     | 22,021     | 18,017     | 20,019     | 24,023     | 20,019     | 20,019     | 24,023     |
| Cum Dollars:  | 640,146                                                                          | 660,165          | 684,188    | 704,207    | 724,227    | 746,248    | 764,265    | 784,284    | 808,307    | 828,327    | 848,346    | 872,369    |
| Total Price   |                                                                                  |                  |            |            |            |            |            |            |            |            |            |            |
| Mon Dollars:  | 468,526                                                                          | 520,584          | 624,701    | 520,584    | 520,584    | 572,643    | 468,526    | 520,584    | 624,701    | 520,584    | 520,584    | 624,701    |
| Cum Dollars:  | 14,499,855                                                                       | 15,020,439       | 15,645,141 | 16,165,725 | 16,686,309 | 17,258,952 | 17,727,478 | 18,248,062 | 18,872,763 | 19,393,348 | 19,913,932 | 20,538,633 |
| At Complete   |                                                                                  |                  | HOURS      | PRIME      | OVERHEAD   | G & A      | COM        | FEE        |            |            |            |            |
| 1             |                                                                                  |                  |            |            |            |            |            |            |            |            |            |            |
|               | LABOR                                                                            |                  | 0          | 0          | 0          | 0          | D          | 0          |            |            |            |            |
|               | MATERIAL                                                                         |                  | 0          | 1,997,778  | 148,370    | 0          | 341        | 171,692    |            |            |            |            |
|               | OTHER DIRECT COSTS                                                               |                  | 0          | 0          | 0          | 0          | 0          | 0          |            |            |            |            |
|               | SUBCONTRACTOR                                                                    |                  | 0          | 14,298,217 | 1,223,597  | 3,321,378  | 3,080      | 753,728    |            |            |            |            |
|               | Subtotals                                                                        | _                | 0          | 16,295,996 | 1,371,967  | 3,321,378  | 3,421      | 925,420    |            |            |            |            |
|               | Total Burdened/Co                                                                | st/Dollars/Price |            |            | 17.667.963 | 20.989.341 | 20,992,762 | 21.918.182 |            |            |            |            |

## 2.20.2 Actuals EOC by WBS Report

The Actuals EOC by WBS report provides actuals by timephased EOC. All actuals are included whether they are reported by resource or EOC. This report is sorted by WBS, and shows subtotals for each EOC and for the entire project.

#### **Conditioning Window**

Access the Actuals EOC by WBS Report Conditioning Window by selecting the Elements of Cost icon on the Reports tab, and selecting Report Type Actuals by WBS. MPM displays the Actuals by WBS Report Conditioning Window.

#### **Additional Conditioning Options**

This report only provides the conditioning options described in topic 2.20 *Element of Cost Reports*. There are no additional conditioning options.

| 3<br>of 42          |                   |           |           | Tota      | al Electronics Co<br>SVII Space Sys<br>Actuals by E | rporation<br>stem<br>DC |           |           |           |           |           | 2/14/2<br>3:41 |
|---------------------|-------------------|-----------|-----------|-----------|-----------------------------------------------------|-------------------------|-----------|-----------|-----------|-----------|-----------|----------------|
| SELECTION CRITERIA: | All Data Included |           |           | -         |                                                     |                         |           |           |           |           |           |                |
| PROJECT TOTALS      |                   |           | -         | <u>.</u>  |                                                     |                         |           |           |           |           |           |                |
|                     | Oct 06            | Nov 06    | Dec 06    | Jan 07    | Feb 07                                              | Mar 07                  | Apr 07    | May 07    | Jun 07    | Jul 07    | Aug 07    | Sep 07         |
| LABOR               |                   |           |           |           |                                                     |                         |           |           |           |           |           |                |
| Mon Hours:          | 1,181.7           | 1,839.1   | 2,245.9   | 2,375.8   | 1,678.7                                             | 5,670.4                 | 3,484.3   | 2,900.9   | 0.0       | 0.0       | 0.0       | 0.0            |
| Cum Hours:          | 1,181.7           | 3,020.8   | 5,266.7   | 7,642.5   | 9,321.2                                             | 14,991.6                | 18,475.9  | 21,376.8  | 21,376.8  | 21,376.8  | 21,376.8  | 21,376.8       |
| Mon Total Cost:     | 105,990           | 179,316   | 217,552   | 243,499   | 161,690                                             | 606,507                 | 369,304   | 290,899   | 0         | 0         | 0         | 0              |
| Cum Total Cost:     | 105,990           | 285,305   | 502,858   | 746,356   | 908,046                                             | 1,514,554               | 1,883,857 | 2,174,757 | 2,174,757 | 2,174,757 | 2,174,757 | 2,174,757      |
| Mon Total Dollars:  | 106,006           | 179,343   | 217,586   | 243,537   | 161,715                                             | 606,603                 | 369,362   | 290,945   | 0         | 0         | 0         | 0              |
| Cum Total Dollars:  | 106,006           | 285,349   | 502,936   | 746,472   | 908,188                                             | 1,514,790               | 1,884,152 | 2,175,097 | 2,175,097 | 2,175,097 | 2,175,097 | 2,175,097      |
| Mon Total Price:    | 110,115           | 187,848   | 227,736   | 255,870   | 169,136                                             | 639,270                 | 388,578   | 305,377   | 0         | 0         | 0         | 0              |
| Cum Total Price:    | 110,115           | 297,962   | 525,698   | 781,568   | 950,704                                             | 1,589,973               | 1,978,551 | 2,283,929 | 2,283,929 | 2,283,929 | 2,283,929 | 2,283,929      |
| MATERIAL            |                   |           |           |           |                                                     |                         |           |           |           |           |           |                |
| Mon Total Cost:     | 959,530           | 509,879   | 954,614   | 0         | 0                                                   | 0                       | 1,449,225 | 311,402   | 0         | 0         | 0         | 0              |
| Cum Total Cost:     | 959,530           | 1,469,408 | 2,424,022 | 2,424,022 | 2,424,022                                           | 2,424,022               | 3,873,247 | 4,184,649 | 4,184,649 | 4,184,649 | 4,184,649 | 4,184,649      |
| Mon Total Dollars:  | 959,678           | 509,958   | 954,762   | 0         | 0                                                   | 0                       | 1,449,453 | 311,451   | 0         | 0         | 0         | 0              |
| Cum Total Dollars:  | 959,678           | 1,469,635 | 2,424,398 | 2,424,398 | 2,424,398                                           | 2,424,398               | 3,873,851 | 4,185,302 | 4,185,302 | 4,185,302 | 4,185,302 | 4,185,302      |
| Mon Total Price:    | 1,036,440         | 550,748   | 1,031,132 | 0         | 0                                                   | 0                       | 1,565,391 | 336,363   | 0         | 0         | 0         | 0              |
| Cum Total Price:    | 1,036,440         | 1,587,188 | 2,618,320 | 2,618,320 | 2,618,320                                           | 2,618,320               | 4,183,711 | 4,520,074 | 4,520,074 | 4,520,074 | 4,520,074 | 4,520,074      |
| OTHER DIRECT COSTS  |                   |           |           |           |                                                     |                         |           |           |           |           |           |                |
| Mon Hours:          | 30.7              | 57.7      | 75.2      | 97.3      | 30.8                                                | 260.5                   | 64.0      | 28.7      | 0.0       | 0.0       | 0.0       | 0.0            |
| Cum Hours:          | 30.7              | 88.4      | 163.6     | 260.9     | 291.7                                               | 552.2                   | 616.2     | 644.9     | 644.9     | 644.9     | 644.9     | 644.9          |
| Mon Total Cost:     | 966               | 1,817     | 2,368     | 3,072     | 973                                                 | 8,221                   | 2,020     | 905       | 0         | 0         | 0         | 0              |
| Cum Total Cost:     | 966               | 2,783     | 5,150     | 8,222     | 9,195                                               | 17,417                  | 19,436    | 20,341    | 20,341    | 20,341    | 20,341    | 20,341         |
| Mon Total Dollars:  | 966               | 1,817     | 2,368     | 3,072     | 973                                                 | 8,223                   | 2,020     | 905       | 0         | 0         | 0         | 0              |
| Cum Total Dollars:  | 966               | 2,783     | 5,151     | 8,223     | 9,197                                               | 17,419                  | 19,439    | 20,344    | 20,344    | 20,344    | 20,344    | 20,344         |
| Mon Total Price:    | 966               | 1,817     | 2,368     | 3,072     | 973                                                 | 8,223                   | 2,020     | 905       | 0         | 0         | 0         | 0              |
| Cum Total Price:    | 966               | 2,783     | 5,151     | 8,223     | 9,197                                               | 17,419                  | 19,439    | 20,344    | 20,344    | 20,344    | 20,344    | 20,344         |
| SUBCONTRACTOR       |                   |           |           |           |                                                     |                         |           |           |           |           |           |                |
| Mon Total Cost:     | 375,840           | 460,080   | 635,040   | 516,860   | 634,625                                             | 601,913                 | 517,514   | 582,285   | 0         | 0         | 0         | 0              |
| Cum Total Cost:     | 375,840           | 835,920   | 1,470,960 | 1,987,820 | 2,622,445                                           | 3,224,358               | 3,741,871 | 4,324,156 | 4,324,156 | 4,324,156 | 4,324,156 | 4,324,156      |
| Mon Total Dollars:  | 375,898           | 460,151   | 635,139   | 516,940   | 634,725                                             | 602,007                 | 517,595   | 582,377   | 0         | 0         | 0         | 0              |
| Cum Total Dollars:  | 375,898           | 836,049   | 1,471,188 | 1,988,128 | 2,622,853                                           | 3,224,860               | 3,742,458 | 4,324,833 | 4,324,833 | 4,324,833 | 4,324,833 | 4,324,833      |
| Mon Total Price:    | 390,932           | 478,555   | 660,540   | 537,615   | 660,110                                             | 626,084                 | 538,296   | 605,668   | 0         | 0         | 0         | 0              |
| Cum Total Price:    | 390,932           | 869,486   | 1.530.027 | 2.067.641 | 2 727 751                                           | 3 353 834               | 3 892 130 | 4 407 700 | 4 407 700 | 4 407 700 | 4 407 700 | 4,497,799      |

| SVIIBL3<br>Page 2 of 42 |                    |                  | Total Electronics Corporation<br>SVII Space System<br>Actuals by EOC |           |           |            |            |            |            |            |            |            |  |
|-------------------------|--------------------|------------------|----------------------------------------------------------------------|-----------|-----------|------------|------------|------------|------------|------------|------------|------------|--|
|                         | Oct 06             | Nov 06           | Dec 06                                                               | Jan 07    | Feb 07    | Mar 07     | Apr 07     | May 07     | Jun 07     | Jul 07     | Aug 07     | Sep 07     |  |
| Total Hours             |                    |                  |                                                                      |           |           |            |            |            |            |            |            |            |  |
| Mon Hours:              | 1,212.4            | 1,896.8          | 2,321.1                                                              | 2,473.1   | 1,709.5   | 5,930.9    | 3,548.3    | 2,929.6    | 0.0        | 0.0        | 0.0        | 0.0        |  |
| Cum Hours:              | 1,212.4            | 3,109.2          | 5,430.3                                                              | 7,903.4   | 9,612.9   | 15,543.8   | 19,092.1   | 22,021.7   | 22,021.7   | 22,021.7   | 22,021.7   | 22,021.7   |  |
| Total Cost              |                    |                  |                                                                      |           |           |            |            |            |            |            |            |            |  |
| Mon Dollars:            | 1,442,325          | 1,151,091        | 1,809,574                                                            | 763,430   | 797,288   | 1,216,641  | 2,338,062  | 1,185,491  | 0          | 0          | 0          | 0          |  |
| Cum Dollars:            | 1,442,325          | 2,593,416        | 4,402,990                                                            | 5,166,420 | 5,963,709 | 7,180,350  | 9,518,412  | 10,703,903 | 10,703,903 | 10,703,903 | 10,703,903 | 10,703,903 |  |
| Total Dollars           |                    |                  |                                                                      |           |           |            |            |            |            |            |            |            |  |
| Mon Dollars:            | 1 442 548          | 1 151 269        | 1 809 856                                                            | 763 550   | 797 413   | 1 216 832  | 2 338 431  | 1 185 678  | 0          | 0          | 0          | 0          |  |
| Cum Dollars:            | 1,442,548          | 2,593,817        | 4,403,673                                                            | 5,167,222 | 5,964,635 | 7,181,468  | 9,519,898  | 10,705,577 | 10,705,577 | 10,705,577 | 10,705,577 | 10,705,577 |  |
|                         |                    |                  |                                                                      |           |           |            |            |            |            |            |            |            |  |
| Total Price             |                    |                  |                                                                      |           |           |            |            |            |            |            |            |            |  |
| Mon Dollars:            | 1,538,452          | 1,218,967        | 1,921,776                                                            | 796,557   | 830,218   | 1,273,576  | 2,494,285  | 1,248,314  | 0          | 0          | 0          | 0          |  |
| Cum Dollars:            | 1,538,452          | 2,757,420        | 4,679,196                                                            | 5,475,753 | 6,305,971 | 7,579,547  | 10,073,832 | 11,322,146 | 11,322,148 | 11,322,146 | 11,322,146 | 11,322,146 |  |
|                         |                    |                  |                                                                      |           |           |            |            |            |            |            |            |            |  |
| At Complete             |                    |                  | HOURS                                                                | PRIME     | OVERHEAD  | G & A      | COM        | FEE        |            |            |            |            |  |
| SVIIBL3                 |                    |                  |                                                                      |           |           |            |            |            |            |            |            |            |  |
|                         | LABOR              |                  | 21,377                                                               | 795,055   | 1,042,247 | 337,454    | 341        | 108,831    |            |            |            |            |  |
|                         | MATERIAL           |                  | 0                                                                    | 3,900,500 | 284,149   | 0          | 653        | 334,772    |            |            |            |            |  |
|                         | OTHER DIRECT COSTS |                  | 645                                                                  | 19,345    | 996       | 0          | 3          | 0          |            |            |            |            |  |
|                         | SUBCONTRACTOR      |                  | 0                                                                    | 3,315,500 | 272,218   | 736,439    | 676        | 172,966    |            |            |            |            |  |
|                         |                    | _                |                                                                      |           |           |            |            |            |            |            |            |            |  |
|                         | Subtotals          |                  | 22,022                                                               | 8,030,400 | 1,599,610 | 1,073,893  | 1,673      | 616,570    |            |            |            |            |  |
|                         | Total Burdened/Cos | st/Dollars/Price |                                                                      | -         | 9,630,010 | 10,703,903 | 10,705,577 | 11,322,146 |            |            |            |            |  |

# 2.20.3 Actuals by Charge Number Report

The Actuals by Charge Number report provides actuals by timephased EOC. All actuals are included whether they are reported by resource or EOC. This report is sorted by Charge Number, and shows subtotals for each EOC and for the entire project.

#### **Conditioning Window**

Access the Actuals by Charge Number Report Conditioning Window by selecting the Elements of Cost icon on the Reports tab, and selecting Report Type Actuals by Charge Number.

#### **Additional Conditioning Options**

This report only provides the conditioning options described in topic 2.20 *Element of Cost Reports*. There are no additional conditioning options.

| )<br>of 27                     |                   |           |           | Tota<br>Ac | al Electronics Co<br>SVII Space Sys<br>tuals by Charge | rporation<br>stem<br>Number |           |           |           |           |           | 2/1<br>6 |
|--------------------------------|-------------------|-----------|-----------|------------|--------------------------------------------------------|-----------------------------|-----------|-----------|-----------|-----------|-----------|----------|
| ELECTION CRITERIA:             | Ali Data Included |           |           |            |                                                        |                             |           |           |           |           |           |          |
| Charge Code: 2005-121A         |                   |           | -         | -          |                                                        |                             |           |           |           |           |           |          |
|                                | Oct 06            | Nov 06    | Dec 06    | Jan 07     | Feb 07                                                 | Mar 07                      | Apr 07    | May 07    | Jun 07    | Jul 07    | Aug 07    | Sep 0    |
| SUBCONTRACTOR                  |                   |           |           |            |                                                        |                             |           |           |           |           |           |          |
| Ion Prime:                     | 290,000           | 355,000   | 490,000   | 395,000    | 485,000                                                | 460,000                     | 395,500   | 445,000   | 0         | 0         | 0         |          |
| um Prime:                      | 530,000           | 885,000   | 1,375,000 | 1,770,000  | 2,255,000                                              | 2,715,000                   | 3,110,500 | 3,555,500 | 3,555,500 | 3,555,500 | 3,555,500 | 3,555,50 |
| lon Overhead:                  | 23,200            | 28,400    | 39,200    | 32,864     | 40,352                                                 | 38,272                      | 32,906    | 37,024    | 0         | 0         | 0         |          |
| um Overhead:                   | 42,400            | 70,800    | 110,000   | 142,864    | 183,216                                                | 221,488                     | 254,394   | 291,418   | 291,418   | 291,418   | 291,418   | 291,41   |
| Ion Total Burdened:            | 313,200           | 383,400   | 529,200   | 427,864    | 525,352                                                | 498,272                     | 428,406   | 482,024   | 0         | 0         | 0         |          |
| um Total Burdened:             | 572,400           | 955,800   | 1,485,000 | 1,912,864  | 2,438,216                                              | 2,936,488                   | 3,364,894 | 3,846,918 | 3,846,918 | 3,846,918 | 3,846,918 | 3,846,91 |
| on General and Administrative: | 62,640            | 76,680    | 105,840   | 88,996     | 109,273                                                | 103,641                     | 89,108    | 100,261   | 0         | 0         | 0         |          |
| um General and Administrative: | 114,480           | 191,160   | 297,000   | 385,996    | 495,269                                                | 598,910                     | 688,018   | 788,279   | 788,279   | 788,279   | 788,279   | 788,27   |
| on Total Cost:                 | 375,840           | 460,080   | 635,040   | 516,860    | 634,625                                                | 601,913                     | 517,514   | 582,285   | 0         | 0         | 0         |          |
| um Total Cost:                 | 686,880           | 1,146,960 | 1,782,000 | 2,298,860  | 2,933,485                                              | 3,535,398                   | 4,052,911 | 4,635,196 | 4,635,196 | 4,635,196 | 4,635,196 | 4,635,19 |
| on Cost of Money:              | 58                | 71        | 99        | 81         | 99                                                     | 95                          | 82        | 92        | 0         | 0         | 0         | _        |
| um Cost of Money:              | 106               | 177       | 276       | 357        | 456                                                    | 550                         | 632       | 724       | 724       | 724       | 724       | 72       |
| Ion Total Price:               | 390,932           | 478,555   | 660,540   | 537,615    | 660,110                                                | 626,084                     | 538,296   | 605,668   | 0         | 0         | 0         |          |
| Cum Total Price:               | 714,461           | 1,193,016 | 1,853,556 | 2,391,171  | 3,051,280                                              | 3,677,364                   | 4,215,660 | 4,821,328 | 4,821,328 | 4,821,328 | 4,821,328 | 4,821,32 |
| Total Prime                    |                   |           |           |            |                                                        |                             |           |           |           |           |           |          |
| fon Dollars:                   | 290,000           | 355,000   | 490,000   | 395,000    | 485,000                                                | 460,000                     | 395,500   | 445,000   | 0         | 0         | 0         |          |
| um Dollars:                    | 530,000           | 885,000   | 1,375,000 | 1,770,000  | 2,255,000                                              | 2,715,000                   | 3,110,500 | 3,555,500 | 3,555,500 | 3,555,500 | 3,555,500 | 3,555,50 |
| Total Overhead                 |                   |           |           |            |                                                        |                             |           |           |           |           |           |          |
| Ion Dollars:                   | 23,200            | 28,400    | 39,200    | 32,864     | 40,352                                                 | 38,272                      | 32,906    | 37,024    | 0         | 0         | 0         |          |
| Cum Dollars:                   | 42,400            | 70,800    | 110,000   | 142,864    | 183,216                                                | 221,488                     | 254,394   | 291,418   | 291,418   | 291,418   | 291,418   | 291,41   |
| Total Burdened                 |                   |           |           |            |                                                        |                             |           |           |           |           |           |          |
| Ion Dollars:                   | 313,200           | 383,400   | 529,200   | 427,864    | 525,352                                                | 498,272                     | 428,406   | 482,024   | 0         | 0         | 0         |          |
| um Dollars:                    | 572,400           | 955,800   | 1,485,000 | 1,912,864  | 2,438,216                                              | 2,936,488                   | 3,364,894 | 3,846,918 | 3,846,918 | 3,846,918 | 3,846,918 | 3,846,91 |
| Fotal G & A                    |                   |           |           |            |                                                        |                             |           |           |           |           |           |          |
| fon Dollars:                   | 62,640            | 76,680    | 105,840   | 88,996     | 109,273                                                | 103,641                     | 89,108    | 100,261   | 0         | 0         | 0         |          |
| um Dollars:                    | 114,480           | 191,160   | 297,000   | 385,996    | 495,269                                                | 598,910                     | 688,018   | 788,279   | 788,279   | 788,279   | 788,279   | 788,27   |
| Fotal Cost                     |                   |           |           |            |                                                        |                             |           |           |           |           |           |          |
| Ion Dollars:                   | 375,840           | 460,080   | 635,040   | 516,860    | 634,625                                                | 601,913                     | 517,514   | 582,285   | 0         | 0         | 0         |          |
| um Dollars:                    | 686,880           | 1,146,960 | 1,782,000 | 2,298,860  | 2,933,485                                              | 3,535,398                   | 4,052,911 | 4,635,196 | 4,635,196 | 4,635,196 | 4,635,196 | 4,635,19 |

| SVIIBL3<br>Page 2 of 27 |                                                                              |                  |           | To<br>A   | tal Electronics Co<br>SVII Space Sys<br>ctuals by Charge | orporation<br>stem<br>Number |           | 2/14/2008<br>6:29 PM |           |           |           |           |  |
|-------------------------|------------------------------------------------------------------------------|------------------|-----------|-----------|----------------------------------------------------------|------------------------------|-----------|----------------------|-----------|-----------|-----------|-----------|--|
|                         | Oct 06 Nov 06 Dec 06 Jan 07 Feb 07 Mar 07 Apr 07 May 07 Jun 07 Jul 07 Aug 07 |                  |           |           |                                                          |                              |           |                      |           |           |           |           |  |
| Total COM               |                                                                              |                  |           |           |                                                          |                              |           |                      |           |           |           |           |  |
| Mon Dollars:            | 58                                                                           | 71               | 99        | 81        | 99                                                       | 95                           | 82        | 92                   | 0         | 0         | 0         | 0         |  |
| Cum Dollars:            | 106                                                                          | 177              | 276       | 357       | 456                                                      | 550                          | 632       | 724                  | 724       | 724       | 724       | 724       |  |
| Total Price             |                                                                              |                  |           |           |                                                          |                              |           |                      |           |           |           |           |  |
| Mon Dollars:            | 390,932                                                                      | 478,555          | 660,540   | 537,615   | 660,110                                                  | 626,084                      | 538,296   | 605,668              | 0         | 0         | 0         | 0         |  |
| Cum Dollars:            | 714,461                                                                      | 1,193,016        | 1,853,556 | 2,391,171 | 3,051,280                                                | 3,677,364                    | 4,215,660 | 4,821,328            | 4,821,328 | 4,821,328 | 4,821,328 | 4,821,328 |  |
| At Complete             |                                                                              |                  | HOURS     | PRIME     | OVERHEAD                                                 | G & A                        | COM       | FEE                  |           |           |           |           |  |
| 2005-121A               |                                                                              |                  |           |           |                                                          |                              |           |                      |           |           |           |           |  |
|                         | LABOR                                                                        |                  | 0         | 0         | 0                                                        | 0                            | 0         | 0                    |           |           |           |           |  |
|                         | MATERIAL                                                                     |                  | 0         | 0         | 0                                                        | 0                            | 0         | 0                    |           |           |           |           |  |
|                         | OTHER DIRECT COSTS                                                           |                  | 0         | 0         | 0                                                        | 0                            | 0         | 0                    |           |           |           |           |  |
|                         | SUBCONTRACTOR                                                                |                  | 0         | 3,555,500 | 291,418                                                  | 788,279                      | 724       | 185,408              |           |           |           |           |  |
|                         | Subtotals                                                                    | _                | 0         | 3,555,500 | 291,418                                                  | 788,279                      | 724       | 185,408              |           |           |           |           |  |
|                         | Total Burdened/Co                                                            | st/Dollars/Price |           |           | 3,846,918                                                | 4,635,196                    | 4,635,921 | 4,821,328            |           |           |           |           |  |
# 2.20.4 EOC/Class-Baseline Report

The EOC/Class - Baseline report provides baseline estimate data sorted by EOCs and Classes of Cost (COCs) for analysis. Labor hour are totaled; nonlabor units are reported but not totaled.

#### **Conditioning Window**

Access the EOC/Class - Baseline Report Conditioning Window by selecting the Elements of Cost icon on the Reports tab, and selecting Report Type EOC/Class - Baseline.

## **Additional Conditioning Options**

This report provides different Cost Elements conditioning options as those described in topic 2.20 *Element of Cost Reports*. This report provides subtotals of all Cost Elements you select.

#### SVIIBL3 Page 1 of 12

Total Electronics Corporation SVII Space System EOC/Class Detail - Baseline

SELECTION CRITERIA: All Data included

| EOC: LABOR                      |          | Cla      | ss: AD   | M Administratio | on Labor |          |           |           |           |           |           |           |
|---------------------------------|----------|----------|----------|-----------------|----------|----------|-----------|-----------|-----------|-----------|-----------|-----------|
|                                 | Jul 06   | Aug 06   | Sep 06   | Oct 06          | Nov 06   | Dec 06   | Jan 07    | Feb 07    | Mar 07    | Apr 07    | May 07    | Jun 07    |
| Mon Hours:                      | 377.0    | 418.9    | 521.9    | 462.5           | 418.9    | 480.0    | 378.7     | 418.9     | 559.8     | 466.5     | 418.9     | 523.6     |
| Cum Hours:                      | 10,176.0 | 10,594.9 | 11,116.8 | 11,579.3        | 11,998.2 | 12,478.2 | 12,856.9  | 13,275.8  | 13,835.6  | 14,302.1  | 14,721.0  | 15,244.6  |
| Mon Prime:                      | 12,232   | 13,592   | 16,933   | 15,007          | 13,592   | 15,574   | 12,781    | 14,136    | 18,891    | 15,743    | 14,136    | 17,670    |
| Cum Prime:                      | 319,533  | 333,125  | 350,058  | 365,065         | 378,657  | 394,230  | 407,012   | 421,148   | 440,039   | 455,782   | 469,918   | 487,588   |
| Mon Overhead:                   | 13,492   | 15,040   | 18,801   | 16,717          | 15,189   | 17,461   | 14,378    | 15,953    | 21,388    | 17,882    | 16,111    | 20,204    |
| Cum Overhead:                   | 340,525  | 355,565  | 374,366  | 391,083         | 406,271  | 423,732  | 438,110   | 454,063   | 475,451   | 493,333   | 509,444   | 529,648   |
| Mon Total Burdened:             | 25,725   | 28,632   | 35,733   | 31,724          | 28,780   | 33,035   | 27,159    | 30,089    | 40,279    | 33,624    | 30,247    | 37,874    |
| Cum Total Burdened:             | 660,058  | 688,690  | 724,424  | 756,148         | 784,928  | 817,963  | 845,122   | 875,211   | 915,491   | 949,115   | 979,362   | 1,017,238 |
| Mon General and Administrative: | 5,564    | 6,193    | 7,729    | 6,862           | 6,225    | 7,145    | 6,111     | 6,770     | 9,063     | 7,566     | 6,806     | 8,522     |
| Cum General and Administrative: | 138,300  | 144,493  | 152,222  | 159,084         | 165,309  | 172,455  | 178,566   | 185,336   | 194,398   | 201,964   | 208,770   | 217,291   |
| Mon Total Cost:                 | 31,289   | 34,825   | 43,463   | 38,586          | 35,005   | 40,180   | 33,270    | 36,859    | 49,342    | 41,190    | 37,053    | 46,396    |
| Cum Total Cost:                 | 798,358  | 833,183  | 876,646  | 915,232         | 950,237  | 990,418  | 1,023,688 | 1,060,547 | 1,109,889 | 1,151,079 | 1,188,132 | 1,234,528 |
| Mon Cost of Money:              | 5        | 6        | 7        | 6               | 6        | 7        | 6         | 6         | 8         | 7         | 6         | 8         |
| Cum Cost of Money:              | 128      | 133      | 141      | 147             | 153      | 160      | 165       | 172       | 180       | 187       | 193       | 201       |
| Mon Total Dollars:              | 31,294   | 34,831   | 43,470   | 38,593          | 35,011   | 40,187   | 33,276    | 36,865    | 49,351    | 41,197    | 37,059    | 46,404    |
| Cum Total Dollars:              | 798,486  | 833,317  | 876,786  | 915,379         | 950,390  | 990,577  | 1,023,853 | 1,060,718 | 1,110,069 | 1,151,266 | 1,188,325 | 1,234,729 |
| Mon Total Price:                | 31,294   | 34,831   | 43,470   | 38,593          | 35,011   | 40,187   | 33,276    | 36,865    | 49,351    | 41,197    | 37,059    | 46,404    |
| Cum Total Price:                | 798,486  | 833,317  | 876,786  | 915,379         | 950,390  | 990,577  | 1,023,853 | 1,060,718 | 1,110,069 | 1,151,266 | 1,188,325 | 1,234,729 |

| A.4 | C   |        |  |
|-----|-----|--------|--|
| Aι  | Com | piete: |  |

| Standard Hours:             | 0         |
|-----------------------------|-----------|
| Hours:                      | 16,351.7  |
| Prime:                      | 524,948   |
| Overhead:                   | 572,632   |
| Total Burdened:             | 1,097,580 |
| General and Administrative: | 235,369   |
| Total Cost:                 | 1,332,949 |
| Cost of Money:              | 218       |
| Total Dollars:              | 1,333,167 |
| Fee:                        | 0         |
| Total Price:                | 1,333,167 |

1/23/2008 6:50 PM

# 2.20.5 EOC/Class-ETC Report

The EOC/Class - ETC report provides ETC estimate data sorted by EOCs and Classes of Cost (COCs) for analysis. Labor hour are totaled; nonlabor units are reported but not totaled.

#### **Conditioning Window**

Access the EOC/Class - ETC Report Conditioning Window by selecting the Elements of Cost icon on the Reports tab, and selecting Report Type EOC/Class - ETC.

## **Additional Conditioning Options**

This report provides different Cost Elements conditioning options as those described in topic 2.20 *Element of Cost Reports*. This report provides subtotals of all Cost Elements you select. SVIIBL3 Page 1 of 12 Total Electronics Corporation SVII Space System EOC/Class Detail - ETC

SELECTION CRITERIA: All Data Included

|                                 |           |           |           | -               |           |           |           |           |           |           |           |           |
|---------------------------------|-----------|-----------|-----------|-----------------|-----------|-----------|-----------|-----------|-----------|-----------|-----------|-----------|
| EOC: LABOR                      |           | С         | lass: A   | DM Administrati | ion Labor |           |           |           |           |           |           |           |
|                                 |           |           |           |                 |           |           |           |           |           |           |           |           |
|                                 |           |           |           |                 |           |           |           |           |           |           |           |           |
|                                 | Jul 06    | Aug 06    | Sep 06    | Oct 06          | Nov 06    | Dec 06    | Jan 07    | Feb 07    | Mar 07    | Apr 07    | May 07    | Jun 07    |
| Mon Hours:                      | 560.0     | 560.0     | 700.0     | 560.0           | 560.0     | 700.0     | 560.0     | 560.0     | 700.0     | 560.0     | 560.0     | 602.9     |
| Cum Hours:                      | 15,268.6  | 15,828.6  | 16,528.6  | 17,088.6        | 17,648.6  | 18,348.6  | 18,908.6  | 19,468.6  | 20,168.6  | 20,728.6  | 21,288.6  | 21,891.4  |
| Mon Prime:                      | 17,305    | 17,305    | 21,631    | 17,305          | 17,305    | 21,631    | 17,998    | 17,998    | 22,498    | 17,998    | 17,998    | 17,035    |
| Cum Prime:                      | 456,163   | 473,468   | 495,099   | 512,404         | 529,709   | 551,340   | 569,338   | 587,336   | 609,834   | 627,833   | 645,831   | 662,866   |
| Mon Overhead:                   | 19,087    | 19,149    | 24,017    | 19,276          | 19,338    | 24,253    | 20,246    | 20,311    | 25,472    | 20,444    | 20,513    | 19,477    |
| Cum Overhead:                   | 484,002   | 503,152   | 527,169   | 546,445         | 565,783   | 590,035   | 610,282   | 630,593   | 656,065   | 676,510   | 697,022   | 716,500   |
| Mon Total Burdened:             | 36,392    | 36,454    | 45,648    | 36,581          | 36,643    | 45,884    | 38,245    | 38,310    | 47,970    | 38,443    | 38,511    | 36,512    |
| Cum Total Burdened:             | 940,165   | 976,620   | 1,022,268 | 1,058,848       | 1,095,491 | 1,141,375 | 1,179,620 | 1,217,929 | 1,265,899 | 1,304,342 | 1,342,853 | 1,379,366 |
| Mon General and Administrative: | 7,872     | 7,885     | 9,874     | 7,912           | 7,926     | 9,925     | 8,605     | 8,620     | 10,793    | 8,650     | 8,665     | 8,215     |
| Cum General and Administrative: | 196,023   | 203,908   | 213,782   | 221,694         | 229,620   | 239,545   | 248,150   | 256,769   | 267,563   | 276,212   | 284,877   | 293,093   |
| Mon Total Cost:                 | 44,264    | 44,339    | 55,522    | 44,493          | 44,569    | 55,808    | 46,850    | 46,929    | 58,764    | 47,092    | 47,176    | 44,727    |
| Cum Total Cost:                 | 1,136,189 | 1,180,528 | 1,236,049 | 1,280,542       | 1,325,111 | 1,380,920 | 1,427,769 | 1,474,699 | 1,533,462 | 1,580,555 | 1,627,731 | 1,672,458 |
| Mon Cost of Money:              | 7         | 7         | 9         | 7               | 7         | 9         | 8         | 8         | 10        | 8         | 8         | 8         |
| Cum Cost of Money:              | 181       | 188       | 198       | 205             | 212       | 222       | 230       | 238       | 248       | 256       | 264       | 271       |
| Mon Total Dollars:              | 44,271    | 44,347    | 55,531    | 44,500          | 44,576    | 55,818    | 46,858    | 46,937    | 58,774    | 47,100    | 47,184    | 44,735    |
| Cum Total Dollars:              | 1,136,370 | 1,180,716 | 1,236,247 | 1,280,747       | 1,325,324 | 1,381,141 | 1,427,999 | 1,474,936 | 1,533,710 | 1,580,810 | 1,627,995 | 1,672,730 |
| Mon Total Price:                | 44,271    | 44,347    | 55,531    | 44,500          | 44,576    | 55,818    | 46,858    | 46,937    | 58,774    | 47,100    | 47,184    | 44,735    |
| Cum Total Price:                | 1,136,370 | 1,180,716 | 1,236,247 | 1,280,747       | 1,325,324 | 1,381,141 | 1,427,999 | 1,474,936 | 1,533,710 | 1,580,810 | 1,627,995 | 1,672,730 |
|                                 |           |           |           |                 |           |           |           |           |           |           |           |           |

|      | 0   |        |
|------|-----|--------|
| - 81 | Lom | piere. |
|      | ~~  | Prese. |

| 0         |
|-----------|
| 21,891.4  |
| 662,866   |
| 716,500   |
| 1,379,366 |
| 293,093   |
| 1,672,458 |
| 271       |
| 1,672,730 |
| 0         |
| 1,672,730 |
|           |

1/23/2008 6:58 PM

# 2.20.6 EOC-ETC Report

The EOC - ETC report provides timephased resource detail for ETC by WBS. This report contains subtotals for each EOC and totals for the entire project.

## **Conditioning Window**

Access the EOC - ETC Report Conditioning Window by selecting the Elements of Cost icon on the Reports tab, and selecting Report Type ETC.

## **Additional Conditioning Options**

This report only provides the conditioning options described in topic 2.20 *Element of Cost Reports*. There are no additional conditioning options.

| of 66                  |                    |                  |            | 101         | SVII Space System of Cost | orporation<br>stem<br>t - ETC |            |            |            |            |            | 1        |
|------------------------|--------------------|------------------|------------|-------------|---------------------------|-------------------------------|------------|------------|------------|------------|------------|----------|
| SELECTION CRITERIA:    | All Data Included  |                  | -          |             |                           |                               |            |            |            |            |            |          |
| PROJECT TOTALS         |                    |                  | -          | -           |                           |                               |            |            |            |            |            |          |
|                        | Jul 06             | Aug 06           | Sep 06     | Oct 06      | Nov 06                    | Dec 06                        | Jan 07     | Feb 07     | Mar 07     | Apr 07     | May 07     | Jun      |
| LABOR                  |                    |                  |            |             |                           |                               |            |            |            |            |            |          |
| Ion Prime:             | 177,499            | 186,029          | 206,835    | 167,373     | 164,553                   | 232,958                       | 196,245    | 215,145    | 255,898    | 214,780    | 225,505    | 131,4    |
| Cum Prime:             | 4,902,880          | 5,088,909        | 5,295,744  | 5,463,117   | 5,627,670                 | 5,860,627                     | 6,056,873  | 6,272,017  | 6,527,915  | 6,742,695  | 6,968,200  | 7,099,6  |
| Non Total Burdened:    | 451,489            | 474,122          | 523,413    | 425,706     | 419,736                   | 589,590                       | 500,605    | 552,957    | 655,188    | 551,482    | 582,067    | 330,6    |
| Cum Total Burdened:    | 11,892,643         | 12,366,765       | 12,890,178 | 13,315,884  | 13,735,619                | 14,325,209                    | 14,825,814 | 15,378,772 | 16,033,960 | 16,585,442 | 17,167,509 | 17,498,1 |
| SUBCONTRACTOR          |                    |                  |            |             |                           |                               |            |            |            |            |            |          |
| Ion Prime:             | 347,804            | 386,449          | 554,077    | 461,730     | 461,730                   | 507,903                       | 411,280    | 456,978    | 548,373    | 456,978    | 456,977    | 297,0    |
| um Prime:              | 10,379,725         | 10,766,174       | 11,320,251 | 11,781,981  | 12,243,711                | 12,751,614                    | 13,162,894 | 13,619,872 | 14,168,246 | 14,625,223 | 15,082,201 | 15,379,2 |
| Non Total Burdened:    | 377,889            | 419,877          | 602,004    | 501,670     | 501,670                   | 551,836                       | 448,296    | 498,106    | 597,727    | 498,106    | 498,105    | 323,     |
| Jum Total Burdened:    | 11,243,926         | 11,663,802       | 12,265,806 | 12,767,476  | 13,269,146                | 13,820,983                    | 14,269,278 | 14,767,384 | 15,365,111 | 15,863,217 | 16,361,322 | 16,685,0 |
| Total Prime            |                    |                  |            |             |                           |                               |            |            |            |            |            |          |
| Non Dollars:           | 525,303            | 572,478          | 760,912    | 629,103     | 626,283                   | 740,861                       | 607,526    | 672,123    | 804,271    | 671,758    | 682,482    | 428,4    |
| Cum Dollars:           | 22,437,877         | 23,010,355       | 23,771,266 | 24,400,370  | 25,026,652                | 25,767,513                    | 26,375,039 | 27,047,162 | 27,851,433 | 28,523,190 | 29,205,672 | 29,634,1 |
| Total Burdened         |                    |                  |            |             |                           |                               |            |            |            |            |            |          |
| Ion Dollars:           | 829,378            | 893,998          | 1,125,418  | 927,376     | 921,405                   | 1,141,426                     | 948,901    | 1,051,063  | 1,252,915  | 1,049,588  | 1,080,173  | 654,4    |
| Cum Dollars:           | 30,813,857         | 31,707,855       | 32,833,273 | 33,760,649  | 34,682,054                | 35,823,480                    | 36,772,381 | 37,823,445 | 39,076,360 | 40,125,947 | 41,206,120 | 41,860,5 |
| At Complete<br>SVIIBL3 |                    |                  | HOURS      | PRIME       | OVERHEAD                  | G & A                         | СОМ        | FEE        |            |            |            |          |
|                        | LABOR              |                  | 183,266    | 7,099,638   | 10,398,561                | 3,443,036                     | 3,414      | 1,118,712  |            |            |            |          |
|                        | MATERIAL           |                  | 0          | 7,117,665   | 520,117                   | 0                             | 1,196      | 611,023    |            |            |            |          |
|                        | OTHER DIRECT COSTS |                  | 1,241      | 37,607      | 1,900                     | 0                             | 6          | 0          |            |            |            |          |
|                        | SUBCONTRACTOR      |                  | 0          | 15,379,236  | 1,305,855                 | 3,542,518                     | 3,280      | 809,104    |            |            |            |          |
|                        | Subtotals          | -                | 184,507    | 29,634,146_ | 12,226,432                | 6,985,554                     | 7,896      | 2,538,839  |            |            |            |          |
|                        | Total Burdened/Cos | st/Dollars/Price |            | _           | 41,860,578                | 48,846,133                    | 48,854,029 | 51,392,867 |            |            |            |          |

# 2.20.7 EOC-LRE Report

The EOC - LRE report provides actuals and ETC by WBS. This report contains subtotals for each EOC and totals for the entire project, and can be used for EAC justification.

# **Conditioning Window**

Access the EOC - LRE Report Conditioning Window by selecting the Elements of Cost icon on the Reports tab, and selecting Report Type LRE.

# **Additional Conditioning Options**

This report provides the conditioning options described in topic 2.20 *Element of Cost Reports*. In addition, there are two additional conditioning options: Gate Month and LRE Calculation Option. Actuals are reported through the Gate Month, and ETC values are reported after the Gate Month. LRE can be calculated as Cum ACWP + ETC, or Cum ACWP through Gate Month + ETC.

| SELECTION CRITERIA: | All Data Included  | I                  |            |            |            |            |            |            |            |            |            |            |
|---------------------|--------------------|--------------------|------------|------------|------------|------------|------------|------------|------------|------------|------------|------------|
| PROJECT TOTALS      |                    |                    | -          |            |            |            |            |            |            |            |            |            |
|                     | Jul 06             | Aug 06             | Sep 06     | Oct 06     | Nov 06     | Dec 06     | Jan 07     | Feb 07     | Mar 07     | Apr 07     | May 07     | Jun 07     |
| LABOR               |                    |                    |            |            |            |            |            |            |            |            |            |            |
| Mon Fee:            | 28,980             | 30,606             | 33,208     | 27,075     | 26,657     | 37,879     | 32,450     | 36,276     | 42,683     | 36,108     | 38,347     | 19,949     |
| Cum Fee:            | 140,263            | 170,869            | 204,077    | 231,151    | 257,809    | 295,688    | 328,138    | 364,414    | 407,097    | 443,206    | 481,553    | 501,501    |
| Mon Total Price:    | 572,936            | 601,766            | 663,122    | 539,587    | 532,311    | 746,053    | 637,802    | 705,521    | 835,004    | 702,778    | 742,449    | 419,373    |
| Cum Total Price:    | 2,925,713          | 3,527,479          | 4,190,601  | 4,730,188  | 5,262,499  | 6,008,552  | 6,646,354  | 7,351,876  | 8,186,879  | 8,889,657  | 9,632,106  | 10,051,479 |
| SUBCONTRACTOR       |                    |                    |            |            |            |            |            |            |            |            |            |            |
| Mon Fee:            | 18,385             | 20,428             | 29,289     | 24,407     | 24,407     | 26,848     | 21,966     | 24,407     | 29,289     | 24,407     | 24,407     | 15,865     |
| Cum Fee:            | 203,793            | 224,221            | 253,509    | 277,917    | 302,324    | 329,172    | 351,138    | 375,546    | 404,834    | 429,241    | 453,649    | 469,513    |
| Mon Total Price:    | 478,088            | 531,208            | 761,629    | 634,690    | 634,690    | 698,159    | 571,221    | 634,690    | 761,628    | 634,690    | 634,690    | 412,549    |
| Cum Total Price:    | 5,299,416          | 5,830,625          | 6,592,253  | 7,226,943  | 7,861,634  | 8,559,793  | 9,131,015  | 9,765,705  | 10,527,334 | 11,162,024 | 11,796,714 | 12,209,263 |
| Total Fee           |                    |                    |            |            |            |            |            |            |            |            |            |            |
| Mon Dollars:        | 47,365             | 51,034             | 62,497     | 51,482     | 51,064     | 64,727     | 54,416     | 60,684     | 71,972     | 60,515     | 62,754     | 35,813     |
| Cum Dollars:        | 678,828            | 729,861            | 792,358    | 843,840    | 894,905    | 959,632    | 1,014,048  | 1,074,732  | 1,146,703  | 1,207,219  | 1,269,973  | 1,305,786  |
| Total Price         |                    |                    |            |            |            |            |            |            |            |            |            |            |
| Mon Dollars:        | 1,051,024          | 1,132,974          | 1,424,750  | 1,174,278  | 1,167,002  | 1,444,212  | 1,209,024  | 1,340,212  | 1,596,632  | 1,337,468  | 1,377,139  | 831,922    |
| Cum Dollars:        | 12,765,805         | 13,898,779         | 15,323,529 | 16,497,807 | 17,664,809 | 19,109,021 | 20,318,045 | 21,658,257 | 23,254,889 | 24,592,357 | 25,969,496 | 26,801,418 |
| At Complete         |                    |                    | HOURS      | PRIME      | OVERHEAD   | G & A      | сом        | FEE        |            |            |            |            |
| SVIIBL3             |                    |                    |            |            |            |            |            |            |            |            |            |            |
|                     | LABOR              |                    | 80,210     | 3,194,567  | 4,755,818  | 1,598,010  | 1,582      | 501,501    |            |            |            |            |
|                     | MATERIAL           |                    | 0          | 3,900,500  | 284,149    | 0          | 653        | 334,772    |            |            |            |            |
|                     | OTHER DIRECT COSTS |                    | 653        | 19,590     | 1,008      | 0          | 3          | 0          |            |            |            |            |
|                     | SUBCONTRACTOR      |                    | 0          | 8,902,815  | 763,157    | 2,071,858  | 1,920      | 469,513    |            |            |            |            |
|                     | Subtotals          | -                  | 80,863     | 16,017,472 | 5,804,133  | 3,669,868  | 4,159      | 1,305,786  |            |            |            |            |
|                     | Total Burdened/    | Cost/Dollars/Price |            | _          | 21.821.604 | 25,491,472 | 25,495,631 | 26.801.418 |            |            |            |            |

# 2.20.8 S/P/A Tabular Report by EOC

The S/P/A Tabular Report by EOC provides baseline and performance data, and includes cost and schedule variances. This report can be used by all levels of project management for managing the baseline in a government contracting environment.

#### **Conditioning Window**

Access the S/P/A Tabular Report Conditioning Window by selecting the Elements of Cost icon on the Reports tab, and selecting Report Type S/P/A Tabular.

## **Additional Conditioning Options**

This report only provides the conditioning options described in topic 2.20 *Element of Cost Reports*. There are no additional conditioning options.

| SAMF<br>Page | PLE<br>1 of 36      |                   |           |           | Tot       | al Electronics Co<br>Sample Training<br>S/P/A Tabular by | rporation<br>  Data<br>/ EOC |           |           |           |           |           | 2/12/20<br>7:32 | )08<br>PM |
|--------------|---------------------|-------------------|-----------|-----------|-----------|----------------------------------------------------------|------------------------------|-----------|-----------|-----------|-----------|-----------|-----------------|-----------|
|              | SELECTION CRITERIA: | All Data Included |           | •         | -         |                                                          |                              |           |           |           |           |           |                 |           |
|              | PROJECT TOTALS      |                   |           |           |           |                                                          |                              |           |           |           |           |           |                 |           |
|              |                     | Jan 05            | Feb 05    | Mar 05    | Apr 05    | May 05                                                   | Jun 05                       | Jul 05    | Aug 05    | Sep 05    | Oct 05    | Nov 05    | Dec 05          |           |
|              | BCWS<br>MATERIAI    |                   |           |           |           |                                                          |                              |           |           |           |           |           |                 |           |
|              | Mon Prime:          | 1 725 028         |           |           | 0         | 082 182                                                  |                              | 1 202 781 |           | 848.070   |           |           | 420 200         |           |
|              | Cum Prime:          | 3,886,263         | 3,886,263 | 3,886,263 | 3,886,263 | 4,748,425                                                | 4,748,425                    | 6,041,187 | 6,041,187 | 6,687,266 | 6,687,266 | 6,687,266 | 7,117,665       |           |
|              | OTHER DIRECT COSTS  |                   |           |           |           |                                                          |                              |           |           |           |           |           |                 |           |
|              | Mon Prime:          | 2,770             | 2,916     | 1,312     | 0         | 0                                                        | 0                            | 0         | 0         | 0         | 0         | 0         | 0               |           |
|              | Cum Prime:          | 29,041            | 31,957    | 33,269    | 33,269    | 33,269                                                   | 33,269                       | 33,269    | 33,269    | 33,269    | 33,269    | 33,269    | 33,269          |           |
|              | Total Prime         |                   |           |           |           |                                                          |                              |           |           |           |           |           |                 |           |
|              | Mon Dollars:        | 1,728,706         | 2,916     | 1,312     | 0         | 862,163                                                  | 0                            | 1,292,761 | 0         | 646,079   | 0         | 0         | 430,399         |           |
|              | Cum Dollars:        | 3,915,304         | 3,918,220 | 3,919,532 | 3,919,532 | 4,781,694                                                | 4,781,694                    | 6,074,456 | 6,074,456 | 6,720,535 | 6,720,535 | 6,720,535 | 7,150,934       |           |
|              | BCWP                |                   |           |           |           |                                                          |                              |           |           |           |           |           |                 |           |
|              | MATERIAL            |                   |           |           |           |                                                          |                              |           |           |           |           |           |                 |           |
|              | Mon Prime:          | 1,297,604         | 259,521   | 0         | 0         | 0                                                        | 0                            | 0         | 0         | 0         | 0         | 0         | 0               |           |
|              | Cum Prime:          | 3,459,475         | 3,718,996 | 3,718,996 | 3,718,996 | 3,718,996                                                | 3,718,996                    | 3,718,996 | 3,718,996 | 3,718,996 | 3,718,996 | 3,718,996 | 3,718,996       |           |
|              | OTHER DIRECT COSTS  |                   |           |           |           |                                                          |                              |           |           |           |           |           |                 |           |
|              | Mon Prime:          | 3,258             | 1,404     | 0         | 0         | 0                                                        | 0                            | 0         | 0         | 0         | 0         | 0         | 0               |           |
|              | Cum Prime:          | 41,830            | 43,235    | 43,235    | 43,235    | 43,235                                                   | 43,235                       | 43,235    | 43,235    | 43,235    | 43,235    | 43,235    | 43,235          |           |
|              | Total Prime         |                   |           |           |           |                                                          |                              |           |           |           |           |           |                 |           |
|              | Mon Dollars:        | 1,300,862         | 260,925   | 0         | 0         | 0                                                        | 0                            | 0         | 0         | 0         | 0         | 0         | 0               |           |
|              | Cum Dollars:        | 3,501,306         | 3,762,231 | 3,762,231 | 3,762,231 | 3,762,231                                                | 3,762,231                    | 3,762,231 | 3,762,231 | 3,762,231 | 3,762,231 | 3,762,231 | 3,762,231       |           |
|              | ACWP                |                   |           |           |           |                                                          |                              |           |           |           |           |           |                 |           |
|              | MATERIAL            |                   |           |           |           |                                                          |                              |           |           |           |           |           |                 |           |
|              | Mon Prime:          | 1,350,000         | 290,000   | 0         | 0         | 0                                                        | 0                            | 0         | 0         | 0         | 0         | 0         | D               |           |
|              | Cum Prime:          | 3,610,500         | 3,900,500 | 3,900,500 | 3,900,500 | 3,900,500                                                | 3,900,500                    | 3,900,500 | 3,900,500 | 3,900,500 | 3,900,500 | 3,900,500 | 3,900,500       |           |
|              | OTHER DIRECT COSTS  |                   |           |           |           |                                                          |                              |           |           |           |           |           |                 |           |
|              | Mon Prime:          | 1,920             | 860       | 0         | 0         | 0                                                        | 0                            | 0         | 0         | 0         | 0         | 0         | 0               |           |
|              | Cum Prime:          | 18,730            | 19,590    | 19,590    | 19,590    | 19,590                                                   | 19,590                       | 19,590    | 19,590    | 19,590    | 19,590    | 19,590    | 19,590          |           |

| SAMPLE<br>Page 2 of 36 |                    |                   |           | То        | tal Electronics Co<br>Sample Training<br>S/P/A Tabular by | orporation<br>g Data<br>y EOC |            |            |            |            |            | 2/12/2008<br>7:32 PM |
|------------------------|--------------------|-------------------|-----------|-----------|-----------------------------------------------------------|-------------------------------|------------|------------|------------|------------|------------|----------------------|
|                        | Jan 05             | Feb 05            | Mar 05    | Apr 05    | May 05                                                    | Jun 05                        | Jul 05     | Aug 05     | Sep 05     | Oct 05     | Nov 05     | Dec 05               |
| Total Prime            |                    |                   |           |           |                                                           |                               |            |            |            |            |            |                      |
| Mon Dollars:           | 1,351,920          | 290,860           | 0         | 0         | 0                                                         | 0                             | 0          | 0          | 0          | 0          | 0          | 0                    |
| Cum Dollars:           | 3,629,230          | 3,920,090         | 3,920,090 | 3,920,090 | 3,920,090                                                 | 3,920,090                     | 3,920,090  | 3,920,090  | 3,920,090  | 3,920,090  | 3,920,090  | 3,920,090            |
| cv                     |                    |                   |           |           |                                                           |                               |            |            |            |            |            |                      |
| MATERIAL               |                    |                   |           |           |                                                           |                               |            |            |            |            |            |                      |
| Mon Prime:             | -52,396            | -30,479           | 0         | 0         | 0                                                         | 0                             | 0          | 0          | 0          | 0          | 0          | 0                    |
| Cum Prime:             | -151,025           | -181,504          | -181,504  | -181,504  | -181,504                                                  | -181,504                      | -181,504   | -181,504   | -181,504   | -181,504   | -181,504   | -181,504             |
| OTHER DIRECT COSTS     | 3                  |                   |           |           |                                                           |                               |            |            |            |            |            |                      |
| Mon Prime:             | 1,338              | 544               | 0         | 0         | 0                                                         | 0                             | 0          | 0          | 0          | 0          | 0          | 0                    |
| Cum Prime:             | 23,100             | 23,645            | 23,645    | 23,645    | 23,645                                                    | 23,645                        | 23,645     | 23,645     | 23,645     | 23,645     | 23,645     | 23,645               |
| Total Prime            |                    |                   |           |           |                                                           |                               |            |            |            |            |            |                      |
| Mon Dollars:           | -51,058            | -29,935           | 0         | 0         | 0                                                         | 0                             | 0          | 0          | 0          | 0          | 0          | 0                    |
| Cum Dollars:           | -127,924           | -157,859          | -157,859  | -157,859  | -157,859                                                  | -157,859                      | -157,859   | -157,859   | -157,859   | -157,859   | -157,859   | -157,859             |
| sv                     |                    |                   |           |           |                                                           |                               |            |            |            |            |            |                      |
| MATERIAL               |                    |                   |           |           |                                                           |                               |            |            |            |            |            |                      |
| Mon Prime:             | -428,332           | 259,521           | 0         | 0         | -862,163                                                  | 0                             | -1,292,761 | 0          | -646,079   | 0          | 0          | -430,399             |
| Cum Prime:             | -426,787           | -167,266          | -167,266  | -167,266  | -1,029,429                                                | -1,029,429                    | -2,322,191 | -2,322,191 | -2,968,270 | -2,968,270 | -2,968,270 | -3,398,668           |
| OTHER DIRECT COSTS     | 3                  |                   |           |           |                                                           |                               |            |            |            |            |            |                      |
| Mon Prime:             | 488                | -1,511            | -1,312    | 0         | 0                                                         | 0                             | 0          | 0          | 0          | 0          | 0          | 0                    |
| Cum Prime:             | 12,789             | 11,278            | 9,966     | 9,966     | 9,966                                                     | 9,966                         | 9,966      | 9,966      | 9,966      | 9,966      | 9,966      | 9,966                |
| Total Prime            |                    |                   |           |           |                                                           |                               |            |            |            |            |            |                      |
| Mon Dollars:           | -427,844           | 258,009           | -1,312    | 0         | -862,163                                                  | 0                             | -1,292,761 | 0          | -646,079   | 0          | 0          | -430,399             |
| Cum Dollars:           | -413,998           | -155,989          | -157,301  | -157,301  | -1,019,463                                                | -1,019,463                    | -2,312,225 | -2,312,225 | -2,958,304 | -2,958,304 | -2,958,304 | -3,388,703           |
| At Complete<br>SAMPLE  |                    |                   | HOURS     | PRIME     | OVERHEAD                                                  | G & A                         | СОМ        | FEE        |            |            |            |                      |
|                        | BCWS               |                   |           |           |                                                           |                               |            |            |            |            |            |                      |
|                        | MATERIAL           |                   | 0         | 7,117,665 | 520,117                                                   | 0                             | 1,196      | 611,023    |            |            |            |                      |
|                        | OTHER DIRECT COSTS |                   | 1,100     | 33,269    | 1,677                                                     | 0                             | 5          | 0          |            |            |            |                      |
|                        | Subtotals          | _                 | 1,100     | 7,150,934 | 521,794                                                   | 0                             | 1,201      | 611,023    |            |            |            |                      |
|                        | Total Burdened/C   | ost/Dollars/Price |           | _         | 7,672,728                                                 | 7,672,728                     | 7,673,930  | 8,284,952  |            |            |            |                      |
|                        |                    |                   |           | -         |                                                           |                               |            |            |            |            |            |                      |

| NPLE<br>le 3 of 36 |                                   |       | Tot        | al Electronics Co<br>Sample Training<br>S/P/A Tabular b | orporation<br>g Data<br>y EOC |            |           |
|--------------------|-----------------------------------|-------|------------|---------------------------------------------------------|-------------------------------|------------|-----------|
| At Complete        |                                   | HOURS | PRIME      | OVERHEAD                                                | G & A                         | СОМ        | FEE       |
|                    | BCWP                              |       |            |                                                         |                               |            |           |
|                    | MATERIAL                          | 8,651 | 3,718,996  | 261,938                                                 | 0                             | 591        |           |
|                    | OTHER DIRECT COSTS                | 961   | 43,235     | 2,943                                                   | 0                             | 7          |           |
|                    | Subtotals                         | 9,611 | 3,762,231  | 264,882                                                 | 0                             | 598        |           |
|                    | Total Burdened/Cost/Dollars       |       |            | 4,027,113                                               | 4,027,113                     | 4,027,710  |           |
|                    | ACWP                              |       |            |                                                         |                               |            |           |
|                    | MATERIAL                          | 0     | 3,900,500  | 281,390                                                 | 0                             | 646        | 334,551   |
|                    | OTHER DIRECT COSTS                | 653   | 19,590     | 1,011                                                   | 0                             | 3          | 0         |
|                    | Subtotals                         | 653   | 3,920,090  | 282,401                                                 | 0                             | 650        | 334,551   |
|                    | Total Burdened/Cost/Dollars/Price |       |            | 4,202,491                                               | 4,202,491                     | 4,203,141  | 4,537,692 |
|                    | cv                                |       |            |                                                         |                               |            |           |
|                    | MATERIAL                          | 8,651 | -181,504   | -19,452                                                 | D                             | -56        |           |
|                    | OTHER DIRECT COSTS                | 307   | 23,645     | 1,932                                                   | 0                             | 4          |           |
|                    | Subtotals                         | 8,958 | -157,859   | -17,520                                                 | 0                             | -52        |           |
|                    | Total Burdened/Cost/Dollars       |       |            | -175,379                                                | -175,379                      | -175,431   |           |
|                    | SV                                |       |            |                                                         |                               |            |           |
|                    | MATERIAL                          | 8,651 | -3,398,668 | -258,179                                                | D                             | -605       |           |
|                    | OTHER DIRECT COSTS                | -139  | 9,966      | 1,266                                                   | 0                             | 1          |           |
|                    | Subtotals                         | 8,511 | -3,388,703 | -256,913                                                | 0                             | -604       |           |
|                    | Total Burdened/Cost/Dollars       |       |            | -3.645.616                                              | -3.645.616                    | -3.646.219 |           |

2/12/2008 7:32 PM

# 2.20.9 S/P/A Recap Report by EOC

The S/P/A Recap Report by EOC provides cumulative-to-date performance and associated cost and schedule variances as compared to performance. This report can be used by all levels of project management for internal reporting of performance, and in preparation of CPR reports.

## **Conditioning Window**

Access the S/P/A Recap Report Conditioning Window by selecting the Elements of Cost icon on the Reports tab, and selecting Report Type S/P/A Recap.

#### **Additional Conditioning Options**

This report only provides the conditioning options described in topic 2.20 *Element of Cost Reports*.

| .3<br>of 14                           | Total Electr<br>SVII Sţ<br>S/P/A Recap<br>CUMULATIVE VAL |            | 1/23/20<br>7:07 F |           |          |             |  |
|---------------------------------------|----------------------------------------------------------|------------|-------------------|-----------|----------|-------------|--|
| SELECTION CRITERIA: All Data Included |                                                          |            |                   |           |          |             |  |
| PROJECT TOTAL                         |                                                          |            |                   |           |          |             |  |
| SVII Space System                     |                                                          |            |                   |           |          |             |  |
| EOC:                                  | BAC                                                      | BCWS       | BCWP              | ACWP      | CV       | SV          |  |
| LABOR                                 | 6030000                                                  | 3,371,893  | 592,506           | 820,310   | -227,804 | -2,779,387  |  |
|                                       | 7328338                                                  | 7,328,338  | 4,001,403         | 3,900,500 | 100,903  | -3,326,935  |  |
| OTHER DIRECT COSTS                    | 33912                                                    | 33,912     | 29,437            | 19,590    | 9,847    | -4,474      |  |
| SUBCONTRACTOR                         | 15032872                                                 | 8,595,510  | 2,951,295         | 3,555,500 | -604,205 | -5,644,214  |  |
| PROJECT TOTAL                         | 28,425,122                                               | 19,329,652 | 7,574,641         | 8,295,900 | -721,259 | -11,755,011 |  |
| WBS: 1                                |                                                          |            |                   |           |          |             |  |
| Launch Vehicle                        |                                                          |            |                   |           |          |             |  |
| EOC:                                  | BAC                                                      | BCWS       | BCWP              | ACWP      | CV       | SV          |  |
| MATERIAL                              | 1997778                                                  | 1,997,778  | 444,926           | 475,500   | -30,574  | -1,552,852  |  |
| SUBCONTRACTOR                         | 14298217                                                 | 8,595,510  | 2,951,295         | 3,555,500 | -604,205 | -5,644,214  |  |
| WBS TOTAL                             | 16,295,996                                               | 10,593,288 | 3,396,222         | 4,031,000 | -634,778 | -7,197,066  |  |
| WBS: 1.2                              |                                                          |            |                   |           |          |             |  |
| Stage 1                               |                                                          |            |                   |           |          |             |  |
| EOC:                                  | BAC                                                      | BCWS       | BCWP              | ACWP      | CV       | SV          |  |
| SUBCONTRACTOR                         | 14298217                                                 | 8,595,510  | 2,951,295         | 3,555,500 | -604,205 | -5,644,214  |  |
| WBS TOTAL                             | 14,298,217                                               | 8,595,510  | 2,951,295         | 3,555,500 | -604,205 | -5,644,214  |  |
| WBS: 1.2.1                            |                                                          |            |                   |           |          |             |  |
| CJB Missile Systems                   | 840                                                      | DOWO       | DOWD              | ACINE     | <i></i>  | 01/         |  |
|                                       | BAC 14200247                                             | BCWS       | BCMP              | ACWP      | CV       | 504.044     |  |
| SUBCONTRACTOR                         | 14298217                                                 | 8,595,510  | 2,951,295         | 3,555,500 | -604,205 | -5,644,214  |  |

# 2.20.10 Baseline Recap Report by EOC

The Baseline Recap report provides summary proposal or baseline budget data with EOC reconciliation. This report contains subtotals for each EOC and totals for the entire project, and lists WBS elements indented by level.

#### **Conditioning Window**

Access the Baseline Recap Report Conditioning Window by selecting the Elements of Cost icon on the Reports tab, and selecting Report Type Baseline Recap.

## **Additional Conditioning Options**

This report only provides the conditioning options described in topic 2.20 *Element of Cost Reports*. There are no additional conditioning options. However, it does not allow you specify cost elements or subtotals to include, because all are always listed.

| 2 of 3                        |                    | SVII S<br>Element of Co | pace System<br>ost Baseline - Re | ecap               |                  |                    |            | '                |
|-------------------------------|--------------------|-------------------------|----------------------------------|--------------------|------------------|--------------------|------------|------------------|
| WB <b>S: 1.</b> 6             |                    |                         |                                  |                    |                  |                    |            |                  |
| Launch Vehicle Material       |                    |                         |                                  |                    |                  |                    |            |                  |
| EOC                           | TOTAL COST         | TOTAL PRICE             | TOTAL HRS 1                      | TOTAL PRIME        | TOTAL O/H        | TOTAL G&A          | TOTAL COM  | TOTAL FEE        |
| MATERIAL                      | 2,146,149          | 2,318,182               | 0                                | 1,997,778          | 148,370          | 0_                 | 341        | 171,692          |
| WBS TOTAL                     | 2,146,149          | 2,318,182               | 0                                | 1,997,778          | 148,370          | 0_                 | 341        | 171,692          |
| WBS: 1.6A                     |                    |                         |                                  |                    |                  |                    |            |                  |
| LV Propulsion Material        |                    |                         |                                  |                    |                  |                    |            |                  |
| EOC                           | TOTAL COST         | TOTAL PRICE             | TOTAL HRS 1                      | TOTAL PRIME        | TOTAL O/H        | TOTAL G&A          | TOTAL COM  | TOTAL FEE        |
| MATERIAL                      | 476,924            | 515,152                 | 0                                | 444,926            | 31,998           | 0                  | 73         | 38,154           |
| WBS TOTAL                     | 476,924            | 515,152                 | 0                                | 444,926            | 31,998           | 0                  | 73         | 38,154           |
| MATERIAL WBS TOTAL WBS: 1.6C  | 953,843<br>953,843 | 1,030,303<br>1,030,303  | 0                                | 887,701<br>887,701 | 66,143<br>66,143 | 0                  | 152<br>152 | 76,307<br>76,307 |
| LV Guidance & Contol Material |                    |                         |                                  |                    |                  |                    |            |                  |
| EOC                           | TOTAL COST         | TOTAL PRICE             | TOTAL HRS 1                      | TOTAL PRIME        | TOTAL O/H        | TOTAL G&A          | TOTAL COM  | TOTAL FEE        |
| MATERIAL                      | 715,381            | 772,727                 | 0                                | 665,151            | 50,230           | 0                  | 116        | 57,230           |
| WBS TOTAL                     | 715,381            | 772,727                 | 0                                | 665,151            | 50,230           | 0                  | 116        | 57,230           |
| REPORT TOTAL                  |                    |                         |                                  |                    |                  |                    |            |                  |
| EOC                           | TOTAL COST         | TOTAL PRICE             | TOTAL HRS 1                      | TOTAL PRIME        | TOTAL O/H        | TOTAL G&A          | TOTAL COM  | TOTAL FEE        |
| MATERIAL                      | 2,146,149          | 2,318,182               | 0                                | 1,997,778          | 148,370          | 0                  | 341        | 171,692          |
| SUBCONTRACTOR                 | 18,843,192         | 19,600,000              | 0                                | 14,298,217         | 1,223,597        | 3,321,378_         | 3,080      | 753,728          |
| REPORT TOTAL                  | 20,989,341         | 21,918,182              | 0                                | 16,295,996         | 1,371,967        | 3,321,378_         | 3,421      | 925,420          |
|                               | 20,000,011         | 21,010,102              | 0                                | .0,200,000         | 1,011,001        | 0,02 1,070 <u></u> | 0,721      | 520,42           |

# 2.20.11 Budget/Actuals Recap Report by EOC

The Budget/Actuals Recap report provides cumulative-to-date comparison of budget versus actuals with variances. This report contains subtotals for each EOC and totals for the entire project, and lists budget and summarized budget values.

## **Conditioning Window**

Access the Budget/Actuals Recap Report Conditioning Window by selecting the Elements of Cost icon on the Reports tab, and selecting Report Type Budget/Actuals Recap.

## **Additional Conditioning Options**

This report only provides the conditioning options described in topic 2.20 *Element of Cost Reports*. There are no additional conditioning options. However, it does not allow you specify cost elements or subtotals to include, because all are always listed.

| SELECTION CRITERIA: | WBS ID: 1  |            | WBS Lev     | el: 2     |             |           |           |           |           |
|---------------------|------------|------------|-------------|-----------|-------------|-----------|-----------|-----------|-----------|
| WBS: 1              |            |            |             |           |             |           |           |           |           |
| Launch Vehicle      |            |            |             |           |             |           |           |           |           |
| EOC<br>MATERIAL     |            | TOTAL COST | TOTAL PRICE | TOTAL HRS | TOTAL PRIME | TOTAL O/H | TOTAL G&A | TOTAL COM | TOTAL FEE |
|                     | PLAN       | 2,146,149  | 2,318,182   | 0         | 1,997,778   | 148,370   | 0         | 341       | 171,692   |
|                     | ACTUAL     | 509,879    | 550,748     | 0         | 475,500     | 34,379    | 0         | 79        | 40,790    |
|                     | DIFFERENCE | 1,636,270  | 1,767,434   | 0         | 1,522,278   | 113,992   | 0         | 262       | 130,902   |
| SUBCONTRACTOR       |            |            |             |           |             |           |           |           |           |
|                     | PLAN       | 11,260,914 | 11,713,147  | 0         | 8,595,510   | 718,571   | 1,946,833 | 1,797     | 450,437   |
|                     | ACTUAL     | 4,635,196  | 4,821,328   | 0         | 3,555,500   | 291,418   | 788,279   | 724       | 185,408   |
|                     | DIFFERENCE | 6,625,718  | 6,891,819   | 0         | 5,040,010   | 427,154   | 1,158,555 | 1,073     | 265,029   |
| WBS TOTAL           |            |            |             |           |             |           |           |           |           |
|                     | PLAN       | 13,407,063 | 14,031,329  | 0         | 10,593,288  | 866,941   | 1,946,833 | 2,138     | 622,128   |
|                     | ACTUAL     | 5,145,075  | 5,372,076   | 0         | 4,031,000   | 325,796   | 788,279   | 803       | 226,198   |
|                     | DIFFERENCE | 8,261,988  | 8,659,253   | 0         | 6,562,288   | 541,145   | 1,158,555 | 1,335     | 395,930   |
| REPORT TOTAL        |            |            |             |           |             |           |           |           |           |
| EOC                 |            | TOTAL COST | TOTAL PRICE | TOTAL HRS | TOTAL PRIME | TOTAL O/H | TOTAL G&A | TOTAL COM | TOTAL FEE |
| MATERIAL            |            |            |             |           |             |           |           |           |           |
|                     | PLAN       | 2,146,149  | 2,318,182   | 0         | 1,997,778   | 148,370   | 0         | 341       | 171,692   |
|                     | ACTUAL     | 509,879    | 550,748     | 0         | 475,500     | 34,379    | 0         | 79        | 40,790    |
|                     | DIFFERENCE | 1,636,270  | 1,767,434   | 0         | 1,522,278   | 113,992   | 0         | 262       | 130,902   |
|                     |            |            |             |           |             |           |           |           |           |
|                     |            |            |             |           |             |           |           |           |           |
|                     |            |            |             |           |             |           |           |           |           |

| EOC<br>SUBCONTRACTOR |            | TOTAL COST | TOTAL PRICE | TOTAL HRS T | OTAL PRIME | TOTAL O/H | TOTAL G&A | TOTAL COM | TOTAL FEE |
|----------------------|------------|------------|-------------|-------------|------------|-----------|-----------|-----------|-----------|
|                      | PLAN       | 11,260,914 | 11,713,147  | 0           | 8,595,510  | 718,571   | 1,946,833 | 1,797     | 450,437   |
|                      | ACTUAL     | 4,635,196  | 4,821,328   | 0           | 3,555,500  | 291,418   | 788,279   | 724       | 185,408   |
|                      | DIFFERENCE | 6,625,718  | 6,891,819   | 0           | 5,040,010  | 427,154   | 1,158,555 | 1,073     | 265,029   |
| REPORT TOTAL         |            |            |             |             |            |           |           |           |           |
|                      | PLAN       | 13,407,063 | 14,031,329  | 0           | 10,593,288 | 866,941   | 1,946,833 | 2,138     | 622,128   |
|                      | ACTUAL     | 5,145,075  | 5,372,076   | 0           | 4,031,000  | 325,796   | 788,279   | 803       | 226,198   |
|                      | DIFFERENCE | 8,261,988  | 8,659,253   | 0           | 6,562,288  | 541,145   | 1,158,555 | 1,335     | 395,930   |

# 2.21 Element of Cost Table Report

The Element of Cost Table report is a tabular report of your Element of Cost Table. You use the Element of Cost Table report to check your Elements of Cost (EOCs) and Classes of Cost (COCs).

#### **Conditioning Window**

Access the Element of Cost Table Report Conditioning Window by selecting Element of Cost Table on the Reports tab.

The Element of Cost Table report has no additional options beyond the standard options available on all Report Conditioning windows.

## **Report Source**

This report uses the EOCCODES.LIB (the EOC codes in the Resource Library) database.

| SVIIBL3<br>Page 1 of 1 |     |                    | Trading So<br>Element of Co | lutions<br>ost/ Class |                                                                 | 1/23/2008<br>7:16 PM |
|------------------------|-----|--------------------|-----------------------------|-----------------------|-----------------------------------------------------------------|----------------------|
|                        | EOC | DESCRIPTION        | LABOR<br>(Y/N)              | CLASS                 | DESCRIPTION                                                     | -                    |
|                        | L   | LABOR              | Y                           | ADM<br>CTR            | Administration Labor<br>Controller's Labor                      | -                    |
|                        |     |                    |                             | MFG<br>QA             | Engineering Labor<br>Manufacturing Labor<br>Quality Labor       |                      |
|                        | М   | MATERIAL           | Y                           | HVM<br>LVM            | High Value Material<br>Low Value Material                       |                      |
|                        | 0   | OTHER DIRECT COSTS | Y                           | CPT<br>PDM<br>TVI     | Computer<br>Per Diem<br>Travel                                  |                      |
|                        | S   | SUBCONTRACTOR      | Y                           | SC1<br>SC2<br>SC3     | CJB Missile Systems<br>Turbine Engine Co.<br>Interdiv. Avionics |                      |

# 2.22 Labor/Price Summary Reports

The Labor/Price Summary icon provides two tabular, timephased reports: Labor/Price Summary by WBS or by CLIN. These reports show labor summary by COC, and price summary by EOC/COC for direct and indirect labor.

#### **Conditioning Window**

Access the Labor/Price Summary Report Conditioning Window by selecting Labor/Price Summary on the Reports tab.

#### **Report Types Available**

- WBS shows Labor/Price Summary analysis of timephased budgets by WBS.
- **CLIN** shows Labor/Price Summary analysis of timephased budgets by CLIN.

#### **Report Periods Available**

- Month shows monthly Labor/Price Summary
- **Quarter** shows quarterly Labor/Price Summary
- Year shows yearly Labor/Price Summary

## **Data Types Available**

- **Detail** shows detailed and summary Labor/Price data
- **Summary** shows only summary Labor/Price data

## Levels of Detail Available

- **Element of Cost** shows Labor/Price Summary by EOC
- Class of Cost shows Labor/Price Summary by EOC and COC

## **Data Selection Options**

You can limit the report to include only:

- any WBS leg, element, or level of the WBS
- specific WBS Aliases, Managers, Cross-References, recurring/nonrecurring items
- OBS performing/responsible departments, a specific department, a specific CLIN
- specific EOC codes
- Number of Years to continue the report after the Report Start date

## **Data Inclusion Options**

You can choose to include:

- incremental values
- cumulative values
- at-complete values

## **Data Calculation Options**

You can choose to calculate cumulative values from Inception (Project Start date) or Report Start (the Report Start date you enter under Report Timeframe).

# **Data Formatting Options**

- You can display dollars in Whole Numbers, Thousands, or Decimal Thousands.
- You can insert Page Breaks between WBS Elements.

# **Report Source**

This report uses the *projectname*U.RRH and *projectname*W.RRD databases.

# 2.22.1 Labor/Price Summary Report by WBS

| VIIBL3<br>Page 1 of 2          |           |            |            |            | Total Electro<br>SVII Sp:<br>Labor/Price S | nics Corporatio<br>ace System<br>summary by WE | n<br>IS    |            |            |            |            |            | 1/23/200<br>8:12 PM |
|--------------------------------|-----------|------------|------------|------------|--------------------------------------------|------------------------------------------------|------------|------------|------------|------------|------------|------------|---------------------|
| SELECTION CRITERIA:            | WBS ID: 1 |            | WBS Level: | 2          |                                            |                                                |            |            |            |            |            |            |                     |
| WBS: 1                         |           |            |            | Desc:      | Launch Vehicle                             |                                                |            |            |            |            | ı          | Level:     | 2                   |
|                                |           | Jul 06     | Aug D6     | Sep 06     | Oct 06                                     | Nov 06                                         | Dec 06     | Jan 07     | Feb 07     | Mar 07     | Apr 07     | May 07     | Jun 07              |
| PRICE SUMMARY                  |           |            |            |            |                                            |                                                |            |            |            |            |            |            |                     |
| DIRECT LABOR                   |           |            |            |            |                                            |                                                |            |            |            |            |            |            |                     |
| Mon SUBCONTRACTOR              |           | 340,848    | 378,720    | 454,464    | 378,719                                    | 378,719                                        | 416,591    | 337,340    | 374,821    | 449,786    | 374,821    | 374,821    | 449,785             |
| Cum SUBCONTRACTOR              |           | 8,936,357  | 9,315,077  | 9,769,541  | 10,148,260                                 | 10,526,979                                     | 10,943,570 | 11,280,910 | 11,655,731 | 12,105,517 | 12,480,338 | 12,855,159 | 13,304,944          |
| Mon SUBCONTRACTOR              |           | 29 483     | 32 759     | 39 311     | 32 759                                     | 32 759                                         | 36 035     | 30 361     | 33 734     | 40 481     | 33 734     | 33 734     | 40 481              |
| Cum SUBCONTRACTOR              |           | 748,055    | 780,814    | 820,125    | 852,884                                    | 885,643                                        | 921,678    | 952,039    | 985,773    | 1,026,254  | 1,059,988  | 1,093,721  | 1,134,202           |
| Mon Total Burdened             |           | 370,331    | 411,479    | 493,775    | 411,479                                    | 411,478                                        | 452,626    | 367,700    | 408,555    | 490,266    | 408,555    | 408,555    | 490,265             |
| Cum Total Burdened             |           | 11,830,561 | 12,242,040 | 12,735,814 | 13,147,293                                 | 13,558,771                                     | 14,011,397 | 14,379,097 | 14,787,653 | 15,277,919 | 15,686,474 | 16,095,029 | 16,585,294          |
| Mon General and Administrative |           | 80,103     | 89,003     | 106,803    | 89,003                                     | 89,003                                         | 97,903     | 82,733     | 91,925     | 110,310    | 91,925     | 91,925     | 110,310             |
| Cum General and Administrative |           | 2,026,936  | 2,115,939  | 2,222,742  | 2,311,745                                  | 2,400,748                                      | 2,498,651  | 2,581,384  | 2,673,309  | 2,783,618  | 2,875,543  | 2,967,468  | 3,077,778           |
| Mon Total Cost                 |           | 450,434    | 500,482    | 600,578    | 500,481                                    | 500,481                                        | 550,529    | 450,433    | 500,480    | 600,576    | 500,480    | 500,480    | 600,575             |
| Cum Total Cost                 |           | 13,857,497 | 14,357,979 | 14,958,557 | 15,459,038                                 | 15,959,519                                     | 16,510,048 | 16,960,481 | 17,460,961 | 18,061,537 | 18,562,017 | 19,062,497 | 19,663,072          |
| Mon Cost Of Money              |           | 75         | 83         | 100        | 84                                         | 84                                             | 93         | 76         | 85         | 102        | 85         | 86         | 103                 |
| Cum Cost Of Money              |           | 2,213      | 2,296      | 2,396      | 2,479                                      | 2,563                                          | 2,656      | 2,732      | 2,817      | 2,919      | 3,004      | 3,089      | 3,192               |
| Mon Total Dollars              |           | 450,509    | 500,565    | 600,678    | 500,565                                    | 500,565                                        | 550,622    | 450,509    | 500,565    | 600,678    | 500,565    | 500,565    | 600,678             |
| Cum Total Dollars              |           | 13,859,709 | 14,360,274 | 14,960,952 | 15,461,518                                 | 15,962,083                                     | 16,512,704 | 16,963,213 | 17,463,778 | 18,064,456 | 18,565,021 | 19,065,586 | 19,666,265          |
| Mon Fee                        |           | 18,017     | 20,019     | 24,023     | 20,019                                     | 20,019                                         | 22,021     | 18,017     | 20,019     | 24,023     | 20,019     | 20,019     | 24,023              |
| Cum Fee                        |           | 640,146    | 660,165    | 684,188    | 704,207                                    | 724,227                                        | 746,248    | 764,265    | 784,284    | 808,307    | 828,327    | 848,346    | 872,369             |
| Mon Total Price                |           | 468,526    | 520,584    | 624,701    | 520,584                                    | 520,584                                        | 572,643    | 468,526    | 520,584    | 624,701    | 520,584    | 520,584    | 624,701             |
| Cum Total Price                |           | 14,499,855 | 15,020,439 | 15,645,141 | 16,165,725                                 | 16,686,309                                     | 17,258,952 | 17,727,478 | 18,248,062 | 18,872,763 | 19,393,348 | 19,913,932 | 20,538,633          |
|                                |           | At         |            |            |                                            |                                                |            |            |            |            |            |            |                     |
|                                |           | Complete   |            |            |                                            |                                                |            |            |            |            |            |            |                     |
| PRICE SUMMARY                  |           |            |            |            |                                            |                                                |            |            |            |            |            |            |                     |
| DIRECT LABOR                   |           |            |            |            |                                            |                                                |            |            |            |            |            |            |                     |
| MATERIAL                       |           | 1,997,778  |            |            |                                            |                                                |            |            |            |            |            |            |                     |
| SUBCONTRACTOR                  |           | 14,298,217 |            |            |                                            |                                                |            |            |            |            |            |            |                     |
| Total                          |           | 16,295,996 |            |            |                                            |                                                |            |            |            |            |            |            |                     |
| OVERHEAD                       |           |            |            |            |                                            |                                                |            |            |            |            |            |            |                     |
|                                |           | 148,370    |            |            |                                            |                                                |            |            |            |            |            |            |                     |
| SUBCONTRACTOR                  |           | 1,223,597  |            |            |                                            |                                                |            |            |            |            |            |            |                     |
| lotal                          |           | 1,371,967  |            |            |                                            |                                                |            |            |            |            |            |            |                     |

| SVIIBL<br>Page 2 | 3<br>of 2                  |            | Total Electronics Corporation<br>SVII Space System<br>Labor/Price Summary by WBS | 1/23/2008<br>8:12 PM |
|------------------|----------------------------|------------|----------------------------------------------------------------------------------|----------------------|
|                  |                            | <u>^+</u>  |                                                                                  |                      |
|                  |                            | Complete   |                                                                                  |                      |
|                  |                            |            |                                                                                  |                      |
|                  | Total Burdened             | 17,667,963 |                                                                                  |                      |
|                  | General and Administrative | 3,321,378  |                                                                                  |                      |
|                  | Total Cost                 | 20,989,341 |                                                                                  |                      |
|                  | Cost Of Money              | 3,421      |                                                                                  |                      |
|                  | Fee                        | 925.420    |                                                                                  |                      |
|                  | Total Price                | 21.918.182 |                                                                                  |                      |
|                  |                            |            |                                                                                  |                      |
|                  |                            |            |                                                                                  |                      |
|                  |                            |            |                                                                                  |                      |
|                  |                            |            |                                                                                  |                      |
|                  |                            |            |                                                                                  |                      |
|                  |                            |            |                                                                                  |                      |
|                  |                            |            |                                                                                  |                      |
|                  |                            |            |                                                                                  |                      |
|                  |                            |            |                                                                                  |                      |
|                  |                            |            |                                                                                  |                      |
|                  |                            |            |                                                                                  |                      |
|                  |                            |            |                                                                                  |                      |
|                  |                            |            |                                                                                  |                      |
|                  |                            |            |                                                                                  |                      |
|                  |                            |            |                                                                                  |                      |
|                  |                            |            |                                                                                  |                      |
|                  |                            |            |                                                                                  |                      |
|                  |                            |            |                                                                                  |                      |
|                  |                            |            |                                                                                  |                      |
|                  |                            |            |                                                                                  |                      |
|                  |                            |            |                                                                                  |                      |
|                  |                            |            |                                                                                  |                      |
|                  |                            |            |                                                                                  |                      |
|                  |                            |            |                                                                                  |                      |
|                  |                            |            |                                                                                  |                      |
|                  |                            |            |                                                                                  |                      |
|                  |                            |            |                                                                                  |                      |
|                  |                            |            |                                                                                  |                      |
|                  |                            |            |                                                                                  |                      |
|                  |                            |            |                                                                                  |                      |
|                  |                            |            |                                                                                  |                      |
|                  |                            |            |                                                                                  |                      |
| 1                |                            |            |                                                                                  |                      |

# 2.22.2 Labor/Price Summary Report by CLIN

| VIIBL3<br>age 1 of 11          |                   |           |           |                    | Total Electro<br>SVII Sp<br>Labor/Price S | nics Corporatio<br>ace System<br>Summary by CL | n         |           |           |           |           |           | 1/23/2008<br>8:14 PN |
|--------------------------------|-------------------|-----------|-----------|--------------------|-------------------------------------------|------------------------------------------------|-----------|-----------|-----------|-----------|-----------|-----------|----------------------|
| SELECTION CRITERIA:            | All Data Included |           |           |                    |                                           |                                                |           | · · ·     |           |           |           |           |                      |
| CLIN: 0002-OID                 |                   | 1         | Desc:     | Orbit Injector / D | ispenser                                  |                                                |           |           |           |           |           |           |                      |
|                                |                   | Jul 06    | Aug 06    | Sep 06             | Oct 06                                    | Nov 06                                         | Dec 06    | Jan 07    | Feb 07    | Mar 07    | Apr 07    | May 07    | Jun 07               |
| LABOR SUMMARY                  |                   |           |           |                    |                                           |                                                |           |           |           |           |           |           |                      |
| LABOR HOURS                    |                   |           |           |                    |                                           |                                                |           |           |           |           |           |           |                      |
| Mon LABOR                      |                   | 537.9     | 737.2     | 683.7              | 546.2                                     | 554.0                                          | 596.8     | 490.8     | 706.9     | 850.6     | 765.4     | 894.2     | 1,163.1              |
| Cum LABOR                      |                   | 10,326.1  | 11,063.3  | 11,747.1           | 12,293.2                                  | 12,847.2                                       | 13,444.0  | 13,934.8  | 14,641.7  | 15,492.3  | 16,257.7  | 17,151.9  | 18,315.0             |
| PRICE SUMMARY                  |                   |           |           |                    |                                           |                                                |           |           |           |           |           |           |                      |
| DIRECT LABOR                   |                   |           |           |                    |                                           |                                                |           |           |           |           |           |           |                      |
| Mon LABOR                      |                   | 21,589    | 29,307    | 27,588             | 22,097                                    | 22,393                                         | 24,156    | 20,787    | 31,804    | 38,270    | 34,433    | 40,231    | 52,328               |
| Cum LABOR                      |                   | 392,392   | 421,700   | 449,288            | 471,385                                   | 493,778                                        | 517,933   | 538,721   | 570,525   | 608,794   | 643,228   | 683,459   | 735,787              |
| OVERHEAD                       |                   |           |           |                    |                                           |                                                |           |           |           |           |           |           |                      |
| Mon LABOR                      |                   | 31,950    | 44,023    | 45,544             | 36,801                                    | 37,301                                         | 40,324    | 35,354    | 56,858    | 68,429    | 62,054    | 72,517    | 94,333               |
| Cum LABOR                      |                   | 572,218   | 616,242   | 661,785            | 698,586                                   | 735,887                                        | 776,211   | 811,566   | 868,424   | 936,853   | 998,907   | 1,071,424 | 1,165,757            |
| Mon Total Burdened             |                   | 53,539    | 73,330    | 73,132             | 58,897                                    | 59,694                                         | 64,480    | 56,142    | 88,662    | 106,699   | 96,488    | 112,748   | 146,661              |
| Cum Total Burdened             |                   | 2,395,374 | 2,468,705 | 2,541,837          | 2,600,734                                 | 2,660,429                                      | 2,724,908 | 2,781,050 | 2,869,712 | 2,976,411 | 3,072,898 | 3,185,647 | 3,332,307            |
| Mon General and Administrative |                   | 10,086    | 13,951    | 15,067             | 12,160                                    | 12,316                                         | 13,316    | 12,109    | 19,949    | 24,007    | 21,710    | 25,368    | 32,999               |
| Cum General and Administrative |                   | 180,978   | 194,929   | 209,996            | 222,158                                   | 234,472                                        | 247,787   | 259,897   | 279,846   | 303,853   | 325,563   | 350,931   | 383,930              |
| Mon Total Cost                 |                   | 63,625    | 87,281    | 88,199             | 71,057                                    | 72,010                                         | 77,796    | 68,251    | 108,610   | 130,706   | 118,198   | 138,116   | 179,660              |
| Cum Total Cost                 |                   | 2,576,352 | 2,663,634 | 2,751,833          | 2,822,890                                 | 2,894,900                                      | 2,972,696 | 3,040,947 | 3,149,557 | 3,280,264 | 3,398,461 | 3,536,577 | 3,716,237            |
| Mon Cost Of Money              |                   | 11        | 14        | 15                 | 12                                        | 12                                             | 13        | 12        | 18        | 22        | 20        | 24        | 31                   |
| Cum Cost Of Money              |                   | 417       | 431       | 446                | 458                                       | 470                                            | 483       | 494       | 513       | 535       | 555       | 579       | 610                  |
| Mon Total Dollars              |                   | 63,636    | 87,296    | 88,214             | 71,069                                    | 72,022                                         | 77,809    | 68,263    | 108,629   | 130,728   | 118,218   | 138,140   | 179,691              |
| Cum Total Dollars              |                   | 2,576,769 | 2,664,065 | 2,752,278          | 2,823,348                                 | 2,895,370                                      | 2,973,179 | 3,041,441 | 3,150,070 | 3,280,799 | 3,399,016 | 3,537,156 | 3,716,847            |
| Mon Fee                        |                   | 3,817     | 5,237     | 5,292              | 4,263                                     | 4,321                                          | 4,668     | 4,095     | 6,517     | 7,842     | 7,092     | 8,287     | 10,780               |
| Cum Fee                        |                   | 183,196   | 188,433   | 193,725            | 197,989                                   | 202,309                                        | 206,977   | 211,072   | 217,589   | 225,431   | 232,523   | 240,810   | 251,590              |
| Mon Total Price                |                   | 67,453    | 92,533    | 93,505             | 75,333                                    | 76,343                                         | 82,476    | 72,358    | 115,145   | 138,571   | 125,309   | 146,427   | 190,470              |
| Cum Total Price                |                   | 2,759,966 | 2,852,498 | 2,946,004          | 3,021,336                                 | 3,097,679                                      | 3,180,156 | 3,252,513 | 3,367,659 | 3,506,230 | 3,631,539 | 3,777,966 | 3,968,436            |
|                                |                   | ۵+        |           |                    |                                           |                                                |           |           |           |           |           |           |                      |
|                                |                   | Complete  |           |                    |                                           |                                                |           |           |           |           |           |           |                      |
| LABOR SUMMARY                  |                   | 2.000     |           |                    |                                           |                                                |           |           |           |           |           |           |                      |
| LABOR HOURS                    |                   |           |           |                    |                                           |                                                |           |           |           |           |           |           |                      |
| LABOR                          |                   | 21.081.3  |           |                    |                                           |                                                |           |           |           |           |           |           |                      |

| SVIIBL3<br>Page 2 of 11    |           | Total Electronics Corporation<br>SVII Space System<br>Labor/Price Summary by CLIN | 1/23/2008<br>8:14 PM |
|----------------------------|-----------|-----------------------------------------------------------------------------------|----------------------|
|                            | At        |                                                                                   |                      |
|                            | Complete  |                                                                                   |                      |
| PRICE SUMMARY              |           |                                                                                   |                      |
| DIRECT LABOR               |           |                                                                                   |                      |
| LABOR                      | 860,240   |                                                                                   |                      |
| MATERIAL                   | 1,330,943 |                                                                                   |                      |
| Total                      | 2,191,183 |                                                                                   |                      |
| OVERHEAD                   |           |                                                                                   |                      |
| LABOR                      | 1,392,772 |                                                                                   |                      |
| MATERIAL                   | 99,821    |                                                                                   |                      |
| Total                      | 1,492,592 |                                                                                   |                      |
| Total Burdened             | 3,683,775 |                                                                                   |                      |
| General and Administrative | 463,010   |                                                                                   |                      |
| Total Cost                 | 4,146,785 |                                                                                   |                      |
| Cost Of Money              | 684       |                                                                                   |                      |
| Total Dollars              | 4,147,469 |                                                                                   |                      |
| Fee                        | 277,422   |                                                                                   |                      |
| Total Price                | 4,424,891 |                                                                                   |                      |
|                            |           |                                                                                   |                      |
|                            |           |                                                                                   |                      |
|                            |           |                                                                                   |                      |
|                            |           |                                                                                   |                      |
|                            |           |                                                                                   |                      |
|                            |           |                                                                                   |                      |
|                            |           |                                                                                   |                      |
|                            |           |                                                                                   |                      |
|                            |           |                                                                                   |                      |
|                            |           |                                                                                   |                      |
|                            |           |                                                                                   |                      |
|                            |           |                                                                                   |                      |
|                            |           |                                                                                   |                      |
|                            |           |                                                                                   |                      |
|                            |           |                                                                                   |                      |

# 2.23 Logs Reports

The Logs icon provides three tabular reports of your Management Log, which lists the historical record of Contract Budget Baseline (CBB) and Total Allocated Budget (TAB). You can use the Logs reports to reconcile current contract budgets to original budgets and compare values to contract target cost.

This report can be used by government contractors in preparation of CPR Formats 8 and 9.

## **Conditioning Window**

Access the Logs Report Conditioning Window by selecting Logs on the Reports tab.

The Logs report, except for Report Type (see below) has no additional options beyond the standard options available on all Report Conditioning windows.

# **Report Types Available**

- **Program Log** shows all individual transactions in the Program Log.
- Management Reserve Log shows individual Management Reserve transactions integrated with the Program Log.
- Undistributed Budget Log shows individual Undistributed Budget transactions integrated with the Program Log.

# **Report Source**

This report uses the projectnameQ.LOG database.

# 2.23.1 Program Log Report

| MPLE<br>ge 1 of 1      |     | Total Electronics Corporation<br>Sample Training Data<br>Program Log |               |                 |              |            |             |               |            |  |  |  |
|------------------------|-----|----------------------------------------------------------------------|---------------|-----------------|--------------|------------|-------------|---------------|------------|--|--|--|
| ENTRY NUMBER:          | 1   | DATE: 10-JUN-04                                                      | . (           | CUSTOMER RE     | F: ATP       | 11         | NTERNAL REF | Cont Award    |            |  |  |  |
| Contract Budget Base:  | CHG | 50,000,000                                                           |               | Negotia         | ated Amount: | 50,000,000 | Authoria    | zed Unpriced: | 0          |  |  |  |
|                        | BAL | 50,000,000                                                           |               |                 |              | 50,000,000 |             |               | 0          |  |  |  |
|                        |     | То                                                                   | tal Distrib   | Prime           | Overhead     | Tot Burden | G & A       | Total Cost    | Cost Money |  |  |  |
| Allocated Budget :     | CHG | 50,000,000                                                           | 0             | 0               | 0            | 0          | 0           | 0             | 0          |  |  |  |
|                        | BAL | 50,000,000                                                           | 0             | 0               | 0            | 0          | 0           | 0             | 0          |  |  |  |
| Management Reserve :   | CHG | 0 D                                                                  | escription:   |                 |              |            |             |               |            |  |  |  |
|                        | BAL | 0                                                                    |               |                 |              |            |             |               |            |  |  |  |
| Undistributed Budget : | CHG | 50,000,000 D                                                         | escription: N | New contract aw | ard.         |            |             |               |            |  |  |  |
|                        | BAL | 50,000,000                                                           |               |                 |              |            |             |               |            |  |  |  |
| ENTRY NUMBER:          | 2   | DATE: 15-JUL-04                                                      |               | CUSTOMER RE     | F:           | 11         | NTERNAL REF | : PMB I/P     |            |  |  |  |
| Contract Budget Base:  | CHG | 0                                                                    |               | Negotia         | ated Amount: | 0          | Authoriz    | zed Unpriced: | 0          |  |  |  |
|                        | BAL | 50,000,000                                                           |               |                 |              | 50,000,000 |             |               | 0          |  |  |  |
|                        |     | То                                                                   | tal Distrib   | Prime           | Overhead     | Tot Burden | G & A       | Total Cost    | Cost Money |  |  |  |
| Allocated Budget :     | CHG | 0 4                                                                  | 1,529,716     | 26,943,509      | 8,839,222    | 35,782,731 | 5,740,625   | 41,523,356    | 6,360      |  |  |  |
|                        | BAL | 50,000,000 4                                                         | 1,529,716     | 26,943,509      | 8,839,222    | 35,782,731 | 5,740,625   | 41,523,356    | 6,360      |  |  |  |
| Management Reserve :   | CHG | 0 D                                                                  | escription:   |                 |              |            |             |               |            |  |  |  |
|                        | BAL | 0                                                                    |               |                 |              |            |             |               |            |  |  |  |
| Undistributed Budget : | CHG | -41,529,716 D                                                        | escription: ( | Creation of PMP | in process.  |            |             |               |            |  |  |  |
|                        | BAL | 8,470,284                                                            |               |                 |              |            |             |               |            |  |  |  |
|                        |     |                                                                      |               |                 |              |            |             |               |            |  |  |  |
|                        |     |                                                                      |               |                 |              |            |             |               |            |  |  |  |

# 2.23.2 Management Reserve Log Report

| AMPLE<br>age 1 of 1 |           |                       |                       | Total Electronics Corporation<br>Sample Training Data<br>Management Reserve Log | 1/23/2008<br>8:23 PM |
|---------------------|-----------|-----------------------|-----------------------|---------------------------------------------------------------------------------|----------------------|
| ENTRY               | DATE      | INTERNAL<br>REFERENCE | MANAGEMENT<br>RESERVE | DESCRIPTION                                                                     |                      |
| 3                   | 30-JUL-04 | Initial MR            | \$4,000,000.00        | Created MR per PM direction.                                                    |                      |
|                     |           | BALANC                | E: \$4,000,000.00     |                                                                                 |                      |
|                     |           |                       |                       |                                                                                 |                      |
|                     |           |                       |                       |                                                                                 |                      |
|                     |           |                       |                       |                                                                                 |                      |
|                     |           |                       |                       |                                                                                 |                      |
|                     |           |                       |                       |                                                                                 |                      |
|                     |           |                       |                       |                                                                                 |                      |
|                     |           |                       |                       |                                                                                 |                      |
|                     |           |                       |                       |                                                                                 |                      |
|                     |           |                       |                       |                                                                                 |                      |
|                     |           |                       |                       |                                                                                 |                      |
|                     |           |                       |                       |                                                                                 |                      |

# 2.23.3 Undistributed Budget Log Report

| AMPLE<br>age 1 of 1 |                                           |                                     | Total Electronics Corporation<br>Sample Training Data<br>Undistributed Budget Log | 1/23/2008<br>8:24 PM |
|---------------------|-------------------------------------------|-------------------------------------|-----------------------------------------------------------------------------------|----------------------|
| ENTRY<br>NUMBER     | DATE INTERNAL<br>REFERENCE                | UNDISTRIBUTED<br>BUDGET             | DESCRIPTION                                                                       |                      |
| 1                   | 10-JUN-04 Cont Award                      | \$50,000,000.00                     | New contract award.                                                               |                      |
| 2                   | 15-JUL-04 PMB I/P<br>30-JUL-04 Initial MR | -\$41,529,716.00<br>-\$4,000,000,00 | Creation of PMP in process.                                                       |                      |
| 4                   | 20-AUG-04 PMB Comp.                       | -\$4,470,284.00                     | PMP completed/all CBB distributed.                                                |                      |
| 5                   | 30-MAR-05Change 001                       | \$5,000,000.00                      | Authorized unpriced changed with NTE of \$5.0M                                    |                      |
|                     | BALAN                                     | NCE: \$5,000,000.00                 |                                                                                   |                      |
|                     |                                           |                                     |                                                                                   |                      |
|                     |                                           |                                     |                                                                                   |                      |
|                     |                                           |                                     |                                                                                   |                      |
|                     |                                           |                                     |                                                                                   |                      |
|                     |                                           |                                     |                                                                                   |                      |
|                     |                                           |                                     |                                                                                   |                      |
|                     |                                           |                                     |                                                                                   |                      |
|                     |                                           |                                     |                                                                                   |                      |
|                     |                                           |                                     |                                                                                   |                      |
|                     |                                           |                                     |                                                                                   |                      |
|                     |                                           |                                     |                                                                                   |                      |
|                     |                                           |                                     |                                                                                   |                      |
|                     |                                           |                                     |                                                                                   |                      |
|                     |                                           |                                     |                                                                                   |                      |
|                     |                                           |                                     |                                                                                   |                      |
|                     |                                           |                                     |                                                                                   |                      |
|                     |                                           |                                     |                                                                                   |                      |
|                     |                                           |                                     |                                                                                   |                      |
|                     |                                           |                                     |                                                                                   |                      |

# 2.24 Manpower Reports

The Manpower icon provides two tabular, timephased reports: Manpower Detail or Manpower Summary. These reports show manpower loading against labor, with subtotals for each labor category and totals for the entire project.

The Equivalent Person calculation is based on the type of work calendar selected on the Project Maintenance window. This calculation will only be included on this report if EQP hours have been entered on the Fiscal Calendar.

#### **Conditioning Window**

Access the Manpower Report Conditioning Window by selecting Manpower on the Reports tab.

#### **Report Types Available**

- Detail shows Manpower loading with hours and equivalent people sorted by labor categories.
- **Summary** shows either detail by WBS or hours and equivalent people summarized by labor categories, depending on whether higher or lower levels of estimating are selected.

#### **Data Selection Options**

You can limit the report to include only:

- any WBS leg, element, or level of the WBS
- specific WBS Aliases, Managers, Cross-References, recurring/nonrecurring items

- OBS performing/responsible departments, a specific department, a specific CLIN
- specific Labor EOC code and/or COC code (if left empty, all Labor EOCs are included in the report)
- a specific Resource Code, Resource Department, XREF-EST
- Number of Years to continue the report after the Report Start date

## **Data Inclusion Options**

You can choose to include:

- incremental values
- cumulative values
- at-complete values

## **Data Calculation Options**

You can choose to calculate cumulative values from Inception (Project Start date) or Report Start (the Report Start date you enter under Report Timeframe).

## **Data Formatting Options**

You can display Grand Totals Only.

# **Report Source**

This report uses the *projectname*U.RRH and *projectname*W.RRD databases.

# 2.24.1 Manpower Detail Report

| SELECTION CRITERIA:<br>WBS ID: 1.0<br>Perf Dept:<br>Resource: SREE<br>Res Dept: 113<br>Mon Hours:<br>Cum Hours:<br>Mon Equivalent Person Monti<br>Cum Equivalent Person Monti<br>Cum Equivalent Person Monti<br>Hours: | All Data Included<br>Resp Dept:<br>Description:<br>XREF-EST:<br>Jan 00<br>0.0<br>0.0<br>0.0<br>hs: 0.0<br>ths: 0.0 | Senior Engineer<br>Feb 00<br>0.00<br>0.00<br>0.00<br>0.00<br>0.00<br>0.00<br>0.00                                                                                                    | EOC<br>Ove<br>Mar 00<br>0.0<br>0.0<br>0.0<br>0.0<br>0.0 | De:<br>C: LA<br>rtime:<br>Apr 00<br>111.4<br>111.4<br>1.0<br>0.7         | scription: Co<br>BOR<br>May 00<br>174.4<br>285.8<br>1.1<br>1.1               | ncept Formulatio<br>Rate<br>Burd<br>Jun 00<br>194.9<br>480.7<br>1.0<br>1.0 | n Study<br>Table:<br>I Temp:<br>Jul 00<br>147.7<br>628.5<br>0.9 | Auq 00<br>167.4<br>795.9<br>1.0 | Sep 00<br>185.9<br>961.8<br>0.9 | Oct 00<br>187.4<br>1.169.2<br>1.2 | Nov 00<br>9:1<br>1,178.4<br>1.0 | Dec 00<br>0.0<br>1,178.4<br>0.0 |
|----------------------------------------------------------------------------------------------------|----------------------------------------------------------------------------------------------------|----------------------------------------------------------------------------------------------------|---------------------------------------------------------|--------------------------------------------------------------------------|------------------------------------------------------------------------------|----------------------------------------------------------------------------|-----------------------------------------------------------------|---------------------------------|---------------------------------|-----------------------------------|---------------------------------|---------------------------------|
| WBS ID: 1.0<br>Perf Dept:<br>Resource: SREE<br>Res Dept: 113<br>Mon Hours:<br>Cum Hours:<br>Mon Equivalent Person Monti<br>Cum Equivalent Person Monti<br>Cum Equivalent Person Monti                                  | Resp Dept:<br>Description:<br>XREF-EST:<br>Jan 00<br>0.0<br>0.0<br>hs: 0.0<br>ths: 0.0                             | Senior Engineer<br>Feb 00<br>0.0<br>0.0<br>0.0<br>0.0<br>0.0<br>0.0<br>0.0<br>0.0<br>0.0                                                                                                    | EOC<br>Oue<br>Mar 00<br>0.0<br>0.0<br>0.0<br>0.0<br>0.0 | De:<br><b>C: LA</b><br>ertime:<br>Apr 00<br>111.4<br>111.4<br>1.0<br>0.7 | <b>scription: Co</b><br><b>BOR</b><br>Μαγ 00<br>174.4<br>285.8<br>1.1<br>1.1 | ncept Formulatio<br>Rate<br>Burd<br>Jun 00<br>194.9<br>480.7<br>1.0<br>1.0 | n Study<br>Table:<br>I Temp:<br>Jul 00<br>147.7<br>628.5<br>0.9 | Аца 00<br>167.4<br>795.9<br>1.0 | Sep 00<br>185.9<br>961.8<br>0.9 | Oct 00<br>187.4<br>1.169.2<br>1.2 | Nov 00<br>9.1<br>1.178.4<br>1.0 | Dec 00<br>0.0<br>1,178.4<br>0.0 |
| Perr Dept: SREE<br>Resource: SREE<br>Res Dept: 113<br>Mon Hours:<br>Cum Hours:<br>Mon Equivalent Person<br>Mon Equivalent Person Mont<br>Cum Equivalent Person Mont<br>At Complete:<br>Hours:                          | Resp Dept:<br>Description:<br>XREF-EST:<br>Jan 00<br>0.0<br>0.0<br>hs: 0.0<br>ths: 0.0                             | Senior Engineer<br>Feb 00<br>0.0<br>0.0<br>0.0<br>0.0<br>0.0<br>0.0<br>0.0<br>0.0<br>0.0                                                                                                    | EOC<br>Ove<br>0.0<br>0.0<br>0.0<br>0.0<br>0.0<br>0.0    | C: LA<br>ertime:<br>Apr 00<br>1111.4<br>111.4<br>1.0<br>0.7              | BOR<br>May 00<br>174.4<br>285.8<br>1.1<br>1.1                                | Rate<br>Burd<br>Jun 00<br>194.9<br>480.7<br>1.0<br>1.0                     | Table:<br>I Temp:<br>Jul 00<br>147.7<br>628.5<br>0.9            | Auq 00<br>167.4<br>795.9<br>1.0 | Sep 00<br>185.9<br>981.8<br>0.9 | Oct 00<br>187.4<br>1,169.2<br>1.2 | Nov 00<br>9.1<br>1.178.4<br>1.0 | Dec 00<br>0.0<br>1,178.4<br>0.0 |
| Resource: SREE<br>Res Dept: 113<br>Mon Hours:<br>Cum Hours:<br>Mon Equivalent Person<br>Mon Equivalent Person Monti<br>Cum Equivalent Person Monti<br>At Complete:<br>Hours:                                           | Description:<br>XREF-EST:<br>Jan 00<br>0.0<br>0.0<br>hs: 0.0<br>ths: 0.0                                           | Feb 00           0.0           0.0           0.0           0.0           0.0           0.0           0.0           0.0           0.0           0.0           0.0           0.0           0.0           0.0           0.0 | EOC<br>Oue<br>0.0<br>0.0<br>0.0<br>0.0<br>0.0<br>0.0    | C: LA<br>settime:<br>Apr 00<br>111.4<br>111.4<br>1.0<br>0.7              | <b>BOR</b><br>Μαγ 00<br>174.4<br>285.8<br>1.1<br>1.1                         | Rate<br>Burd<br>Jun 00<br>194.9<br>480.7<br>1.0<br>1.0                     | Table:<br>I Temp:<br>Jul 00<br>147.7<br>628.5<br>0.9            | Auq 00<br>167.4<br>795.9<br>1.0 | Sep 00<br>185.9<br>981.8<br>0.9 | Oct 00<br>187.4<br>1,169.2<br>1.2 | Nov 00<br>9.1<br>1.178.4<br>1.0 | Dec 00<br>0.0<br>1,178.4<br>0.0 |
| Mon Hours:<br>Cum Hours:<br>Mon Equivalent Person:<br>Mon Equivalent Person Monti<br>Cum Equivalent Person Monti<br><b>At Complete:</b><br>Hours:                                                                      | Jan 00<br>0.0<br>0.0<br>hs: 0.0<br>hs: 0.0                                                                         | Feb 00<br>0.0<br>0.0<br>0.0<br>0.0<br>0.0                                                                                                    | Mar 00<br>0.0<br>0.0<br>0.0<br>0.0                      | Apr 00<br>111.4<br>111.4<br>1.0<br>0.7                                   | May 00<br>174.4<br>285.8<br>1.1<br>1.1                                       | Jun 00<br>194.9<br>480.7<br>1.0                                            | Jul 00<br>147.7<br>628.5<br>0.9                                 | Auq 00<br>167.4<br>795.9<br>1.0 | Sep 00<br>185.9<br>981.8<br>0.9 | Oct 00<br>187.4<br>1,169.2<br>1.2 | Nov 00<br>9.1<br>1.178.4<br>1.0 | Dec 00<br>0.0<br>1,178.4<br>0.0 |
| Mon Hours:<br>Cum Hours:<br>Mon Equivalent Person:<br>Mon Equivalent Person Monti<br>Cum Equivalent Person Monti<br>At Complete:<br>Hours:                                                                             | 0.0<br>0.0<br>0.0<br>hs: 0.0                                                                                       | 0.0<br>0.0<br>0.0<br>0.0<br>0.0                                                                                                    | 0.0<br>0.0<br>0.0<br>0.0<br>0.0                         | 111.4<br>111.4<br>1.0<br>0.7                                             | 174.4<br>285.8<br>1.1<br>1.1                                                 | 194.9<br>480.7<br>1.0                                                      | 147.7<br>628.5<br>0.9                                           | 167.4<br>795.9<br>1.0           | 185.9<br>981.8<br>0.9           | 187.4<br>1,169.2<br>1.2           | 9.1<br>1,178.4<br>1.0           | 0.0<br>1,178.4<br>0.0           |
| Cum Hours:<br>Mon Equivalent Person:<br>Mon Equivalent Person Montl<br>Cum Equivalent Person Montl<br>At Complete:<br>Hours:                                                                                           | 0.0<br>0.0<br>hs: 0.0                                                                                              | 0.0<br>0.0<br>0.0<br>0.0                                                                                                    | 0.0<br>0.0<br>0.0                                       | 111.4<br>1.0<br>0.7                                                      | 285.8<br>1.1<br>1.1                                                          | 480.7<br>1.0                                                               | 628.5<br>0.9                                                    | 795.9<br>1.0                    | 981.8<br>0.9                    | 1,169.2<br>1.2                    | 1,178.4<br>1.0                  | 1,178.4<br>0.0                  |
| Mon Equivalent Person:<br>Mon Equivalent Person Montl<br>Cum Equivalent Person Montl<br>At Complete:<br>Hours:                                                                                                    | 0.0<br>ths: 0.0<br>ths: 0.0                                                                                        | 0.0<br>0.0<br>0.0                                                                                                    | 0.0<br>0.0                                              | 1.0<br>0.7                                                               | 1.1<br>1.1                                                                   | 1.0                                                                        | 0.9                                                             | 1.0                             | 0.9                             | 1.2                               | 1.0                             | 0.0                             |
| Mon Equivalent Person Montl<br>Cum Equivalent Person Mont<br>At Complete:<br>Hours:                                                                                                    | hs: 0.0<br>ths: 0.0                                                                                                | 0.0<br>0.0                                                                                                    | 0.0                                                     | 0.7                                                                      | 1.1                                                                          | 1.0                                                                        |                                                                 |                                 |                                 |                                   |                                 |                                 |
| Cum Equivalent Person Mont<br>At Complete:<br>Hours:                                                                                                    | ths: 0.0                                                                                                    | 0.0                                                                                                    | 0.0                                                     |                                                                          |                                                                              | 1.0                                                                        | 0.9                                                             | 1.0                             | 0.9                             | 1.2                               | 0.1                             | 0.0                             |
| At Complete:<br>Hours:                                                                                                    |                                                                                                    |                                                                                                    | 0.0                                                     | 0.7                                                                      | 1.8                                                                          | 2.8                                                                        | 3.7                                                             | 4.7                             | 5.7                             | 6.8                               | 6.9                             | 6.9                             |
| Hours:                                                                                                    |                                                                                                    |                                                                                                    |                                                         |                                                                          |                                                                              |                                                                            |                                                                 |                                 |                                 |                                   |                                 |                                 |
|                                                                                                    | 1178                                                                                                    |                                                                                                    |                                                         |                                                                          |                                                                              |                                                                            |                                                                 |                                 |                                 |                                   |                                 |                                 |
| Equivalent Person Months:                                                                                                    | 7                                                                                                    |                                                                                                    |                                                         |                                                                          |                                                                              |                                                                            |                                                                 |                                 |                                 |                                   |                                 |                                 |
| WBS ID: 21-100C                                                                                                    | D D4                                                                                                    |                                                                                                    |                                                         | De                                                                       | scription: Ve                                                                | hicle Test                                                                 |                                                                 |                                 |                                 |                                   |                                 |                                 |
| Репт Берс: 111                                                                                                    | Kesp Dept:                                                                                                    |                                                                                                    |                                                         |                                                                          |                                                                              |                                                                            |                                                                 |                                 |                                 |                                   |                                 |                                 |
| Resource: SREE<br>Res Dept: 111                                                                                                    | Description:<br>XREF-EST:                                                                                          | Senior Engineer                                                                                                    | EOC                                                     | ): LA<br>ertime:                                                         | BOR                                                                          | Rate<br>Buro                                                               | Table:<br>I Temp:                                               |                                 |                                 |                                   |                                 |                                 |
| At Complete:                                                                                                    | 955                                                                                                    |                                                                                                    |                                                         |                                                                          |                                                                              |                                                                            |                                                                 |                                 |                                 |                                   |                                 |                                 |
| Equivalent Person Months:                                                                                                    | 6                                                                                                    |                                                                                                    |                                                         |                                                                          |                                                                              |                                                                            |                                                                 |                                 |                                 |                                   |                                 |                                 |

|                                                                                                    | SVIIBL3<br>Page 2 of 2 |                                                     | TOTAL ELECTRONICS COMPANY<br>Space Vehicle Project<br>Manpower Detail - Baseline |        |        |        |        |        |        |        |        |         |         |         |
|----------------------------------------------------------------------------------------------------|------------------------|-----------------------------------------------------|----------------------------------------------------------------------------------|--------|--------|--------|--------|--------|--------|--------|--------|---------|---------|---------|
| Janob         Feb Ob         Mar Ob         Aar Ob         Mar VD         Janob         JAdob         Kapob         Sep Ob         Oct Do         Nov Ob         Dec Ob           Mon Hoars:         0.0         0.0         0.0         1114         1744         1949         147.7         187.4         185.9         187.4         9.1         0.0           Mon Hoars:         0.0         0.0         0.0         111.4         258.4         400.7         62.5         79.59         98.18         1.169.2         1.17.4         1.17.64         1.00         0.0         1.0         1.0         9.0         1.0         9.0         1.0         1.0         1.0         9.0         1.0         1.0         1.0         1.0         1.0         1.0         1.0         1.0         0.0         0.0         0.0         0.0         1.0         1.0         1.0         1.0         0.0         0.0         0.0         0.0         1.0         1.0         1.0         1.0         1.0         1.0         0.0         1.0         0.0         1.0         1.0         1.0         1.0         1.0         1.0         1.0         1.0         1.0         1.0         1.0         1.0         1.0                                                                                                    |                        | GRAND TOTALS:                                       |                                                                                  |        |        |        |        |        |        |        |        |         |         |         |
| Mon Hours:       0.0       0.0       0.0       1114       1744       1949       1477       1674       1659       174       9,1       0.0         Cum Hours:       0.0       0.0       0.0       0.0       1114       2253       4807       5285       7959       9618       1,169.2       1,178.4       1,178.4       1,178.4       1,178.4       1,178.4       1,178.4       1,178.4       1,178.4       1,178.4       1,178.4       1,178.4       1,178.4       1,178.4       1,178.4       1,178.4       1,178.4       1,178.4       1,178.4       1,178.4       1,178.4       1,178.4       1,178.4       1,178.4       1,178.4       1,178.4       1,178.4       1,178.4       1,178.4       1,178.4       1,178.4       1,178.4       1,178.4       1,178.4       1,178.4       1,178.4       1,178.4       1,178.4       1,178.4       1,178.4       1,178.4       1,178.4       1,178.4       1,178.4       1,178.4       1,178.4       1,178.4       1,178.4       1,178.4       1,178.4       1,178.4       1,178.4       1,178.4       1,178.4       1,178.4       1,178.4       1,178.4       1,178.4       1,178.4       1,178.4       1,178.4       1,178.4       1,178.4       1,18.4       1,18.4       1,18.4 <th< th=""><th></th><th></th><th>Jan 00</th><th>Feb 00</th><th>Mar 00</th><th>Apr 00</th><th>Мау 00</th><th>Jun 00</th><th>Jul 00</th><th>Auq 00</th><th>Sep 00</th><th>Oct 00</th><th>Nov 00</th><th>Dec 00</th></th<>           |                        |                                                     | Jan 00                                                                           | Feb 00 | Mar 00 | Apr 00 | Мау 00 | Jun 00 | Jul 00 | Auq 00 | Sep 00 | Oct 00  | Nov 00  | Dec 00  |
| Our Hors:         0.0         0.0         0.0         1114         285         4807         6265         785.8         981.8         1,182.2         1,178.4         1,178.4           Mon Equivalent Person Monthic:         0.0         0.0         0.0         1.0         1.1         1.0         0.9         1.0         0.9         1.2         0.0         0.0           Cun Equivalent Person Monthic:         0.0         0.0         0.0         0.7         1.8         2.8         3.7         4.7         5.7         5.8         6.9         6.9           At Complete:           Mor:         213         2.8         3.7         4.7         5.7         6.8         6.9         6.9           At Complete:           Mor:         213         2         2         3.7         4.7         5.7         5.8         6.9         6.9           At Complete:         2         2         3.7         4.7         5.7         5.8         5.9         5.9           Equivalent Person Monthic:         1.2         2         3.7         4.7         5.7         5.8         5.9                                                                                                    |                        | Mon Hours:                                          | 0.0                                                                              | 0.0    | 0.0    | 111.4  | 174.4  | 194.9  | 147.7  | 167.4  | 185.9  | 187.4   | 9.1     | 0.0     |
| Mone Equivalent Person:         0.0         0.0         0.0         1.1         1.0         0.9         1.0         0.9         1.2         1.0         0.0           Mone Equivalent Person Months:         0.0         0.0         0.0         0.7         1.1         1.0         0.9         1.0         0.9         1.2         0.1         0.0           Mone Equivalent Person Months:         0.0         0.0         0.7         1.8         2.8         3.7         4.7         5.7         6.8         6.9         6.9           Mone Equivalent Person Months:         0.0         0.0         0.7         1.8         2.8         3.7         4.7         5.7         6.8         6.9         6.9         6.9         6.9         6.9         6.9         6.9         6.9         6.9         6.9         6.9         6.9         6.9         6.9         6.9         6.9         6.9         6.9         6.9         6.9         6.9         6.9         6.9         6.9         6.9         6.9         6.9         6.9         6.9         6.9         6.9         6.9         6.9         6.9         6.9         6.9         6.9         6.9         6.9         7.9         7.9         7.9                                                                                                    |                        | Cum Hours:                                          | 0.0                                                                              | 0.0    | 0.0    | 111.4  | 285.8  | 480.7  | 628.5  | 795.9  | 981.8  | 1,169.2 | 1,178.4 | 1,178.4 |
| Mon Equivalent Person Months:         0.0         0.0         0.7         1.1         1.0         0.9         1.0         0.9         1.2         0.1         0.0           Cun Equivalent Person Months:         0.0         0.0         0.7         1.8         2.8         3.7         4.7         5.7         6.8         6.9         6.9         6.9           At Complete:         Price:         2133         Price:         2133 <t< th=""><th></th><th>Mon Equivalent Person:</th><th>0.0</th><th>0.0</th><th>0.0</th><th>1.0</th><th>1.1</th><th>1.0</th><th>0.9</th><th>1.0</th><th>0.9</th><th>1.2</th><th>1.0</th><th>0.0</th></t<> |                        | Mon Equivalent Person:                              | 0.0                                                                              | 0.0    | 0.0    | 1.0    | 1.1    | 1.0    | 0.9    | 1.0    | 0.9    | 1.2     | 1.0     | 0.0     |
| Curr Equivalent Person Monthe:         0.0         0.0         0.7         1.8         2.8         3.7         4.7         5.7         6.8         6.9         6.9           At Complete:         12         13         2.8         3.7         4.7         5.7         6.8         6.9         6.9         6.9         6.9         6.9         6.9         6.9         6.9         6.9         6.9         6.9         6.9         6.9         6.9         6.9         6.9         6.9         6.9         6.9         6.9         6.9         6.9         6.9         6.9         6.9         6.9         6.9         6.9         6.9         6.9         6.9         6.9         6.9         6.9         6.9         6.9         6.9         6.9         6.9         6.9         6.9         6.9         6.9         6.9         6.9         6.9         6.9         6.9         6.9         6.9         6.9         6.9         6.9         6.9         6.9         6.9         6.9         6.9         6.9         6.9         6.9         6.9         6.9         6.9         6.9         6.9         6.9         6.9         6.9         6.9         6.9         6.9         6.9         6.9                                                                                                    |                        | Mon Equivalent Person Months:                       | 0.0                                                                              | 0.0    | 0.0    | 0.7    | 1.1    | 1.0    | 0.9    | 1.0    | 0.9    | 1.2     | 0.1     | 0.0     |
| A Complete:         Hours:       2133         Equivalent Person Months:       12                                                                                                    |                        | Cum Equivalent Person Months:                       | 0.0                                                                              | 0.0    | 0.0    | 0.7    | 1.8    | 2.8    | 3.7    | 4.7    | 5.7    | 6.8     | 6.9     | 6.9     |
|                                                                                                    |                        | At Complete:<br>Hours:<br>Equivalent Person Months: | 2133<br>12                                                                       |        |        |        |        |        |        |        |        |         |         |         |

# 2.24.2 Manpower Summary Report

| 012                                  |                              |        | TOTAL ELECTRONICS COMPANY<br>Space Vehicle Project<br>Manpower Summary - Baseline |                  |        |            |              |        |              |         | 4/12/2010<br>8:11 AM<br>USAF 2010-96-SVII |         |  |  |
|--------------------------------------|------------------------------|--------|-----------------------------------------------------------------------------------|------------------|--------|------------|--------------|--------|--------------|---------|-------------------------------------------|---------|--|--|
| SELECTION CRITERIA:                  | All Data Included            |        |                                                                                   |                  |        |            |              |        |              |         |                                           |         |  |  |
| Resource: SREE<br>Res Dept: 111      | Senior Engineer<br>XREF-EST: |        | EOC<br>Ove                                                                        | C: LA<br>ertime: | BOR    | Clas       | ss: ENG      | )      |              |         |                                           |         |  |  |
| At Complete:<br>Hours:               | 955                          |        |                                                                                   |                  |        |            |              |        |              |         |                                           |         |  |  |
| Equivalent Person Montris.           | 5.0                          |        |                                                                                   |                  |        |            |              |        |              |         |                                           |         |  |  |
| Resource: SREE<br>Res Dept: 113      | Senior Engineer<br>XREF-EST: |        | EOC: LABOR<br>Overtime:                                                           |                  |        | Class: ENG |              |        |              |         |                                           |         |  |  |
|                                      | Jan 00                       | Feb 00 | Mar 00                                                                            | Apr 00           | May 00 | Jun 00     | Jul OO       | Auq 00 | Sep 00       | Oct 00  | Nov 00                                    | Dec 00  |  |  |
| Mon Hours:                           | 0.0                          | 0.0    | 0.0                                                                               | 111.4            | 174.4  | 194.9      | 147.7        | 167.4  | 185.9        | 187.4   | 9.1                                       | 0.0     |  |  |
| Cum Hours:<br>Mon Equivalent Person: | 0.0                          | 0.0    | 0.0                                                                               | 111.4            | 285.8  | 480.7      | 628.5<br>0.9 | 795.9  | 981.8<br>0 9 | 1,169.2 | 1,178.4                                   | 1,178.4 |  |  |
| Mon Equivalent Person Months:        | 0.0                          | 0.0    | 0.0                                                                               | 0.7              | 1.1    | 1.0        | 0.9          | 1.0    | 0.9          | 1.2     | 0.1                                       | 0.0     |  |  |
| Cum Equivalent Person Months:        | 0.0                          | 0.0    | 0.0                                                                               | 0.7              | 1.8    | 2.8        | 3.7          | 4.7    | 5.7          | 6.8     | 6.9                                       | 6.9     |  |  |
| At Complete:                         |                              |        |                                                                                   |                  |        |            |              |        |              |         |                                           |         |  |  |
|                                      | 1178                         |        |                                                                                   |                  |        |            |              |        |              |         |                                           |         |  |  |
| Hours:                               |                              |        |                                                                                   |                  |        |            |              |        |              |         |                                           |         |  |  |

| Impliant     TOTAL ELECTRONICS COMPANY       lage 2 of 2     Space Vehicle Project       Manpower Summary - Baseline |        |        |        |        |        |            |        |            |        |         |         | 4/12/2010<br>8:11 AM<br>USAF 2010-96-SVII |  |  |
|----------------------------------------------------------------------------------------------------|--------|--------|--------|--------|--------|------------|--------|------------|--------|---------|---------|-------------------------------------------|--|--|
| RESOURCE TOTALS FOR: SREE                                                                                            |        |        |        |        |        |            |        |            |        |         |         |                                           |  |  |
|                                                                                                    | Jan OO | Feb 00 | Mar 00 | Apr 00 | May 00 | Jun 00     | Jul 00 | Auq 00     | Sep 00 | Oct 00  | Nov 00  | Dec 00                                    |  |  |
| Mon Hours:                                                                                                    | 0.0    | 0.0    | 0.0    | 111.4  | 174.4  | 194.9      | 147.7  | 167.4      | 185.9  | 187.4   | 9.1     | 0.0                                       |  |  |
| Cum Hours:                                                                                                    | 0.0    | 0.0    | 0.0    | 111.4  | 285.8  | 480.7      | 628.5  | 795.9      | 981.8  | 1,169.2 | 1,178.4 | 1,178.4                                   |  |  |
| Mon Equivalent Person:                                                                                               | 0.0    | 0.0    | 0.0    | 1.0    | 1.1    | 1.0        | 0.9    | 1.0        | 0.9    | 1.2     | 1.0     | 0.0                                       |  |  |
| Mon Equivalent Person Months:                                                                                        | 0.0    | 0.0    | 0.0    | 0.7    | 1.1    | 1.0        | 0.9    | 1.0        | 0.9    | 1.2     | 0.1     | 0.0                                       |  |  |
| Cum Equivalent Person Months:                                                                                        | 0.0    | 0.0    | 0.0    | 0.7    | 1.8    | 2.8        | 3.7    | 4.7        | 5.7    | 6.8     | 6.9     | 6.9                                       |  |  |
| At Complete:                                                                                                    |        |        |        |        |        |            |        |            |        |         |         |                                           |  |  |
| Hours:                                                                                                    | 2133   |        |        |        |        |            |        |            |        |         |         |                                           |  |  |
| Equivalent Person Months:                                                                                            | 12.5   |        |        |        |        |            |        |            |        |         |         |                                           |  |  |
| GRAND TOTALS:                                                                                                    |        |        |        |        |        |            |        |            |        |         |         |                                           |  |  |
|                                                                                                    | Jan 00 | Feb 00 | Mar 00 | Apr 00 | Мау 00 | Jun 00     | Jul 00 | Auq 00     | Sep 00 | Oct 00  | Nov 00  | Dec 00                                    |  |  |
| Mon Hours:                                                                                                    | 0.0    | 0.0    | 0.0    | 111.4  | 174.4  | 194.9      | 147.7  | 167.4      | 185.9  | 187.4   | 9.1     | 0.0                                       |  |  |
| Cum Hours:                                                                                                    | 0.0    | 0.0    | 0.0    | 111.4  | 285.8  | 480.7      | 628.5  | 795.9      | 981.8  | 1,169.2 | 1,178.4 | 1,178.4                                   |  |  |
| Mon Equivalent Person:                                                                                               | 0.0    | 0.0    | 0.0    | 1.0    | 1.1    | 1.0        | 0.9    | 1.0        | 0.9    | 1.2     | 1.0     | 0.0                                       |  |  |
| Mon Equivalent Person Months:<br>Cum Equivalent Person Months:                                                       | 0.0    | 0.0    | 0.0    | 0.7    | 1.1    | 1.0<br>2.8 | 0.9    | 1.0<br>4.7 | 0.9    | 1.2     | 0.1     | 0.0                                       |  |  |
| Cum Equivalent Person Months.                                                                                        | 0.0    | 0.0    | 0.0    | 0.7    | 1.0    | 2.0        | 5.6    | 7.1        | 5.1    | 0.0     | 0.5     | 0.3                                       |  |  |
| At Complete:                                                                                                    |        |        |        |        |        |            |        |            |        |         |         |                                           |  |  |
| Hours:                                                                                                    | 2133   |        |        |        |        |            |        |            |        |         |         |                                           |  |  |
| Equivalent Person Months:                                                                                            | 12.5   |        |        |        |        |            |        |            |        |         |         |                                           |  |  |
|                                                                                                    |        |        |        |        |        |            |        |            |        |         |         |                                           |  |  |
|                                                                                                    |        |        |        |        |        |            |        |            |        |         |         |                                           |  |  |
|                                                                                                    |        |        |        |        |        |            |        |            |        |         |         |                                           |  |  |
|                                                                                                    |        |        |        |        |        |            |        |            |        |         |         |                                           |  |  |
### 2.25 Milestone Barchart Report

The Milestone Barchart report contains a combination milestone and Gantt chart with WBS elements shown as bars and milestones shown under the bars using the standard milestone symbols. Each milestone's schedule and forecast dates are shown, and each WBS shows the earned value method (EVM) assigned.

This report can be used in management presentations to show slips in milestones and WBS completion status.

Milestone shading in the barchart is based on BCWP and BCWS, not on time or duration.

The float values depicted on this chart are not network float values. MPM uses the difference between baseline and early/late dates to determine the amount of resource movement available.

#### **Conditioning Window**

Access the Milestone Barchart Report Conditioning Window by selecting Milestone Barchart on the Reports tab.

#### **Data Selection Options**

You can limit the report to include only:

- any WBS leg, element, or level of the WBS
- specific WBS Aliases, Managers, Cross-References, recurring/nonrecurring items
- OBS performing/responsible departments, a specific department, a specific CLIN
- WBS elements scheduled between Report Start and Report Through

#### **Data Inclusion Options**

You can choose to include only WBS elements on the critical path in the report by selecting Include Critical Only.

#### **Data Sorting Options**

You can sort this report using one (Primary) or two (Primary and Secondary) fields from the following list:

- Early Start
- Early Finish
- Late Start
- Late Finish
- Baseline Start
- Baseline Finish
- ETC Start
- ETC Finish
- XREF fields 1-10
- Total Float

#### **Data Formatting Options**

You can change the Reference Time Now Date, which affects the Time Now line drawn vertically down the barchart. You can used a formulated date (see *Chapter 1* for details) to amend the placement of the Time Now line. This function uses the Current Date which you can set to affect Time Now also.

For example, if today is 1-Oct-07 and you set Reference Time Now Date to <current>+14d, the Time Now line is drawn at 15-Oct-07. If you change the Current Date to 1-Dec-07, the Time Now date is drawn at 15-Dec-07.

- You can Include Float Lines which depict the amount of float in the schedule. If you do show the float lines, you can change the Critical Float Threshold, which determines whether or not the amount of float is depicted as Critical.
- This report inserts a page break between each WBS element. You can Suppress Page Break if desired, which will insert a page break only when necessary.
- You can Identify Milestones by Description, ID, or both.

#### **Report Source**

This report uses the *projectname*P.WBS and *projectname*A.MIL databases.

SAMPLE Page 1 of 18

Total Electronics Corporation WBS Milestone Barchart 1/23/2008 9:28 PM

|                        | .     | MILES     | TONE     | -                                                               |       |
|------------------------|-------|-----------|----------|-----------------------------------------------------------------|-------|
| WBS ID DESCRIPTION     | %     | SCHEDULED | FORECAST | 2004 2005 2006                                                  |       |
|                        | . EVM |           |          | J F M A M J J A S O N D J F M A M J J A S O N D J F M A M J J A | ASOND |
| 1.2.1A                 |       |           |          |                                                                 |       |
| Stage 1 Subcontract    | 20%   |           |          | I                                                               |       |
|                        | 9     |           |          |                                                                 |       |
| -Start                 |       | 06/10/04  |          | ▲ I                                                             |       |
|                        |       |           |          | B                                                               |       |
| 1.6A                   |       |           |          |                                                                 |       |
| LV Propulsion Material | 100%  |           |          |                                                                 |       |
|                        | 1     |           |          | ∧ <b>≜</b>                                                      |       |
| -Start                 |       | 06/23/04  | 08/05/04 |                                                                 |       |
| -Complete              |       | 07/21/04  | 08/05/04 | \                                                               |       |
| 1 68                   |       |           |          |                                                                 |       |
| 1.0D                   |       |           |          |                                                                 |       |
| EV Shroud Material     | 0%    |           |          | ·                                                               |       |
| Start                  | 5     | 06/21/06  |          | Λ                                                               |       |
| -Stan                  |       | 00/21/05  |          |                                                                 |       |
| -complete              |       | 01120/03  |          |                                                                 |       |
| 1.6C                   |       |           |          |                                                                 |       |
| LV Guidance & Contol   | 0%    |           |          |                                                                 |       |
| Material               | P     |           |          |                                                                 |       |
| -Material Delivery     |       | 09/08/05  |          | Δ                                                               |       |
| -                      |       |           |          |                                                                 |       |
| 2.1.1A                 |       |           |          |                                                                 |       |
| Structure Design       | 100%  |           |          |                                                                 |       |
|                        | P     |           |          |                                                                 |       |
| -Start                 |       | 06/10/04  |          | A                                                               |       |
| -Pre PDR Review        |       | 06/22/04  | 07/15/04 |                                                                 |       |
| -Pre Design Rev        |       | 07/21/04  | 08/12/04 |                                                                 |       |
| -CDR Prelim            |       | 08/24/04  |          | <b>▲</b>                                                        |       |
| -Crit Des Rev          |       | 09/22/04  |          | <u>A</u>                                                        |       |
| -Complete Mockup       |       | 10/20/04  |          | ▲                                                               |       |
| -Complete              |       | 12/01/04  | 12/15/04 |                                                                 |       |
|                        |       |           |          |                                                                 |       |
|                        |       |           |          |                                                                 |       |
|                        |       |           |          |                                                                 |       |

SAMPLE Page 3 of 18

#### Total Electronics Corporation WBS Milestone Barchart

1/23/2008 9:28 PM

|                    |     | MILES     | TONE     |                                                                     |    |
|--------------------|-----|-----------|----------|---------------------------------------------------------------------|----|
| VBS ID DESCRIPTION | %   | SCHEDULED | FORECAST | 2004 2005 2006                                                      |    |
|                    | EVM |           |          | J F M A M J J A S O N D J F M A M J J A S O N D J F M A M J J A S O | ND |
|                    | 0   |           |          | A                                                                   |    |
| -Start             |     | 05/04/05  |          |                                                                     |    |
| -Complete          |     | 02/02/06  |          |                                                                     |    |
| 2.1.3A             |     |           |          |                                                                     |    |
| AD&C Design        | 76% |           |          |                                                                     |    |
|                    | Р   |           |          |                                                                     |    |
| -Start             |     | 09/29/04  |          | A                                                                   |    |
| -Pre PDR Review    |     | 10/20/04  | 11/01/04 |                                                                     |    |
| -Pre Design Rev    |     | 11/23/04  |          | A                                                                   |    |
| -CDR Prelim        |     | 12/22/04  | 01/08/05 |                                                                     |    |
| -Crit Des Rev      |     | 01/24/05  |          | <b>≜</b>                                                            |    |
| -Complete Mockup   |     | 02/11/05  |          | Δ                                                                   |    |
| -Complete          |     | 03/07/05  |          | Δ                                                                   |    |
| 138                |     |           |          |                                                                     |    |
| AD&C Development   | 0%  |           |          |                                                                     |    |
|                    | 5   |           |          |                                                                     |    |
| -Start             |     | 04/06/05  |          | Δ                                                                   |    |
| -Complete          |     | 10/28/05  |          | Δ                                                                   |    |
|                    |     |           |          |                                                                     |    |
| 2.1.3C             |     |           |          |                                                                     |    |
| AD&C Assembly      | 0%  |           |          |                                                                     |    |
| -                  | 0   |           |          |                                                                     |    |
| -Start             |     | 11/14/05  |          | Δ                                                                   |    |
| -Complete          |     | 08/14/06  |          |                                                                     |    |
|                    |     |           |          |                                                                     |    |
| 2.2.1A             |     |           |          |                                                                     |    |
| RV N & G Design    | 24% |           |          |                                                                     |    |
|                    | P   |           |          |                                                                     |    |
| -Start             | ſ   | 12/15/04  |          | ▲ 1                                                                 |    |
| -Pre PDR Review    |     | 01/24/05  |          |                                                                     |    |
| -Pre Design Rev    |     | 02/04/05  |          | Δ                                                                   |    |
|                    |     |           |          |                                                                     |    |
|                    | _   | 1         |          | · · · ·                                                             | -  |
|                    |     |           |          |                                                                     |    |
|                    |     |           |          |                                                                     |    |

### 2.26 Milestone Status Turnaround Document

The Milestone Status Turnaround Document contains all milestones of the WBS elements selected. This report is intended for data collection purposes.

#### **Conditioning Window**

Access the Milestone Status Turnaround Document Report Conditioning Window by selecting Milestone Status Turnaround Document on the Reports tab.

#### **Data Selection Options**

You can limit the report to include only:

- any WBS leg, element, or level of the WBS
- specific WBS Aliases, Managers, Cross-References, recurring/nonrecurring items

OBS performing/responsible departments, a specific department, a specific CLIN

| vIIBL3<br>age 1 of 35 |                     | MIRSIVIE Status Futhers | rporation<br>tem<br>und Document |            |           | 2/1/200<br>1:26 PI |
|-----------------------|---------------------|-------------------------|----------------------------------|------------|-----------|--------------------|
| WBS ID:               | 1.2.1A              |                         |                                  | Manager:   | V. Gouden |                    |
| Description:          | Stage 1 Subcontract |                         |                                  |            |           |                    |
| Earned Value Method:  | BCWP Entry          |                         | Last Statused on                 | : 22-MAY-( | 05        |                    |
| Percent Complete:     | 20.40%              |                         | Current Status Date              |            |           |                    |
|                       |                     | Actual/                 | Foreast//                        | New        |           | Percent            |
| Milestone             | Description         | Scheduled               | Forecast                         | Forecast   | Complete  | Complete           |
| 801                   | Start               | 10-SEP-04               | 10-SEP-04                        | :          | ¥         | 100                |
| 602                   | Complete            | 07-SEP-07               | 07-SEP-07                        | :          | z         | 0                  |
|                       |                     |                         |                                  |            |           |                    |
|                       |                     |                         |                                  |            |           |                    |
|                       |                     |                         |                                  |            |           |                    |
| Preparen              |                     | Per                     | Initials                         |            | Date:     |                    |

## 2.27 NASA 533M Report

The NASA 533M icon provides the Monthly Contractor Financial Management Report, which is used in all levels of project management by NASA contractors and complies with NASA NHB 9501.2b requirements.

#### **Conditioning Window**

Access the NASA 533M Report Conditioning Window by selecting NASA 533M on the Reports tab.

#### Headers

You can enter Headers for this report (and the 533P and 533Q reports) by clicking the  $\square$  icon next to the Project drop-down list box.

- Enter the General Text fields.
- Select a period for the Detail Increments fields. Column A and B refer to the Estimate to Complete columns of the NASA 533M report.

The header information is used by the three 533 reports.

#### **Data Selection Options**

- You can limit the report to include only a specific WBS leg.
- Actuals are reported through the Gate Month, and ETC values are reported after the Gate Month specified.

#### **Data Formatting Options**

 You can display dollars in Whole Numbers, Thousands, or Decimal Thousands.

#### **Data Calculation Options**

You can choose to calculate LRE values using your choice of these formulas:

- Cum ACWP + ETC
- Cum ACWP through Gate Month + ETC  $^{1}$
- Cum ACWP + [BAC cum BCWP]
- Cum ACWP +  $[BAC cum BCWP] / [CPI * SPI]^2$
- Cum ACWP + [[cum BCWS + ETC] cum BCWP]
- BAC
- BAC / CPI<sup>2</sup>

<sup>1</sup> The Gate Month is used to report Actual values through the Gate Month and ETC values are reported after the Gate Month.

#### **Adding Unfilled Order Numbers**

To add unfilled order numbers to your report, first double-click in the gray Unfilled Order Numbers criteria box to display a check mark (see below).

Show Unfilled Orders (in thousands)

Once this check box is clicked, you can enter unfilled order numbers against each selected WBS leg, EOC, and Unit shown. If you change the WBS legs in the report, MPM only allows entry of unfilled order numbers of the WBS legs you have selected.

<sup>&</sup>lt;sup>2</sup> Since this calculation involves division, a simple rollup of LRE values is not appropriate. The value for each WBS LRE is obtained by calculating the LRE at the EOC level then summing the individual LRE's to get the WBS total. Parent WBS's are calculated in the same manner and thus are not summed up from the child level LRE's.

|                                        | NATIONAL AERONAUT | ICS AND SPAC | E ADMINISTRAT | TION         |              | FORM A      | PPROVED        | REPORT FOR P           | ERIOD ENDING/      |                    |
|----------------------------------------|-------------------|--------------|---------------|--------------|--------------|-------------|----------------|------------------------|--------------------|--------------------|
|                                        |                   |              |               |              |              | OM          | IB NO.         | NUMBER OF OF           | PERATING DAYS      |                    |
|                                        | MONTHLY CONTRACTO | OR FINANCIAL | MANAGEMENT    | REPORT       |              | 270         | 0-0003         |                        | 25-JUN-06          | [24]               |
| TO:                                    |                   |              | FROM:         |              |              |             |                |                        | CONTRACT VAL       | UE                 |
|                                        |                   |              |               |              |              |             |                | COST<br>\$             | 0                  | FEE                |
|                                        | TYPE:             |              |               | CONTRACT NO  | AND LATEST / | AMENDMENTI  | NO:            | FUND LIMITATIO         | DN:<br>S           | 0                  |
|                                        | SCOPE OF W        | ORK:         |               | AUTHORIZED C | ONTRACT REP  | PRESENTATIV | DATE:          |                        | BILLING            |                    |
|                                        | Launch Vehick     | e            |               |              |              |             | 01-AUG-06      | AMTS BILLED<br>\$0     | TOTAL PAYMEN<br>\$ | TS RECD            |
|                                        | c                 | OST INCURRE  | D/HOURS WOR   | KED          | EST COS      | T/HOURS TO  | COMPLETE       | ESTIMAT                | ED FINAL           |                    |
| REPORTING                              | DURING            | MONTH        | CUM T         | O DATE       | DET          | TAIL        | BALANCE        | COST/                  | HOURS              |                    |
| CATEGORY                               | ACTUAL            | PLANNED      | ACTUAL        | PLANNED      | JUL          | AUG         | OF<br>CONTRACT | CONTRACTOR<br>ESTIMATE | CONTRACT<br>VALUE  | UNFILLED<br>ORDERS |
| 1.1                                    | 0                 | 0            | 0             | 0            | 0            | 0           | 0              | 0                      | 0                  |                    |
| Propulsion                             |                   |              |               |              |              |             |                |                        |                    |                    |
| 1.2<br>Stage 1                         | 0                 | 494          | 3,847         | 9,314        | 378          | 420         | 4,203          | 8,847                  | 15,522             |                    |
| 1.3<br>Shroud (Pavload Eairing)        | 0                 | 0            | O             | D            | 0            | 0           | o              | 0                      | 0                  |                    |
| 1.4                                    | 0                 | 0            | o             | o            | 0            | 0           | o              | 0                      | o                  |                    |
| Guidance and Control                   | -                 | -            | -             |              | -            | -           | -              |                        | -                  |                    |
| 1.0                                    | 0                 | 0            | 0             | 0            | 0            | 0           | 0              | 0                      | 0                  |                    |
| Integration, Assembly, Test & Checkout | 0                 | 0            | 510           | 2,146        | 0            | 0           | 0              | 510                    | 2,148              |                    |
|                                        |                   |              |               | _,           |              |             | -              |                        | _,                 |                    |

--19

mi m otandara reporto

|                            |         | AL AERONAUT   | ICS AND SPAC | CE ADMINISTRAT | TION<br>REPORT |             | FORM A<br>OM<br>270 | PPROVED<br>B NO.<br>D-0003 | REPORT FOR P<br>NUMBER OF OF | ERIOD ENDING/<br>PERATING DAYS<br>25-JUN-06 | [24]     |
|----------------------------|---------|---------------|--------------|----------------|----------------|-------------|---------------------|----------------------------|------------------------------|---------------------------------------------|----------|
| TO:                        |         |               |              | EROM:          |                |             |                     |                            |                              |                                             |          |
| 10:                        |         |               |              | FROM:          |                |             |                     |                            |                              | CONTRACT VAL                                | UE       |
|                            |         |               |              |                |                |             |                     |                            | COST                         |                                             | FEE      |
|                            |         |               |              |                |                |             |                     |                            | s                            | 0                                           |          |
|                            |         | TYPE:         |              |                | CONTRACT NO    | AND LATEST  | AMENDMENT           | NO:                        | FUND LIMITATIO               | DN:                                         |          |
|                            |         |               |              |                |                |             |                     |                            |                              | \$                                          | 0        |
|                            |         | SCOPE OF W    | ORK:         |                | AUTHORIZED C   | ONTRACT REP | PRESENTATIV         | DATE:                      |                              | BILLING                                     |          |
|                            |         | Launch Vehick | e            |                |                |             |                     | 01-AUG-08                  | AMTS BILLED                  | TOTAL PAYMEN                                | ITS RECD |
|                            |         |               |              |                |                |             |                     |                            | \$0                          | 5                                           | 0        |
|                            |         | c             | OST INCURRE  | D/HOURS WOR    | KED            | EST COS     | ST/HOURS TO         | COMPLETE                   | ESTIMAT                      | ED FINAL                                    |          |
| REPORTING                  |         | DURING        | MONTH        | CUM T          | O DATE         | DET         | TAIL                | BALANCE                    | COST/                        | HOURS                                       |          |
| CATEGORY                   |         | ACTUAL        |              | ACTUAL         |                |             | AUG                 | OF                         | CONTRACTOR                   | CONTRACT                                    | UNFILLE  |
| M MATERIAL                 |         | AGTUAL        | PLANNED      | ACTUAL         | PLANNED        | JUL         | AUG                 | CONTRACT                   | ESTIMATE                     | VALUE                                       | ORDER:   |
|                            | Dollars | . 0           | 0            | 476            | 1,998          | 0           | 0                   | 0                          | 476                          | 1,998                                       |          |
| S SUBCONTRACTOR            |         |               |              |                |                |             |                     |                            |                              |                                             |          |
|                            | Dollars | . 0           | 454          | 3,556          | 8,596          | 348         | 386                 | 3,861                      | 8,151                        | 14,298                                      |          |
| OVERHEAD                   | Dellarr |               | 20           | 226            | 087            | 20          | 22                  | 242                        | 724                          | 1 272                                       |          |
| GENERAL AND ADMINISTRATIVE | Dollars |               | 38           | 320            | 007            | 30          |                     | 342                        | 131                          | 1,372                                       |          |
|                            | Dollars | . 0           | 107          | 788            | 1,947          | 82          | 91                  | 930                        | 1,891                        | 3,321                                       |          |
| TOTAL COST                 |         |               |              |                |                |             |                     |                            |                              |                                             |          |
|                            | Dollars | . 0           | 601          | 5,145          | 13,407         | 460         | 511                 | 5,132                      | 11,248                       | 20,989                                      |          |
| COST OF MONEY              | Dollars | . 0           | 0            | 1              | 2              | 0           | 0                   | 1                          | 2                            | 3                                           |          |
| TOTAL DOLLARS              | Donard  |               |              |                |                | Ŭ           | Ū                   |                            |                              |                                             |          |
|                            | Dollars | . 0           | 601          | 5,146          | 13,409         | 460         | 511                 | 5,133                      | 11,250                       | 20,993                                      |          |
| FEE                        | Dallar  |               | 24           | 226            | 822            | 40          | 20                  | 205                        | 470                          | 025                                         |          |
| TOTAL PRICE                | Dollars |               | 24           | 220            | 022            | 18          | 20                  | 205                        | 470                          | 825                                         |          |
|                            | Dollars | . 0           | 625          | 5,372          | 14,031         | 478         | 531                 | 5,339                      | 11,720                       | 21,918                                      |          |

## 2.28 NASA 533P Report

The NASA 533P icon provides the Monthly Contractor Financial Performance Analysis Report, which is used in all levels of project management by NASA contractors and complies with NASA NHB 9501.2b requirements.

#### **Conditioning Window**

Access the NASA 533P Report Conditioning Window by selecting NASA 533P on the Reports tab.

#### Headers

You can enter Headers for this report (and the 533M and 533Q reports) by clicking the 📓 icon next to the Project drop-down list box.

- Enter the General Text fields.
- Select a period for the Detail Increments fields. Column A and B refer to the Estimate to Complete columns of the NASA 533M report.

The header information is used by the three 533 reports.

#### **Data Selection Options**

- You can limit the report to include only a specific WBS leg.
- Actuals are reported through the Gate Month, and ETC values are reported after the Gate Month specified.

#### **Data Calculation Options**

You can choose to calculate LRE values using your choice of these formulas:

- Cum ACWP + ETC
- Cum ACWP through Gate Month + ETC  $^{1}$
- Cum ACWP + [BAC cum BCWP]
- Cum ACWP +  $[BAC cum BCWP] / [CPI * SPI]^2$
- Cum ACWP + [[cum BCWS + ETC] cum BCWP]
- BAC
- BAC / CPI<sup>2</sup>

<sup>1</sup> The Gate Month is used to report Actual values through the Gate Month and ETC values are reported after the Gate Month.

<sup>2</sup> Since this calculation involves division, a simple rollup of LRE values is not appropriate. The value for each WBS LRE is obtained by calculating the LRE at the EOC level then summing the individual LRE's to get the WBS total. Parent WBS's are calculated in the same manner and thus are not summed up from the child level LRE's.

#### Adding Technical Percent Complete Data

To add Technical Percent Complete to your report, first doubleclick in the gray Technical %Complete criteria box to display a check mark (see below).

Show Technical % Complete 🛛 🖌 🖌

Once this check box is clicked, you can enter %Complete against each selected WBS leg, EOC, and Unit shown. If you change the WBS legs in the report, MPM only allows entry of %Complete of the WBS legs you have selected.

#### Chapter 2: Report Descriptions and Examples

| NATIONAL AERONAUTIC                             | CS AND SPAC                      | E ADMINIST      | RATION                   | SIS REPOR | т         |                      |                | FORM AF<br>OME<br>2700 | PROVED<br>NO:<br>-0003   | REPORT<br>NUMBER 0<br>23- | PERIOD ENDING<br>FOPERATING D<br>JAN-05 [19] | G/<br>DAYS |
|-------------------------------------------------|----------------------------------|-----------------|--------------------------|-----------|-----------|----------------------|----------------|------------------------|--------------------------|---------------------------|----------------------------------------------|------------|
| TO:                                             |                                  |                 | FROM:                    |           |           |                      | •              | 1                      |                          | CON                       | TRACT VALUE                                  |            |
|                                                 |                                  |                 |                          |           |           |                      |                |                        |                          | COST<br>\$0               | FEE                                          | \$0        |
|                                                 | TYPE:                            |                 | 1                        |           | CONTRACT  | NO AND L             | TEST AMENI     | DMENT NO:              |                          | FUND LIMITATION:          | \$0                                          |            |
|                                                 | SCOPE OF<br>SAMPLE<br>SVII Space | WORK:<br>System |                          |           | AUTHORIZI | ED CONTRA            | CT REPRESE     | NTATIVE:               | DATE:<br>01-MAY-07       | AMTS BILLED               | BILLING<br>TOTAL P                           | MTS R      |
|                                                 | CUMULA                           | ATIVE COST      | S THROUGH                | H CURRENT | PERIOD    |                      |                | TECHNI                 | CAL ASSESMEN             | 0<br>NT OF PROGRESS       | 0                                            |            |
| REPORTING<br>CATEGORY                           | SCHED                            | PERF            | ACTUAL<br>COST/<br>HOURS | SCHED     | COST      | EST<br>FINAL<br>COST | SCHEDU<br>2006 | 2007                   |                          | 2008                      |                                              | TEC<br>PEI |
| 1.0<br>Launch Vehicle                           | 4,421                            | 3,812           | 4,314                    | -608      | -502      | 9,447                |                |                        | <u>, 1 m   0   0   7</u> |                           | <u>m   2   m   4   4</u>                     |            |
| 2.0<br>Space Vehicle                            | 5,128                            | 4,549           | 4,828<br>128             | -580      | -279      | 7,835                |                |                        |                          |                           |                                              |            |
| 5.0<br>Program Management & Systems Engineering | 718                              | 379             | 495<br>64                | -338      | -115      | 1,589                |                |                        |                          |                           |                                              |            |
| 6.0<br>Data                                     | 0                                | 0               | 0                        | C         | 0         | D                    |                |                        |                          |                           |                                              |            |
|                                                 |                                  |                 |                          |           |           |                      |                |                        |                          |                           |                                              |            |

## 2.29 NASA 533Q Report

The NASA 533Q icon provides the Quarterly Contractor Financial Management Report, which is used in all levels of project management by NASA contractors and complies with NASA NHB 9501.2b requirements.

#### **Conditioning Window**

Access the NASA 533Q Report Conditioning Window by selecting NASA 533Q on the Reports tab.

#### Headers

You can enter Headers for this report (and the 533P and 533M reports) by clicking the 📓 icon next to the Project drop-down list box.

- Enter the General Text fields.
- Select a period for the Detail Increments fields. Column A and B refer to the Estimate to Complete columns of the NASA 533M report.

The header information is used by the three 533 reports.

#### **Data Selection Options**

- You can limit the report to include only a specific WBS leg.
- Actuals are reported through the Gate Month, and ETC values are reported after the Gate Month specified.

#### **Data Formatting Options**

 You can display dollars in Whole Numbers, Thousands, or Decimal Thousands.

#### **Data Calculation Options**

You can choose to calculate LRE values using your choice of these formulas:

- Cum ACWP + ETC
- Cum ACWP through Gate Month + ETC  $^{1}$
- Cum ACWP + [BAC cum BCWP]
- Cum ACWP +  $[BAC cum BCWP] / [CPI * SPI]^2$
- Cum ACWP + [[cum BCWS + ETC] cum BCWP]
- BAC
- BAC / CPI<sup>2</sup>

<sup>1</sup> The Gate Month is used to report Actual values through the Gate Month and ETC values are reported after the Gate Month.

#### Adding Unfilled Order Numbers

To add unfilled order numbers to your report, first double-click in the gray Unfilled Order Numbers criteria box to display a check mark (see below).

Show Unfilled Orders (in thousands)

Once this check box is clicked, you can enter unfilled order numbers against each selected WBS leg, EOC, and Unit shown. If you change the WBS legs in the report, MPM only allows entry of unfilled order numbers of the WBS legs you have selected.

<sup>&</sup>lt;sup>2</sup> Since this calculation involves division, a simple rollup of LRE values is not appropriate. The value for each WBS LRE is obtained by calculating the LRE at the EOC level then summing the individual LRE's to get the WBS total. Parent WBS's are calculated in the same manner and thus are not summed up from the child level LRE's.

#### Chapter 2: Report Descriptions and Examples

| NATIONAL                                 | AERONAUTICS AND SPA | CE ADMI   | NISTRATI | ON    |       |      |          |          |          | FOR     | M APPRO<br>OMB NO: | VED      | REF     | PORT FOR | R QUARTE<br>OF OPERA | ER BEGIN     | IING/<br>YS |
|------------------------------------------|---------------------|-----------|----------|-------|-------|------|----------|----------|----------|---------|--------------------|----------|---------|----------|----------------------|--------------|-------------|
| QUARTERLY C                              | ONTRACTOR FINANCIAL | MANAGE    | EMENT RE | PORT  |       |      |          |          |          |         | 2700-0003          | 3        |         | 22-J/    | AN-06                | [64]         |             |
| ro:                                      |                     |           |          | FROM: |       |      |          |          |          |         |                    |          |         | CON      | TRACT V              | ALUE         |             |
|                                          |                     |           |          |       |       |      |          |          |          |         |                    |          | COST    |          |                      | FEE          |             |
|                                          |                     |           |          |       |       |      |          |          |          |         |                    |          |         | \$0      |                      | s            | \$0         |
|                                          | TYPE:               |           |          |       |       |      | CONTRA   | CT NO AN | ID LATES | T AMEND | MENT NO            | ):       | FUND LI | MITATION | :                    |              |             |
|                                          |                     |           |          |       |       |      |          |          |          |         |                    |          |         |          |                      | \$0          |             |
|                                          | SCOPE (             | OF WORK   | :        |       |       |      | AUTHOR   | ZED CON  | ITRACT R | EPRESEN | ITATIVE:           | DATE:    |         |          | BILLING              |              |             |
|                                          | SVII Spa            | ce System | I        |       |       |      |          |          |          |         | 0                  | 1-MAY-07 | AMTS    | BILLED   | TOTAL F              | PAYMENT<br>0 | IS RE       |
|                                          | COST I              | NCUR/HR:  | S WRKD   |       |       | ES   | T COST/H | OURS TO  | COMPLE   | TE      |                    |          |         |          | EST FINAI            | L            |             |
| REPORTING                                | CUM                 |           | CUM      |       |       |      |          |          |          |         |                    |          |         |          | OST/HOU              | RS           |             |
| CATEGORY                                 | ACTUAL              | RPT       | EST      |       |       |      |          |          |          |         |                    | BAL      | TOTAL   |          |                      | EST          | 1           |
|                                          | PRIOR               | MONTH     | то       |       |       |      | MAY      | AUG      | NOV      | FEB     |                    | OF       | то      | CNTRCT   | CNTRCT               | END          | UN          |
|                                          | MONTH               | EST       | DATE     | FEB   | MAR   | APR  | JUL      | OCT      | JAN      | SEP     | 2008               | CNTRCT   | COMPL   | EST      | VALUE                | DATE         | ORD         |
| 1.0                                      | 4,125               | 378       | 4,503    | 420   | 504   | 420  | 1,302    | 1,344    | 1,257    | 2,022   | 0                  | 0        | 7,268   | 11,393   | 17,949               | JUN-07       |             |
| Launch Vehicle                           |                     |           |          |       |       |      |          |          |          |         |                    |          |         |          |                      |              |             |
| 2.0                                      | 5,105               | 443       | 5,548    | 519   | 560   | 388  | 1,096    | 807      | 703      | 1,245   | 0                  | 0        | 5,318   | 10,423   | 16,523               | MAY-07       |             |
| Space Vehicle                            |                     |           |          |       |       |      |          |          |          |         |                    |          |         |          |                      |              | <u> </u>    |
| 3.0                                      | 0                   | 0         | 0        | 0     | 0     | 0    | 0        | 0        | 0        | 0       | 0                  | 0        | 0       | 0        | 0                    | MAY-07       |             |
| Ground Command, Control & Communications |                     |           |          |       |       |      |          |          |          |         |                    |          |         |          |                      |              |             |
| 4.0                                      | 471                 | 80        | 551      | 84    | 103   | 83   | 277      | 274      | 272      | 446     | 0                  | 0        | 1,540   | 2,011    | 3,175                | JUN-07       |             |
| Program Management & Systems Engineering |                     |           |          |       |       |      |          |          |          |         |                    |          |         |          |                      |              | -           |
| 5.0                                      | 0                   | 0         | 0        | 0     | 0     | 0    | 0        | 0        | 0        | 0       | 0                  | 0        | 0       | 0        | 0                    | JUN-07       |             |
| Training                                 |                     | _         |          | -     |       | -    | -        |          |          |         | -                  | -        | -       | -        | -                    |              | -           |
| 5.0                                      | 0                   | 0         | 0        | 0     | 0     | 0    | 0        | 0        | 0        | 0       | 0                  | 0        | 0       | 0        | 0                    | JUN-07       |             |
| Jata                                     |                     | 0.04      | 40.000   | 4.000 | 4.407 | 0.01 | 0.075    | 0.405    | 0.000    | 0.740   | -                  | -        | 11.107  |          |                      |              | -           |
| IUTAL                                    | 9,702               | 901       | 10,602   | 1,023 | 1,167 | 891  | 2,675    | 2,425    | 2,232    | 3,713   | 0                  | 0        | 14,125  | 23,827   | 37,647               | JUN-07       | 1           |

154

## 2.30 OBS Burden Template Report

The OBS Burden Template report provides a tabular report listing all burden templates which have been assigned at the department level. This report can be used for reference and verification of burden templates assigned to the OBS.

#### **Conditioning Window**

Access the OBS Burden Template Report Conditioning Window by selecting OBS Burden Template on the Reports tab.

#### **Data Selection Options**

You can limit the report to include only:

- OBS performing/responsible departments
- a specific OBS department

#### **Report Source**

This report uses the files *projectname*B.OBS and TEMPLATE.LIB.

| MPLE<br>ge 1 of 1 |                     | Total Electronics Corporation<br>Sample Training Data<br>OBS Burden Templates - Perform | ning                |             | 1/23/200<br>10:50 PM |
|-------------------|---------------------|-----------------------------------------------------------------------------------------|---------------------|-------------|----------------------|
| SELECTIO          | N CRITERIA:         |                                                                                         | All Data Included   |             |                      |
| TEMPLATE          | ID DESCRIPTION      | DEPARTMENT                                                                              | DESCRIPTION         | MANAGER     |                      |
| DPT               | Admin. Dept. Burden | 120                                                                                     | VP Administration   | W. Brill    |                      |
| OPT               | Admin. Dept. Burden | 121                                                                                     | Scheduling          | B. Overton  |                      |
| DPT               | Admin. Dept. Burden | 122                                                                                     | Cost Administration | D. Barney   |                      |
| DPT               | Admin. Dept. Burden | 123                                                                                     | Program Management  | K. Carter   |                      |
| DPT               | Admin. Dept. Burden | 124                                                                                     | Technical Writing   | E. Carranza |                      |
|                   |                     |                                                                                         |                     |             |                      |
|                   |                     |                                                                                         |                     |             |                      |
|                   |                     |                                                                                         |                     |             |                      |
|                   |                     |                                                                                         |                     |             |                      |
|                   |                     |                                                                                         |                     |             |                      |

## 2.31 OBS Indented Report

The OBS Indented report provides a tabular report listing all OBS departments in an indented format to depict OBS levels. This report can be used for reference and verification of OBS departments.

#### **Conditioning Window**

Access the OBS Indented Report Conditioning Window by selecting OBS Indented on the Reports tab.

#### **Data Selection Options**

You can limit the report to include only:

- OBS performing/responsible departments
- a specific OBS department

#### **Report Source**

This report uses the *projectname*B.OBS database.

| VIIBL3<br>age 1 of 1 |                      | Total Electronic<br>SVII Spac<br>OBS Indented | es Corporation<br>e System<br>- Performing |                     | 1/23/20<br>10:52 F |
|----------------------|----------------------|-----------------------------------------------|--------------------------------------------|---------------------|--------------------|
| SELECTION CRITERIA:  |                      |                                               | All Data I                                 | nduded              |                    |
|                      |                      |                                               | BURDEN                                     | I                   |                    |
| DEPARTMENT           | DESCRIPTION          | MANAGER                                       | TEMPLA                                     | TE DESCRIPTION      |                    |
| 110                  | VP Engineering       | L Crawford                                    |                                            |                     |                    |
| 110                  | VP Engineering       | J. Crawford                                   |                                            |                     |                    |
| 112                  | Electrical Engineer  | E. Leven                                      |                                            |                     |                    |
| 112                  | Systems Engineer     | S. Gubin                                      |                                            |                     |                    |
| 114                  | Software Engineer    | B Luck                                        |                                            |                     |                    |
| 115                  | Training             | W Talbert                                     |                                            |                     |                    |
| 116                  | Data                 | C Reynolds                                    |                                            |                     |                    |
| 120                  | VP Administration    | W Brill                                       | DPT                                        | Admin Dent Burden   |                    |
| 121                  | Scheduling           | B Overton                                     | DPT                                        | Admin. Dept. Burden |                    |
| 122                  | Cost Administration  | D. Barney                                     | DPT                                        | Admin Dept Burden   |                    |
| 123                  | Program Management   | K Carter                                      | DPT                                        | Admin, Dept, Burden |                    |
| 124                  | Technical Writing    | E Carranza                                    | DPT                                        | Admin Dept Burden   |                    |
| 130                  | VP Manufacturing     | R Carson                                      | 511                                        | Aurin, Dept. Burden |                    |
| 131                  | Mfa Engineer         | M. Bennett                                    |                                            |                     |                    |
| 132                  | Shops                | B. Holmes                                     |                                            |                     |                    |
| 133                  | Assembly             | C. Bright                                     |                                            |                     |                    |
| 134                  | Integration          | M Bovine                                      |                                            |                     |                    |
| 135                  | Test                 | B. Christopher                                |                                            |                     |                    |
| 140                  | VP Quality Assurance | B. Pratt                                      |                                            |                     |                    |
| 141                  | Quality              | D. Bailey                                     |                                            |                     |                    |
| 142                  | Quality Control      | T. Vandenberg                                 |                                            |                     |                    |
| 150                  | VP Finance           | M. Belli                                      |                                            |                     |                    |
| 151                  | Contract Admin.      | C. Rvan                                       |                                            |                     |                    |
| 152                  | Accounting           | M. Walker                                     |                                            |                     |                    |
|                      | Material             | L Boop                                        |                                            |                     |                    |

## 2.32 Price/Usage Variance Analysis Report

The Price/Usage Variance Analysis icon provides a tabular report showing several analysis computations normally found in the performance measurement environment.

#### **Computations Performed**

The computations this report performs use the following formulas. All formulas used are also printed on the first page of the report.

- Budget variances by EOC are provided by comparing budget and actuals.
- Efficiency variances by EOC are provided by comparing BCWP and actuals.
- Labor price variances are displayed in the budget and efficiency variance columns.

#### **Conditioning Window**

Access the Price/Usage Variance Analysis Report Conditioning Window by selecting Price/Usage Variance Analysis on the Reports tab.

#### **Data Selection Options**

You can limit the report to include only:

- any WBS leg, element, or level of the WBS
- specific WBS Aliases, Managers, Cross-References, recurring/nonrecurring items
- OBS performing/responsible departments, a specific department, a specific CLIN

#### **Data Inclusion Options**

You can choose to include only open WBS elements.

#### **Data Usage Options**

You must choose one of the following Cost Elements to use in the calculations for this report:

- Prime Dollars
- Total Burdened
- Total Cost
- Total Dollars

The cumulative values for labor categories as shown on this report include values for all EOCs defined as Labor EOCs; all other EOCs report prime dollars.

#### **Report Source**

This report uses the *projectname*U.RRH and *projectname*W.RRD databases.

| age 1 of 1                        |                            | Pi                  | SVII Space Syst<br>rice/Usage Varianc<br>Data as of: JUN | em<br>e Report<br>-06            |                   |           |                    |            |
|-----------------------------------|----------------------------|---------------------|----------------------------------------------------------|----------------------------------|-------------------|-----------|--------------------|------------|
| ELECTION CRITERIA:                | WBS ID: 1                  | WBS Level: 2        | 1                                                        |                                  |                   |           |                    |            |
| EGEND:                            |                            | BCWS,BCWP,AC        | WP VALUES ARE C                                          | CUMULATIVE                       |                   |           |                    |            |
| abor Price Variance =<br>(BUDGET) | ACWP HRS BCWS\$ - BCWS HRS | ACWP\$ACWP HRS      | Labor                                                    | Price Variance =<br>(PEFORMANCE) | ACWP HRS          | BCWP\$    | ACWP\$             |            |
| Jsage Variance =<br>(BUDGET)      | (BCWS HRS - ACWP HRS)      | BCWS\$BCWS HRS      | (F                                                       | Jsage Variance =<br>PERFORMANCE) | (BCWP HRS - )     | ACWP HRS) | BCWP\$<br>BCWP HRS |            |
| VBS ID/Description                |                            | Control Account (*) | CUM BCWS                                                 | CUM ACWP                         |                   | CUM BCWP  | CUM ACWP           | EFFICIENCY |
| 1                                 |                            | LABOR HRS           | 0                                                        | 0                                | 0                 | 0         | 0                  | 0          |
| aunch Vehicle                     |                            | LABOR \$            | 10,593,288                                               | 4,031,000                        | 6,562,288         | 3,396,222 | 4,031,000          | -634,778   |
|                                   |                            |                     | LABOR RATE \$/H                                          | 0.00<br>325 796                  | 0.00 #<br>541 145 | # #       | # ##<br>325.796    | .52 700    |
|                                   |                            | TOTAL BURDEN \$     | 11.460.229                                               | 4.356.796                        | 7.103.433         | 3.669.319 | 4.356,796          | -687.478   |
|                                   |                            | PRICE VARIANCE      | :                                                        | .,,                              | 0                 | -,,-      | .,,                | 0          |
|                                   |                            | USAGE VARIANCE      |                                                          |                                  | o                 |           |                    | 0          |
|                                   |                            |                     |                                                          |                                  |                   |           |                    |            |
|                                   |                            |                     |                                                          |                                  |                   |           |                    |            |
|                                   |                            |                     |                                                          |                                  |                   |           |                    |            |
|                                   |                            |                     |                                                          |                                  |                   |           |                    |            |
|                                   |                            |                     |                                                          |                                  |                   |           |                    |            |
|                                   |                            |                     |                                                          |                                  |                   |           |                    |            |
|                                   |                            |                     |                                                          |                                  |                   |           |                    |            |
|                                   |                            |                     |                                                          |                                  |                   |           |                    |            |
|                                   |                            |                     |                                                          |                                  |                   |           |                    |            |
|                                   |                            |                     |                                                          |                                  |                   |           |                    |            |
|                                   |                            |                     |                                                          |                                  |                   |           |                    |            |

## 2.33 Project Comparison Reports

The Project Comparison icon provides four reports which compare two projects. You can compare Baseline, LRE, Timephased Baseline and Timephased LRE values.

In order to provide a meaningful comparison, both projects must have a similar WBS and EOC Table.

#### **Conditioning Window**

Access the Project Comparison Report Conditioning Window by selecting Project Comparison on the Reports tab.

#### Projects

You must select the Project and the Comparison Project to be compared against.

#### **Report Types Available**

- Baseline compares the two project's Baseline values.
- LRE compares the two project's LRE values.
- **Timephased Baseline** compares the two project's timephased Baseline values.
- **Timephased LRE** compares the two project's timephased LRE values.

## 2.33.1 Project Comparisons: Baseline and LRE Reports

The Baseline and LRE reports include a WBS summary, annual recap, and project summary for each project being compared. You can use these reports to compare in-house standard projects to a contractor's project proposal, or to compare project variances.

#### **Data Selection Options**

You can limit the report to include only:

- any WBS leg
- in the main report section, data starting in the Report Start month
- Number of Years to continue the report after the Report Start date
- in the Recap section, data starting in the Start Month

#### **Data Inclusion Options**

You can choose to include:

- Zero WBS elements (empty elements which have no estimates)
- a WBS Summary at the end of the report comparing WBS summary data
- an Annual Recap at the end of the report
- particular WBS legs in the indicated Reporting Levels

#### **Data Calculation Options**

- You can choose to calculate cumulative values from Inception (Project Start date) or Report Start (the Report Start date you enter under Report Timeframe).
- You can set a Tolerance Percent and if desired show Out of Tolerance Items Only to trap the comparisons which are at least as different as the Tolerance Percent, if not more.

#### **Data Usage Options**

You must choose one of the following Cost Elements to use in the calculations for this report: Prime Dollars, Total Burdened, Total Cost, or Total Dollars.

#### **Report Source**

This report uses the *projectname*U.RRH and *projectname*W.RRD databases.

# 2.33.1a Project Comparison Baseline Report

| SELECTION CRITERIA:       All Data Induced         WBS Summary:       SAMPLE       SVIIIS         SUII Space System       SVIIIS Space System         PROJECT TOTALS       Hours:       140,366.7       151,703.8         I2       1.0       Total Burdened:       37,647,351.46       30,242,651.72         I2       1.0       Launch Vehide       Hours:       0.0       Not Found         Total Burdened:       17,940,433.28       15,740.9       Not Found         Space Vehicle       Hours:       105,740.9       Not Found         Total Burdened:       15,623,328.05       12       14         (2)       4.0       Total Burdened:       3,174,500.12       Not Found         Program Management & Systems Engineering       Hours:       40,025.7       Not Found         Total Burdened:       3,174,500.12       Annual Recap by Total Burdened:       3,174,500.12         Annual Recap by Total Burdened:       SVIII Space System       SVIII Space System       SVIII Space System                                                                                                    | 1/25/2(<br>9:13 . |
|----------------------------------------------------------------------------------------------------|-------------------|
| WBS Summary:     SAMPLE     SVIISpace System     SVIISpace System       PROJECT TOTALS     Hours:     148,386.7     151,793.8       [2] 1.0     Total Burdened:     37,647,351.48     39,242,651.72       [2] 2.0     Hours:     0.0     Not Found       [2] 2.0     Total Burdened:     17,940,433.28     Not Found       [2] 2.0     Hours:     105,740.9     Not Found       [2] 2.0     Total Burdened:     105,740.9     Not Found       [2] 2.0     Hours:     105,740.9     Not Found       [2] 2.0     Total Burdened:     105,740.9     Not Found       [2] 2.0     Hours:     105,740.9     Not Found       [2] 2.0     Total Burdened:     105,740.9     Not Found       [2] 2.0     Total Burdened:     105,740.9     Not Found       [2] 4.0     Total Burdened:     105,740.9     Not Found       [2] 4.0     Total Burdened:     105,750.12     Not Found       [3] 5.01 Space System     SVIIBJace System     SVIIBJace System     SVIIBJace System       [4] 4.0     JAN07-DEC07:     4,334.67.4     8,451.62.7                                                                                                    |                   |
| SAMPLE     SVII Baac       PROJECT TOTALS     Hours:     140,806.7     151,793.8       [2] 1.0     Total Burdened:     37,047,351.40     30,242,051.72       [2] 2.0     Total Burdened:     17,040,433.28     Not Found       [2] 2.0     Total Burdened:     10,5740.0     Not Found       [2] 4.0     Hours:     10,523,328.05     Not Found       [2] 4.0     Hours:     10,523,328.05     Not Found       [2] 4.0     Total Burdened:     3,174,501.2     Not Found       [2] 4.0     Hours:     3,174,501.2     Not Found       [2] 4.0     Hours:     3,174,501.2     Not Found       [2] 4.0     Hours:     5,174,50,50     Not Found       [2] 4.0     Hours:     3,174,501.2     Not Found       [2] 4.0     Hours:     5,174,50,50     Not Found       [2] 4.0     Hours:     5,174,50,50     Not Found       [2] 4.0     Hours:     5,174,50,50     Not Found       [2] 4.0     Hours:     5,174,50,50,70     Not Found       [2] 4.0     Hours:     5,174,50,50,70     Not Found       [2] 4.0     Hours:     10,525,50,70     SVII Space System       [3] 4.0     Hours:     1,430,400,74     \$,430,400,74                                                                                                    |                   |
| PROJECT TOTALS       Hours:       140,306.7       151,793.8         Total Burdened:       37,647,351.40       30,242,051.72         [2] 1.0       Hours:       0.0       Not Found         Total Burdened:       17,449,433.28       Not Found         [2] 2.0       Fours:       105,740.0       Not Found         [2] 4.0       Hours:       105,740.0       Not Found         [2] 4.0       Hours:       10,523,328.05       Not Found         [2] 4.0       Hours:       40,825.7       Not Found         Total Burdened:       3,174,590.12       Not Found         Annual Recap by Total Burdened:       SVII Space System       SVII Space System         JAN07-DEC07:       4,383,460.74       8,415,152.97                                                                                                    | Variance          |
| Idal Burdence:     37,47,351.46     30,242,851.72       Izaunch Vehicle     Hours:     0.0     Not Found       Izaunch Vehicle     Hours:     17,940,433.28     Not Found       Izaunch Vehicle     Hours:     105,740.9     Not Found       Izaunch Vehicle     Hours:     105,740.9     Not Found       Izaunch Vehicle     Hours:     105,523.328.05     Not Found       Izaunch Vehicle     Hours:     40,825.7     Not Found       Izaunch Vehicle     Hours:     3,174,590.12     Not Found       Izaunch Vehicle     Hours:     3,174,590.12     Not Found       Izaunch Vehicle     SVII Burdened:     3,174,590.12     Not Found       Izaunch Vehicle     SVII Space System     SVII Space System     SVII Space System                                                                                                    | -5,427.1          |
| [2] 1.0       Hours:       0.0       Not Found         Iaunch Vehicle       Hours:       17.949,433.28       Not Found         [2] 2.0       Hours:       105.740.9       Not Found         [2] 4.0       Hours:       18.523,328.05       Not Found         [2] 4.0       Hours:       40.825.7       Not Found         Program Management & Systems Engineering       Hours:       3,174,590.12       Not Found         Annual Recap by Total Burdened:       SVIII Space System       SVIII Space System       SVIII Space System         JAN07-DEC07:       4,383,480.74       8,415,152.97       1000000000000000000000000000000000000                                                                                                    | -1,595,300.26     |
| Laundh Vehicle Hours: 0.0 Not Found<br>Total Burdened: 17,949,433.28<br>[2] 2.0<br>Space Vehicle Hours: 105,740.9 Not Found<br>Total Burdened: 16,523,328.05<br>[2] 4.0<br>Program Management & Systems Engineering Hours: 40,625.7 Not Found<br>Total Burdened: 3,174,590.12<br>Annual Recap by Total Burdened:<br>SAMPLE SVII BJace System SVII Space System<br>SVII Space System SVII Space System                                                                                                    |                   |
| Total Burdened:       17,949,433.28         [2] 2.0       Hours:       105,740.9       Not Found         Total Burdened:       16,523,328.05       105,740.9       Not Found         [2] 4.0       Program Management & Systems Engineering       Hours:       40,625.7       Not Found         Program Management & Systems Engineering       Hours:       3,174,590.12       Not Found         Annual Recap by Total Burdened:       SAMPLE       SVIIBL3         SVII Space System       SVII Space System       SVII Space System         JAN07-DEC07:       4,393,469.74       8,415,152.97                                                                                                    | 0.0               |
| Image: column bit image: column bit image: column bit | 17,949,433.28     |
| Space Vende     Hours:     100,740,8     Hours:       Total Burdened:     18,523,328.05       Program Management & Systems Engineering     Hours:     40,625.7       Total Burdened:     3,174,590.12   Annual Recap by Total Burdened:       SAMPLE     SVIIBL3       SVII Space System     SVII Space System                                                                                                    | 105 740 0         |
| [2] 4.0<br>Program Management & Systems Engineering Hours: 40,625.7 Not Found<br>Total Burdened: 3,174,590.12<br>Annual Recap by Total Burdened: SAMPLE SVIIBL3<br>SVII Space System SVII Space System<br>JAN07-DEC07: 4,393,469.74 8,415,152.97                                                                                                    | 16 523 328 05     |
| Program Management & Systems Engineering Hours: 40,625.7 Not Found<br>Total Burdened: 3,174,590.12  Annual Recap by Total Burdened: SAMPLE SVIIBL3 SVII Space System SVII Space System JAN07-DEC07: 4,393,469.74 8,415,152.97                                                                                                    | 10,020,020.00     |
| Total Burdened:       3,174,590.12         Annual Recap by Total Burdened:       SAMPLE       SVIIBL3         SVII Space System       SVII Space System         JAN07-DEC07:       4,393,469.74       8,415,152.67                                                                                                    | 40,625.7          |
| Annual Recap by Total Burdened:<br>SAMPLE SVII Space System SVII Space System<br>JAN07-DEC07: 4,393,469.74 8,415,152.97                                                                                                    | 3,174,590.12      |
| SAMPLE SVIIBL3<br>SVII Space System SVII Space System<br>JAN07-DEC07: 4,393,469.74 8,415,152.97                                                                                                    |                   |
| SVII Space System SVII Space System JAN07-DEC07: 4,393,489.74 8,415,152.97                                                                                                    | Variance          |
| JAN07-DEC07: 4.393,489.74 8,415,152.97                                                                                                    |                   |
|                                                                                                    | -4,021,683.23     |
| At Complete: 37,647,351.46 39,242,651.72                                                                                                    | -1,595,300.26     |
| Project Summary:                                                                                                    |                   |
| SAMPLE SVIIBL3                                                                                                    | Variance          |

| SAMPLE<br>Page 2 of 2 |                             | Total Electronics Corporation<br>Sample Training Data<br>Project Comparison |               |               | 1/25/2008<br>9:13 AM |
|-----------------------|-----------------------------|-----------------------------------------------------------------------------|---------------|---------------|----------------------|
|                       | WBS Start:                  | 10-Jun-D4                                                                   | 10-Sep-04     |               |                      |
|                       | WBS Compl.                  | 07-30H-07                                                                   | 24-3EP-07     |               |                      |
|                       | Labor Hours:                | 146,366.70                                                                  | 151,793.80    | -5,427.10     |                      |
|                       | Labor Prime:                | 5,696,688.02                                                                | 6,030,000.00  | -333,311.98   |                      |
|                       | MATERIAL Prime:             | 7,117,664.67                                                                | 7,328,337.95  | -210,673.28   |                      |
|                       | OTHER DIRECT COSTS Prime:   | 33,269.16                                                                   | 33,911.81     | -642.65       |                      |
|                       | SUBCONTRACTOR Prime:        | 14,627,107.54                                                               | 15,032,872.35 | -405,764.81   |                      |
|                       | —                           |                                                                             |               |               |                      |
|                       | Total Prime:                | 27,474,729.39                                                               | 28,425,122.11 | -950,392.72   |                      |
|                       | Overhead:                   | 10,172,622.07                                                               | 10,817,529.61 | -644,907.54   |                      |
|                       | Total Burdened:             | 37,647,351.46                                                               | 39,242,651.72 | -1,595,300.26 |                      |
|                       | General and Administrative: | 6,160,986.66                                                                | 6,480,236.04  | -319,249.38   |                      |
|                       | Total Cost:                 | 43,808,338.12                                                               | 45,722,887.76 | -1,914,549.64 |                      |
|                       | Cost of Money:              | 7,059.29                                                                    | 7,461.56      | -402.27       |                      |
|                       | Total Dollars:              | 43.815,397.41                                                               | 45,730,349.32 | -1,914,951.91 |                      |
|                       | Fee:                        | 2,279,486.54                                                                | 2,399,965.25  | -120,478.71   |                      |
|                       | Total Price:                | 46,094,883.95                                                               | 48,130,314.57 | -2,035,430.62 |                      |
|                       |                             |                                                                             |               |               |                      |

# 2.33.1b Project Comparison LRE Report

| SAMPLE<br>Page 1 of 2                    |                 | Total Electronics Corporation<br>Sample Training Data<br>Project Comparison - LRE<br>Actuals through JAN-06 |                              | 1/25/2008<br>9:14 AM |  |
|------------------------------------------|-----------------|----------------------------------------------------------------------------------------------------|------------------------------|----------------------|--|
| SELECTION CRITERIA: All Data Included    | I               |                                                                                                    |                              |                      |  |
| WB\$ Summary:                            |                 |                                                                                                    |                              |                      |  |
|                                          |                 | SAMPLE<br>SVII Space System                                                                                 | SVIIBL3<br>SVII Space System | Variance             |  |
|                                          |                 |                                                                                                    |                              |                      |  |
| PROJECT TOTALS                           | Hours:          | 87,473.3                                                                                                    | 113,616.2                    | -26,142.9            |  |
| [7] 1.0                                  | Total Burdened: | 23,827,090.37                                                                                               | 27,425,209.77                | -3,598,119.40        |  |
| [2] 1.0<br>Launch Vehicle                | Hours:          | 0.0                                                                                                    | Not Found                    | 0.0                  |  |
|                                          | Total Burdened: | 11.392.787.39                                                                                               | iter build                   | 11.392.787.39        |  |
| [2] 2.0                                  |                 |                                                                                                    |                              |                      |  |
| Space Vehicle                            | Hours:          | 61,474.2                                                                                                    | Not Found                    | 61,474.2             |  |
|                                          | Total Burdened: | 10,423,357.67                                                                                               |                              | 10,423,357.67        |  |
| [2] 4.0                                  |                 |                                                                                                    |                              |                      |  |
| Program Management & Systems Engineering | Hours:          | 25,999.1                                                                                                    | Not Found                    | 25,999.1             |  |
|                                          | Total Burdened: | 2,010,945.31                                                                                                |                              | 2,010,945.31         |  |
| Annual Danage by Tatal Durday adv        |                 |                                                                                                    |                              |                      |  |
| Annual Recap by Total Burdened.          |                 | SAMPLE                                                                                                    | SVIIBL 3                     | Variance             |  |
|                                          |                 | SVII Space System                                                                                           | SVII Space System            |                      |  |
|                                          |                 |                                                                                                    |                              |                      |  |
|                                          | JAN07-DEC07:    | 4,393,469.74                                                                                                | 6,037,097.84                 | -1,643,628.10        |  |
|                                          | At Complete:    | 23,827,090.37                                                                                               | 27,425,209.77                | -3,598,119.40        |  |
| Project Summary:                         |                 |                                                                                                    |                              |                      |  |
|                                          |                 | SAMPLE                                                                                                    | SVIIBL3                      | Variance             |  |
|                                          |                 | SVII Space System                                                                                           | SVII Space System            |                      |  |
|                                          |                 |                                                                                                    |                              |                      |  |
|                                          |                 |                                                                                                    |                              |                      |  |
|                                          |                 |                                                                                                    |                              |                      |  |

| SAMPLE<br>Page 2 of 2 |                          | Total Electronics Corporation<br>Sample Training Data<br>Project Comparison - LRE<br>Actuals through JAN-06 | n             |               | 1/25/2008<br>9:14 AM |
|-----------------------|--------------------------|----------------------------------------------------------------------------------------------------|---------------|---------------|----------------------|
|                       | WBS Start:               | 10-Jun-04                                                                                                   | 10-Sep-04     |               |                      |
|                       | WBS Compl:               | 07-Jun-07                                                                                                   | 24-Sep-07     |               |                      |
|                       | Labor Hours:             | 87,473.30                                                                                                   | 113,616.20    | -26,142.90    |                      |
|                       |                          |                                                                                                    |               |               |                      |
|                       | Labor Prime:             | 3,485,770.97                                                                                                | 4,523,766.52  | -1,037,995.55 |                      |
|                       | MATERIAL Prime:          | 3,900,500.00                                                                                                | 3,900,500.00  | 0.00          |                      |
| OTHER                 | DIRECT COSTS Prime:      | 19,590.00                                                                                                   | 19,590.00     | 0.00          |                      |
| SUE                   | SCONTRACTOR Prime:       | 10,022,014.14                                                                                               | 10,989,842.19 | -967,628.05   |                      |
|                       |                          |                                                                                                    |               |               |                      |
|                       | Total Prime:             | 17,427,875.11                                                                                               | 19,433,498.71 | -2,005,623.60 |                      |
|                       | Overhead:                | 6,399,215.26                                                                                                | 7,991,711.06  | -1,592,495.80 |                      |
|                       | Total Burdened:          | 23,827,090.37                                                                                               | 27,425,209.77 | -3,598,119.40 |                      |
| Gen                   | eral and Administrative: | 4,122,626.89                                                                                                | 4,831,249.11  | -708,622.22   |                      |
|                       | Total Cost:              | 27,949,717.26                                                                                               | 32,256,458.88 | -4,306,741.62 |                      |
|                       | Cost of Money:           | 4,530.94                                                                                                    | 5,267.48      | -736.54       |                      |
|                       | Total Dollars:           | 27,954,248.20                                                                                               | 32,261,726.36 | -4,307,478.16 |                      |
|                       | Fee:                     | 1,416,073.82                                                                                                | 1,636,546.46  | -220,472.64   |                      |
|                       | Total Price:             | 29,370,322.02                                                                                               | 33,898,272.82 | -4,527,950.80 |                      |
|                       |                          |                                                                                                    |               |               |                      |

## 2.33.2 Project Comparison: Timephased Baseline & LRE Reports

The Timephased Baseline and Timephased LRE values reports provide a comparison of the timephased data at any level of the WBS, and subtotals for each EOC.

#### **Data Selection Options**

You can limit this report to include only:

- a particular WBS leg, element type, or level of the WBS
- specific WBS Aliases, Managers, Cross-References, recurring/nonrecurring items
- OBS performing/responsible departments, a specific department, a specific CLIN
- specific EOC codes

#### **Conditioning Options**

You can also choose to include:

- Incremental, cumulative, and/or at-complete values
- Grand totals only
- Cost Elements:
- Standard Hours
- Hours
- Prime
- Overhead
- Total Burdened
- G&A
- Total Cost
- Cost of Money
- Total Dollars
- Fee

- Total Price
- Grand Totals, in either the EOC subtotals, and/or the grand totals section of the report

These options are displayed as check boxes for each individual combination, for example Overhead (EOC Section) prompts if you want to add a subtotal for Overhead to the EOC section of the report. Place check marks next to all totals and subtotals you want to include.

In Addition, there are three additional conditioning options available for the Timephased LRE report:

- LRE Option: LRE can be calculated as:
  - cumACWP + ETC, or
  - cumACWP through GATE Month + ETC
- Gate Month
- Comparison Project Gate Month

#### **Data Calculation Options**

You can choose to calculate cumulative values from Inception (Project Start date) or Report Start (the Report Start date you enter under Report Timeframe). Calculation of cumulative values to be included in the report is based on the report timeframe you choose.

If you want to include total cumulative data for actuals, you must include the entire project timeframe.

### **Data Formatting Options**

- You can choose to report detail or summary values under Data Type.
- You can add Page Breaks between WBS Elements if desired.

## 2.33.2a Project Comparison Timephased Baseline Report

| .3<br>LE<br>I of 153             |                    |                  |            | Tota<br>Project Co | I Electronics Co<br>SVII Space Sys<br>mparison - Timer | rporation<br>tem<br>bhased Baseline |            |            |            |            |            | 2/<br>12 |
|----------------------------------|--------------------|------------------|------------|--------------------|--------------------------------------------------------|-------------------------------------|------------|------------|------------|------------|------------|----------|
| BELECTION CRITERIA:              | All Data Included  |                  |            |                    |                                                        |                                     |            |            |            |            |            |          |
| ROJECT TOTALS<br>ROJECT: SVIIBL3 |                    |                  |            |                    |                                                        |                                     |            |            |            |            |            |          |
|                                  | Jul 05             | Aug 05           | Sep 05     | Oct 05             | Nov 05                                                 | Dec 05                              | Jan 06     | Feb 06     | Mar 06     | Apr 06     | May 06     | Jun (    |
|                                  |                    |                  |            |                    |                                                        |                                     |            |            |            |            |            |          |
|                                  | 2 887 3            | 4 451 4          | 5 921 2    | 4 272 9            | 4 059 2                                                | 4 047 2                             | 4 691 1    | 5 271 4    | 8 050 0    | 6 175 0    | 8 271 2    | 6.03     |
| um Hours:                        | 2,007.5            | 31,652.0         | 37.483.3   | 41.857.0           | 46.815.3                                               | 51.762.6                            | 56,443.7   | 61,715.1   | 68,675.0   | 74.850.0   | 81.121.2   | 88.052   |
| Ion Prime:                       | 98,547             | 176,556          | 226,960    | 168,829            | 186,538                                                | 180,482                             | 180,431    | 204,273    | 271,566    | 241,999    | 246,148    | 274,9    |
| um Prime:                        | 1,013,189          | 1,189,745        | 1,416,705  | 1,585,534          | 1,772,072                                              | 1,952,554                           | 2,132,985  | 2,337,259  | 2,608,824  | 2,850,823  | 3,096,972  | 3,371,8  |
| MATERIAL                         |                    |                  |            |                    |                                                        |                                     |            |            |            |            |            |          |
| Ion Prime:                       | 0                  | 843,324          | 44,377     | 1,330,943          | 0                                                      | 609,731                             | 55,420     | 0          | 402,865    | 40,275     | 0          |          |
| um Prime:                        | 4,001,403          | 4,844,726        | 4,889,103  | 6,220,046          | 6,220,046                                              | 6,829,778                           | 6,885,197  | 6,885,197  | 7,288,063  | 7,328,338  | 7,328,338  | 7,328,3  |
| SUBCONTRACTOR                    |                    |                  |            |                    |                                                        |                                     |            |            |            |            |            |          |
| Ion Prime:                       | 363,362            | 382,486          | 458,983    | 382,486            | 382,485                                                | 420,734                             | 340,849    | 378,721    | 454,465    | 378,721    | 378,720    | 454,4    |
| um Prime:                        | 4,182,396          | 4,564,882        | 5,023,865  | 5,406,350          | 5,788,836                                              | 6,209,569                           | 6,550,418  | 6,929,139  | 7,383,604  | 7,762,325  | 8,141,045  | 8,595,5  |
| Total Hours                      |                    |                  |            |                    |                                                        |                                     |            |            |            |            |            |          |
| Ion Hours:                       | 2,667.3            | 4,451.4          | 5,831.3    | 4,373.8            | 4,958.3                                                | 4,947.3                             | 4,681.1    | 5,271.4    | 6,959.9    | 6,175.0    | 6,271.3    | 6,931    |
| um Hours:                        | 28,300.6           | 32,752.0         | 38,583.3   | 42,957.0           | 47,915.3                                               | 52,862.6                            | 57,543.7   | 62,815.1   | 69,775.0   | 75,950.0   | 82,221.2   | 89,152   |
| Total Prime                      |                    |                  |            |                    |                                                        |                                     |            |            |            |            |            |          |
| Ion Dollars:                     | 461,909            | 1,402,365        | 730,320    | 1,882,257          | 569,024                                                | 1,210,947                           | 576,700    | 582,994    | 1,128,896  | 660,995    | 624,869    | 729,3    |
| um Dollars:                      | 9,230,899          | 10,633,265       | 11,363,585 | 13,245,842         | 13,814,866                                             | 15,025,813                          | 15,602,513 | 16,185,507 | 17,314,403 | 17,975,398 | 18,600,267 | 19,329,6 |
| VIIBL3- At Complete:             |                    |                  | HOURS      | PRIME              | OVERHEAD                                               | G & A                               | COM        | FEE        |            |            |            |          |
|                                  | LABOR              |                  | 151,794    | 6,030,000          | 8,985,475                                              | 2,979,515                           | 2,965      | 977,507    |            |            |            |          |
|                                  | MATERIAL           |                  | 0          | 7,328,338          | 540,880                                                | 0                                   | 1,244      | 629,537    |            |            |            |          |
|                                  | OTHER DIRECT COSTS |                  | 1,100      | 33,912             | 1,743                                                  | 0                                   | 6          | 0          |            |            |            |          |
|                                  | SUBCONTRACTOR      |                  | 0          | 15,032,872         | 1,289,432                                              | 3,500,721                           | 3,247      | 792,921    |            |            |            |          |
|                                  | Subtotals          | _                | 152,894    | 28,425,122         | 10,817,530                                             | 6,480,236                           | 7,462      | 2,399,965  |            |            |            |          |
|                                  | Total Burdened/Co: | st/Dollars/Price |            |                    | 39,242,652                                             | 45,722,888                          | 45,730,349 | 48,130,315 |            |            |            |          |

|                                                                                                    | SVIIBL3<br>SAMPLE<br>Page 2 of 153        |                |             |                  |            | Tota<br>Project Co | I Electronics Cor<br>SVII Space Syst<br>mparison - Timep | rporation<br>tem<br>vhased Baseline |            |            |            |            |            | 2/1/2008<br>12:50 PM |
|----------------------------------------------------------------------------------------------------|-------------------------------------------|----------------|-------------|------------------|------------|--------------------|----------------------------------------------------------|-------------------------------------|------------|------------|------------|------------|------------|----------------------|
| LAG         Augo         Sep 6         Col 5         Nov 6         De 6         Jun 8         Feb 8         Mor 00         Apr 00         May 00         Jun 8           LAPI<br>Mar Neme:         44833         52044         52845         52835         52835         52835         52835         52835         52835         52835         52835         52835         52835         52835         52835         52835         52835         52835         52835         52835         52835         52835         52835         52835         52835         52835         52835         52835         52835         52835         52835         52835         52835         52835         52835         52835         52835         52835         52835         52835         52835         52835         52835         52835         52835         52835         52835         52835         52835         52835         52835         52835         52835         52835         52835         52835         52835         52835         52835         52835         52835         52835         52835         52835         52835         52835         52835         52835         52835         52835         52835         52835         52835         52835                                                                                                    | PROJECT TOTALS<br>PROJECT: SAMPL          | E              |             |                  |            |                    |                                                          |                                     |            |            |            |            |            |                      |
| LAGR<br>Man Hones: 4,244,0 5,201,6 5,008,8 5,068,8 5,059,8 5,073,4 5,400,1 6,223,1 6,743,4 5,400,1 6,223,1 5,453,9 5,856,8 6,56,9 103,963,3 103,206<br>Man Finne: 1,757,869 1,942,74 2,058,8 2,024,7 2,056,8 2,024,1 2,003,127 2,273,70 2,058,9 2,046,1 2,020,1 2,00<br>Mar Finne: 1,757,869 1,942,74 2,155,86 2,281,94 2,285,55 2,251,94 3,031,27 2,273,70 2,558,0 3,372,56 3,391,26 4,122,00<br>Mar Finne: 1,757,869 1,942,74 2,155,86 2,041,187 6,087,226 6,087,226 7,117,65 7,117,65 7,117,                                                                                                    |                                           |                | Jul 05      | Aug 05           | Sep 05     | Oct 05             | Nov 05                                                   | Dec 05                              | Jan 06     | Feb 06     | Mar 06     | Apr 06     | May 06     | Jun D6               |
| Mon Houn:       4,244.0       5,2014.0       5,002.8       5,083.0       6,773.3       8,017.1       6,223.1       6,746.3       4,467.1       5,108.3         Cum Houn:       143,169       144,72.2       202,588       206,589       252,149       206,588       226,149       206,588       242,478       206,588       3,125.8       3,125.8       3,125.8       3,125.8       3,125.8       3,125.8       3,125.8       3,125.8       3,125.8       3,125.8       3,125.8       3,125.8       3,125.8       3,125.8       3,125.8       3,125.8       3,125.8       3,125.8       3,125.8       3,125.8       3,125.8       3,125.8       3,125.8       3,125.8       3,125.8       3,125.8       3,125.8       3,125.8       3,125.8       3,125.8       3,125.8       3,125.8       3,125.8       3,125.8       3,125.8       3,125.8       3,125.8       3,125.8       3,125.8       3,125.8       3,125.8       3,125.8       3,125.8       3,125.8       3,125.8       3,125.8       3,125.8       3,125.8       3,125.8       3,125.8       3,125.8       3,125.8       3,125.8       3,125.8       3,125.8       3,125.8       3,125.8       3,125.8       3,1126       3,1126       3,1126       3,1126       3,1126       3,1126       3,1126                                                                                                    | LABOR                                     |                |             |                  |            |                    |                                                          |                                     |            |            |            |            |            |                      |
| Construction         48,88.3         57,04.7         63,276.9         68,84.8         75,017.4         87,246.5         60,86.9         68,84.8         66,874.7           Mon Prime:         1,377.86         1,82.74         2,256.5         2,268.5         2,268.5         2,267.3         3,258.58         3,258.58         3,258.58         3,258.58         3,273.76         3,288.58         3,273.76         3,288.58         3,273.76         3,288.58         3,273.76         3,273.76         3,273.76         3,273.76         3,273.76         3,273.76         3,273.76         3,273.76         3,273.76         3,273.76         3,273.76         3,273.76         4,122.003           Mon Prime:         1,327.79         0,041.167         0,041.167         0,047.76         0         0         0         0         0         0         0         0         0         0         0         0         0         0         0         0         0         0         0         0         0         0         0         0         0         0         0         0         0         0         0         0         0         0         0         0         0         0         0         0         0         0         0         <                                                                                                    | Mon Hours:                                |                | 4,244.0     | 5,201.6          | 5,609.8    | 5,585.2            | 5,563.9                                                  | 6,773.4                             | 5,400.1    | 6,223.1    | 6,745.3    | 4,562.3    | 4,547.1    | 5,168.3              |
| Man Prime:         11,37,69         11,67,72         202,586         206,587         206,580         224,781         206,580         224,781         206,580         23,72,705         3,396,580         3,72,586         3,510.6         210,777           Cum Prime:         1,377,690         1,682,771         2,165,980         2,881,580         2,811,381         3,031,227         3,273,706         3,396,860         3,725,868         3,811,260         4,20,030           MATERIAL<br>Mon Prime:         1,322,701         0         0.464,076         0         0         0         0         0         0         0         0         0         0         0         0         0         0         0         0         0         0         0         0         0         0         0         0         0         0         0         0         0         0         0         0         0         0         0         0         0         0         0         0         0         0         0         0         0         0         0         0         0         0         0         0         0         0         0         0         0         0         0         0         0         0                                                                                                    | Cum Hours:                                |                | 46,883.3    | 52,084.9         | 57,694.7   | 63,279.9           | 68,843.8                                                 | 75,617.3                            | 81,017.4   | 87,240.5   | 93,985.9   | 98,548.2   | 103,095.3  | 108,263.6            |
| Own Prime         1,757,89         1,852,741         2,125,898         2,281,391         3,031,227         2,273,76         3,598,598         3,273,288         3,011,227         3,273,775         3,598,598         3,571,298         3,591,227         3,598,598         3,571,298         3,591,297         3,598,598         3,571,298         3,591,297         3,598,598         3,571,298         3,591,297         3,598,598         3,571,298         3,591,297         3,598,598         3,571,298         3,571,298         3,571,298         3,571,298         3,571,298         3,571,298         3,571,298         3,571,298         3,571,298         3,571,298         3,571,298         3,571,298         7,117,685         7,117,685         7,117,685         7,117,685         7,117,685         7,117,685         7,117,685         7,117,685         7,117,685         7,117,685         7,117,685         7,117,685         7,117,685         7,117,685         7,117,685         7,117,685         7,117,685         7,117,685         7,117,685         7,117,685         7,117,685         7,117,685         7,117,685         7,117,685         7,117,685         3,86,449         453,739         453,739         453,739         453,739         453,739         453,739         453,739         453,739         453,739         453,739         453,739                                                                                                    | Mon Prime:                                |                | 163,169     | 194,782          | 202,858    | 206,347            | 206,589                                                  | 252,856                             | 209,836    | 242,478    | 265,831    | 186,330    | 185,390    | 210,747              |
| MATERIAL<br>Mem Prime:       1,222,761       0       64,079       0       62,072,08       7,117,665       7,117,665       7,117,665       7,117,665       7,117,665       7,117,665       7,117,665       7,117,665       7,117,665       7,117,665       7,117,665       7,117,665       7,117,665       7,117,665       7,117,665       7,117,665       7,117,665       7,117,665       7,117,665       7,117,665       7,117,665       7,117,665       7,117,665       7,117,665       7,117,665       7,117,665       7,117,665       7,117,665       7,117,665       7,117,665       7,117,665       7,117,665       7,117,665       7,117,665       7,117,665       7,117,665       7,117,665       7,117,665       7,117,665       7,117,665       7,117,665       7,117,665       7,117,665       7,117,665       7,117,665       7,117,665       7,117,665       7,117,665       7,117,665       7,117,665       7,117,665       7,117,665       7,117,665       7,117,665       7,117,665       10,614,133       10,614,133       10,614,133       10,614,135       10,614,135       10,614,135       10,614,135       10,614,135       10,614,135       10,614,135       10,614,135       10,614,135       10,614,135       10,614,135       10,614,135       10,614,135       10,614,135       10,614,135       10,614,135       1                                                                                                    | Cum Prime:                                |                | 1,757,959   | 1,952,741        | 2,155,599  | 2,361,946          | 2,568,535                                                | 2,821,391                           | 3,031,227  | 3,273,705  | 3,539,536  | 3,725,866  | 3,911,256  | 4,122,003            |
| Mon Prime:       1.322.761       0       0.440.97       0       0       430.98       0       0       0       0       0       0       0       0       0       0       0       0       0       0       0       0       0       0       0       0       0       0       0       0       0       0       0       0       0       0       0       0       0       0       0       0       0       0       0       0       0       0       0       0       0       0       0       0       0       0       0       0       0       0       0       0       0       0       0       0       0       0       0       0       0       0       0       0       0       0       0       0       0       0       0       0       0       0       0       0       0       0       0       0       0       0       0       0       0       0       0       0       0       0       0       0       0       0       0       0       0       0       0       0       0       0       0       0       0       0       <                                                                                                    | MATERIAL                                  |                |             |                  |            |                    |                                                          |                                     |            |            |            |            |            |                      |
| Cum Prime:         0.041.187         0.041.187         0.041.187         0.047.200         0.087.200         7.117.065         7.117.065         7.117.065         7.117.065         7.117.065         7.117.065         7.117.065         7.117.065         7.117.065         7.117.065         7.117.065         7.117.065         7.117.065         7.117.065         7.117.065         7.117.065         7.117.065         7.117.065         7.117.065         7.117.065         7.117.065         7.117.065         7.117.065         7.117.065         7.117.065         7.117.065         7.117.065         7.117.065         7.117.065         7.117.065         7.117.065         7.117.065         7.117.065         7.117.065         7.117.065         7.117.065         7.117.065         7.117.065         7.117.065         7.117.065         7.117.065         7.117.065         7.117.065         7.117.065         7.117.065         7.117.065         7.117.065         7.117.065         7.117.065         7.117.065         7.117.065         7.117.065         7.117.065         7.117.065         7.117.065         7.117.065         7.117.065         7.117.065         7.117.065         7.117.065         7.117.065         7.117.065         7.117.065         7.117.065         7.117.065         7.117.065         7.117.065         7.117.065         7.117.065         <                                                                                                    | Mon Prime:                                |                | 1,292,761   | 0                | 646,079    | 0                  | 0                                                        | 430,399                             | 0          | 0          | 0          | 0          | 0          | 0                    |
| SUBCION TRACTOR           Mon. Prime:         570.777         580.202         688.203         690.201         590.201         590.201         590.201         590.201         590.201         590.201         590.201         590.201         590.201         590.201         590.201         590.201         590.201         590.201         590.201         590.201         590.201         590.201         590.201         590.201         590.201         590.201         590.201         590.201         590.201         590.201         590.201         590.201         590.201         590.201         590.201         590.201         590.201         590.201         590.201         590.201         590.201         590.201         590.201         590.201         590.201         590.201         590.201         590.201         590.201         590.201         690.201         690.201         690.201         690.201         690.201         690.201         690.201         690.201         690.201         690.201         690.201         690.201         690.201         690.201         690.201         690.201         690.201         690.201         690.201         690.201         690.201         690.201         690.201         690.201         690.201         690.201         690.201         690.2                                                                                                    | Cum Prime:                                |                | 6,041,187   | 6,041,187        | 6,687,266  | 6,687,266          | 6,687,266                                                | 7,117,665                           | 7,117,665  | 7,117,665  | 7,117,665  | 7,117,665  | 7,117,665  | 7,117,665            |
| More Prime:         370,777         300,202         468,350         300,201         300,201         420,320         347,805         388,490         450,740         388,440         450,730           Cum Prime:         5,528,744         5,910,536         6,387,385         6,777,777         7,197,087         7,197,288         7,597,288         7,545,003         8,331,64         8,0420         386,440         450,730           Mon Prime:         4,244,0         5,201,6         5,500,8         5,585,2         5,585,2         5,563,8         0,773,7         8,240,1         6,223,1         6,745,3         4,547,1         5,168,3           Cum Hours:         4,244,0         5,114,9         5,170,77         6,714,1         5,100,15         6,048,8         70,777,7         8,241,1         8,340,5         6,045,8         4,44,1         5,168,3           Cum Hours:         4,262,3         5,014,4         1,317,288         566,038         569,880         1,112,575         657,641         626,028         729,571         571,840         674,486           Cum Dalam:         1,320,756         566,088         541,532         2,796,613         129,274         18,750,103         2,065,73         20,058,532         20,058,532         20,058,532         20,058,5                                                                                                    | SUBCONTRACTOR                             |                |             |                  |            |                    |                                                          |                                     |            |            |            |            |            |                      |
| Mont Hume.         310,171         340,242         446,240         347,600         350,440         360,440         360,440         360,440         360,440         360,440         360,440         360,440         360,440         360,440         360,440         360,440         360,440         360,440         360,440         360,440         360,440         360,440         360,440         360,440         360,440         360,440         360,440         360,440         360,440         360,440         360,440         360,440         360,440         360,440         360,440         360,440         360,440         360,440         360,440         360,440         360,440         360,440         360,440         360,440         360,440         360,440         360,440         360,440         360,440         360,440         360,440         360,440         360,440         360,440         360,440         360,440         360,440         360,440         360,440         360,440         360,440         360,440         360,440         360,440         360,440         360,440         360,440         360,440         360,440         360,440         360,440         360,440         360,460         360,460         360,460         360,460         360,460         360,460         360,460         360,460                                                                                                    | SUBCONTRACTOR<br>Man Driver               |                | 270 777     | 200 202          | 480.050    | 200.201            | 200.201                                                  | 420.220                             | 247.005    | 208 450    | 482 740    | 208 450    | 208 440    | 480 700              |
| Control Matrix         Control Matrix         Control                                                                                                    | Cum Prime:                                |                | 5 528 744   | 5 010 036        | 408,350    | 8 777 877          | 7 167 069                                                | 7 507 288                           | 7 045 003  | 8 331 543  | 8 705 283  | 0 181 733  | 0 568 182  | 403,739              |
| Total Hours<br>Min Hours:         4.244.0         5.201.8         5.602.8         5.665.2         5.603.9         6.773.4         5.400.1         6.223.1         6.745.3         4.662.3         4.647.1         5.166.3           Cum Hours:         47.693.3         63.14.9         58.74.7         64.379.9         60.43.8         76.717.3         62.211.7         88.340.5         65.659.9         60.45.2         10.416.3         100.363.6           Min Hours:         1.820.706         596.074         1.317.288         596.638         596.880         1.112.575         557.641         62.826         728.571         572.779         571,640         674.486           Cum Dollars:         1.3.361.158         13.361.22         15.280.020         15.800.168         10.457.038         17.560.613         18.127.254         18.760.12         20.68.52         20.630.372         21.304.856          SAMPLE - AL Complete:         HOURS         PRIME         OVERHEAD         6 8.A         COM         FEE         10.465.75         20.01.78         20.088.52         20.630.372         21.304.856          SAMPLE - AL Complete:         HOURS         14.62.71.08         1.228.202         3.261.374         3.111         700.111         30.013.22         27.94.67         3.111 <t< td=""><td>oun rine.</td><td></td><td>0,020,744</td><td>5,616,550</td><td>0,007,000</td><td>0,111,011</td><td>7,107,000</td><td>1,001,200</td><td>1,010,000</td><td>0,001,010</td><td>0,780,200</td><td>6,101,700</td><td>6,000,102</td><td>10,001,021</td></t<>                                                                                                    | oun rine.                                 |                | 0,020,744   | 5,616,550        | 0,007,000  | 0,111,011          | 7,107,000                                                | 1,001,200                           | 1,010,000  | 0,001,010  | 0,780,200  | 6,101,700  | 6,000,102  | 10,001,021           |
| Mon Hours:         4.244.0         5.000.8         5.000.8         5.000.8         5.000.8         5.000.8         7.73.4         5.400.1         6.222.1         6.745.3         4.92.3         4.547.1         5.180.3           Cum Hours:         47,083.3         53,184.9         58,764.7         64,378.9         60,443.8         70,171.3         82,117.4         88,340.5         95,085.9         90,445.2         104,163.3         109,383.6           Total Prime         Mon Dolars:         1.820,708         586,074         1.317,288         596,083         11,112,575         567,641         628,283         729,671         572,779         571,840         674,486           Cum Dolars:         1.33.04,158         13,040.23         15,283,620         15,880,168         10,457,033         18,172,524         18,769,162         1648,753         20,058,53         20,683,32         20,683,32         21,04,859           -sAMPLE - At Complete:         HOURS         PRIME         OVERHEAD         G & A         COM         FEE           LABOR         MATERIAL         0         7,117,68         520,117         0         1,196         611,023           SUBCONTRACT         Subtotals         147,467         27,47,729         10,172,022         0,100,837                                                                                                    | Total Hours                               |                |             |                  |            |                    |                                                          |                                     |            |            |            |            |            |                      |
| Cum Hours:       47,083.3       53,184.9       58,794.7       64,379.9       60,938.8       70,717.3       82,117.4       88,340.5       95,085.9       90,482.2       104,186.3       100,303.0         Total Prime       Min Dollars:       1,320,708       585,074       1,317,288       596,638       596,830       1,112,575       557,641       628,928       729,571       572,779       571,840       674,486         Cum Dollars:       13,361,158       13,040,232       15,283,520       15,860,158       10,457,033       117,2575       557,641       628,928       729,571       572,779       571,840       674,486         -SAMPLE - At Complete:       HOURS       PRIME       OVERHEAD       6.8.4       COM       FEE       10,485,753       20,058,52       20,080,372       21,304,858         -SAMPLE - At Complete:       HOURS       PRIME       OVERHEAD       6.8.4       COM       FEE       10,482,753       20,058,932       20,080,372       21,304,858         -SAMPLE - At Complete:       LABOR       HOURS       PRIME       0.0       7,117,065       50,017       0       1,500,17       7,061,112,33       3111       760,111,3         -Subcontals       11,000       33,249       1,01,72,622       0,160,687                                                                                                    | Mon Hours:                                |                | 4,244.0     | 5,201.6          | 5,609.8    | 5,585.2            | 5,563.9                                                  | 6,773.4                             | 5,400.1    | 6,223.1    | 6,745.3    | 4,562.3    | 4,547.1    | 5,168.3              |
| Total Prime         Mon Dollars:         1.826,708         566,074         1.317,288         566,038         516,800         1.112,575         557,641         628,028         729,671         572,779         571,840         674,486           Cum Dollars:         13.361,158         13.404,0232         15.203,020         15.800,168         10.457,038         17,560,613         19,127,224         18,760,162         19,485,763         20,686,332         20,680,372         21,304,858           -SAMPLE - At Complete:         LABOR         HOURS         PRIME         OVERHEAD         G & A         COM         FEE           LABOR         140,367         5,606,688         8,411,532         2,760,613         2,746         560,333         2,746         560,333           OTHER DIRECT COSTS         1,100         7,17,665         520,117         0         1,196         611,023         5         5         5         7         43,805,338         43,815,397         46,094,864           Variance - PROJECT TOTALS         Subtotals         147,477         27,474,720         10,172,662         6,160,067         7,059         2,270,487         43,815,397         46,094,864           Variance - PROJECT TOTALS         Subtotals         147,477         27,474,720         10,172,6                                                                                                    | Cum Hours:                                |                | 47,983.3    | 53,184.9         | 58,794.7   | 64,379.9           | 69,943.8                                                 | 76,717.3                            | 82,117.4   | 88,340.5   | 95,085.9   | 99,648.2   | 104,195.3  | 109,363.6            |
| Mon Dollars:         1,820,708         560,074         1,317,288         560,838         560,880         1,112,575         557,641         628,028         729,571         572,770         571,840         674,486           Cum Dollars:         13,361,158         13,964,232         15,263,620         15,860,158         164,57,038         177,560,613         18,127,254         18,765,182         19,485,763         20,058,532         20,630,372         21,304,856           -SAMPLE - At Complete:         HOURS         PRIME         OVERHEAD         G & A         COM         FEE           LABOR         146,307         5,666,488         8,411,532         2,706,613         2,746         580,353         20,058,532         20,030,372         21,304,856           Mon Hours:         LABOR         146,307         5,666,488         8,411,532         2,706,613         2,746         580,353         20,058,532         20,630,372         21,304,856           Mon Hours:         0         7,17,065         520,117         0         1,116         31,311         760,111         700,111         700,111         700,111         700,111         700,111         700,111         700,111         700,111         700,111         700,111         700,111         700,111         700,111 </td <td>Total Prime</td> <td></td> <td></td> <td></td> <td></td> <td></td> <td></td> <td></td> <td></td> <td></td> <td></td> <td></td> <td></td> <td></td>                                                                                                    | Total Prime                               |                |             |                  |            |                    |                                                          |                                     |            |            |            |            |            |                      |
| Cum Dollars:         13,361,158         13,946,232         15,283,520         15,800,158         16,457,038         17,560,013         18,127,244         18,760,182         19,488,753         20,088,032         20,830,372         21,304,855           -SAMPLE - At Complete:         LABOR         146,367         5,696,888         6,411,532         2,769,613         2,746         590,353         20,680,372         21,304,855           MATERIAL         0         7,117,665         520,117         0         1,196         611,023         0         0         14,827,108         1,239,296         3,361,374         3,111         760,111         0         0         14,927,108         1,239,296         3,361,374         3,111         760,111         0         0         14,927,108         1,239,296         3,361,374         3,111         760,111         0         0         14,927,108         1,239,296         3,361,374         43,815,397         40,048,884         0         0         14,927,108         1,239,296         3,361,374         43,815,397         40,048,884         0         0         0         0         16,427,135         1,439,493,338         43,815,397         40,048,894         0         0         0         0         0         0         0         0<                                                                                                    | Mon Dollars:                              |                | 1.826.708   | 585.074          | 1.317.288  | 596.638            | 596,880                                                  | 1.112.575                           | 557.641    | 628,928    | 729.571    | 572,779    | 571.840    | 674.486              |
| -SAMPLE - At Complete:<br>LABOR<br>LABOR<br>MATERIAL<br>0 7,117,685<br>0 7,117,685<br>0 7,117,685<br>0 7,117,685<br>0 7,117,685<br>0 7,117,685<br>0 7,117,685<br>0 7,117,685<br>0 7,117,685<br>0 7,117,685<br>0 7,17,685<br>0 7,172,622<br>0,180,987<br>7,059<br>2,279,487<br>0,111<br>769,111<br>769,11<br>769,11<br>769,11 | Cum Dollars:                              | 1              | 3,361,158   | 13,946,232       | 15,263,520 | 15,860,158         | 16,457,038                                               | 17,569,613                          | 18,127,254 | 18,756,182 | 19,485,753 | 20,058,532 | 20,630,372 | 21,304,858           |
| -SAMPLE - At Complete: HOURS PRIME OVERHEAD 6 8 & COM FEE<br>LADR 140,807 5,606,088 8,411,532 2,709,613 2,748 809,353<br>MATERIAL 0 7,117,065 520,117 0 1,198 611,023<br>OTHER DIRECT COSTS 1,100 33,269 1,677 0 5 0<br>SUBCONTRACTOR 0 14,627,108 1,239,208 3,381,374 3,111 769,111<br>Subtotals 147,407 27,474,729 10,172,622 0,160,997 7,059 2,279,487<br>Total Burdened/Cost/Dollars/Price 7,7,059 2,279,487<br>Total Burdened/Cost/Dollars/Price 37,247,351 43,808,338 43,815,397 46,094,894<br>VARIANCE - PROJECT TOTALS<br>SVIIBL3 - SAMPLE<br>Jul 05 Aug 05 Sep 05 Oct 05 Nov 05 Dec 05 Jan 08 Feb 08 Mar 08 Apr 08 May 08 Jun 08<br>LABOR<br>Mon Hours: -1,576,7 -760,2 221,5 -1,211,5 -805,7 -1,820,1 -719,1 -961,7 214,6 1,612,7 1,724,1 1,762,9<br>Cum Hours: -19,682,7 -20,432,9 -20,211,4 -21,422,9 -22,025,5 -23,854,7 -24,673,7 -25,525,4 -25,310,8 -23,088,2 -21,107,1 -20,211,2                                                                                                    |                                           |                |             |                  |            |                    |                                                          |                                     |            |            |            |            |            |                      |
| LABOR 146.367 5.096.688 8.411.532 2.796.613 2.746 899.353<br>MATERIAL 0 7.117.665 520.117 0 1.196 611.023<br>OTHER DIRECT COSTS 1.100 33.269 1.677 0 5 0<br>SUBCONTRACTOR 0 14.627.108 1.236.296 3.361.374 3.111 760.111<br>Subtotals 147.467 27.47.729 10.172.622 6.160.987 7.059 2.279.487<br>Total Burdened/Cost/Dollars/Price 37.647.351 43.805.338 43.815.397 46.094.884<br>VARIANCE - PROJECT TOTALS<br>SVIIBL3 - SAMPLE<br>Jul 05 Aug 05 Sep 05 Oct 05 Nov 05 Dec 05 Jan 06 Feb 06 Mar 08 Apr 08 May 08 Jun 08<br>LABOR<br>Mon Hours: -1.576.7 -760.2 221.5 -1.211.5 -605.7 -1.826.1 -710.1 -961.7 214.6 1.612.7 1.724.1 1.762.9<br>Cum Hours: -19.662.7 -20.432.9 -20.211.4 -21.422.9 -22.025.5 -23.854.7 -24.573.7 -25.525.4 -25.310.8 -23.906.2 -21.974.1 -20.211.2                                                                                                    | -SAMPLE - At Complete:                    |                |             |                  | HOURS      | PRIME              | OVERHEAD                                                 | G & A                               | COM        | FEE        |            |            |            |                      |
| MATERIAL 0 7,117,665 520,117 0 1,196 611,023<br>OTHER DIRECT COSTS 1,100 33,269 1,677 0 5 0<br>SUBCONTRACTOR 0 14,627,108 1,239,296 3,361,374 3,111 769,111<br>Subtotals 147,467 27,474,729 10,172,622 6,160,967 7,059 2,279,487<br>Total Burdened/Cost/Dollars/Price 37,647,351 43,808,338 43,815,397 46,094,894<br>VARIANCE - PROJECT TOTALS<br>SVIIBL3 - SAMPLE<br>Jul 05 Aug 05 Sep 05 Oct 05 Nov 05 Dec 05 Jan 06 Feb 06 Mar 06 Apr 06 May 06 Jun 06<br>LABOR<br>Mon Hours: -1,576.7 -750.2 221.5 -1,211.5 -005.7 -1,820.1 -710.1 -961.7 214.6 1,612.7 1,724.1 1,762.9<br>Cum Hours: -19,682.7 -20,432.9 -20,211.4 -21,422.9 -22,025.5 -23,854.7 -24,573.7 -25,525.4 -25,310.8 -23,696.2 -21,974.1 -20,211.2                                                                                                    |                                           | LABOR          |             |                  | 146,367    | 5,696,688          | 8,411,532                                                | 2,799,613                           | 2,746      | 899,353    |            |            |            |                      |
| OTHER DIRECT COSTS       1,100       33,269       1,677       0       5       0         SUBCONTRACTOR       0       14,627,108       1,239,296       3,361,374       3,111       769,111         Subtotals       147,467       27,474,729       10,172,622       6,160,987       7,059       2,279,487         VARIANCE - PROJECT TOTALS       SVIIBL3 - SAMPLE       147,467       27,474,729       10,172,622       6,160,987       43,808,338       43,815,397       46,094,884         VARIANCE - PROJECT TOTALS       SVIIBL3 - SAMPLE       Jul 05       Aug 05       Sep 05       Oct 05       Nov 05       Dec 05       Jan 06       Feb 06       Mar 06       Apr 06       May 08       Jun 06         LABOR       Mon Hours:       -1,576.7       -760.2       221.5       -1,211.5       -605.7       -1,826.1       -719.1       -961.7       214.6       1,612.7       1,724.1       1,762.9         Cum Hours:       -1,676.7       -20,432.9       -20,211.4       -21,422.9       -22,028.5       -23,854.7       -24,573.7       -25,525.4       -25,310.8       -23,098.2       -21,974.1       -20,211.2                                                                                                    |                                           | MATERIAL       |             |                  | 0          | 7,117,665          | 520,117                                                  | 0                                   | 1,196      | 611,023    |            |            |            |                      |
| SUBCONTRACTOR       0       14,627,108       1,239,246       3,361,374       3,111       769,111         Subtotals       147,467       27,474,729       10,172,622       6,160,987       7,059       2,279,487         Subtotals       Total Burdened/Cost/Dollars/Price       147,467       27,474,729       10,172,622       6,160,987       7,059       2,279,487         VARIANCE - PROJECT TOTALS       SVIIBL3 - SAMPLE       Jul 05       Aug 05       Sep 05       Oct 05       Nov 05       Dec 05       Jan 06       Feb 06       Mar 08       Apr 08       May 08       Jun 06         LABOR       Mon Hours:       -1,576.7       -760.2       221.5       -1,211.5       -605.7       -1,826.1       -719.1       -961.7       214.8       1,812.7       1,724.1       1,762.9         Cum Hours:       -19,682.7       -20,432.9       -20,211.4       -21,422.9       -22,028.5       -23,854.7       -24,573.7       -25,525.4       -25,310.8       -23,096.2       -21,974.1       -20,211.2                                                                                                    |                                           | OTHER DIRECT C | COSTS       |                  | 1,100      | 33,269             | 1,677                                                    | 0                                   | 5          | 0          |            |            |            |                      |
| Subtotals         147,467         27,474,729         10,172,622         6,160,087         7,059         2,279,487           Total Burdened/Cost/Dollars/Price         37,647,351         43,808,338         43,815,397         46,094,884           VARIANCE - PROJECT TOTALS<br>SVIIBL3 - SAMPLE         Jul 05         Aug 05         Sep 05         Oct 05         Nov 05         Dec 05         Jan 08         Feb 08         Mar 08         Apr 08         Jun 08           LABOR         Mon Hours:         -1,576.7         -760.2         221.5         -1,211.5         -605.7         -1,826.1         -719.1         -961.7         214.6         1,612.7         1,724.1         1,762.9           Cum Hours:         -19,682.7         -20,432.9         -20,211.4         -21,422.9         -22,028.5         -23,854.7         -24,573.7         -25,525.4         -25,310.8         -23,086.2         -21,074.1         -20,211.2                                                                                                    |                                           | SUBCONTRACTO   | ж           |                  | 0          | 14,627,108         | 1,239,296                                                | 3,361,374                           | 3,111      | /69,111    |            |            |            |                      |
| Total Burdened/Cost/Dollars/Price       37,647,351       43,808,338       43,816,397       46,094,884         VARIANCE - PROJECT TOTALS<br>SVIIBL3 - SAMPLE                                                                                                    |                                           | Subto          | tals        |                  | 147,467    | 27,474,729         | 10,172,622                                               | 6,160,987                           | 7,059      | 2,279,487  |            |            |            |                      |
| VARIANCE - PROJECT TOTALS<br>SVIIBL3 - SAMPLE<br>Jul 05 Aug 05 Sep 05 Oct 05 Nov 05 Dec 05 Jan 08 Feb 08 Mar 08 Apr 08 May 08 Jun 08<br>LABOR<br>Mon Hours: -1.576.7 -760.2 221.5 -1.211.5 -605.7 -1.826.1 -719.1 -961.7 214.8 1.612.7 1.724.1 1.762.9<br>Cum Hours: -19.682.7 -20.432.9 -20.211.4 -21.422.9 -22.028.5 -23.854.7 -24.573.7 -25.525.4 -25.310.8 -23.898.2 -21.974.1 -20.211.2                                                                                                    |                                           | Total 8        | Burdened/Co | st/Dollars/Price |            | _                  | 37,647,351                                               | 43,808,338                          | 43,815,397 | 46,094,884 |            |            |            |                      |
| VARIANCE - PROJECT TOTALS<br>SVIIBL3 - SAMPLE<br>Jul 05 Aug 05 Sep 05 Oct 05 Nov 05 Dec 05 Jan 06 Feb 06 Mar 06 Apr 06 May 06 Jun 06<br>LABOR<br>Mon Hours: -1.576.7 -760.2 221.5 -1.211.5 -805.7 -1.826.1 -719.1 -961.7 214.6 1.612.7 1.724.1 1.762.9<br>Cum Hours: -19.682.7 -20.432.9 -20.211.4 -21.422.9 -22.028.5 -23.854.7 -24.573.7 -25.525.4 -25.310.8 -23.098.2 -21.974.1 -20.211.2                                                                                                    |                                           |                |             |                  |            |                    |                                                          |                                     |            |            |            |            |            |                      |
| Jul 05 Aug 05 Sep 05 Oct 05 Nov 05 Dec 05 Jan 06 Feb 06 Mar 06 Apr 06 May 06 Jun 06<br>LABOR<br>Mon Hours: -1.576.7 -750.2 221.5 -1.211.5 -605.7 -1.826.1 -719.1 -951.7 214.6 1.612.7 1.724.1 1.762.9<br>Cum Hours: -19.682.7 -20.432.9 -20.211.4 -21.422.9 -22.028.5 -23.854.7 -24.573.7 -25.525.4 -25.310.8 -23.698.2 -21.974.1 -20.211.2                                                                                                    | VARIANCE - PROJECT TO<br>SVIIBL3 - SAMPLE | DTALS          |             |                  |            |                    |                                                          |                                     |            |            |            |            |            |                      |
| LABOR<br>Mon Hours: -1,576.7 -760.2 221.5 -1,211.5 -605.7 -1,826.1 -719.1 -961.7 214.6 1,612.7 1,724.1 1,762.9<br>Cum Hours: -19,682.7 -20,432.9 -20,211.4 -21,422.9 -22,028.5 -23,854.7 -24,573.7 -25,525.4 -25,310.8 -23,698.2 -21,974.1 -20,211.2                                                                                                    |                                           |                | Jul 05      | Aug 05           | Sep 05     | Oct 05             | Nov 05                                                   | Dec 05                              | Jan 06     | Feb 06     | Mar 06     | Apr 06     | May 06     | Jun D6               |
| Mon Hours: -1,576.7 -750.2 221.5 -1,211.5 -805.7 -1,826.1 -719.1 -951.7 214.6 1,812.7 1,724.1 1,762.9<br>Cum Hours: -19,682.7 -20,432.9 -20,211.4 -21,422.9 -22,028.5 -23,854.7 -24,573.7 -25,525.4 -25,310.8 -23,698.2 -21,974.1 -20,211.2                                                                                                    | LABOR                                     |                |             |                  |            |                    |                                                          |                                     |            |            |            |            |            |                      |
| Cum Hours: -19,682.7 -20,432.9 -20,211.4 -21,422.9 -22,028.5 -23,854.7 -24,573.7 -25,525.4 -25,310.8 -23,698.2 -21,974.1 -20,211.2                                                                                                    | Mon Hours:                                |                | -1.576 7    | -750.2           | 221.5      | -1 211 5           | -605 7                                                   | -1.826.1                            | -719.1     | -951.7     | 214.6      | 1,612.7    | 1,724.1    | 1,762.9              |
|                                                                                                    | Cum Hours:                                |                | -19,682.7   | -20,432.9        | -20,211.4  | -21,422.9          | -22,028.5                                                | -23,854.7                           | -24,573.7  | -25,525.4  | -25,310.8  | -23,698.2  | -21,974.1  | -20,211.2            |

| SVIIBL3<br>SAMPLE<br>Page 3 of 153         |                    |            |            | Tota<br>Project Co | al Electronics Cor<br>SVII Space Syst<br>mparison - Timep | poration<br>iem<br>ihased Baseline |            |            |            |            |            | 2/1/2008<br>12:50 PM |
|--------------------------------------------|--------------------|------------|------------|--------------------|-----------------------------------------------------------|------------------------------------|------------|------------|------------|------------|------------|----------------------|
| VARIANCE - PROJECT TOT<br>SVIIBL3 - SAMPLE | ALS                |            |            |                    |                                                           |                                    |            |            |            |            |            |                      |
|                                            | Jul 05             | Aug 05     | Sep 05     | Oct 05             | Nov 05                                                    | Dec 05                             | Jan 06     | Feb 06     | Mar 06     | Apr 06     | May 06     | Jun 06               |
| Mon Prime:                                 | -64.622            | -18.226    | 24,102     | -37.518            | -20.050                                                   | -72.374                            | -29,405    | -38,205    | 5,735      | 55,669     | 60.758     | 64,174               |
| Cum Prime:                                 | -744,770           | -762,996   | -738,894   | -776,412           | -796,462                                                  | -868,836                           | -898,242   | -936,446   | -930,712   | -875,043   | -814,285   | -750,111             |
| MATERIAL                                   |                    |            |            |                    |                                                           |                                    |            |            |            |            |            |                      |
| Mon Prime:                                 | -1,292,761         | 843,324    | -601,702   | 1,330,943          | 0                                                         | 179,333                            | 55,420     | 0          | 402,865    | 40,275     | 0          | 0                    |
| Cum Prime:                                 | -2,039,784         | -1,196,460 | -1,798,163 | -467,220           | -467,220                                                  | -287,887                           | -232,467   | -232,467   | 170,398    | 210,673    | 210,673    | 210,673              |
| SUBCONTRACTOR                              |                    |            |            |                    |                                                           |                                    |            |            |            |            |            |                      |
| Mon Prime:                                 | -7,416             | -7,806     | -9,367     | -7,806             | -7,806                                                    | -8,586                             | -6,956     | -7,729     | -9,275     | -7,729     | -7,729     | -9,275               |
| Cum Prime:                                 | -1,346,348         | -1,354,154 | -1,363,521 | -1,371,327         | -1,379,132                                                | -1,387,719                         | -1,394,675 | -1,402,404 | -1,411,679 | -1,419,408 | -1,427,137 | -1,436,412           |
| Total Hours                                |                    |            |            |                    |                                                           |                                    |            |            |            |            |            |                      |
| Mon Hours:                                 | -1,576.7           | -750.2     | 221.5      | -1,211.5           | -605.7                                                    | -1,826.1                           | -719.1     | -951.7     | 214.6      | 1,612.7    | 1,724.1    | 1,762.9              |
| Cum Hours:                                 | -19,682.7          | -20,432.9  | -20,211.4  | -21,422.9          | -22,028.5                                                 | -23,854.7                          | -24,573.7  | -25,525.4  | -25,310.8  | -23,698.2  | -21,974.1  | -20,211.2            |
| Total Prime                                |                    |            |            |                    |                                                           |                                    |            |            |            |            |            |                      |
| Mon Dollars:                               | -1,364,799         | 817,292    | -586,967   | 1,285,619          | -27,856                                                   | 98,372                             | 19,059     | -45,934    | 399,325    | 88,216     | 53,029     | 54,899               |
| Cum Dollars:                               | -4,130,259         | -3,312,967 | -3,899,935 | -2,614,316         | -2,642,172                                                | -2,543,800                         | -2,524,741 | -2,570,675 | -2,171,350 | -2,083,134 | -2,030,105 | -1,975,206           |
| At Complete:<br>SVIIBL3 - SAMPLE           |                    |            | HOURS      | PRIME              | OVERHEAD                                                  | G & A                              | COM        | FEE        |            |            |            |                      |
|                                            | LABOR              |            | 5,427      | 333,312            | 573,943                                                   | 179,902                            | 218        | 78,154     |            |            |            |                      |
|                                            | MATERIAL           |            | 0          | 210,673            | 20,763                                                    | 0                                  | 48         | 18,515     |            |            |            |                      |
|                                            | OTHER DIRECT COSTS |            | 0          | 643                | 66                                                        | 0                                  | 0          | 0          |            |            |            |                      |
|                                            | SUBCONTRACTOR      |            | 0          | 405,765            | 50,135                                                    | 139,348                            | 136        | 23,810     |            |            |            |                      |
|                                            | Subtotals          |            | 5,427      | 950,393            | 644,908                                                   | 319,249                            | 402        | 120,479    |            |            |            |                      |
|                                            | Total Burdened/Co  | st/Dollars |            | _                  | 1,595,300                                                 | 1,914,550                          | 1,914,952  | 2,035,431  |            |            |            |                      |
|                                            |                    |            |            |                    |                                                           |                                    |            |            |            |            |            |                      |

## 2.33.2b Project Comparison Timephased LRE Report

| L3<br>ILE<br>1 of 88  |                 |             |                  |            | Tota<br>Project ( | I Electronics Co<br>SVII Space Sys<br>Comparison - Tim | poration<br>tem<br>ephased LRE |            |            |            |            |            | 2/1/2<br>12:55 |
|-----------------------|-----------------|-------------|------------------|------------|-------------------|--------------------------------------------------------|--------------------------------|------------|------------|------------|------------|------------|----------------|
| SELECTION CRITERIA:   | All Data        | Included    |                  |            |                   |                                                        |                                |            |            |            |            |            |                |
| PROJECT TOTALS        | Ashel           |             | - 22             |            |                   |                                                        |                                |            |            |            |            |            |                |
| ROJECT: SVIBL3        | Actuals         | through Aug | 9-00             |            |                   |                                                        |                                |            |            |            |            |            |                |
|                       |                 | Jul 06      | Aug 06           | Sep 06     | Oct 06            | Nov 06                                                 | Dec 06                         | Jan 07     | Feb 07     | Mar 07     | Apr 07     | May 07     | Jun 07         |
| LABOR                 |                 |             |                  |            |                   |                                                        |                                |            |            |            |            |            |                |
| Ion Hours:            |                 | 0.0         | 0.0              | 5,225.9    | 4,215.8           | 4,122.3                                                | 5,830.4                        | 4,718.2    | 5,140.5    | 6,121.8    | 5,042.0    | 5,272.1    | 3,281.2        |
| Cum Hours:            |                 | 22,124.1    | 22,124.1         | 27,350.0   | 31,565.8          | 35,688.1                                               | 41,518.5                       | 46,236.7   | 51,377.2   | 57,499.1   | 62,541.0   | 67,813.1   | 71,094.3       |
| Non Total Burdened:   |                 | 0           | 0                | 523,413    | 425,706           | 419,736                                                | 589,590                        | 500,605    | 552,957    | 655,188    | 551,482    | 582,067    | 330,690        |
| um Total Burdened:    | 1               | ,893,340    | 1,893,340        | 2,416,754  | 2,842,459         | 3,262,195                                              | 3,851,785                      | 4,352,390  | 4,905,347  | 5,560,535  | 6,112,017  | 6,694,085  | 7,024,775      |
| SUBCONTRACTOR         |                 |             |                  |            |                   |                                                        |                                |            |            |            |            |            |                |
| Ion Total Burdened:   |                 | 0           | 0                | 602,004    | 501,670           | 501,670                                                | 551,836                        | 448,296    | 498,106    | 597,727    | 498,106    | 498,105    | 323,768        |
| um Total Burdened:    | 3               | ,846,918    | 3,846,918        | 4,448,922  | 4,950,592         | 5,452,262                                              | 6,004,098                      | 6,452,394  | 6,950,500  | 7,548,227  | 8,046,332  | 8,544,438  | 8,868,206      |
| Total Hours           |                 |             |                  |            |                   |                                                        |                                |            |            |            |            |            |                |
| Non Hours:            |                 | 0.0         | 0.0              | 5,225.9    | 4,215.8           | 4,122.3                                                | 5,830.4                        | 4,718.2    | 5,140.5    | 6,121.8    | 5,042.0    | 5,272.1    | 3,281.2        |
| Cum Hours:            |                 | 22,777.2    | 22,777.2         | 28,003.1   | 32,218.9          | 36,341.2                                               | 42,171.6                       | 46,889.8   | 52,030.3   | 58,152.2   | 63,194.1   | 68,466.2   | 71,747.4       |
| Total Burdened        |                 |             |                  |            |                   |                                                        |                                |            |            |            |            |            |                |
| Ion Dollars:          |                 | 0           | 0                | 1,125,418  | 927,376           | 921,405                                                | 1,141,426                      | 948,901    | 1,051,063  | 1,252,915  | 1,049,588  | 1,080,173  | 654,458        |
| um Dollars:           | 9               | ,945,505    | 9,945,505        | 11,070,923 | 11,998,299        | 12,919,704                                             | 14,061,130                     | 15,010,031 | 16,061,095 | 17,314,010 | 18,363,597 | 19,443,770 | 20,098,228     |
| SVIIBL3- At Complete: |                 |             |                  | HOURS      | PRIME             | OVERHEAD                                               | G & A                          | COM        | FEE        |            |            |            |                |
|                       | LABOR           |             |                  | 71,094     | 2,831,039         | 4,193,736                                              | 1,408,689                      | 1,397      | 441,915    |            |            |            |                |
|                       | MATERIAL        |             |                  | 0          | 3,900,500         | 284,149                                                | 0                              | 653        | 334,772    |            |            |            |                |
|                       | OTHER DIRECT CO | DSTS        |                  | 653        | 19,590            | 1,008                                                  | 0                              | 3          | 0          |            |            |            |                |
|                       | SUBCONTRACTOR   | 2           |                  | 0          | 8,168,562         | 699,644                                                | 1,899,301                      | 1,760      | 430,700    |            |            |            |                |
|                       | Subtota         | ls          | <u> </u>         | 71,747     | 14,919,691_       | 5,178,537                                              | 3,307,991                      | 3,814      | 1,207,387  |            |            |            |                |
|                       | Total Be        | urdened/Cos | st/Dollars/Price |            | _                 | 20,098,228                                             | 23,406,219                     | 23,410,032 | 24,617,420 |            |            |            |                |

| SVIIBL3<br>SAMPLE<br>Page 2 of 88         |                    |                  |              | Tota<br>Project C | I Electronics Co<br>SVII Space Syst<br>comparison - Tim | rporation<br>tem<br>ephased LRE |            |            |            |            |            | 2/1/2008<br>12:55 PM |
|-------------------------------------------|--------------------|------------------|--------------|-------------------|---------------------------------------------------------|---------------------------------|------------|------------|------------|------------|------------|----------------------|
| PROJECT TOTALS                            |                    |                  |              |                   |                                                         |                                 |            |            |            |            |            |                      |
| PROJECT: SAMPLE                           | Actuals through Au | g-06             |              |                   |                                                         |                                 |            |            |            |            |            |                      |
|                                           | Jul 06             | Aug 06           | Sep 06       | Oct 06            | Nov 06                                                  | Dec 06                          | Jan 07     | Feb 07     | Mar 07     | Apr 07     | May 07     | Jun 07               |
| Mon Hours:                                | 0.0                | 0.0              | 3,825.9      | 3,095.8           | 3,002.3                                                 | 3,430.4                         | 2,798.2    | 3,220.5    | 3,721.8    | 3,122.0    | 3,352.1    | 1,658.3              |
| Cum Hours:                                | 22,124.1           | 22,124.1         | 25,950.0     | 29,045.8          | 32,048.1                                                | 35,478.5                        | 38,276.7   | 41,497.2   | 45,219.1   | 48,341.0   | 51,693.1   | 53,351.4             |
| Mon Total Burdened:                       | 0                  | 0                | 391,837      | 320,265           | 314,116                                                 | 355,724                         | 305,195    | 357,216    | 410,086    | 355,061    | 385,296    | 183,481              |
| Cum Total Burdened:                       | 1,883,707          | 1,883,707        | 2,275,545    | 2,595,810         | 2,909,925                                               | 3,265,650                       | 3,570,845  | 3,928,061  | 4,338,147  | 4,693,208  | 5,078,504  | 5,261,985            |
| SUBCONTRACTOR                             |                    |                  |              |                   |                                                         |                                 |            |            |            |            |            |                      |
| Mon Total Burdened:                       | 0                  | 0                | 503.852      | 419.876           | 419.876                                                 | 461.863                         | 375.204    | 416.893    | 500.272    | 416.893    | 416.893    | 270.980              |
| Cum Total Burdened:                       | 3,615,536          | 3,615,536        | 4,119,388    | 4,539,264         | 4,959,140                                               | 5,421,003                       | 5,796,207  | 6,213,100  | 6,713,372  | 7,130,265  | 7,547,158  | 7,818,138            |
|                                           |                    |                  |              |                   |                                                         |                                 |            |            |            |            |            |                      |
| Total Hours                               |                    |                  |              |                   |                                                         |                                 |            |            |            |            |            |                      |
| Mon Hours:                                | 0.0                | 0.0              | 3,825.9      | 3,095.8           | 3,002.3                                                 | 3,430.4                         | 2,798.2    | 3,220.5    | 3,721.8    | 3,122.0    | 3,352.1    | 1,658.3              |
| Cum Hours:                                | 22,777.2           | 22,777.2         | 26,603.1     | 29,698.9          | 32,701.2                                                | 36,131.6                        | 38,929.8   | 42,150.3   | 45,872.2   | 48,994.1   | 52,346.2   | 54,004.5             |
| Total Burdened                            |                    |                  |              |                   |                                                         |                                 |            |            |            |            |            |                      |
| Mon Dollars:                              | 0                  | 0                | 895,689      | 740,141           | 733,991                                                 | 817,588                         | 680,399    | 774,109    | 910,358    | 771,953    | 802,189    | 454,461              |
| Cum Dollars:                              | 9,701,734          | 9,701,734        | 10,597,423   | 11,337,565        | 12,071,556                                              | 12,889,144                      | 13,569,543 | 14,343,653 | 15,254,010 | 16,025,964 | 16,828,153 | 17,282,613           |
|                                           |                    |                  | 101150       | 00115             | OVERUEAR                                                |                                 |            |            |            |            |            |                      |
| -SAMPLE - At Complete:                    | LABOR              |                  | HOURS 53 251 | 2 110 188         | 2 142 810                                               | 1 071 200                       | 1.020      | 222.047    |            |            |            |                      |
|                                           | MATERIAL           |                  | 03,301       | 3 900 500         | 291 200                                                 | 1,071,200                       | 646        | 324 551    |            |            |            |                      |
|                                           | OTHER DIRECT COSTS |                  | 853          | 10 500            | 1.011                                                   | 0                               | 3          | 0,001      |            |            |            |                      |
|                                           | SUBCONTRACTOR      |                  | 0            | 7.200.934         | 617,204                                                 | 1.675.460                       | 1.541      | 379,744    |            |            |            |                      |
|                                           |                    | _                |              |                   |                                                         |                                 |            |            |            |            |            |                      |
|                                           | Subtotals          |                  | 54,005       | 13,239,189        | 4,043,424                                               | 2,746,748                       | 3,230      | 1,038,242  |            |            |            |                      |
|                                           | Total Burdened/Co: | st/Dollars/Price |              | _                 | 17,282,613                                              | 20,029,361                      | 20,032,591 | 21,070,833 |            |            |            |                      |
| VARIANCE - PROJECT TO<br>SVIIBL3 - SAMPLE | TALS               |                  |              |                   |                                                         |                                 |            |            |            |            |            |                      |
|                                           | Jul 06             | Aug 06           | Sep 06       | Oct 06            | Nov 06                                                  | Dec 06                          | Jan 07     | Feb 07     | Mar 07     | Apr 07     | May 07     | Jun 07               |
| LABOR                                     |                    |                  |              |                   |                                                         |                                 |            |            |            |            |            |                      |
| Mon Hours:                                | 0.0                | 0.0              | 1,400.0      | 1,120.0           | 1,120.0                                                 | 2,400.0                         | 1,920.0    | 1,920.0    | 2,400.0    | 1,920.0    | 1,920.0    | 1,622.9              |
| Cum Hours:                                | 0.0                | 0.0              | 1,400.0      | 2,520.0           | 3,640.0                                                 | 6,040.0                         | 7,960.0    | 9,880.0    | 12,280.0   | 14,200.0   | 16,120.0   | 17,742.9             |
| Mon Total Burdened:                       | 0                  | 0                | 131,576      | 105,440           | 105,620                                                 | 233,866                         | 195,410    | 195,741    | 245,102    | 196,422    | 196,771    | 147,209              |
| Cum Total Burdened:                       | 9,633              | 9,633            | 141,209      | 246,650           | 352,269                                                 | 586,135                         | 781,545    | 977,286    | 1,222,388  | 1,418,810  | 1,615,581  | 1,762,790            |
| SUBCONTRACTOR                             |                    |                  |              |                   |                                                         |                                 |            |            |            |            |            |                      |
| Mon Total Burdened:                       | 0                  | 0                | 98,153       | 81,794            | 81,794                                                  | 89,973                          | 73,092     | 81,213     | 97,455     | 81,213     | 81,213     | 52,788               |
|                                           | -                  |                  |              |                   |                                                         |                                 |            |            |            |            | ,          |                      |

| SVIIBL3<br>SAMPLE<br>Page 3 of 88 |                    |              |         | Tota<br>Project ( | I Electronics Cor<br>SVII Space Syst<br>Comparison - Tim | poration<br>em<br>ephased LRE |           |           |           |           |           | 2/1/2008<br>12:55 PM |
|-----------------------------------|--------------------|--------------|---------|-------------------|----------------------------------------------------------|-------------------------------|-----------|-----------|-----------|-----------|-----------|----------------------|
|                                   | Jul 06             | Aug 06       | Sep 06  | Oct 06            | Nov 06                                                   | Dec 06                        | Jan 07    | Feb 07    | Mar 07    | Apr 07    | May 07    | Jun 07               |
| Cum Total Burdened:               | 231,382            | 231,382      | 329,534 | 411,328           | 493,122                                                  | 583,D95                       | 656,187   | 737,399   | 834,855   | 916,067   | 997,280   | 1,050,068            |
| Total Hours                       |                    |              |         |                   |                                                          |                               |           |           |           |           |           |                      |
| Mon Hours:                        | 0.0                | 0.0          | 1,400.0 | 1,120.0           | 1,120.0                                                  | 2,400.0                       | 1,920.0   | 1,920.0   | 2,400.0   | 1,920.0   | 1,920.0   | 1,622.9              |
| Cum Hours:                        | 0.0                | 0.0          | 1,400.0 | 2,520.0           | 3,640.0                                                  | 6,040.0                       | 7,960.0   | 9,880.0   | 12,280.0  | 14,200.0  | 16,120.0  | 17,742.9             |
| Total Burdened                    |                    |              |         |                   |                                                          |                               |           |           |           |           |           |                      |
| Mon Dollars:                      | 0                  | 0            | 229,729 | 187,234           | 187,414                                                  | 323,839                       | 268,502   | 276,954   | 342,557   | 277,634   | 277,984   | 199,997              |
| Cum Dollars:                      | 243,771            | 243,771      | 473,500 | 660,734           | 848,148                                                  | 1,171,986                     | 1,440,488 | 1,717,442 | 2,059,999 | 2,337,633 | 2,615,617 | 2,815,615            |
| At Complete:<br>SVIIBL3 - SAMPLE  |                    |              | HOURS   | PRIME             | OVERHEAD                                                 | G & A                         | COM       | FEE       |           |           |           |                      |
|                                   | LABOR              |              | 17,743  | 712,874           | 1,049,916                                                | 337,402                       | 359       | 117,969   |           |           |           |                      |
|                                   | MATERIAL           |              | 0       | 0                 | 2,759                                                    | 0                             | 7         | 221       |           |           |           |                      |
|                                   | OTHER DIRECT COSTS |              | 0       | 0                 | -3                                                       | 0                             | 0         | 0         |           |           |           |                      |
|                                   | SUBCONTRACTOR      |              | 0       | 967,628           | 82,440                                                   | 223,841                       | 218       | 50,956    |           |           |           |                      |
|                                   | Subtotals          | 2,-          | 17,743  | 1,680,502         | 1,135,113                                                | 561,243                       | 584       | 169,146   |           |           |           |                      |
|                                   | Total Burdened/    | Cost/Dollars |         | _                 | 2,815,615                                                | 3,376,857                     | 3,377,441 | 3,546,587 |           |           |           |                      |
|                                   |                    |              |         |                   |                                                          |                               |           |           |           |           |           |                      |

### 2.34 Proposal Summary Reports

The Proposal Summary report provides two tabular reports which provides a total recap of proposal data, sorted and accumulated either by WBS or by CLIN. You can use these reports to provide supporting data for proposals and contract modifications, or for presentation, analysis, or government reviews.

The EQP calculation is based on the type of work calendar selected on the Project Maintenance window. This calculation will be included in this report only if EQP hours have been entered on the Fiscal Calendar.

#### **Conditioning Window**

Access the Proposal Summary Report Conditioning Window by selecting Proposal Summary on the Reports tab.

#### **Report Types**

- Proposal Summary by WBS summarizes proposal data by WBS.
- Proposal Summary by CLIN summarizes proposal data by Contract Line Item.

#### **Data Selection Options**

You can limit these reports to include only:

- a particular WBS leg, element type, or level of the WBS
- specific WBS Aliases, Managers, Cross-References, recurring/nonrecurring items
- OBS performing/responsible departments, a specific department, a specific CLIN
- specific EOC codes

Each EOC is listed separately, and for each, you can choose the level of detail to report: EOC, COC, or Resource. You can also choose to report Summarized Labor Elements of Cost. If you choose not to summarize Labor EOCs, each EOC listing also contains the option to not include the EOC.

#### **Data Inclusion Options**

You can also choose to include in these reports:

- Report Timeframe
- Incremental
- Cumulative
- At-complete values
- Place check marks next to all Cost Elements you want to include:
- Hours
- Equivalent Person Months
- Prime
- Rate
- Overhead
- Total Burdened
- G&A
- Total Cost
- Cost of Money
- Total Dollars
- Fee
- Total Price

#### **Data Calculation Options**

You can choose to calculate cumulative values from Inception (Project Start date) or Report Start (the Report Start date you enter under Report Timeframe).

| 3<br>of 2                      |           |            |              |            | Total Electro<br>SVII Sp<br>Proposal Su | nics Corporatio<br>ace System<br>Immary by WB\$ | 6<br>6     |            |            |            |            |            | 1/25/20<br>9:36 / |
|--------------------------------|-----------|------------|--------------|------------|-----------------------------------------|-------------------------------------------------|------------|------------|------------|------------|------------|------------|-------------------|
| SELECTION CRITERIA:            | WBS ID: 1 |            | WBS Level: 2 |            |                                         |                                                 |            |            |            |            |            |            |                   |
| -<br>WBS: 1                    |           |            |              | Desc: L    | aunch Vehicle.                          |                                                 |            |            |            |            |            | Level:     | 2                 |
|                                |           | Jul 06     | Aug 06       | Sep 06     | Oct 06                                  | Nov 06                                          | Dec 06     | Jan 07     | Feb 07     | Mar 07     | Apr 07     | May 07     | Jun 07            |
| SUBCONTRACTOR                  |           |            |              |            |                                         |                                                 |            |            |            |            |            |            |                   |
| Mon Prime                      |           | 340,848    | 378,720      | 454,464    | 378,719                                 | 378,719                                         | 416,591    | 337,340    | 374,821    | 449,786    | 374,821    | 374,821    | 449,785           |
| Cum Prime                      |           | 8,936,357  | 9,315,077    | 9,769,541  | 10,148,260                              | 10,526,979                                      | 10,943,570 | 11,280,910 | 11,655,731 | 12,105,517 | 12,480,338 | 12,855,159 | 13,304,944        |
| Mon Overhead                   |           | 29,483     | 32,759       | 39,311     | 32,759                                  | 32,759                                          | 36,035     | 30,361     | 33,734     | 40,481     | 33,734     | 33,734     | 40,481            |
| Cum Overhead                   |           | 748,055    | 780,814      | 820,125    | 852,884                                 | 885,643                                         | 921,678    | 952,039    | 985,773    | 1,026,254  | 1,059,988  | 1,093,721  | 1,134,202         |
| PRICE SUMMARY                  |           |            |              |            |                                         |                                                 |            |            |            |            |            |            |                   |
| Mon Total Prime                |           | 340,848    | 378,720      | 454,464    | 378,719                                 | 378,719                                         | 416,591    | 337,340    | 374,821    | 449,786    | 374,821    | 374,821    | 449,785           |
| Cum Total Prime                |           | 10,934,136 | 11,312,856   | 11,767,319 | 12,146,039                              | 12,524,758                                      | 12,941,349 | 13,278,688 | 13,653,510 | 14,103,295 | 14,478,116 | 14,852,937 | 15,302,722        |
| Mon Overhead                   |           | 29,483     | 32,759       | 39,311     | 32,759                                  | 32,759                                          | 36,035     | 30,361     | 33,734     | 40,481     | 33,734     | 33,734     | 40,481            |
| Cum Overhead                   |           | 896,425    | 929,184      | 968,495    | 1,001,254                               | 1,034,014                                       | 1,070,049  | 1,100,409  | 1,134,143  | 1,174,624  | 1,208,358  | 1,242,092  | 1,282,572         |
| Mon Total Burdened             |           | 370,331    | 411,479      | 493,775    | 411,479                                 | 411,478                                         | 452,626    | 367,700    | 408,555    | 490,266    | 408,555    | 408,555    | 490,265           |
| Cum Total Burdened             |           | 11,830,561 | 12,242,040   | 12,735,814 | 13,147,293                              | 13,558,771                                      | 14,011,397 | 14,379,097 | 14,787,653 | 15,277,919 | 15,686,474 | 16,095,029 | 16,585,294        |
| Mon General and Administrative |           | 80,103     | 89,003       | 106,803    | 89,003                                  | 89,003                                          | 97,903     | 82,733     | 91,925     | 110,310    | 91,925     | 91,925     | 110,310           |
| Cum General and Administrative |           | 2,026,936  | 2,115,939    | 2,222,742  | 2,311,745                               | 2,400,748                                       | 2,498,651  | 2,581,384  | 2,673,309  | 2,783,618  | 2,875,543  | 2,967,468  | 3,077,778         |
| Mon Total Cost                 |           | 450,434    | 500,482      | 600,578    | 500,481                                 | 500,481                                         | 550,529    | 450,433    | 500,480    | 600,576    | 500,480    | 500,480    | 600,575           |
| Cum Total Cost                 |           | 13,857,497 | 14,357,979   | 14,958,557 | 15,459,038                              | 15,959,519                                      | 16,510,048 | 16,960,481 | 17,460,961 | 18,061,537 | 18,562,017 | 19,062,497 | 19,663,072        |
| Mon Cost of Money              |           | 75         | 83           | 100        | 84                                      | 84                                              | 93         | 76         | 85         | 102        | 85         | 86         | 103               |
| Cum Cost of Money              |           | 2,213      | 2,296        | 2,396      | 2,479                                   | 2,563                                           | 2,656      | 2,732      | 2,817      | 2,919      | 3,004      | 3,089      | 3,192             |
| Mon Total Dollars              |           | 450,509    | 500,565      | 600,678    | 500,585                                 | 500,565                                         | 550,622    | 450,509    | 500,565    | 600,678    | 500,565    | 500,565    | 600,678           |
| Cum Total Dollars              |           | 13,859,709 | 14,360,274   | 14,960,952 | 15,461,518                              | 15,962,083                                      | 16,512,704 | 16,963,213 | 17,463,778 | 18,064,456 | 18,565,021 | 19,065,586 | 19,666,265        |
| Mon Fee                        |           | 18,017     | 20,019       | 24,023     | 20,019                                  | 20,019                                          | 22,021     | 18,017     | 20,019     | 24,023     | 20,019     | 20,019     | 24,023            |
| Cum Fee                        |           | 640,146    | 660,165      | 684,188    | 704,207                                 | 724,227                                         | 746,248    | 764,265    | 784,284    | 808,307    | 828,327    | 848,346    | 872,369           |
| Mon Total Price                |           | 468,526    | 520,584      | 624,701    | 520,584                                 | 520,584                                         | 572,643    | 468,526    | 520,584    | 624,701    | 520,584    | 520,584    | 624,701           |
| Cum Total Price                |           | 14,499,855 | 15,020,439   | 15,645,141 | 16,165,725                              | 16,686,309                                      | 17,258,952 | 17,727,478 | 18,248,062 | 18,872,763 | 19,393,348 | 19,913,932 | 20,538,633        |

# 2.34.1 Proposal Summary Report by WBS

| SVIIBL3<br>Page 2 of 2     |                | Total Electronics Corporation<br>SVII Space System<br>Proposal Summary by WBS | 1/25/2008<br>9:36 AM |
|----------------------------|----------------|-------------------------------------------------------------------------------|----------------------|
|                            |                |                                                                               |                      |
|                            | At<br>Complete |                                                                               |                      |
| MATERIAL                   |                |                                                                               |                      |
| Prime                      | 1,997,778      |                                                                               |                      |
| Overhead                   | 148,370        |                                                                               |                      |
| SUBCONTRACTOR              |                |                                                                               |                      |
| Prime                      | 14,298,217     |                                                                               |                      |
| Overhead                   | 1,223,597      |                                                                               |                      |
| PRICE SUMMARY              |                |                                                                               |                      |
| Total Prime                | 16,295,996     |                                                                               |                      |
| Quartered                  | 1 271 087      |                                                                               |                      |
| Overnead                   | 1,571,807      |                                                                               |                      |
| Total Burdened             | 17,667,963     |                                                                               |                      |
| Connect and Administration | 2 224 270      |                                                                               |                      |
| General and Administrative | 3,321,378      |                                                                               |                      |
| Total Cost                 | 20,989,341     |                                                                               |                      |
| o                          | 0.404          |                                                                               |                      |
| Cost of Money              | 3,421          |                                                                               |                      |
| Total Dollars              | 20,992,762     |                                                                               |                      |
| _                          |                |                                                                               |                      |
| Fee                        | 925,420        |                                                                               |                      |
| Total Price                | 21,918,182     |                                                                               |                      |
|                            |                |                                                                               |                      |
|                            |                |                                                                               |                      |
|                            |                |                                                                               |                      |
|                            |                |                                                                               |                      |
|                            |                |                                                                               |                      |
|                            |                |                                                                               |                      |
|                            |                |                                                                               |                      |
|                            |                |                                                                               |                      |
|                            |                |                                                                               |                      |
|                            |                |                                                                               |                      |
|                            |                |                                                                               |                      |
|                            |                |                                                                               |                      |
|                            |                |                                                                               |                      |
|                            |                |                                                                               |                      |
# 2.34.2 Proposal Summary Report by CLIN

| of 12                          |                   |           |           |                | Total Electro<br>SVII Spa<br>Proposal Su | nics Corporatio<br>ace System<br>mmary by CLIN | n         |           |           |           |           |           | 1/25/2<br>9:38 |
|--------------------------------|-------------------|-----------|-----------|----------------|------------------------------------------|------------------------------------------------|-----------|-----------|-----------|-----------|-----------|-----------|----------------|
| ELECTION CRITERIA:             | All Data Included |           |           |                |                                          |                                                |           |           |           |           |           |           |                |
| IN: 0002-OID                   |                   | D         | esc: t    | or / Dispenser |                                          |                                                |           |           |           |           |           |           |                |
|                                |                   | Jul 06    | Aug 06    | Sep 06         | Oct 06                                   | Nov 06                                         | Dec 06    | Jan 07    | Feb 07    | Mar 07    | Apr 07    | May 07    | Jun 07         |
| ABOR                           |                   |           |           |                |                                          |                                                |           |           |           |           |           |           |                |
| Mon Hours                      |                   | 537.9     | 737.2     | 683.7          | 546.2                                    | 554.0                                          | 596.8     | 490.8     | 706.9     | 850.6     | 765.4     | 894.2     | 1,163.1        |
| Cum Hours                      |                   | 10,326.1  | 11,063.3  | 11,747.1       | 12,293.2                                 | 12,847.2                                       | 13,444.0  | 13,934.8  | 14,641.7  | 15,492.3  | 16,257.7  | 17,151.9  | 18,315.0       |
| Mon Equivalent Person Months   |                   | 3.4       | 4.6       | 3.4            | 3.4                                      | 3.5                                            | 3.0       | 3.1       | 4.4       | 4.3       | 4.8       | 5.6       | 5.8            |
| Cum Equivalent Person Months   |                   | 59.5      | 64.1      | 67.6           | 71.0                                     | 74.4                                           | 77.4      | 80.5      | 84.9      | 89.2      | 93.9      | 99.5      | 105.3          |
| Avg Rate                       |                   | 40.13     | 39.75     | 40.35          | 40.46                                    | 40.42                                          | 40.48     | 42.35     | 44.99     | 44.99     | 44.99     | 44.99     | 44.99          |
| Mon Prime                      |                   | 21,589    | 29,307    | 27,588         | 22,097                                   | 22,393                                         | 24,156    | 20,787    | 31,804    | 38,270    | 34,433    | 40,231    | 52,328         |
| Cum Prime                      |                   | 392,392   | 421,700   | 449,288        | 471,385                                  | 493,778                                        | 517,933   | 538,721   | 570,525   | 608,794   | 643,228   | 683,459   | 735,787        |
| Mon Overhead                   |                   | 31,950    | 44,023    | 45,544         | 36,801                                   | 37,301                                         | 40,324    | 35,354    | 56,858    | 68,429    | 62,054    | 72,517    | 94,333         |
| Cum Overhead                   |                   | 572,218   | 616,242   | 661,785        | 698,586                                  | 735,887                                        | 776,211   | 811,566   | 868,424   | 936,853   | 998,907   | 1.071.424 | 1,165,757      |
| RICE SUMMARY                   |                   |           |           |                |                                          |                                                |           |           |           |           |           |           |                |
| Mon Total Prime                |                   | 21,589    | 29,307    | 27,588         | 22,097                                   | 22,393                                         | 24,156    | 20,787    | 31,804    | 38,270    | 34,433    | 40,231    | 52,328         |
| Cum Total Prime                |                   | 1,723,335 | 1,752,642 | 1,780,231      | 1,802,328                                | 1,824,721                                      | 1,848,876 | 1,869,663 | 1,901,467 | 1,939,737 | 1,974,170 | 2,014,402 | 2,066,730      |
| Mon Overhead                   |                   | 31,950    | 44,023    | 45,544         | 36,801                                   | 37,301                                         | 40,324    | 35,354    | 56,858    | 68,429    | 62,054    | 72,517    | 94,333         |
| Cum Overhead                   |                   | 672,039   | 716,062   | 761,606        | 798,407                                  | 835,708                                        | 876,032   | 911,387   | 968,244   | 1,036,674 | 1,098,728 | 1,171,245 | 1,265,578      |
| Mon Total Burdened             |                   | 53,539    | 73,330    | 73,132         | 58,897                                   | 59,694                                         | 64,480    | 56,142    | 88,662    | 106,699   | 96,488    | 112,748   | 146,661        |
| Cum Total Burdened             |                   | 2,395,374 | 2,468,705 | 2,541,837      | 2,600,734                                | 2,660,429                                      | 2,724,908 | 2,781,050 | 2,869,712 | 2,976,411 | 3,072,898 | 3,185,647 | 3,332,307      |
| Mon General and Administrative |                   | 10,086    | 13,951    | 15,067         | 12,160                                   | 12,316                                         | 13,316    | 12,109    | 19,949    | 24,007    | 21,710    | 25,368    | 32,999         |
| Cum General and Administrative |                   | 180,978   | 194,929   | 209,996        | 222,156                                  | 234,472                                        | 247,787   | 259,897   | 279,846   | 303,853   | 325,563   | 350,931   | 383,930        |
| Mon Total Cost                 |                   | 63,625    | 87,281    | 88,199         | 71,057                                   | 72,010                                         | 77,796    | 68,251    | 108,610   | 130,706   | 118,198   | 138,116   | 179,660        |
| Cum Total Cost                 |                   | 2,576,352 | 2,663,634 | 2,751,833      | 2,822,890                                | 2,894,900                                      | 2,972,696 | 3,040,947 | 3,149,557 | 3,280,264 | 3,398,461 | 3,536,577 | 3,716,237      |
| Mon Cost of Money              |                   | 11        | 14        | 15             | 12                                       | 12                                             | 13        | 12        | 18        | 22        | 20        | 24        | 31             |
| Cum Cost of Money              |                   | 417       | 431       | 446            | 458                                      | 470                                            | 483       | 494       | 513       | 535       | 555       | 579       | 610            |
| Mon Total Dollars              |                   | 63,636    | 87,296    | 88,214         | 71,069                                   | 72,022                                         | 77,809    | 68,263    | 108,629   | 130,728   | 118,218   | 138,140   | 179,691        |
| Cum Total Dollars              |                   | 2,576,769 | 2,664,065 | 2,752,278      | 2,823,348                                | 2,895,370                                      | 2,973,179 | 3,041,441 | 3,150,070 | 3,280,799 | 3,399,016 | 3,537,156 | 3,716,847      |
| Mon Fee                        |                   | 3,817     | 5,237     | 5,292          | 4,263                                    | 4,321                                          | 4,668     | 4,095     | 6,517     | 7,842     | 7,092     | 8,287     | 10,780         |
| Cum Fee                        |                   | 183,196   | 188,433   | 193,725        | 197,989                                  | 202,309                                        | 206,977   | 211,072   | 217,589   | 225,431   | 232,523   | 240,810   | 251,590        |
| Mon Total Price                |                   | 67,453    | 92,533    | 93,505         | 75,333                                   | 76,343                                         | 82,476    | 72,358    | 115,145   | 138,571   | 125,309   | 146,427   | 190,470        |

| SVIIBL3<br>Page 2 of 12 | SVIIBL3 Total Electronics Corporation<br>Page 2 of 12 SVII Space System<br>Proposal Summary by CLIN |           |           |           |           |           |           |           |           |           |           |           |           |  |
|-------------------------|----------------------------------------------------------------------------------------------------|-----------|-----------|-----------|-----------|-----------|-----------|-----------|-----------|-----------|-----------|-----------|-----------|--|
|                         |                                                                                                    | Jul 06    | Aug 06    | Sep 06    | Oct 06    | Nov 06    | Dec 06    | Jan 07    | Feb 07    | Mar 07    | Apr 07    | May 07    | Jun 07    |  |
| Cu                      | m Total Price                                                                                       | 2,759,966 | 2,852,498 | 2,946,004 | 3,021,336 | 3,097,679 | 3,180,156 | 3,252,513 | 3,367,659 | 3,506,230 | 3,631,539 | 3,777,966 | 3,968,436 |  |
|                         |                                                                                                    |           |           |           |           |           |           |           |           |           |           |           |           |  |
|                         |                                                                                                    | At        |           |           |           |           |           |           |           |           |           |           |           |  |
| LABC                    | DR                                                                                                  | Complete  |           |           |           |           |           |           |           |           |           |           |           |  |
|                         | Hours                                                                                               | 21.081.3  |           |           |           |           |           |           |           |           |           |           |           |  |
|                         | Equivalent Person Months                                                                            | 122.0     |           |           |           |           |           |           |           |           |           |           |           |  |
| Av                      | vg Rate                                                                                             | 40.81     |           |           |           |           |           |           |           |           |           |           |           |  |
|                         | - Prime                                                                                             | 860.240   |           |           |           |           |           |           |           |           |           |           |           |  |
|                         | Overhead                                                                                            | 1,392,772 |           |           |           |           |           |           |           |           |           |           |           |  |
|                         |                                                                                                    |           |           |           |           |           |           |           |           |           |           |           |           |  |
| MATE                    | ERIAL                                                                                               |           |           |           |           |           |           |           |           |           |           |           |           |  |
|                         | Prime                                                                                               | 1,330,943 |           |           |           |           |           |           |           |           |           |           |           |  |
|                         | Overhead                                                                                            | 99,821    |           |           |           |           |           |           |           |           |           |           |           |  |
| PRICE                   | E SUMMARY                                                                                           |           |           |           |           |           |           |           |           |           |           |           |           |  |
|                         | Total Prime                                                                                         | 2,191,183 |           |           |           |           |           |           |           |           |           |           |           |  |
|                         | Overhead                                                                                            | 1,492,592 |           |           |           |           |           |           |           |           |           |           |           |  |
|                         | Total Burdened                                                                                      | 3,683,775 |           |           |           |           |           |           |           |           |           |           |           |  |
|                         | General and Administrative                                                                          | 463,010   |           |           |           |           |           |           |           |           |           |           |           |  |
|                         | Total Cost                                                                                          | 4,146,785 |           |           |           |           |           |           |           |           |           |           |           |  |
|                         | Cost of Money                                                                                       | 684       |           |           |           |           |           |           |           |           |           |           |           |  |
|                         | Total Dollars                                                                                       | 4,147,469 |           |           |           |           |           |           |           |           |           |           |           |  |
|                         | Fee                                                                                                 | 277,422   |           |           |           |           |           |           |           |           |           |           |           |  |
|                         | Total Price                                                                                         | 4,424,891 |           |           |           |           |           |           |           |           |           |           |           |  |
|                         |                                                                                                    |           |           |           |           |           |           |           |           |           |           |           |           |  |
|                         |                                                                                                    |           |           |           |           |           |           |           |           |           |           |           |           |  |
|                         |                                                                                                    |           |           |           |           |           |           |           |           |           |           |           |           |  |
|                         |                                                                                                    |           |           |           |           |           |           |           |           |           |           |           |           |  |
|                         |                                                                                                    |           |           |           |           |           |           |           |           |           |           |           |           |  |
|                         |                                                                                                    |           |           |           |           |           |           |           |           |           |           |           |           |  |
|                         |                                                                                                    |           |           |           |           |           |           |           |           |           |           |           |           |  |

### 2.35 Resource Reports

The Resource icon provides seven tabular reports which provide timephased budget and ETC detail or summary data about resources. You can use these reports for budget justification, dayby-day report of budget changes, or as a spending plan.

The EQP calculation is based on the type of work calendar selected on the Project Maintenance window. This calculation will be included in this report only if EQP hours have been entered on the Fiscal Calendar.

#### **Conditioning Window**

Access the Resource Report Conditioning Window by selecting Resource on the Reports tab.

#### **Report Types**

- Resource Detail Baseline shows detailed resource baseline data.
- Resource Detail Actuals shows detailed resource Actuals data.
- **Resource Detail ETC** shows detailed resource ETC data.
- Resource Detail Budget/LRE shows detailed resource Budget/LRE data.
- Resource Summary Baseline shows summary resource baseline data.
- Resource Summary Actuals shows summary resource Actuals data.
- Resource Summary ETC shows summary resource ETC data.

#### **Data Selection Options**

You can limit these reports to include only:

- a particular WBS leg, element type, or level of the WBS
- specific WBS Aliases, Managers, Cross-References, recurring/nonrecurring items
- OBS performing/responsible departments, a specific department, a specific CLIN
- a specific EOC or COC
- a specific Resource Code, Resource Department, XREF-EST, Overtime

#### **Data Inclusion Options**

You can also choose to include in these reports:

- Report Timeframe
  - Incremental
  - Cumulative
  - At-complete values
- Place check marks next to all Cost Elements you want to include:
  - Standard Hours
  - Hours/Units
  - Equivalent Person Months
  - Prime
  - Overhead
  - Total Burdened
  - G&A
  - Total Cost
  - Cost of Money
  - Total Dollars

- Fee
- Total Price

#### **Data Calculation Options**

- You can choose to calculate cumulative values from Inception (Project Start date) or Report Start (the Report Start date you enter under Report Timeframe).
- On the Detail Budget/LRE Report, there are two additional conditioning options: Gate Month and LRE Calculation Option. Actuals are reported through the Gate Month, and ETC values are reported after the Gate Month. LRE can be calculated as Cum ACWP + ETC or Cum ACWP through Gate Month + ETC.

#### **Data Formatting Options**

You can add Page Breaks between WBS Elements or Estimates/Actuals if desired.

### **Report Source**

This report uses the files *projectname*U.RRH and *projectname*W.RRD.

# 2.35.1 Resource Detail - Baseline Report

| .3<br>I of 4                         |                              |                |            | TOTAL<br>Sj<br>Res | . ELECTRONICS (<br>pace Vehicle Pro<br>ource Detail - Ba | COMPANY<br>Dject<br>seline |                     |        |        |         |         | 4/12/<br>12:1<br>USAF 2010-96 |
|--------------------------------------|------------------------------|----------------|------------|--------------------|----------------------------------------------------------|----------------------------|---------------------|--------|--------|---------|---------|-------------------------------|
| SELECTION CRITERIA:                  | All Data Included            |                |            |                    |                                                          |                            |                     |        |        |         |         |                               |
| WBS ID: 1.0                          | <b>D D</b>                   |                |            | De                 | scription: Co                                            | ncept Formulatio           | on Study            |        |        |         |         |                               |
| Perf Dept:                           | Resp Dept:                   |                |            |                    |                                                          |                            |                     |        |        |         |         |                               |
| Resource: SREE<br>Res Dept: 113      | Description: Se<br>XREF-EST: | enior Engineer | EOC<br>Ove | ): LA<br>ertime:   | BOR                                                      | Rat<br>Bur                 | e Table:<br>d Temp: |        |        |         |         |                               |
|                                      | Jan 00                       | Feb 00         | Mar 00     | Apr 00             | Мау 00                                                   | Jun 00                     | Jul 00              | Auq 00 | Sep 00 | Oct 00  | Nov 00  | Dec 00                        |
| Mon Hours:                           | 0.0                          | 0.0            | 0.0        | 111.4              | 174.4                                                    | 194.9                      | 147.7               | 167.4  | 185.9  | 187.4   | 9.1     | 0.0                           |
| Cum Hours:                           | 0.0                          | 0.0            | 0.0        | 111.4              | 285.8                                                    | 480.7                      | 628.5               | 795.9  | 981.8  | 1,169.2 | 1,178.4 | 1,178.4                       |
| Mon Equivalent Person Months:        | 0.0                          | 0.0            | 0.0        | 0.7                | 1.1                                                      | 1.0                        | 0.9                 | 1.0    | 0.9    | 1.2     | 0.1     | 0.0                           |
| Cum Equivalent Person Months:        | 0.0                          | 0.0            | 0.0        | 0.7                | 1.8                                                      | 2.8                        | 3.7                 | 4.7    | 5.7    | 6.8     | 6.9     | 6.9                           |
| Mon Prime:                           | 0                            | 0              | 0          | 3,955              | 6,225                                                    | 6,990                      | 5,323               | 6,063  | 6,766  | 6,852   | 335     | 0                             |
| Cum Prime:                           | 0                            | 0              | 0          | 3,955              | 10,180                                                   | 17,170                     | 22,493              | 28,556 | 35,322 | 42,174  | 42,509  | 42,509                        |
| Mon Overhead:                        | 0                            | 0              | U          | 5,009              | 7,939                                                    | 8,978                      | 6,885               | 7,898  | 8,876  | 9,053   | 446     | 0                             |
| Cum Overnead:<br>Mon Total Burdened: | 0                            | 0              | 0          | 5,009<br>8 064     | 12,946                                                   | 21,926                     | 20,011              | 13 960 | 45,505 | 54,636  | 55,064  | 55,004                        |
| Cum Total Burdened:                  | 0                            | 0              | 0          | 8 964              | 23.128                                                   | 39.097                     | 51 305              | 65 265 | 80,906 | 96.812  | 97 593  | 97 593                        |
| Mon General and Administrative:      | ů                            | 0              | 0          | 1.361              | 2.160                                                    | 2,445                      | 1.876               | 2.154  | 2,424  | 2,475   | 122     | 0,100                         |
| Cum General and Administrative:      | 0                            | 0              | 0          | 1,361              | 3.521                                                    | 5,966                      | 7.842               | 9,996  | 12,420 | 14,895  | 15.017  | 15.017                        |
| Mon Total Cost:                      | 0                            | 0              | 0          | 10,325             | 16,324                                                   | 18,413                     | 14,084              | 16,115 | 18,066 | 18,380  | 903     | 0                             |
| Cum Total Cost:                      | 0                            | 0              | 0          | 10,325             | 26,649                                                   | 45,062                     | 59,146              | 75,261 | 93,327 | 111,707 | 112,610 | 112,610                       |
| Mon Cost of Money:                   | 0                            | 0              | 0          | 1                  | 2                                                        | 2                          | 2                   | 2      | 2      | 2       | 0       | 0                             |
| Cum Cost of Money:                   | 0                            | 0              | 0          | 1                  | 3                                                        | 6                          | 7                   | 9      | 12     | 14      | 14      | 14                            |
| Mon Total Dollars:                   | 0                            | 0              | 0          | 10,326             | 16,326                                                   | 18,416                     | 14,086              | 16,117 | 18,068 | 18,383  | 903     | 0                             |
| Cum Total Dollars:                   | 0                            | 0              | 0          | 10,326             | 26,652                                                   | 45,068                     | 59,154              | 75,270 | 93,338 | 111,721 | 112,624 | 112,624                       |
| Mon Fee:                             | 0                            | 0              | 0          | 516                | 816                                                      | 921                        | 704                 | 806    | 903    | 919     | 45      | 0                             |
| Cum Fee:                             | 0                            | 0              | 0          | 516                | 1,332                                                    | 2,253                      | 2,957               | 3,763  | 4,666  | 5,585   | 5,630   | 5,630                         |
| Mon Total Price:                     | 0                            | 0              | 0          | 10,843             | 17,142                                                   | 19,336                     | 14,790              | 16,922 | 18,971 | 19,302  | 948     | 0                             |
| Cum Total Price:                     | U                            | U              | U          | 10,843             | 27,985                                                   | 47,321                     | 62,111              | 79,034 | 98,005 | 117,306 | 118,254 | 118,254                       |
| At Complete:                         |                              |                |            |                    |                                                          |                            |                     |        |        |         |         |                               |
| Standard Hours:                      | 0                            |                |            |                    |                                                          |                            |                     |        |        |         |         |                               |
| Hours:                               | 1178                         |                |            |                    |                                                          |                            |                     |        |        |         |         |                               |
| Equivalent Person Months:            | 6.9                          |                |            |                    |                                                          |                            |                     |        |        |         |         |                               |
| Prime:                               | 42509                        |                |            |                    |                                                          |                            |                     |        |        |         |         |                               |

# 2.35.2 Resource Detail - Actuals Report

| X20<br>Page | 1 of 15                  |                 |                           |          |                   | Business<br>X-2000 HYPERSF<br>Resource Det | Engine<br>ACE VEHICLE<br>ail - Actuals |            |  | 4/15/2010<br>1:36 PM |
|-------------|--------------------------|-----------------|---------------------------|----------|-------------------|--------------------------------------------|----------------------------------------|------------|--|----------------------|
|             | SELECTION C              | RITERIA:        | All Data Included         |          |                   |                                            |                                        |            |  |                      |
|             | WBS ID:<br>Perf Dept:    | 11-100-1        | Resp Dept:                |          |                   | Description:                               | RESEARCH                               |            |  |                      |
|             | Resource:<br>Res Dept:   | ENGNER<br>2000  | Description:<br>XREF-EST: | ENGINEER | EOC:<br>Overtime: | LABOR                                      |                                        | Burd Temp: |  |                      |
|             | At Complete              | e:              | 1080                      |          |                   |                                            |                                        |            |  |                      |
|             | Hours:<br>Equivalent Per | rson Months:    | 6.7                       |          |                   |                                            |                                        |            |  |                      |
|             | Prime:                   |                 | 29,195                    |          |                   |                                            |                                        |            |  |                      |
|             | Overhead:                |                 | 54,499                    |          |                   |                                            |                                        |            |  |                      |
|             | Total Burdene            | ed:             | 83,694                    |          |                   |                                            |                                        |            |  |                      |
|             | General and A            | Administrative: | 18,353                    |          |                   |                                            |                                        |            |  |                      |
|             | Total Cost:              |                 | 102,047                   |          |                   |                                            |                                        |            |  |                      |
|             | Total Dollars:           | Y.              | 102.054                   |          |                   |                                            |                                        |            |  |                      |
|             | Fee:                     |                 | 1.057                     |          |                   |                                            |                                        |            |  |                      |
|             | Total Price:             |                 | 103,111                   |          |                   |                                            |                                        |            |  |                      |
|             |                          |                 |                           |          |                   |                                            |                                        |            |  |                      |
|             |                          |                 |                           |          |                   |                                            |                                        |            |  |                      |
|             |                          |                 |                           |          |                   |                                            |                                        |            |  |                      |
|             |                          |                 |                           |          |                   |                                            |                                        |            |  |                      |
|             |                          |                 |                           |          |                   |                                            |                                        |            |  |                      |
|             |                          |                 |                           |          |                   |                                            |                                        |            |  |                      |
|             |                          |                 |                           |          |                   |                                            |                                        |            |  |                      |
|             |                          |                 |                           |          |                   |                                            |                                        |            |  |                      |
|             |                          |                 |                           |          |                   |                                            |                                        |            |  |                      |
|             |                          |                 |                           |          |                   |                                            |                                        |            |  |                      |
|             |                          |                 |                           |          |                   |                                            |                                        |            |  |                      |
|             |                          |                 |                           |          |                   |                                            |                                        |            |  |                      |
|             |                          |                 |                           |          |                   |                                            |                                        |            |  |                      |
|             |                          |                 |                           |          |                   |                                            |                                        |            |  |                      |
|             |                          |                 |                           |          |                   |                                            |                                        |            |  |                      |
|             |                          |                 |                           |          |                   |                                            |                                        |            |  |                      |
|             |                          |                 |                           |          |                   |                                            |                                        |            |  |                      |

# 2.35.3 Resource Detail - ETC Report

| L3<br>1 of 4                   | TOTAL ELECTRONICS COMPANY<br>Space Vehicle Project<br>Resource Detail - ETC |             |            |                |                  |               |                     |        |        |        |        |        |  |
|--------------------------------|-----------------------------------------------------------------------------|-------------|------------|----------------|------------------|---------------|---------------------|--------|--------|--------|--------|--------|--|
| SELECTION CRITERIA:            | All Data Included                                                           |             |            |                |                  |               |                     |        |        |        |        |        |  |
| WBS ID: 1.0<br>Perf Dept:      | Resp Dept:                                                                  |             |            | Dea            | scription: Conce | pt Formulatic | on Study            |        |        |        |        |        |  |
| Resource: CPT<br>Res Dept: 113 | Description: Co<br>XREF-EST:                                                | mputer Time | EOC<br>Ove | : OT<br>rtime: | HER DIRECT COSTS | Rate<br>Bur   | e Table:<br>d Temp: |        |        |        |        |        |  |
|                                | Jan 00                                                                      | Feb 00      | Mar 00     | Apr 00         | Мау 00           | Jun 00        | Jul 00              | Auq 00 | Sep 00 | Oct 00 | Nov 00 | Dec 00 |  |
| Mon Units:                     | 0.0                                                                         | 0.0         | 0.0        | 0.8            | 4.5              | 7.6           | 10.6                | 10.9   | 3.7    | 1.8    | 0.1    | 0.0    |  |
| Cum Units:                     | 0.0                                                                         | 0.0         | 0.0        | 0.8            | 5.3              | 13.0          | 23.5                | 34.4   | 38.1   | 39.9   | 40.0   | 40.0   |  |
| Mon Prime:                     | 0                                                                           | 0           | 0          | 41             | 226              | 381           | 528                 | 546    | 184    | 90     | 4      | 0      |  |
| Cum Prime:                     | 0                                                                           | 0           | 0          | 41             | 267              | 648           | 1,176               | 1,722  | 1,906  | 1,996  | 2,000  | 2,000  |  |
| Mon Overhead:                  | 0                                                                           | 0           | 0          | 2              | 12               | 20            | 27                  | 29     | 10     | 5      | 0      | 0      |  |
| Cum Overhead:                  | 0                                                                           | 0           | 0          | 2              | 14               | 33            | 61                  | 89     | 99     | 104    | 104    | 104    |  |
| Mon Total Burdened:            | 0                                                                           | 0           | 0          | 43             | 237              | 401           | 556                 | 575    | 194    | 95     | 4      | 0      |  |
| Cum Total Burdened:            | 0                                                                           | 0           | 0          | 43             | 280              | 681           | 1,237               | 1,812  | 2,005  | 2,100  | 2,104  | 2,104  |  |
| Mon Total Cost:                | 0                                                                           | 0           | 0          | 43             | 237              | 401           | 556                 | 575    | 194    | 95     | 4      | 0      |  |
| Cum Total Cost:                | 0                                                                           | 0           | 0          | 43             | 280              | 681           | 1,237               | 1,812  | 2,005  | 2,100  | 2,104  | 2,104  |  |
| Mon Cost of Money:             | 0                                                                           | 0           | 0          | 0              | 0                | 0             | 0                   | 0      | 0      | 0      | 0      | 0      |  |
| Cum Cost of Money:             | 0                                                                           | 0           | 0          | 0              | 0                | 0             | 0                   | 0      | 0      | 0      | 0      | 0      |  |
| Mon Total Dollars:             | 0                                                                           | 0           | 0          | 43             | 237              | 401           | 556                 | 575    | 194    | 95     | 4      | 0      |  |
| Cum Total Dollars:             | 0                                                                           | 0           | 0          | 43             | 280              | 681           | 1,237               | 1,812  | 2,006  | 2,100  | 2,104  | 2,104  |  |
| Mon Total Price:               | 0                                                                           | 0           | 0          | 43             | 237              | 401           | 556                 | 575    | 194    | 95     | 4      | 0      |  |
| Cum Total Price:               | D                                                                           | 0           | 0          | 43             | 280              | 681           | 1,237               | 1,812  | 2,006  | 2,100  | 2,104  | 2,104  |  |
| At Complete:                   |                                                                             |             |            |                |                  |               |                     |        |        |        |        |        |  |
| Standard Hours:                | 0.0                                                                         |             |            |                |                  |               |                     |        |        |        |        |        |  |
| Units:                         | 40.0                                                                        |             |            |                |                  |               |                     |        |        |        |        |        |  |
| Prime:                         | 2,000                                                                       |             |            |                |                  |               |                     |        |        |        |        |        |  |
| Overhead:                      | 104                                                                         |             |            |                |                  |               |                     |        |        |        |        |        |  |
| Total Burdened:                | 2,104                                                                       |             |            |                |                  |               |                     |        |        |        |        |        |  |
| General and Administrative:    | 0                                                                           |             |            |                |                  |               |                     |        |        |        |        |        |  |
| Total Cost:                    | 2,104                                                                       |             |            |                |                  |               |                     |        |        |        |        |        |  |
| Cost of Money:                 | 0                                                                           |             |            |                |                  |               |                     |        |        |        |        |        |  |
| Total Dollars:                 | 2,104                                                                       |             |            |                |                  |               |                     |        |        |        |        |        |  |
| Fee:                           | 0                                                                           |             |            |                |                  |               |                     |        |        |        |        |        |  |
| Total Price:                   | 2104                                                                        |             |            |                |                  |               |                     |        |        |        |        |        |  |

# 2.35.4 Resource Detail – Budget/LRE Report

| L3<br>1 of 4                    |                              |                |        | TOTAI<br>S<br>Resc<br>A | L ELECTRONICS (<br>pace Vehicle Pro<br>purce Detail - Buo<br>ctuals through J | COMPANY<br>Dject<br>Iget/LRE<br>an-00 |         |        |        |        |        | 4/13/<br>6:5 |
|---------------------------------|------------------------------|----------------|--------|-------------------------|-------------------------------------------------------------------------------|---------------------------------------|---------|--------|--------|--------|--------|--------------|
| SELECTION CRITERIA:             | All Data Included            |                |        |                         |                                                                               |                                       |         |        |        |        |        |              |
| WBS ID: 21-100C                 |                              |                |        | De                      | scription: Vel                                                                | hicle Test                            |         |        |        |        |        |              |
| Perf Dept: 111                  | Resp Dept:                   |                |        |                         |                                                                               |                                       |         |        |        |        |        |              |
| Resource: SREE<br>Res Dept: 111 | Description: So<br>XREF-EST: | enior Engineer | E      | OC: LA<br>overtime:     | BOR                                                                           | Bur                                   | d Temp: |        |        |        |        |              |
| ACWP/ETC                        | Jan 00                       | Feb 00         | Mar 00 | Apr 00                  | May 00                                                                        | Jun 00                                | Jul 00  | Aug 00 | Sep 00 | Oct 00 | Nov 00 | Dec 00       |
| Mon Hours:                      | 0.0                          | 0.0            | 49.5   | 49.3                    | 61.3                                                                          | 46.4                                  | 43.7    | 60.4   | 43.3   | 47.9   | 54.8   | 47.4         |
| Cum Hours:                      | 0.0                          | 0.0            | 49.5   | 98.8                    | 160.1                                                                         | 206.5                                 | 250.2   | 310.7  | 354.0  | 401.9  | 456.6  | 504.1        |
| Mon Equivalent Person Months:   | 0.0                          | 0.0            | 0.2    | 0.3                     | 0.4                                                                           | 0.2                                   | 0.3     | 0.4    | 0.2    | 0.3    | 0.3    | 0.2          |
| Cum Equivalent Person Months:   | 0.0                          | 0.0            | 0.2    | 0.6                     | 0.9                                                                           | 1.2                                   | 1.4     | 1.8    | 2.0    | 2.3    | 2.7    | 2.9          |
| Mon Prime:                      | 0                            | 0              | 1,751  | 1,751                   | 2,188                                                                         | 1,663                                 | 1,575   | 2,188  | 1,575  | 1,751  | 2,013  | 1,751        |
| Cum Prime:                      | 0                            | 0              | 1,751  | 3,501                   | 5,689                                                                         | 7,352                                 | 8,928   | 11,116 | 12,691 | 14,442 | 16,455 | 18,206       |
| Mon Overhead:                   | 0                            | 0              | 2,201  | 2,217                   | 2,791                                                                         | 2,136                                 | 2,038   | 2,850  | 2,067  | 2,313  | 2,678  | 2,346        |
| Cum Overhead:                   | 0                            | 0              | 2,201  | 4,418                   | 7,209                                                                         | 9,345                                 | 11,383  | 14,233 | 16,300 | 18,613 | 21,291 | 23,637       |
| Mon Total Burdened:             | 0                            | 0              | 3,952  | 3,967                   | 4,979                                                                         | 3,799                                 | 3,613   | 5,039  | 3,642  | 4,063  | 4,692  | 4,096        |
| Cum Total Burdened:             | 0                            | 0              | 3,952  | 7,919                   | 12,898                                                                        | 16,697                                | 20,311  | 25,349 | 28,992 | 33,055 | 37,746 | 41,843       |
| Mon General and Administrative: | 0                            | 0              | 598    | 602                     | 759                                                                           | 582                                   | 555     | 777    | 565    | 632    | 733    | 643          |
| Cum General and Administrative: | 0                            | 0              | 598    | 1,200                   | 1,959                                                                         | 2,541                                 | 3,096   | 3,874  | 4,438  | 5,070  | 5,803  | 6,446        |
| Mon Total Cost:                 | 0                            | 0              | 4,549  | 4,570                   | 5,738                                                                         | 4,381                                 | 4,169   | 5,816  | 4,207  | 4,696  | 5,424  | 4,739        |
| Cum Total Cost:                 | 0                            | 0              | 4,549  | 9,119                   | 14,857                                                                        | 19,238                                | 23,407  | 29,223 | 33,430 | 38,125 | 43,550 | 48,289       |
| Mon Cost of Money:              | 0                            | 0              | 1      | 1                       | 1                                                                             | 1                                     | 1       | 1      | 1      | 1      | 1      | 1            |
| Cum Cost of Money:              | 0                            | 0              | 1      | 1                       | 2                                                                             | 2                                     | 3       | 4      | 4      | 5      | 5      | 6            |
| Mon Total Dollars:              | 0                            | 0              | 4,550  | 4,570                   | 5,739                                                                         | 4,381                                 | 4,169   | 5,817  | 4,207  | 4,696  | 5,425  | 4,740        |
| Cum Total Dollars:              | 0                            | 0              | 4,550  | 9,120                   | 14,859                                                                        | 19,240                                | 23,410  | 29,226 | 33,434 | 38,130 | 43,555 | 48,295       |
| Mon Fee:                        | 0                            | 0              | 227    | 228                     | 287                                                                           | 219                                   | 208     | 291    | 210    | 235    | 271    | 237          |
| Cum Fee:                        | 0                            | 0              | 227    | 456                     | 743                                                                           | 962                                   | 1,170   | 1,461  | 1,671  | 1,906  | 2,177  | 2,414        |
| Mon Total Price:                | 0                            | 0              | 4,777  | 4,799                   | 6,026                                                                         | 4,600                                 | 4,378   | 6,108  | 4,418  | 4,931  | 5,696  | 4,977        |
| Cum Total Price:                | 0                            | 0              | 4,777  | 9,576                   | 15,602                                                                        | 20,202                                | 24,580  | 30,688 | 35,105 | 40,036 | 45,732 | 50,709       |
|                                 |                              |                |        |                         |                                                                               |                                       |         |        |        |        |        |              |
| AT COMPLETE:                    | BCWS                         | LRE            | VAC    | CUM AC/VP               | ETC                                                                           |                                       |         |        |        |        |        |              |
| Standard Hours:                 | 0                            | 0              | 0      | 0                       | 0                                                                             |                                       |         |        |        |        |        |              |
| Hours:                          | 955                          | 1076           | -121   | 0                       | 1076                                                                          |                                       |         |        |        |        |        |              |
| Equivalent Person Months:       | 5.6                          | 6.3            | -0.7   | 0.0                     | 6.3                                                                           |                                       |         |        |        |        |        |              |
| Prime:                          | 37219                        | 40000          | -2781  | 0                       | 40000                                                                         |                                       |         |        |        |        |        |              |

# 2.35.5 Resource Summary – Baseline Report

| 1∟3<br>1 of 4                  |                            |        |            | TOTAL<br>Sj<br>Resou | . ELECTRONICS (<br>pace Vehicle Pro<br>urce Summary - | COMPANY<br>Dject<br>Baseline |             |             |        |        |        | 4/12/201<br>12:38 Pi<br>USAF 2010-96-SV |
|--------------------------------|----------------------------|--------|------------|----------------------|-------------------------------------------------------|------------------------------|-------------|-------------|--------|--------|--------|-----------------------------------------|
| SELECTION CRITERIA:            | All Data Included          |        |            |                      |                                                       |                              |             |             |        |        |        |                                         |
| Resource: CPT<br>Res Dept: 113 | Computer Time<br>XREF-EST: |        | EOC<br>Ove | : OT<br>ertime:      | HER DIRECT COS                                        | TS<br>Clas                   | ss: CP1     | r           |        |        |        |                                         |
|                                |                            |        |            |                      |                                                       |                              |             |             |        |        |        |                                         |
| Mar 11-9-1                     | Jan 00                     | Feb 00 | Mar 00     | Apr 00               | Maγ 00                                                | Jun 00                       | Jul 00      | Aug 00      | Sep 00 | Oct 00 | Nov 00 | Dec 00                                  |
| Mon Units:                     | 0.0                        | 0.0    | 0.0        | 0.8                  | 4.5                                                   | 7.6                          | 10.6        | 10.9        | 3.7    | 1.8    | 0.1    | 0.0                                     |
| Mon Prime:                     | 0.0                        | 0.0    | 0.0        | 0.0                  | 3.3                                                   | 381                          | 20.0<br>578 | 34.4<br>546 | 30.1   | 39.9   | 40.0   | 40.0                                    |
| Cum Prime:                     | 0                          | 0      | 0          | 41                   | 220                                                   | 648                          | 1 176       | 1 722       | 1 906  | 1 996  | 2 000  | 2 000                                   |
| Mon Overhead                   | 0                          | 0      | 0          | 2                    | 12                                                    | 20                           | 27          | 29          | 1,380  | 1,556  | 2,000  | 2,000                                   |
| Cum Overhead:                  | 0                          | 0      | 0          | 2                    | 14                                                    | 33                           | 61          | 89          | 99     | 104    | 104    | 104                                     |
| Mon Total Burdened:            | 0                          | 0      | 0          | 43                   | 237                                                   | 401                          | 556         | 575         | 194    | 95     | 4      | 0                                       |
| Cum Total Burdened:            | 0                          | 0      | 0          | 43                   | 280                                                   | 681                          | 1,237       | 1,812       | 2,005  | 2,100  | 2,104  | 2,104                                   |
| Mon Total Cost:                | 0                          | 0      | 0          | 43                   | 237                                                   | 401                          | 556         | 575         | 194    | 95     | 4      | 0                                       |
| Cum Total Cost:                | 0                          | 0      | 0          | 43                   | 280                                                   | 681                          | 1,237       | 1,812       | 2,005  | 2,100  | 2,104  | 2,104                                   |
| Mon Cost of Money:             | 0                          | 0      | 0          | 0                    | 0                                                     | 0                            | 0           | 0           | 0      | 0      | 0      | 0                                       |
| Cum Cost of Money:             | 0                          | 0      | 0          | 0                    | 0                                                     | 0                            | 0           | 0           | 0      | 0      | 0      | 0                                       |
| Mon Total Dollars:             | 0                          | 0      | 0          | 43                   | 237                                                   | 401                          | 556         | 575         | 194    | 95     | 4      | 0                                       |
| Cum Total Dollars:             | 0                          | 0      | 0          | 43                   | 280                                                   | 681                          | 1,237       | 1,812       | 2,006  | 2,100  | 2,104  | 2,104                                   |
| Mon Total Price:               | 0                          | 0      | 0          | 43                   | 237                                                   | 401                          | 556         | 575         | 194    | 95     | 4      | 0                                       |
| Cum Total Price:               | 0                          | 0      | 0          | 43                   | 280                                                   | 681                          | 1,237       | 1,812       | 2,006  | 2,100  | 2,104  | 2,104                                   |
| At Complete:                   |                            |        |            |                      |                                                       |                              |             |             |        |        |        |                                         |
| Standard Hours:                | 0.0                        |        |            |                      |                                                       |                              |             |             |        |        |        |                                         |
| Units:                         | 40.0                       |        |            |                      |                                                       |                              |             |             |        |        |        |                                         |
| Prime:                         | 2,000                      |        |            |                      |                                                       |                              |             |             |        |        |        |                                         |
| Overhead:                      | 104                        |        |            |                      |                                                       |                              |             |             |        |        |        |                                         |
| Total Burdened:                | 2,104                      |        |            |                      |                                                       |                              |             |             |        |        |        |                                         |
| General and Administrative:    | 0                          |        |            |                      |                                                       |                              |             |             |        |        |        |                                         |
| Fotal Cost:                    | 2,104                      |        |            |                      |                                                       |                              |             |             |        |        |        |                                         |
| Cost of Money:                 | 0                          |        |            |                      |                                                       |                              |             |             |        |        |        |                                         |
| rotal Dollars:                 | 2,104                      |        |            |                      |                                                       |                              |             |             |        |        |        |                                         |

# 2.35.6 Resource Summary - Actuals Report

| .3<br>I of 2                  |                   |         |         | T01<br>Re | AL ELECTRONICS<br>Space Vehicle F<br>source Summary | 6 COMPANY<br>Project<br>y - Actuals |        |     | 4/ |
|-------------------------------|-------------------|---------|---------|-----------|-----------------------------------------------------|-------------------------------------|--------|-----|----|
| SELECTION CRITERIA:           | All Data Included |         |         |           |                                                     |                                     |        |     |    |
| Resource: SRFF                | Senior Engineer   |         | FO      | C:        | ABOR                                                |                                     |        |     |    |
| Res Dept: 110                 | XREF-EST:         |         | Ou      | ertime:   |                                                     | (                                   | Class: | ENG |    |
|                               | Jan 00-           | Apr 00- | Jul 00- | Oct 00-   |                                                     |                                     |        |     |    |
|                               | Mar 00            | Jun 00  | Sep 00  | Dec 00    |                                                     |                                     |        |     |    |
| Qtr Hours:                    | 734.0             | 695.0   | 0.0     | 0.0       |                                                     |                                     |        |     |    |
| Cum Hours:                    | 734.0             | 1,429.0 | 1,429.0 | 1,429.0   |                                                     |                                     |        |     |    |
| Qtr Equivalent Person Months: | 4.2               | 4.1     | 0.0     | 0.0       |                                                     |                                     |        |     |    |
| Cum Equivalent Person Months: | 4.2               | 8.3     | 8.3     | 8.3       |                                                     |                                     |        |     |    |
| Qtr Prime:                    | 206               | 509     | 0       | 0         |                                                     |                                     |        |     |    |
| Cum Prime:                    | 206               | 715     | 715     | 715       |                                                     |                                     |        |     |    |
| Qtr Overhead:                 | 167               | 231     | 0       | 0         |                                                     |                                     |        |     |    |
| Cum Overhead:                 | 167               | 398     | 398     | 398       |                                                     |                                     |        |     |    |
| Qtr Total Burdened:           | 373               | 740     | 0       | 0         |                                                     |                                     |        |     |    |
| Cum Total Burdened:           | 373               | 1,113   | 1,113   | 1,113     |                                                     |                                     |        |     |    |
| Gtr Total Cost:               | 373               | 740     | 0       | 0         |                                                     |                                     |        |     |    |
| Cum Total Cost:               | 373               | 1,113   | 1,113   | 1,113     |                                                     |                                     |        |     |    |
| Qtr Total Dollars:            | 373               | 740     | 0       | 0         |                                                     |                                     |        |     |    |
| Cum Total Dollars:            | 373               | 1,113   | 1,113   | 1,113     |                                                     |                                     |        |     |    |
| Qtr Total Price:              | 373               | 740     | 0       | 0         |                                                     |                                     |        |     |    |
| Cum Total Price:              | 373               | 1,113   | 1,113   | 1,113     |                                                     |                                     |        |     |    |
| At Complete:                  |                   |         |         |           |                                                     |                                     |        |     |    |
| Hours:                        | 1429              |         |         |           |                                                     |                                     |        |     |    |
| Equivalent Person Months:     | 8.3               |         |         |           |                                                     |                                     |        |     |    |
| Prime:                        | 715               |         |         |           |                                                     |                                     |        |     |    |
| Overhead:                     | 398               |         |         |           |                                                     |                                     |        |     |    |
| Total Burdened:               | 1,113             |         |         |           |                                                     |                                     |        |     |    |
| General and Administrative:   | 0                 |         |         |           |                                                     |                                     |        |     |    |
| Total Cost:                   | 1,113             |         |         |           |                                                     |                                     |        |     |    |
| Cost of Money:                | 0                 |         |         |           |                                                     |                                     |        |     |    |
| Total Dollars:                | 1,113             |         |         |           |                                                     |                                     |        |     |    |
| Fee:                          | 0                 |         |         |           |                                                     |                                     |        |     |    |

# 2.35.7 Resource Summary - ETC Report

| BL3<br>e1 of 4                       |                            |        |        | TOTAL<br>Sı<br>Res | ELECTRONICS C<br>bace Vehicle Pro<br>ource Summary | COMPANY<br>Dject<br>7 - ETC |        |        |              |            |            | 4/12/20<br>12:44 |
|--------------------------------------|----------------------------|--------|--------|--------------------|----------------------------------------------------|-----------------------------|--------|--------|--------------|------------|------------|------------------|
| SELECTION CRITERIA:                  | All Data Included          |        |        |                    |                                                    |                             |        |        |              |            |            |                  |
| Resource: CPT<br>Res Dent: 113       | Computer Time<br>XREF-EST: |        | EOC    | : OTI<br>rtime:    | HER DIRECT COS                                     | TS<br>Clas                  | :s: CP | т      |              |            |            |                  |
|                                      |                            |        |        |                    |                                                    |                             |        |        |              |            |            |                  |
|                                      | Jan 00                     | Feb 00 | Mar 00 | Apr 00             | May 00                                             | Jun 00                      | Jul 00 | Auq 00 | Sep 00       | Oct 00     | Nov 00     | Dec 00           |
| Mon Units:                           | 0.0                        | 0.0    | 0.0    | 0.8                | 4.5                                                | 7.6                         | 10.6   | 10.9   | 3.7          | 1.8        | 0.1        | 0.0              |
| Cum Units:                           | 0.0                        | 0.0    | 0.0    | 0.8                | 5.3                                                | 13.0                        | 23.5   | 34.4   | 38.1         | 39.9       | 40.0       | 40.0             |
| Mon Prime:                           | 0                          | 0      | 0      | 41                 | 226                                                | 381                         | 528    | 546    | 184          | 90         | 4          | 0                |
| Cum Prime:                           | 0                          | 0      | 0      | 41                 | 267                                                | 648                         | 1,176  | 1,722  | 1,906        | 1,996      | 2,000      | 2,000            |
| Mon Overhead:                        | 0                          | 0      | 0      | 2                  | 12                                                 | 20                          | 27     | 29     | 10           | 5          | 0          | 0                |
| Cum Overhead:                        | 0                          | 0      | 0      | 2                  | 14                                                 | 33                          | 61     | 89     | 99           | 104        | 104        | 104              |
| Mon Total Burdened:                  | 0                          | 0      | 0      | 43                 | 237                                                | 401                         | 556    | 575    | 194          | 95         | 4          | 0                |
| Cum Total Burdened:                  | 0                          | 0      | 0      | 43                 | 280                                                | 681                         | 1,237  | 1,812  | 2,005        | 2,100      | 2,104      | 2,104            |
| Mon Total Cost:                      | 0                          | 0      | 0      | 43                 | 237                                                | 401                         | 556    | 575    | 194          | 95         | 4          | 0                |
| Cum Total Cost:                      | 0                          | 0      | 0      | 43                 | 280                                                | 681                         | 1,237  | 1,812  | 2,005        | 2,100      | 2,104      | 2,104            |
| Mon Cost of Money:                   | 0                          | 0      | 0      | 0                  | 0                                                  | 0                           | 0      | 0      | 0            | 0          | 0          | 0                |
| Cum Cost of Money:                   | U                          | U      | U      | 0                  | 0                                                  | U                           | 0      | 0      | 0            | 0          | U          | U                |
| Mon Total Dollars:                   | U                          | U      | U      | 43                 | 237                                                | 401                         | 556    | 5/5    | 194          | 95         | 4          | U<br>0 404       |
| Cum Total Dollars:                   | U                          | U      | U      | 43                 | 280                                                | 681                         | 1,237  | 1,812  | 2,006        | 2,100      | 2,104      | 2,104            |
| Mon Total Price:<br>Cum Total Price: | 0                          | 0      | 0      | 43                 | 237                                                | 401                         | 1 237  | 5/5    | 194<br>2.006 | 95<br>2100 | 4<br>2 104 | U<br>2104        |
| cum rota moc.                        | Ű                          |        | 0      | 40                 | 200                                                | 001                         | 1,201  | 1,012  | 2,000        | 2,000      | 2,004      | 2,104            |
| At Complete:                         |                            |        |        |                    |                                                    |                             |        |        |              |            |            |                  |
| Standard Hours:                      | 0.0                        |        |        |                    |                                                    |                             |        |        |              |            |            |                  |
| Units:                               | 40.0                       |        |        |                    |                                                    |                             |        |        |              |            |            |                  |
| Prime:                               | 2,000                      |        |        |                    |                                                    |                             |        |        |              |            |            |                  |
| Overhead:                            | 104                        |        |        |                    |                                                    |                             |        |        |              |            |            |                  |
| Total Burdened:                      | 2,104                      |        |        |                    |                                                    |                             |        |        |              |            |            |                  |
| General and Administrative:          | 0                          |        |        |                    |                                                    |                             |        |        |              |            |            |                  |
| Total Cost:                          | 2,104                      |        |        |                    |                                                    |                             |        |        |              |            |            |                  |
| Cost of Money:                       | 0                          |        |        |                    |                                                    |                             |        |        |              |            |            |                  |
| Total Dollars:                       | 2,104                      |        |        |                    |                                                    |                             |        |        |              |            |            |                  |
| Fee:                                 | 0                          |        |        |                    |                                                    |                             |        |        |              |            |            |                  |

### 2.36 Resource Department Summary Report

The Resource Department Summary icon provides the lowest level of timephased budget detail and constitutes the project baseline at the resource level. You can use this report to show resource profiles at summary levels, and resource requirements for project staffing, as supportive detail for proposals, analysis, and government reviews.

The EQP calculation is based on the type of work calendar selected on the Project Maintenance window. This calculation will be included in this report only if EQP hours have been entered on the Fiscal Calendar.

#### **Conditioning Window**

Access the Resource Department Summary Report Conditioning Window by selecting Resource Department Summary on the Reports tab.

#### **Data Selection Options**

You can limit this report to include only:

- a particular WBS leg, element type, or level of the WBS
- specific WBS Aliases, Managers, Cross-References, recurring/nonrecurring items
- OBS performing/responsible departments, a specific department, a specific CLIN
- a specific Resource Code, Resource Department, XREF-EST, EOC or COC

#### **Data Inclusion Options**

You can also choose to include in these reports:

- Report Timeframe
  - Incremental
  - Cumulative
  - At-complete values
- Cost Elements:
  - Standard Hours
  - Hours
  - Equivalent Person Months
  - Prime
  - Overhead
  - Total Burdened
  - G&A
  - Total Cost
  - Cost of Money
  - Total Dollars
  - Fee
  - Total Price

#### **Data Calculation Options**

You can choose to calculate cumulative values from Inception (Project Start date) or Report Start (the Report Start date you enter under Report Timeframe)

### **Data Formatting Options**

- You can limit the Level of Detail to the EOC, COC, or Resource level.
- You can display dollars in Whole Numbers, Thousands, or Decimal Thousands.
- You can add Page Breaks between Departments if desired.

SVIIBL3 Page 1 of 4

# TOTAL ELECTRONICS COMPANY Space Vehicle Project Resource Department Summary

SELECTION CRITERIA: All Data Included

| RESOL   | IRCE DEPARTMENT            | 113 | Des    | sc: Sv | sterns Engineer | XR     | EF-EST: |        |        |        |        |         |         |         |  |
|---------|----------------------------|-----|--------|--------|-----------------|--------|---------|--------|--------|--------|--------|---------|---------|---------|--|
|         |                            |     | Jan 00 | Feb 00 | Mar 00          | Apr 00 | May 00  | Jun 00 | Jul 00 | Auq 00 | Sep 00 | Oct 00  | Nov 00  | Dec 00  |  |
| LABO    | R                          |     |        |        |                 |        |         |        |        |        |        |         |         |         |  |
| Mon     | Hours                      |     | 0.0    | 0.0    | 0.0             | 111.4  | 174.4   | 194.9  | 147.7  | 167.4  | 185.9  | 187.4   | 9.1     | 0.0     |  |
| Cum     | Hours                      |     | 0.0    | 0.0    | 0.0             | 111.4  | 285.8   | 480.7  | 628.5  | 795.9  | 981.8  | 1,169.2 | 1,178.4 | 1,178.4 |  |
| Mon     | MnMths                     |     | 0.0    | 0.0    | 0.0             | 0.7    | 1.1     | 1.0    | 0.9    | 1.0    | 0.9    | 1.2     | 0.1     | 0.0     |  |
| Cum     | MnMths                     |     | 0.0    | 0.0    | 0.0             | 0.7    | 1.8     | 2.8    | 3.7    | 4.7    | 5.7    | 6.8     | 6.9     | 6.9     |  |
| Mon     | Prime                      |     | 0      | 0      | 0               | 3,955  | 6,225   | 6,990  | 5,323  | 6,063  | 6,766  | 6,852   | 335     | 0       |  |
| Cum     | Prime                      |     | 0      | 0      | 0               | 3,955  | 10,180  | 17,170 | 22,493 | 28,556 | 35,322 | 42,174  | 42,509  | 42,509  |  |
| Total I | Resource Department:       | 113 |        |        |                 |        |         |        |        |        |        |         |         |         |  |
| Mon     | Hours                      |     | 0.0    | 0.0    | 0.0             | 111.4  | 174.4   | 194.9  | 147.7  | 167.4  | 185.9  | 187.4   | 9.1     | 0.0     |  |
| Cum     | Hours                      |     | 0.0    | 0.0    | 0.0             | 111.4  | 285.8   | 480.7  | 628.5  | 795.9  | 981.8  | 1,169.2 | 1,178.4 | 1,178.4 |  |
| Mon     | MnMths                     |     | 0.0    | 0.0    | 0.0             | 0.7    | 1.1     | 1.0    | 0.9    | 1.0    | 0.9    | 1.2     | 0.1     | 0.0     |  |
| Cum     | MnMths                     |     | 0.0    | 0.0    | 0.0             | 0.7    | 1.8     | 2.8    | 3.7    | 4.7    | 5.7    | 6.8     | 6.9     | 6.9     |  |
| Mon     | Prime                      |     | 0      | 0      | 0               | 3,955  | 6,225   | 6,990  | 5,323  | 6,063  | 6,766  | 6,852   | 335     | 0       |  |
| Cum     | Prime                      |     | 0      | 0      | 0               | 3,955  | 10,180  | 17,170 | 22,493 | 28,556 | 35,322 | 42,174  | 42,509  | 42,509  |  |
| Overhe  | ad                         |     |        |        |                 |        |         |        |        |        |        |         |         |         |  |
| Mon     | LABOR                      |     | 0      | 0      | 0               | 5,009  | 7,939   | 8,978  | 6,885  | 7,898  | 8,876  | 9,053   | 446     | 0       |  |
| Cum     | LABOR                      |     | 0      | 0      | 0               | 5,009  | 12,948  | 21,926 | 28,811 | 36,709 | 45,585 | 54,638  | 55,084  | 55,084  |  |
|         |                            |     |        |        |                 |        |         |        |        |        |        |         |         |         |  |
| Mon     | Total Burdened             |     | 0      | 0      | 0               | 8,964  | 14,164  | 15,969 | 12,208 | 13,960 | 15,641 | 15,905  | 781     | 0       |  |
| Cum     | Total Burdened             |     | 0      | 0      | 0               | 8,964  | 23,128  | 39,097 | 51,305 | 65,265 | 80,906 | 96,812  | 97,593  | 97,593  |  |
| Mon     | General and Administrative |     | 0      | 0      | 0               | 1,361  | 2,160   | 2,445  | 1,876  | 2,154  | 2,424  | 2,475   | 122     | 0       |  |
| Cum     | General and Administrative |     | 0      | 0      | 0               | 1,361  | 3,521   | 5,966  | 7,842  | 9,996  | 12,420 | 14,895  | 15,017  | 15,017  |  |
| Mon     | Total Cost                 |     | 0      | 0      | 0               | 10,325 | 16,324  | 18,413 | 14,084 | 16,115 | 18,066 | 18,380  | 903     | 0       |  |
| Cum     | Total Cost                 |     | 0      | 0      | 0               | 10,325 | 26,649  | 45,062 | 59,146 | 75,261 | 93,327 | 111,707 | 112,610 | 112,610 |  |
| Mon     | Cost of Money              |     | 0      | 0      | 0               | 1      | 2       | 2      | 2      | 2      | 2      | 2       | 0       | 0       |  |
| Cum     | Cost of Money              |     | 0      | 0      | 0               | 1      | 3       | 6      | 7      | 9      | 12     | 14      | 14      | 14      |  |
| Mon     | Total Dollars              |     | 0      | 0      | 0               | 10,326 | 16,326  | 18,416 | 14,086 | 16,117 | 18,068 | 18,383  | 903     | 0       |  |
| Cum     | Total Dollars              |     | 0      | 0      | 0               | 10,326 | 26,652  | 45,068 | 59,154 | 75,270 | 93,338 | 111,721 | 112,624 | 112,624 |  |
| Mon     | Fee                        |     | 0      | 0      | 0               | 516    | 816     | 921    | 704    | 806    | 903    | 919     | 45      | 0       |  |
| Cum     | Fee                        |     | 0      | 0      | 0               | 516    | 1,332   | 2,253  | 2,957  | 3,763  | 4,666  | 5,585   | 5,630   | 5,630   |  |
| Mon     | Total Price                |     | 0      | 0      | 0               | 10,843 | 17,142  | 19,336 | 14,790 | 16,922 | 18,971 | 19,302  | 948     | 0       |  |
| Cum     | Total Price                |     | 0      | 0      | 0               | 10,843 | 27,985  | 47,321 | 62,111 | 79,034 | 98,005 | 117,306 | 118,254 | 118,254 |  |

#### SVIIBL3 Page 2 of 4

At Complete LABOR Hours 1,178.4 MnMths 6.9 42,509 Prime Total Resource Department: 113 Hours 1,178.4 6.9 MnMths Prime 42,509 Overhead 55,084 LABOR Total Burdened 97,593 15,017 General and Administrative Total Cost 112,610 Cost of Money 14 Total Dollars 112,624 Fee 5,630 Total Price 118,254

TOTAL ELECTRONICS COMPANY Space Vehicle Project Resource Department Summary 4/12/2010 12:00 PM USAF 2010-96-SVI

| 1 | 9 | 2 |
|---|---|---|
|   |   |   |

### 2.37 Resources and Burdens Report

The Resources and Burdens report is a complete list of all resources, resource rates, burdens, and burden rates for the specified Global File. This report is organized in fiscal month/year sequence, and provides the resource work calendar for estimating.

You can use this report to price one hour's worth of labor resources, for reference or verification of the DCAS/DCAA approved rates, or budgeted/experience rates.

This report will only price resources that are Labor EOCs.

#### **Data Selection Options**

You can limit this report to include only:

- a specific EOC
- a specific Rate Table

#### **Data Inclusion Options**

- Place check marks next to all Cost Elements you want to include:
  - Overhead
  - Total Burdened
  - G&A
  - Total Cost
  - Cost of Money
  - Total Dollars
  - Fee
  - Total Price
- You can choose to include Zero Burden and Zero Labor elements (elements that have no values).

#### **Data Formatting Options**

You can choose whether to report Monthly, Quarterly, or Yearly periods.

#### **Report Source**

This report uses the RESOURCE.LIB and RATE.LIB databases.

SAMPLE Page 1 of 7 Rate Table ID : 1

#### Trading Solutions

2/1/2008 12:58 PM

| <u></u>                    |                  |      |                       |        |        |                |        |                  |        |        |                    |               |               |
|----------------------------|------------------|------|-----------------------|--------|--------|----------------|--------|------------------|--------|--------|--------------------|---------------|---------------|
| SELECTION CRITERIA:        |                  | All  | Data Included         |        |        |                |        |                  |        |        |                    |               |               |
| RES CODE<br>DESCRIPTION    | RESOURCE<br>TYPE | EC   | DC CODE<br>ESCRIPTION |        |        | LABOR<br>(Y/N) | C      | LASS CODE        |        |        | BURDEN<br>TEMPLATE | HOURS/<br>DAY | DAYS/<br>WEEK |
| ADMIN                      | Resource         | L    |                       |        |        | Ŷ              | A      | DM               |        |        | DPT                | 8             | 5             |
| Program Admin              |                  | LA   | BOR                   |        |        |                | A      | dministration La | bor    |        |                    |               |               |
|                            | May              | / 06 | Jun 06                | Jul 06 | Aug 06 | Sep 06         | Oct 06 | Nov 06           | Dec 06 | Jan 07 | Feb 07             | Mar 07        | Apr 07        |
| Rate                       | 21               | .63  | 21.63                 | 21.63  | 21.63  | 21.63          | 21.63  | 21.63            | 21.63  | 22.50  | 22.50              | 22.50         | 22.50         |
| Overhead                   | 23               | 3.70 | 23.78                 | 23.86  | 23.94  | 24.02          | 24.09  | 24.17            | 24.25  | 25.31  | 25.39              | 25.47         | 25.56         |
| Total Burdened             | 45               | 5.33 | 45.41                 | 45.49  | 45.57  | 45.65          | 45.72  | 45.80            | 45.88  | 47.81  | 47.89              | 47.97         | 48.06         |
| General and Administrative | 9                | 9.81 | 9.82                  | 9.84   | 9.86   | 9.87           | 9.89   | 9.91             | 9.92   | 10.76  | 10.78              | 10.79         | 10.81         |
| Total Cost                 | 55               | 5.14 | 55.23                 | 55.33  | 55.42  | 55.52          | 55.61  | 55.71            | 55.81  | 58.57  | 58.67              | 58.77         | 58.87         |
| Cost of Money              | (                | 0.01 | 0.01                  | 0.01   | 0.01   | 0.01           | 0.01   | 0.01             | 0.01   | 0.01   | 0.01               | 0.01          | 0.01          |
| Total Dollars              | 55               | 5.15 | 55.24                 | 55.34  | 55.43  | 55.53          | 55.62  | 55.72            | 55.82  | 58.58  | 58.68              | 58.78         | 58.88         |
| Fee                        | (                | 0.00 | 0.00                  | 0.00   | 0.00   | 0.00           | 0.00   | 0.00             | 0.00   | 0.00   | 0.00               | 0.00          | 0.00          |
| Total Price                | 55               | 5.15 | 55.24                 | 55.34  | 55.43  | 55.53          | 55.62  | 55.72            | 55.82  | 58.58  | 58.68              | 58.78         | 58.88         |
| CPT                        | Resource         | 0    |                       |        |        | Y              | с      | PT               |        |        | ODC                | 8             | 5             |
| Computer Time              |                  | от   | THER DIRECT C         | OSTS   |        |                | с      | omputer          |        |        |                    |               |               |
|                            | May              | / 06 | Jun 06                | Jul 06 | Aug 06 | Sep 06         | Oct 06 | Nov 06           | Dec 06 | Jan 07 | Feb 07             | Mar 07        | Apr 07        |
| Rate                       | 32               | 2.45 | 32.45                 | 32.45  | 32.45  | 32.45          | 32.45  | 32.45            | 32.45  | 33.75  | 33.75              | 33.75         | 33.75         |
| Overhead                   | 1                | .76  | 1.76                  | 1.76   | 1.76   | 1.76           | 1.76   | 1.76             | 1.76   | 1.90   | 1.90               | 1.90          | 1.90          |
| Total Burdened             | 34               | 1.21 | 34.21                 | 34.21  | 34.21  | 34.21          | 34.21  | 34.21            | 34.21  | 35.65  | 35.65              | 35.65         | 35.65         |
| General and Administrative | (                | 0.00 | 0.00                  | 0.00   | 0.00   | 0.00           | 0.00   | 0.00             | 0.00   | 0.00   | 0.00               | 0.00          | 0.00          |
| Total Cost                 | 34               | 1.21 | 34.21                 | 34.21  | 34.21  | 34.21          | 34.21  | 34.21            | 34.21  | 35.65  | 35.65              | 35.65         | 35.65         |
| Cost of Money              | (                | 0.01 | 0.01                  | 0.01   | 0.01   | 0.01           | 0.01   | 0.01             | 0.01   | 0.01   | 0.01               | 0.01          | 0.01          |
| Total Dollars              | 34               | 1.21 | 34.21                 | 34.21  | 34.21  | 34.21          | 34.21  | 34.21            | 34.21  | 35.65  | 35.65              | 35.65         | 35.65         |
| Fee                        | (                | 0.00 | 0.00                  | 0.00   | 0.00   | 0.00           | 0.00   | 0.00             | 0.00   | 0.00   | 0.00               | 0.00          | 0.00          |
| Total Price                | 34               | 1.21 | 34.21                 | 34.21  | 34.21  | 34.21          | 34.21  | 34.21            | 34.21  | 35.65  | 35.65              | 35.65         | 35.65         |
| ENGE                       | Resource         | L    |                       |        |        | Y              | E      | NG               |        |        | ENG                | 8             | 5             |

### 2.38 Responsibility Assignment Report

The Responsibility Assignment report cross-references the work to be done (WBS) with responsible and/or performing departments and managers (OBS).

#### **Conditioning Window**

Access the Responsibility Assignment Report Conditioning Window by selecting Responsibility Assignment on the Reports tab.

#### **Data Selection Options**

You can limit this report to include only:

- a particular WBS leg, element type, or level of the WBS
- specific WBS Aliases, Managers, Cross-References, recurring/nonrecurring items
- OBS performing/responsible departments, a specific department, a specific CLIN

#### **Report Source**

This report uses the files *projectname*P.WBS and *projectname*B.OBS.

| SVIIBL3<br>Page 1 of 3                        |                   |                 | Total Electronics Co<br>SVII Space Sys<br>Responsibility Assi | rporation<br>tem<br>ignment |                                  |             | 1/2<br>10        | 25/2008<br>0:27 AM |
|-----------------------------------------------|-------------------|-----------------|---------------------------------------------------------------|-----------------------------|----------------------------------|-------------|------------------|--------------------|
| SELECTION CRITERIA:                           | All Data Included |                 |                                                               |                             |                                  |             |                  |                    |
|                                               |                   |                 |                                                               |                             | PERFORMING                       |             | RESPONSIBLE      |                    |
| WBS ID                                        |                   |                 | WBS                                                           |                             | Description                      |             | Description      |                    |
| Description                                   |                   | Element Type    | Manager                                                       | Department                  | Manager                          | Department  | Manager          |                    |
| 1.1<br>Propulsion                             |                   | Control Account | S. Kline                                                      | 110                         | VP Engineering<br>J. Crawford    | Top Dept    | Jordan           |                    |
| 1.2<br>Stage 1                                |                   |                 | S. Kilne                                                      | 110                         | VP Engineering<br>J. Crawford    | Design      | Peters           |                    |
| 1.2.1<br>CJB Missile Systems                  |                   | Control Account | V. Gouden                                                     | 113                         | Systems Engineer<br>S. Gubin     |             |                  |                    |
| 1.3<br>Shroud (Payload Fairing)               |                   | Control Account | S. Kilne                                                      | 110                         | VP Engineering<br>J. Crawford    | Engineering | Maintenance Team |                    |
| 1.4<br>Guidance and Control                   |                   | Control Account | S. Kilne                                                      | 110                         | VP Engineering<br>J. Crawford    |             |                  |                    |
| 1.5<br>Integration, Assembly, Test & Checkout |                   | Control Account | S. Kilne                                                      | 110                         | VP Engineering<br>J. Crawford    | Design      | Williams         |                    |
| 1.6A<br>LV Propulsion Material                |                   | Work Package    | J. Bonn                                                       | 153                         | Material<br>J. Bonn              |             |                  |                    |
| 1.6B<br>LV Shroud Material                    |                   | Work Package    | J. Bonn                                                       | 153                         | Material<br>J. Bonn              |             |                  |                    |
| 1.6C<br>LV Guidance & Contol Material         |                   | Work Package    | J. Bonn                                                       | 153                         | Material<br>J. Bonn              |             |                  |                    |
| 2.1.1<br>Structure                            |                   | Control Account | E. Levert                                                     | 111                         | Mechanical Engineer<br>E. Levert |             |                  |                    |
|                                               |                   |                 |                                                               |                             |                                  |             |                  |                    |
|                                               |                   |                 |                                                               |                             |                                  |             |                  |                    |
|                                               |                   |                 |                                                               |                             |                                  |             |                  |                    |
|                                               |                   |                 |                                                               |                             |                                  |             |                  |                    |
|                                               |                   |                 |                                                               |                             |                                  |             |                  |                    |

196

### 2.39 Responsibility Assignment Matrix Report

The Responsibility Assignment Matrix report graphically illustrates the WBS/OBS matrix and prints the dollar budget (BAC) associated with each intersection. You can use this report to reference the budgets represented by the WBS/OBS relationships.

This report is often referred to in government C/SCSC demonstrations and Subsequent Applications Reviews (SARs).

You must have OBS assignments at the lowest levels of the WBS tree.

#### **Conditioning Window**

Access the Responsibility Assignment Matrix Report Conditioning Window by selecting Responsibility Assignment Matrix on the Reports tab.

#### **Data Selection Options**

You can limit this report to include only:

- a particular WBS leg, element type, or level of the WBS
- specific WBS Aliases, Managers, Cross-References, recurring/nonrecurring items
- OBS performing/responsible departments, a specific department, a specific CLIN

#### **Data Formatting Options**

You choose which Cost Element to depict in this report:

- Hours
- Prime Dollars
- Total Burdened
- Total Cost
- Total Dollars
- Total Price

### **Report Source**

This report uses the files *projectname*U.RRH and *projectname*W.RRD.

| VIIBL3<br>age 1 of 1     | F                                            |                   |       | 1/25/2008<br>10:32 AM |     |
|--------------------------|----------------------------------------------|-------------------|-------|-----------------------|-----|
| SELECTION CRITERIA:      | All Data Included<br>HOURS and PRIME DOLLARS |                   |       |                       |     |
| WBS ID                   | Top Dept<br>ENG & MFG.                       | Design            |       |                       |     |
| DESCRIPTION              | J.Stewart                                    |                   |       |                       |     |
| 1.1                      |                                              |                   |       |                       |     |
| Propulsion               | 2,149<br>\$423,085                           |                   |       |                       |     |
| 1.2                      |                                              |                   | •     |                       |     |
| Stage 1                  | 2,426<br>\$2,429,841                         |                   |       |                       |     |
| 1.3                      |                                              |                   |       |                       |     |
| Shroud (Payload Fairing) |                                              | 3588<br>\$650.273 |       |                       |     |
|                          |                                              |                   | · · · |                       |     |
| OBS Totals               | 4,575                                        | 3588              |       |                       |     |
|                          | \$2,852,926                                  | \$650,273         | \$0   | \$0                   | \$0 |

198

## 2.40 SF 1411 Report

The SF 1411 is the Contract Pricing Proposal Cover Sheet required by DoD containing all government-required information for your proposal, sorted by CLIN. This report can be generated in two formats: old (pre-1995) and new.

This report can accommodate up to 400 CLIN assignments, and assumes that you have placed CLIN assignments on WBS elements.

Previous versions of MPM came with a blank SF 1411 form imprinted on a clear plastic overlay sheet, which provided the final report formatting. In this version of MPM, the overlay sheet is not necessary. The report prints with all formatting included.

#### **Conditioning Window**

Access the SF 1411 Report Conditioning Window by selecting SF 1411on the Reports tab.

#### Headers

You can enter Headers for this report by clicking the  $\square$  icon next to the Project drop-down list box. This report includes header data showing offeror, audit, and administration information, and values for cost, profit/fee, and total.

Several of the fields offer drop-down lists from which you can choose an appropriate value. Many of the fields are check boxes.

To place a check in one of these fields, click the check mark at the end of the field. Clicking the check mark again will remove the check mark.

#### **Data Formatting Options**

To print this report using the old (pre-1995) format, leave the New Report Format criteria box empty. To use the new format, put a check mark in the criteria box.

#### **Report Source**

This report uses the files *projectname*U.RRH and *projectname*W.RRD.

| 111 (REV. 10-95)<br>NR (48 OFR) 53 215-2(8) | STANDARD FORM 14<br>Prescribed by GBA - P                                                     |                                                                                                    |                                                                                                   | R LOGAL REPRODUCTION<br>s not usable                                                                         | AUTHORIZED FO<br>Previous edition I:                                  |
|---------------------------------------------|-----------------------------------------------------------------------------------------------|----------------------------------------------------------------------------------------------------|---------------------------------------------------------------------------------------------------|----------------------------------------------------------------------------------------------------|-----------------------------------------------------------------------|
| TE OF SUBMISSION                            | 18. DA                                                                                        |                                                                                                    |                                                                                                   | _                                                                                                    | 17. SIGNATURE                                                         |
|                                             |                                                                                               |                                                                                                    |                                                                                                   |                                                                                                    |                                                                       |
|                                             | vation of the proposed price.                                                                 | sis for pricing, that will permit an adequate eval<br>Type) 16                                                                                                    | In the proposal as the ba                                                                         | EROR (Type)                                                                                                  | 15. NAME OF OFF                                                       |
| uch supporting                              | rany other form, or whether s                                                                 | e in written form, in the form of computer data, or                                                                                                    | of whether such items are                                                                         | gardless of type and regardless                                                                              | and other data, re                                                    |
| fillinger and                               | ion, grants the contracting of                                                                | this proposal, the offeror, if selected for negotiat<br>move records which include books documents                                                                                                    | Table 15-2. By submitting the second second                                                       | ns in FAR 15.804-6(b)(1), and T                                                                              | with the instructio                                                   |
| its date and confirms                       | and/or actual costs as of th                                                                  | cation, etc., in item 1 and reflects our estimates                                                                                                    | ilicitation, contract, modifi                                                                     | submitted in response to the so                                                                              | This proposal is a                                                    |
|                                             |                                                                                               |                                                                                                    | hereoford                                                                                         |                                                                                                    |                                                                       |
|                                             | INTING STANDARDS?                                                                             | PRACTICES OR APPLICABLE COST ACCOUNT ACCOUNT A | TEMENT OR COST                                                                                    | TH YOUR DISCLOSURE STAT                                                                                      |                                                                       |
| DISCLOSED                                   | ONSISTENT WITH YOUR D                                                                         | d. IS ANY ASPECT OF THIS PROPOSAL INC                                                                                                    | OR MAY BE IN NON                                                                                  | EN NOTIFIED THAT YOU ARE                                                                                     | C. HAVE YOU BE                                                        |
| o be adequate)                              | submitted and determined to                                                                   | (if Yes' specify in proposal the office to which<br>YES X NO                                                                                                    |                                                                                                   | ( <u>II </u> No' explain in proposal)                                                                        |                                                                       |
| DS-1 OR 2)?                                 | SURE STATEMENT (CASE                                                                          | 5. HAVE YOU SUBMITTED A CASE DISCLOS                                                                                                    | TT TO CASE                                                                                        | NTRACT ACTION BE SUBJED                                                                                      | a. WILL THIS CO                                                       |
|                                             | rended and FAR PART 30)                                                                       | BOARD (CASB) DATA (Public law 91-379 as an                                                                                                    | OUNTING STANDARDS B                                                                               | ( NO<br>14. COST ACC                                                                                         | YES                                                                   |
|                                             |                                                                                               | ר                                                                                                    | :                                                                                                 | .16                                                                                                    | on reverse of form                                                    |
| 6T                                          | GES AND FAR PART 31, CO<br>M                                                                  | PRINCIPLES? (If No exclain on reverse of for                                                                                                    | HE PAST 3 YEARS?                                                                                  | or Similar ITEMS within the                                                                                  | (If Yes' Identify its                                                 |
| TIMATING AND                                | YOUR ESTABLISHED EST                                                                          | 13. IS THIS PROPOSAL CONSISTENT WITH                                                                                                    | OR SUBCONTRACT                                                                                    | WARDED ANY CONTRACTS C                                                                                       | 12. HAVE YOU A                                                        |
|                                             | GUARANTEED LOAN                                                                               | YES X NO                                                                                                    |                                                                                                   | NO                                                                                                    | YES X                                                                 |
| PROGRESS                                    | ADVANCE                                                                                       | THIS PROPOSED CONTRACT                                                                                                    |                                                                                                   |                                                                                                    | (If Yes' Identify)                                                    |
| 3 (Check one)                               | 11b. TYPE OF FINANOING                                                                        | 11a.DO YOU REQUIRE GOVERNMENT                                                                                                    | VERNMENT                                                                                          | QUIRE THE USE OF ANY GO                                                                                      | 10. WILL YOU RE                                                       |
| NUMBER                                      | AREA CODE                                                                                     | TELEPHONE                                                                                                    | NUMBER                                                                                            | AREA CODE                                                                                                    | TELEPHONE                                                             |
| ZIP CODE                                    | STATE                                                                                         | OITY                                                                                                    | ZIP CODE                                                                                          | STATE                                                                                                    | OTY                                                                   |
|                                             |                                                                                               | STREET ADDRESS                                                                                                    |                                                                                                   | 85                                                                                                    | STREET ADDRE                                                          |
|                                             |                                                                                               | ROVIDE THE FOLLOWING (IT sublishe)<br>NAME OF AUDIT OFFICE                                                                                                    | M<br>9                                                                                            | MOT ADMINISTRATION OFFIC                                                                                     | NAME OF CONTR                                                         |
|                                             | 13,489                                                                                        | 0 1,70                                                                                                    |                                                                                                   | Program Management                                                                                           | 0004-PM                                                               |
|                                             | 13,485                                                                                        | 1 6,12                                                                                                    |                                                                                                   | Spacecraft                                                                                                   | 0002-50                                                               |
|                                             | 21,186                                                                                        | 1 6,83                                                                                                    |                                                                                                   | Reentry Vehicle                                                                                              | 0002-RV                                                               |
|                                             | 4,891                                                                                         |                                                                                                    |                                                                                                   | Orbit Injector / Dis penser                                                                                  | 0002-010                                                              |
| PROP.REF.PAGE                               | me headings.)<br>e                                                                            | , and then on plain paper. If necessary. Use sai                                                                                                    | flicer. (Continue on reverse                                                                      | specified by the Contracting Of<br>b. IDENTIFICATION                                                         | a LINE ITEM NO.                                                       |
| required                                    | own supporting this recap is                                                                  | each contract line item. A line item cost breakd                                                                                                    | id total price proposed for i                                                                     | ,<br>roe the Identification, quality an                                                                      | Period b<br>8. List and referen                                       |
|                                             |                                                                                               | 7. PERFORMANCE                                                                                                    |                                                                                                   |                                                                                                    | Place &                                                               |
| 20,712,077                                  | 1,172,760                                                                                     | 19,539,316                                                                                                    |                                                                                                   | OTHER(Specify)                                                                                               | 3                                                                     |
| 0097                                        | PROFIT C.                                                                                     | 8. PR(<br>8. 005T b.)                                                                                                    |                                                                                                   |                                                                                                    |                                                                       |
|                                             |                                                                                               | REDETERMINATION                                                                                                    |                                                                                                   |                                                                                                    |                                                                       |
|                                             | 1. OTHER(Specify)                                                                             | C. PRICE REVISION/                                                                                                    |                                                                                                   |                                                                                                    |                                                                       |
| ~ 0                                         | e UNPRICED ORDER                                                                              | 5. NEW URDER                                                                                                    |                                                                                                   | • STATE 27.2                                                                                                 |                                                                       |
| (media)                                     | OF CONTRACT ACTION (C                                                                         | 4. TYPE                                                                                                    |                                                                                                   | DRESS                                                                                                    | 2c. STREET ADD                                                        |
| VEA CODE NUMBER                             | OONTACT AR                                                                                    | 36. TITLE OF OFFEROR'S POINT OF                                                                                                    |                                                                                                   | DORESS                                                                                                    | 2b. FIRST LINE A                                                      |
| TELEPHONE                                   | CONTACT 3c                                                                                    | 36. NAME OF OFFEROR'S POINT OF                                                                                                    |                                                                                                   | EOFFEROR                                                                                                    | 25. NAME OF THE                                                       |
| time for :<br>vina the c:<br>cludina suaae  | esconse, including the<br>completing and review<br>tion of information, in<br>. Washington, C | settimated to average 4 hours per read of maintaining the data needed, and ate or any other aspect of this collection for the set of Federal Accusition Policy. GSA set of Federal Accusition Policy.                                                                                                    | tion of information is<br>sources. cathering as<br>to this burden estima<br>retariat (VRS). Offic | na burden for this collect<br>searchina existina data s<br>Send comments reaardin<br>burden, to the FAR Secu | Public reportin<br>instructions. s<br>information. S<br>reducing this |
|                                             |                                                                                               |                                                                                                    |                                                                                                   |                                                                                                    |                                                                       |
| OMB No: 9000-0013<br>Expires 09/30/98       | VIFICATION NUMB                                                                               | 1.SOLICITATION/CONTRACT/MOD                                                                                                    | AL COVER SHEET                                                                                    | CT PRICING PROPOS                                                                                            | CONTRA                                                                |
|                                             |                                                                                               |                                                                                                    |                                                                                                   |                                                                                                    |                                                                       |

### 2.41 Spread Curve Report

The Spread Curve report shows all predefined and user-defined spread curves in your project. You can optionally add a graph which depicts the spread curve graphically.

#### **Conditioning Window**

Access the Spread Curve Report Conditioning Window by selecting Spread Curve on the Reports tab.

#### **Data Formatting Options**

To list the numeric factors in each Spread Curve, leave the Display Graph criteria box empty. To depict each Spread Curve graphically, put a check mark in the criteria box.

#### **Report Source**

This report uses the DISTCURV.DAT database.

| Page 1 of 1 |                | Trading Solutions<br>Spread Curve |    |    |    |    |       |     |    | 1/2<br>10: |    |    |  |
|-------------|----------------|-----------------------------------|----|----|----|----|-------|-----|----|------------|----|----|--|
|             | IDENTIFICATION | DESCRIPTION                       |    |    |    |    | FACTO | ORS |    |            |    |    |  |
|             | 1              | LINEAR                            | 10 | 10 | 10 | 10 | 10    | 10  | 10 | 10         | 10 | 10 |  |
|             | 2              | BELL CURVE                        | 09 | 20 | 35 | 65 | 90    | 90  | 65 | 35         | 20 | 09 |  |
|             | 3              | FR-LOAD #1                        | 30 | 25 | 20 | 15 | 10    | 10  | 10 | 10         | 10 | 10 |  |
|             | 4              | FR-LOAD #2                        | 20 | 30 | 25 | 20 | 15    | 15  | 15 | 15         | 15 | 15 |  |
|             | 5              | BK-LOAD #1                        | 10 | 10 | 10 | 10 | 10    | 10  | 15 | 20         | 25 | 30 |  |
|             | 6              | BK-LOAD #2                        | 15 | 15 | 15 | 15 | 15    | 15  | 20 | 25         | 30 | 20 |  |
|             | 7              | DBL PEAK                          | 05 | 10 | 15 | 10 | 05    | 05  | 10 | 15         | 10 | 05 |  |
|             | 8              | EARLY PEAK                        | 05 | 15 | 25 | 20 | 10    | 05  | 05 | 05         | 05 | 05 |  |
|             | 9              | LATE PEAK                         | 05 | 05 | 05 | 05 | 05    | 10  | 20 | 25         | 15 | 05 |  |
|             | 10             | TRAPEZOID                         | 05 | 10 | 15 | 15 | 15    | 15  | 15 | 15         | 10 | 05 |  |
|             |                |                                   |    |    |    |    |       |     |    |            |    |    |  |
|             |                |                                   |    |    |    |    |       |     |    |            |    |    |  |

# 2.41.1 Spread Curve Report – Numeric Factors

| e 1 of 4 |              |             | Trading<br>Sprea | Solutio | ons<br>e      |       |    |    |    |    |    |    |  |
|----------|--------------|-------------|------------------|---------|---------------|-------|----|----|----|----|----|----|--|
|          |              | DESCRIPTION |                  |         |               | FACTO |    |    |    |    |    |    |  |
|          | LENTINGATION | DESCRIPTION |                  |         | -             |       |    |    |    |    |    |    |  |
|          | 4            |             |                  |         |               |       |    |    |    |    |    |    |  |
|          | 1            | LINEAR      | ##               | ##      | <del>##</del> | ##    | ## | ## | ## | ## | ## | ## |  |
|          |              |             | ##               | ##      | ##            | ##    | ## | ## | ## | ## | ## | ## |  |
|          |              |             | ##               | ##      | ##            | ##    | ## | ## | ## | ## | ## | ## |  |
|          |              |             | ##               | ##      | ##            | ##    | ## | ## | ## | ## | ## | ## |  |
|          |              |             | ##               | ##      | ##            | ##    | ## | ## | ## | ## | ## | ## |  |
|          |              |             | ##               | ##      | ##            | ##    | ## | ## | ## | ## | ## | ## |  |
|          |              |             | ##               | ##      | ##            | ##    | ## | ## | ## | ## | ## | ## |  |
|          |              |             | ##               | ##      | ##            | ##    | ## | ## | ## | ## | ## | ## |  |
|          |              |             | ##               | ##      | ##            | ##    | ## | ## | ## | ## | ## | ## |  |
|          |              |             | ##               | ##      | ##            | ##    | ## | ## | ## | ## | ## | ## |  |
|          |              |             | 10               | 10      | 10            | 10    | 10 | 10 | 10 | 10 | 10 | 10 |  |
|          | 2            | BELL CURVE  |                  |         |               |       |    |    |    |    |    |    |  |
|          |              |             |                  |         |               |       | ## | ## |    |    |    |    |  |
|          |              |             |                  |         |               |       | ## | ## |    |    |    |    |  |
|          |              |             |                  |         |               |       | ## | ## |    |    |    |    |  |
|          |              |             |                  |         |               | ##    | ## | ## | ## |    |    |    |  |
|          |              |             |                  |         |               | ##    | ## | ## | ## |    |    |    |  |
|          |              |             |                  |         |               | ##    | ## | ## | ## |    |    |    |  |
|          |              |             |                  |         | ##            | ##    | ## | ## | ## | ## |    |    |  |
|          |              |             |                  |         | ##            | ##    | ## | ## | ## | ## |    |    |  |
|          |              |             |                  | ##      | ##            | ##    | ## | ## | ## | ## | ## |    |  |
|          |              |             | ##               | ##      | ##            | ##    | ## | ## | ## | ## | ## | ## |  |
|          |              |             | 9                | 20      | 35            | 65    | 90 | 90 | 65 | 35 | 20 | 9  |  |
|          |              |             |                  |         |               |       |    |    |    |    |    |    |  |
|          |              |             |                  |         |               |       |    |    |    |    |    |    |  |
|          |              |             |                  |         |               |       |    |    |    |    |    |    |  |
|          |              |             |                  |         |               |       |    |    |    |    |    |    |  |
|          |              |             |                  |         |               |       |    |    |    |    |    |    |  |

# 2.41.2 Spread Curve Report – Graphical Depiction

### 2.42 Task Description Report

The Task Description report contains the narrative description of each WBS element. You can use this report as a WBS dictionary, or to communication Statement of Work for planning and estimating. Task Descriptions also appear on the Basis of Estimate report to describe the scope of work covered.

#### **Conditioning Window**

Access the Task Description Report Conditioning Window by selecting Task Description on the Reports tab.

#### **Data Selection Options**

You can limit this report to include only:

- a particular WBS leg, element type, or level of the WBS
- specific WBS Aliases, Managers, Cross-References, recurring/nonrecurring items
- OBS performing/responsible departments, a specific department, a specific CLIN

#### **Report Source**

This report uses the *projectname*D.WTD and *projectname*P.WBS databases.

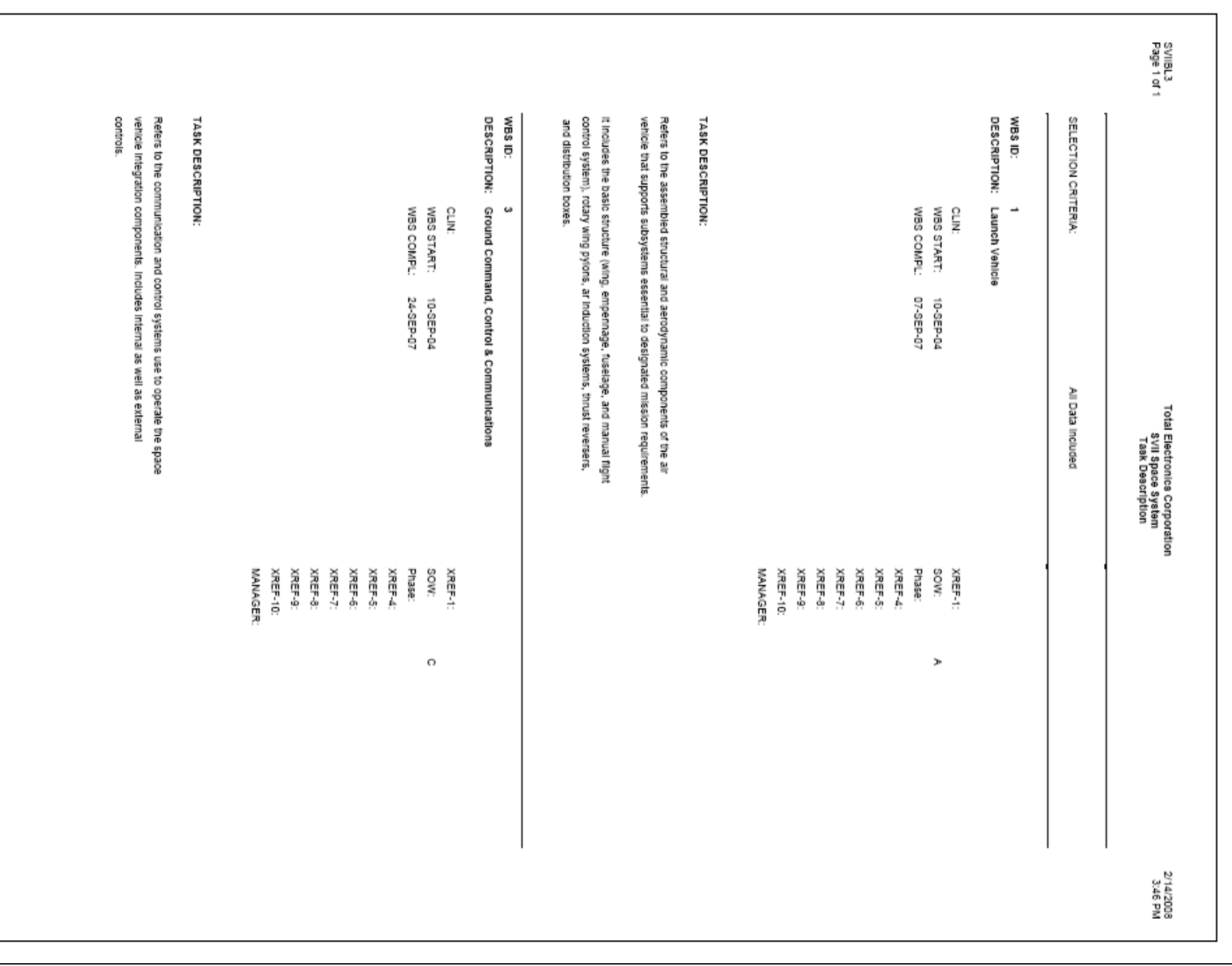

### 2.43 Variance Analysis Turnaround Document

The Variance Analysis Turnaround Document contains BCWS, BCWP, ACWP, and cost and schedule variances by WBS for the selected period. You can distribute this document to management to request justification for variances.

#### **Conditioning Window**

Access the Variance Analysis Turnaround Document Report Conditioning Window by selecting Variance Analysis Turnaround Document on the Reports tab.

#### **Data Selection Options**

You can limit this report to include only:

- a particular WBS leg, element type, or level of the WBS
- specific WBS Aliases, Managers, Cross-References, recurring/nonrecurring items
- OBS performing/responsible departments, a specific department, a specific CLIN
- only those WBS elements which are Out of Tolerance

#### **Data Calculation Options**

You can choose to calculate LRE values using your choice of these formulas:

- Cum ACWP + ETC
- Cum ACWP through Gate Month + ETC<sup>1</sup>
- Cum ACWP + [BAC cum BCWP]
- Cum ACWP +  $[BAC cum BCWP] / [CPI * SPI]^2$
- Cum ACWP + [[cum BCWS + ETC] cum BCWP]

- BAC
- BAC / CPI<sup>2</sup>

<sup>1</sup> The Gate Month is used to report Actual values through the Gate Month and ETC values are reported after the Gate Month.

<sup>2</sup> Since this calculation involves division, a simple rollup of LRE values is not appropriate. The value for each WBS LRE is obtained by calculating the LRE at the EOC level then summing the individual LRE's to get the WBS total. Parent WBS's are calculated in the same manner and thus are not summed up from the child level LRE's.

#### **Data Formatting Options**

You choose which Cost Element to depict in this report:

- Prime Dollars
- Total Burdened
- Total Cost
- Total Dollars

#### **Program Variance Thresholds**

Variance thresholds are used to determine if a WBS element's schedule, cost, or at complete variance are out of tolerance. You can enter both a fixed dollar amount and/or a percentage for monthly, cumulative, and at complete. If one or more of the variances is out of tolerance, the element shown on the report and the out of tolerance variances are marked with an asterisk.

To access the WBS Threshold dialog box, use the WBS Threshold field on the WBS applet.

| Ą       | P        | 2           | 77         | 31            | P.          | ę       | 2            | M          | 0        | s 5      | = m               | 2              | W        | SVIIBL3<br>Page 1 of 8                                        |
|---------|----------|-------------|------------|---------------|-------------|---------|--------------|------------|----------|----------|-------------------|----------------|----------|---------------------------------------------------------------|
| proval: | eparer:  | ORRECTIVE   | (SK/PROJEC | ROBLEM AN     | VC Dollars  | C Hours | um Dollars   | on Dollars | um Hours | on Hours | AC - Actuals      | 190            | BS       | 4                                                             |
|         |          | ACTION PLAN | ST IMPACT: | ALYSIS:       | 17,667,963  | 0       | 11,480,229   | 493,775    | 0        | 0        | thru JUN-08 + ET( | Launch Vehicle | -        |                                                               |
| De      | De       |             |            |               | EAC:        | EAC:    | 3,669,319    | 0          | 0        | 0        |                   |                |          | Varia                                                         |
| pt      | pt       |             |            |               | 9,357,164   | 0       | 4,356,796    | 0          | 0        | 0        |                   |                |          | Total Electron<br>SVII Spa<br>nce Analysis T<br>Report Pe     |
| Initia  | Initia   |             |            |               |             |         | -7,790,911 * | -493,775 - | 0        | 0        |                   |                |          | ies Corporation<br>ce System<br>urnaround Docu<br>riod JUN-06 |
| ι.<br>Γ | <u>n</u> |             |            |               | VAC:        | VAC:    | -88          | -100       | 0 1      | •        | e                 |                | _        | ment                                                          |
| Date:   | Date:    |             |            | (* = require  | 8,310,799 * | 0       | -687,478 *   | 0          | 0        | 0        | COST VAD          | Charge #:      | /anager: |                                                               |
|         |          |             |            | s explanation | 47          | 0       | -19          | 0          | 0        | •        | ę                 |                |          | 12                                                            |
|         |          |             |            |               |             |         |              |            |          |          |                   |                |          | 10/2007<br>9:15 PM                                            |

## 2.44 WBS Hierarchy Report

This report lists the selected WBS elements in a concise tree format, which can be a useful cross-reference to customer ID and description.

#### **Conditioning Window**

Access the WBS Hierarchy Report Conditioning Window by selecting WBS Hierarchy on the Reports tab.

#### **Data Selection Options**

You can limit this report to include only a particular WBS leg.

#### **Report Source**

This report uses the *projectname*P.WBS database.

| SVIIBL3<br>Page 1 of 4 |                | Total | Electronics Corporation<br>SVII Space System<br>WBS Hierarchy | 12/10/2007<br>9:19 PM |  |
|------------------------|----------------|-------|---------------------------------------------------------------|-----------------------|--|
|                        | SELECTION CRIT | ERIA: | All Data Included                                             |                       |  |
|                        | WBS ID         | LEVEL | DESCRIPTION                                                   |                       |  |
|                        | Project Level  | 1     | SVII Space System                                             |                       |  |
|                        | > 1            | 2     | Launch Vehicle                                                |                       |  |
|                        | > 1.1          | 3     | Propulsion                                                    |                       |  |
|                        | > 1.2          | 3     | Stage 1                                                       |                       |  |
|                        | > 1.2.1        | 4     | CJB Missile Systems                                           |                       |  |
|                        | > 1.2.1A       | 5     | Stage 1 Subcontract                                           |                       |  |
|                        | > 1.3          | 3     | Shroud (Payload Fairing)                                      |                       |  |
|                        | > 1.4          | 3     | Guidance and Control                                          |                       |  |
|                        | > 1.5          | 3     | Integration, Assembly, Test & Checkout                        |                       |  |
|                        | > 1.6          | 3     | Launch Vehicle Material                                       |                       |  |
|                        | > <b>1</b> .6A | 4     | LV Propulsion Material                                        |                       |  |
|                        | > <b>1</b> .6B | 4     | LV Shroud Material                                            |                       |  |
|                        | > 1.6C         | 4     | LV Guidance & Contol Material                                 |                       |  |
|                        | > 2            | 2     | Space Vehicle                                                 |                       |  |
|                        | > 2.1          | 3     | Spacecraft                                                    |                       |  |
|                        | > 2.1.1        | 4     | Structure                                                     |                       |  |
|                        | > 2.1.1A       | 5     | Structure Design                                              |                       |  |
|                        | > 2.1.1B       | 5     | Structure Development                                         |                       |  |
|                        | > 2.1.1C       | 5     | Structure Assembly                                            |                       |  |
|                        | > 2.1.2        | 4     | SV Power Supply                                               |                       |  |
|                        | > 2.1.2A       | 5     | SV Power Supply Design                                        |                       |  |
|                        | > 2.1.2B       | 5     | SV Power Supply Development                                   |                       |  |
|                        | > 2.1.2C       | 5     | SV Power Supply Assembly                                      |                       |  |
|                        |                |       |                                                               |                       |  |

## 2.45 WBS Indented Report

This report lists the selected WBS elements in an outline format, which can be a useful cross-reference to customer ID and charge numbers.

#### **Conditioning Window**

Access the WBS Indented Report Conditioning Window by selecting WBS Indented on the Reports tab.

### **Data Selection Options**

You can limit this report to include only:

- a particular WBS leg, element type, or level of the WBS
- specific WBS Aliases, Managers, Cross-References, recurring/nonrecurring items
- OBS performing/responsible departments, a specific department, a specific CLIN

#### **Report Source**

This report uses the projectnameP.WBS database.

| SVIIBL3<br>Page 1 of 10 |           |                          | Total Electronics Corporation<br>SVII Space System<br>WBS Indented |                            |                                |                                         |                            |         |                                |  |  |
|-------------------------|-----------|--------------------------|--------------------------------------------------------------------|----------------------------|--------------------------------|-----------------------------------------|----------------------------|---------|--------------------------------|--|--|
| SELECTION               | CRITERIA: | All Data Included        |                                                                    |                            |                                |                                         |                            |         |                                |  |  |
|                         | WBS ID    |                          | PARENT ID                                                          |                            |                                |                                         |                            |         |                                |  |  |
| LEVEL<br>TYPE<br>R/N    |           | DESCRIPTION              | CHARGE NUMBER<br>WBS MANAGER                                       | ALIAS<br>START<br>COMPLETE | XF<br>FEE % SC<br>FEE LIMIT PR | IEF-1 XREF-4<br>WV XREF-5<br>ase XREF-6 | XREF-7<br>XREF-8<br>XREF-9 | XREF-10 | CLIN<br>PERF DEPT<br>RESP DEPT |  |  |
|                         | 1         |                          |                                                                    | -                          |                                |                                         |                            | •       |                                |  |  |
| [2]                     |           | Launch Vehicle           |                                                                    |                            |                                |                                         |                            |         |                                |  |  |
|                         |           |                          |                                                                    | 10-SEP-04                  | 0 A                            |                                         |                            |         |                                |  |  |
| N                       |           |                          |                                                                    | 07-SEP-07                  | 0                              |                                         |                            |         |                                |  |  |
|                         |           |                          |                                                                    |                            |                                |                                         |                            |         |                                |  |  |
| [ 3]                    | 1.1       | Propulsion               |                                                                    |                            |                                |                                         |                            |         |                                |  |  |
| c                       |           |                          |                                                                    | 10-SEP-04                  | 0 A8                           |                                         |                            |         | 110                            |  |  |
| N                       |           |                          | S. Kilne                                                           | 07-SEP-07                  | 0                              | 1                                       |                            |         | Top Dept                       |  |  |
|                         | 222       |                          |                                                                    |                            |                                |                                         |                            |         |                                |  |  |
| 1 31                    | 1.2       | Stage 1                  | 1                                                                  |                            |                                |                                         |                            |         |                                |  |  |
| 1 91                    |           | Stage 1                  |                                                                    | 10-SEP-04                  | 0                              |                                         |                            |         | 110                            |  |  |
| N                       |           |                          | S. Kline                                                           | 07-SEP-07                  | 0                              | 1                                       |                            |         | Top Dept                       |  |  |
|                         |           |                          |                                                                    |                            |                                |                                         |                            |         |                                |  |  |
|                         | 1.2.1     |                          | 1.2                                                                |                            |                                |                                         |                            |         |                                |  |  |
| [4]                     |           | CJB Missile Systems      |                                                                    | 10.050.04                  |                                |                                         |                            |         | 113                            |  |  |
| N                       |           |                          | V. Gouden                                                          | 07-SEP-07                  | 0 80                           | 1                                       |                            |         |                                |  |  |
|                         |           |                          |                                                                    | 0, 02, 0,                  |                                |                                         |                            |         |                                |  |  |
|                         | 1.2.1A    |                          | 1.2.1                                                              |                            |                                |                                         |                            |         |                                |  |  |
| [5]                     |           | Stage 1 Subcontract      |                                                                    |                            |                                |                                         |                            |         |                                |  |  |
| W                       |           |                          | 2005-121A                                                          | 10-SEP-04                  | 0                              |                                         |                            |         |                                |  |  |
| N                       |           |                          | V. Gouden                                                          | 07-SEP-07                  | 0                              | 1                                       |                            |         |                                |  |  |
|                         | 1.3       |                          | 1                                                                  |                            |                                |                                         |                            |         |                                |  |  |
| [3]                     |           | Shroud (Payload Fairing) |                                                                    |                            |                                |                                         |                            |         |                                |  |  |
| С                       |           |                          |                                                                    | 10-SEP-04                  | 0 A0                           |                                         |                            |         | 110                            |  |  |
| N                       |           |                          | S. Kline                                                           | 07-SEP-07                  | 0                              | 2                                       |                            |         | Top Dept                       |  |  |
|                         |           |                          |                                                                    |                            |                                |                                         |                            |         |                                |  |  |
|                         |           |                          |                                                                    |                            |                                |                                         |                            |         |                                |  |  |

## 2.46 Weekly Report

The Weekly icon on the Reports tab provides three reports:

- Weekly Performance reports weekly data by WBS; format is similar to a Cost Performance report.
- Weekly EOC Detail reports weekly data by Element of Cost; displays time-phased values at the detail WBS level.
- Weekly EOC Rollup reports weekly data by Element of Cost; displays time-phased values at any level of the WBS.

These reports allow you to report baseline, cumulative and/or at complete values on a weekly basis.

You can track hours and dollars for BCWS, BCWP, ETC and ACWP for a period that you define. Note that the "=<Current>" formula is not supported on weekly reports and exports.

#### **Conditioning Window**

Access the Weekly Report Conditioning Window by selecting Weekly on the Reports tab.

### Selecting the Desired Weekly Report

You can access all of these reports from the Weekly Report Conditioning Window. Click the Report Type drop-down list box and select Performance, EOC Detail or EOC Rollup.

### 2.46.1 Weekly - Performance

The Weekly Performance report provides a weekly Cost Performance – Work Breakdown Structure report for a specified week within a specified three month window. The format of this report is similar to a Cost Performance Report (CPR).

With the Weekly Performance report you can report weekly values along with cumulative and at complete values. Values display in Hours and Prime Dollars for BCWS, BCWP, ACWP, SV and CV. A separate report must be generated for each week.

This report will include at complete data even if weekly data has never been posted. If you run the report before posting data and select the Cum from Inception option, both cumulative and at complete values will be reported. Note that the "=<Current>" formula is not supported on weekly reports and exports.

#### **Conditioning Window**

Access the Weekly Report Conditioning Window by selecting Weekly on the Reports tab. To view conditioning options for the Weekly Performance report, set Report Type to Performance.

#### **Data Selection Options**

You can limit these reports to include:

- a particular WBS leg, element type, or level of the WBS
- specific WBS Aliases, Managers, Cross-References, recurring/nonrecurring items
- OBS performing/responsible departments, a specific department, a specific CLIN

### **Data Inclusion Options**

You can also choose to include in these reports:

- Cumulative from Inception or Month to Date values
- Elements of Cost

#### **Data Calculation Options**

You can choose to calculate LRE values using your choice of these formulas:

- Cum ACWP + ETC
- Cum ACWP through Gate Month + ETC

#### **Data Formatting Options**

- You can display dollars in Whole Numbers, Thousands, or Decimal Thousands.
- You can include Grand Totals.

#### **Report Source**

This report uses the *projectname*U.RRH, *projectname*W.RRD, *projectname*P.WBS, and *projectname*F.WRD files.
| SVIIBL3<br>Page 1 of 8 |          |      |      |               |     | Total E<br>S<br>Weekly Pe<br>Rep | Electronics Corpo<br>VII Space Syster<br>erformance (Prim<br>port Week: 6-Jan | oration<br>n<br>e Dollars)<br>-08 |                |             |          |            |               | 1/25/3<br>10:50 |
|------------------------|----------|------|------|---------------|-----|----------------------------------|-------------------------------------------------------------------------------|-----------------------------------|----------------|-------------|----------|------------|---------------|-----------------|
| Weekly Perfomance D    | ata      |      | с    | URRENT PERIOD | D.  |                                  |                                                                               | CUMUL/                            | ATIVE FROM INC | EPTION      |          |            | AT COMPLETION | 4               |
| ITEM                   |          | BCWS | BCWP | ACWP          | SV  | CV                               | BCWS                                                                          | BCWP                              | ACWP           | sv          | cv       | BAC        | EAC           | VAC             |
| 1.2.1A                 |          |      |      |               |     |                                  |                                                                               |                                   |                |             |          |            |               |                 |
| Stage 1 Subcontract    |          |      |      |               |     |                                  |                                                                               |                                   |                |             |          |            |               |                 |
|                        | Dollars  | 0    | 0    | 0             | 0   | 0                                | 14,298,217                                                                    | 2,951,295                         | 3,555,500      | -11,346,922 | -604,205 | 14,298,217 | 7,416,434     | 6,881,784       |
| SUBCONTRACTOR          | Dollars  | 0    | 0    | 0             | 0   | 0                                | 14,298,217                                                                    | 2,951,295                         | 3,555,500      | -11,346,922 | -604,205 | 14,298,217 | 7,416,434     | 6,881,784       |
| 1.6A                   |          |      |      |               |     |                                  |                                                                               |                                   |                |             |          |            |               |                 |
| LV Propulsion Material |          |      |      |               |     |                                  |                                                                               |                                   |                |             |          |            |               |                 |
|                        | Dollars  | 0    | 0    | 0             | o   | 0                                | 444,926                                                                       | 444,926                           | 475,500        | 0           | -30,574  | 444,926    | 475,500       | -30,574         |
| MATERIAL               | Dollars  | 0    | 0    | 0             | 0   | 0                                | 444,926                                                                       | 444,926                           | 475,500        | 0           | -30,574  | 444,926    | 475,500       | -30,57          |
| 1.6B                   |          |      |      |               |     |                                  |                                                                               |                                   |                |             |          |            |               |                 |
| LV Shroud Material     |          |      |      |               |     |                                  |                                                                               |                                   |                |             |          |            |               |                 |
|                        | Dollars  | 0    | 0    | 0             | 0   | 0                                | 887,701                                                                       | 0                                 | 0              | -887,701    | 0        | 887,701    | 0             | 887,70          |
| MATERIAL               | Dollars  | 0    | 0    | 0             | 0   | 0                                | 887,701                                                                       | 0                                 | 0              | -887,701    | 0        | 887,701    | 0             | 887,70          |
| 1.6C                   |          |      |      |               |     |                                  |                                                                               |                                   |                |             |          |            |               |                 |
| LV Guidance & Contol M | laterial |      |      |               |     |                                  |                                                                               |                                   |                |             |          |            |               |                 |
|                        | Dollars  | 0    | 0    | 0             | 0   | 0                                | 665,151                                                                       | 0                                 | 0              | -665,151    | 0        | 665,151    | 0             | 665,15          |
| MATERIAL               | Dollars  | 0    | 0    | 0             | 0   | 0                                | 665,151                                                                       | 0                                 | 0              | -665,151    | 0        | 665,151    | 0             | 665,15          |
| 2.1.1A                 |          |      |      |               |     |                                  |                                                                               |                                   |                |             |          |            |               |                 |
| Structure Design       |          |      |      |               |     |                                  |                                                                               |                                   |                |             |          |            |               |                 |
|                        | Hours    | 0.0  | 0.0  | 0.0           | 0.0 | 0.0                              | 5,240.2                                                                       | 5,240.2                           | 6,292.3        | 0.0         | -1,052.1 | 5,240.2    | 6,292.3       | -1,052.         |
|                        | Dollars  | 0    | 0    | 0             | 0   | 0                                | 204,367                                                                       | 204,367                           | 253,900        | 0           | -49,533  | 204,367    | 253,900       | -49,53          |
| LABOR                  | Hours    | 0.0  | 0.0  | 0.0           | 0.0 | 0.0                              | 4,640.2                                                                       | 4,640.2                           | 5,869.1        | 0.0         | -1,228.9 | 4,640.2    | 5,869.1       | -1,228          |
|                        | Dollars  | 0    | 0    | 0             | 0   | 0                                | 186,055                                                                       | 186,055                           | 241,205        | 0           | -55,150  | 186,055    | 241,205       | -55,15          |
| OTHER DIRECT COSTS     | Hours    | 0.0  | 0.0  | 0.0           | 0.0 | 0.0                              | 600.0                                                                         | 600.0                             | 423.2          | 0.0         | 176.8    | 600.0      | 423.2         | 176.            |
|                        | Dollars  | 0    | 0    | 0             | 0   | 0                                | 18,312                                                                        | 18,312                            | 12,695         | 0           | 5,617    | 18,312     | 12,695        | 5,61            |
| 2.1.1B                 |          |      |      |               |     |                                  |                                                                               |                                   |                |             |          |            |               |                 |
| Structure Development  |          |      |      |               |     |                                  |                                                                               |                                   |                |             |          |            |               |                 |
|                        | Hours    | 0.0  | 0.0  | 0.0           | 0.0 | 0.0                              | 4,782.3                                                                       | 720.3                             | 1,397.4        | -4,062.1    | -677.1   | 4,782.3    | 1,397.4       | 3,384.          |
|                        | Dollars  | 0    | 0    | 0             | 0   | 0                                | 197,524                                                                       | 29,749                            | 58,600         | -167,775    | -28,851  | 197,524    | 58,600        | 138,92          |
| LABOR                  | Hours    | 0.0  | 0.0  | 0.0           | 0.0 | 0.0                              | 4,782.3                                                                       | 720.3                             | 1,397.4        | -4,062.1    | -677.1   | 4,782.3    | 1,397.4       | 3,384.          |
|                        | Dollars  | 0    | 0    | 0             | 0   | 0                                | 197,524                                                                       | 29,749                            | 58,600         | -167,775    | -28,851  | 197,524    | 58,600        | 138,92          |
| 2.1.1C                 |          |      |      |               |     |                                  |                                                                               |                                   |                |             |          |            |               |                 |
| Structure Assembly     |          |      |      |               |     |                                  |                                                                               |                                   |                |             |          |            |               |                 |
|                        | Hours    | 0.0  | 0.0  | 0.0           | 0.0 | 0.0                              | 5,242.1                                                                       | 0.0                               | 0.0            | -5,242.1    | 0.0      | 5,242.1    | 0.0           | 5,242.1         |
|                        | Dollars  | 0    | 0    | 0             | 0   | 0                                | 226,479                                                                       | 0                                 | 0              | -226,479    | 0        | 226,479    | 0             | 226,479         |

#### 214

## 2.46.2 Weekly - EOC Detail / Rollup

The Weekly EOC Detail report displays data at the detail WBS level. The Weekly EOC Rollup report displays data at any level of the WBS.

These reports will include data even if weekly data has never been posted. If you run the report before posting data and select the At Complete Values option, at complete values will be included in the report. If you select the Cum from Inception option, cumulative values will be reported.

You may include a maximum of 12 weeks on a Weekly EOC report. If the report start and report end you select encompasses more than 12 weeks, you will get an error. Note that the "=<Current>" formula is not supported on weekly reports and exports.

#### **Conditioning Window**

Access the Weekly Report Conditioning Window by selecting Weekly on the Reports tab. To view conditioning options for the Weekly EOC reports, set Report Type to either EOC Detail or EOC Rollup.

#### **Data Selection Options**

You can limit these reports to include:

- a particular WBS leg, element type, or level of the WBS
- specific WBS Aliases, Managers, Cross-References, recurring/nonrecurring items
- OBS performing/responsible departments, a specific department, a specific CLIN

#### **Data Inclusion Options**

You can also choose to include in these reports:

- Report Timeframe
  - Incremental
  - Cumulative
  - At-complete values
- Elements of Cost
- Cost Elements
  - EQP
  - Standard Hours
  - Hours
  - Prime
  - Overhead
  - Total Burdened
  - G&A
  - Total Cost
  - Cost of Money
  - Total Dollars
  - Fee
  - Total Price

These options are displayed as check boxes for each individual combination, for example Overhead (EOC Section) prompts if you want to add a subtotal for Overhead to the EOC section of the report. Place check marks next to all totals and subtotals you want to include.

- Element Types
  - BCWS
  - BCWP
  - ACWP
  - SV
  - CV
  - SPI
  - CPI
  - ETC

#### **Data Calculation Options**

You can choose to calculate cumulative values from Inception (Project Start date) or Report Start (the Report Week date you select under Report Timeframe).

#### **Data Formatting Options**

You can add Page Breaks between WBS Elements if desired.

#### **Report Source**

This report uses the *projectname*U.RRH, *projectname*W.RRD, *projectname*P.WBS, and *projectname*F.WRD files.

# 2.46.2a Weekly – EOC Detail

| SELECTION CRITERIA:   All Data Inc.     1.2.1A   Stage 1 Subcontract     BCWS   7-3;     \$ - SUBCONTRACTOR   13-3;     Cum Prime:   14,29;     Cum Overhead:   1,22;     Cum Total Burdened:   15,52;     Cum Total Burdened:   18,84;     Cum Cost of Money:   3;     Cum Total Dollars:   18,84;     Cum Total Dollars:   18,84;     Cum Total Dollars:   19,60;     Totals   Cum Prime:   14,29;     Cum Total Burdened:   12,22;     Cum Total Burdened:   12,22;     Cum Total Burdened:   12,22;     Cum Total Burdened:   12,22;     Cum Overhead:   1,22;     Cum Overhead:   1,22;     Cum Overhead:   1,22;     Cum Total Burdened:   15,52;     Cum General and Administrative:   3,32;     Cum Total Burdened:   15,52;     Cum Total Cost:   18,84; | luded<br>an-08<br>an-08<br>3.217<br>3.507<br>1.814<br>1.378<br>3.192 | Perf Dept:<br>Resp Dept: | Fee %:<br>Fee Limit: | ( |   |  |
|----------------------------------------------------------------------------------------------------|----------------------------------------------------------------------|--------------------------|----------------------|---|---|--|
| 1.2.1A     Stage 1 Subcontract     BCWS   7-3;     S - SUBCONTRACTOR   13-3;     Cum Prime:   14,29;     Cum Overhead:   15,52;     Cum Total Burdened:   15,52;     Cum Total Burdened:   18,84;     Cum Cost of Money:   3;     Cum Total Dollars:   18,84;     Cum Total Dollars:   18,84;     Cum Total Price:   19,60;     Totals   2     Cum Total Burdened:   1,22;     Cum Overhead:   1,22;     Cum Overhead:   12,22;     Cum Overhead:   1,22;     Cum Overhead:   12,22;     Cum General and Administrative:   3,32;     Cum General and Administrative:   3,32;     Cum Total Burdened:   15,52;     Cum Total Burdened:   15,52;     Cum Total Cost:   18,84;                                                                                       | an-08<br>an-08<br>3.217<br>3.507<br>1.814<br>3.78<br>3.192           | Perf Dept:<br>Resp Dept: | Fee %:<br>Fee Limit: | ( | 2 |  |
| Stage 1 Subcontract     BCWS   7-J;     \$ - SUBCONTRACTOR   13-J;     Cum Prime:   14,29i     Cum Overhead:   1,22;     Cum Total Burdened:   15,52;     Cum General and Administrative:   3,32;     Cum Total Cost:   18,84;     Cum Cost of Money:   3;     Cum Total Dollars:   18,84;     Cum Total Dollars:   18,84;     Cum Total Price:   19,60;     Totals   2;     Cum Prime:   14,29;     Cum Overhead:   1,22;     Cum Total Burdened:   14,29;     Cum Total Burdened:   15,52;     Cum Total Burdened:   15,52;     Cum Total Burdened:   15,52;     Cum Total Burdened:   15,52;     Cum Total Burdened:   15,52;     Cum Total Cost:   18,84;                                                                                                    | an-08<br>an- <u>08</u><br>3,217<br>3,597<br>1,814<br>1,378<br>3,192  | Resp Dept:               | Fee Limit:           | C |   |  |
| BCWS 7-3:   \$ - SUBCONTRACTOR 13-3:   Cum Prime: 14.29:   Cum Overhead: 1.22:   Cum Total Burdened: 15.52   Cum General and Administrative: 3.32   Cum Total Burdened: 18.84   Cum Cost of Money: 3.32   Cum Total Dollars: 18.84   Cum Total Dollars: 18.84   Cum Total Dollars: 18.84   Cum Total Price: 10.00   Totals 10.00   Cum Total Burdened: 1.22:   Cum Overhead: 1.22:   Cum Total Burdened: 15.52   Cum General and Administrative: 3.32   Cum Total Burdened: 15.52   Cum Total Cost: 18.84                                                                                                    | an-08<br>an-08<br>3,217<br>3,597<br>1,814<br>1,378<br>3,192          |                          |                      |   |   |  |
| S - SUBCONTRACTOR   13-Jr     Cum Prime:   14,29     Cum Overhead:   1,223     Cum Total Burdened:   15,52     Cum General and Administrative:   3,32     Cum Total Cost:   18,843     Cum Cost of Money:   3     Cum Total Dollars:   18,844     Cum Total Dollars:   18,844     Cum Total Dollars:   18,844     Cum Total Price:   19,600     Totals   2     Cum Overhead:   1,223     Cum Overhead:   14,294     Cum Overhead:   15,52     Cum General and Administrative:   3,322     Cum Total Burdened:   15,52     Cum General and Administrative:   3,322     Cum Total Cost:   18,844                                                                                                    | an-08<br>3.217<br>3.507<br>1.814<br>1.378<br>3.192                   |                          |                      |   |   |  |
| Cum Prime:   14,291     Cum Overhead:   1,223     Cum Total Burdened:   15,52     Cum General and Administrative:   3,32     Cum Total Cost:   18,844     Cum Cost of Money:   3     Cum Total Dollars:   18,844     Cum Total Dollars:   18,844     Cum Fee:   755     Cum Total Price:   19,600     Totals   14,294     Cum Overhead:   1,222     Cum Overhead:   15,52     Cum General and Administrative:   3,322     Cum Total Burdened:   15,52     Cum Total Cost:   18,844                                                                                                    | 3.217<br>3.597<br>1.814<br>1.378<br>3.192                            |                          |                      |   |   |  |
| Cum Overhead:   1,22:     Cum Total Burdened:   15,52:     Cum General and Administrative:   3,32:     Cum Total Cost:   18,84:     Cum Cost of Money:   3:     Cum Total Dollars:   18,84:     Cum Total Dollars:   18,84:     Cum Total Dollars:   18,84:     Cum Total Price:   19,600     Totals   2     Cum Prime:   14,29:     Cum Overhead:   1,22:     Cum Overhead:   15,52:     Cum General and Administrative:   3,32:     Cum Total Cost:   18,84:                                                                                                    | 3,597<br>1,814<br>1,378<br>3,192                                     |                          |                      |   |   |  |
| Cum Total Burdened:   15,52     Cum General and Administrative:   3,32     Cum Total Cost:   18,843     Cum Cost of Money:   3     Cum Total Dollars:   18,844     Cum Total Dollars:   18,844     Cum Fee:   755     Cum Total Price:   19,800     Totals   14,290     Cum Overhead:   12,223     Cum General and Administrative:   3,322     Cum Total Burdened:   15,522     Cum Total Cost:   18,844                                                                                                    | 1,814<br>1,378<br>3,192                                              |                          |                      |   |   |  |
| Cum General and Administrative:   3,32     Cum Total Cost:   18,84     Cum Cost of Money:   3     Cum Total Dollars:   18,844     Cum Total Dollars:   18,844     Cum Fee:   75:     Cum Total Price:   19,000     Totals   14,290     Cum Prime:   14,291     Cum Overhead:   15,52     Cum General and Administrative:   3,32     Cum Total Cost:   18,844                                                                                                    | 1,378<br>3,192                                                       |                          |                      |   |   |  |
| Cum Total Cost:   18,84     Cum Cost of Money:   3     Cum Total Dollars:   18,844     Cum Tee:   75     Cum Total Price:   18,000     Totals     Cum Prime:   14,290     Cum Overhead:   12,223     Cum Overhead:   15,52     Cum General and Administrative:   3,322     Cum Total Cost:   18,844                                                                                                    | 3,192                                                                |                          |                      |   |   |  |
| Cum Cost of Money: : :<br>Cum Total Dollars: 18,844<br>Cum Fee: 755<br>Cum Total Price: 19,600<br>Totals<br>Cum Prime: 14,290<br>Cum Overhead: 12,223<br>Cum General and Administrative: 3,322<br>Cum Total Burdened: 15,522<br>Cum Total Cost: 18,844                                                                                                    |                                                                      |                          |                      |   |   |  |
| Cum Total Dollars: 18,844<br>Cum Fee: 753<br>Cum Total Price: 19,600<br>Totals<br>Cum Prime: 14,291<br>Cum Overhead: 12,23<br>Cum Total Burdened: 15,52<br>Cum Total Burdened: 3,32<br>Cum Total Cost: 18,844                                                                                                    | 3,080                                                                |                          |                      |   |   |  |
| Cum Fee: 75:<br>Cum Total Price: 19,600<br>Totals<br>Cum Prime: 14,290<br>Cum Overhead: 1,22:<br>Cum Total Burdened: 15,52<br>Cum General and Administrative: 3,32<br>Cum Total Cost: 18,84:                                                                                                    | 3,272                                                                |                          |                      |   |   |  |
| Cum Total Price: 19,800<br>Totals<br>Cum Prime: 14,291<br>Cum Overhead: 1,222<br>Cum Total Burdened: 15,52<br>Cum General and Administrative: 3,322<br>Cum Total Cost: 18,843                                                                                                    | 3,728                                                                |                          |                      |   |   |  |
| Totals<br>Cum Prime: 14,290<br>Cum Overhead: 1,223<br>Cum Total Burdened: 15,52<br>Cum General and Administrative: 3,32<br>Cum Total Cost: 18,843                                                                                                    | 0,000                                                                |                          |                      |   |   |  |
| Cum Prime: 14,291   Cum Overhead: 1,222   Cum Total Burdened: 15,522   Cum General and Administrative: 3,322   Cum Total Cost: 18,843                                                                                                    |                                                                      |                          |                      |   |   |  |
| Cum Overhead: 1,22:<br>Cum Total Burdened: 15,52<br>Cum General and Administrative: 3,32<br>Cum Total Cost: 18,84:                                                                                                    | 3,217                                                                |                          |                      |   |   |  |
| Cum Total Burdened: 15,52<br>Cum General and Administrative: 3,32<br>Cum Total Cost: 18,84                                                                                                    | 3,597                                                                |                          |                      |   |   |  |
| Cum General and Administrative: 3,32<br>Cum Total Cost: 18,84                                                                                                    | 1,814                                                                |                          |                      |   |   |  |
| Cum Total Cost: 18,843                                                                                                    | 1,378                                                                |                          |                      |   |   |  |
|                                                                                                    | 3,192                                                                |                          |                      |   |   |  |
| Cum Cost of Money:                                                                                                    | 3,080                                                                |                          |                      |   |   |  |
| Cum Total Dollars: 18,84                                                                                                    | 3,272                                                                |                          |                      |   |   |  |
| Cum Fee: 75                                                                                                    | 3,728                                                                |                          |                      |   |   |  |
| Cum Total Price: 19,60                                                                                                    | 3,000                                                                |                          |                      |   |   |  |
| BCWP                                                                                                    |                                                                      |                          |                      |   |   |  |
| S - SUBCONTRACTOR                                                                                                    |                                                                      |                          |                      |   |   |  |
| Cum Prime: 2,95                                                                                                    | 1,295                                                                |                          |                      |   |   |  |
| Cum Overhead: 24                                                                                                    | 1,099                                                                |                          |                      |   |   |  |
| Cum Total Burdened: 3,192                                                                                                    | 2,394                                                                |                          |                      |   |   |  |
| Cum General and Administrative: 65                                                                                                    | 2,006                                                                |                          |                      |   |   |  |
| Cum Total Cost: 3,844                                                                                                    | 4,401                                                                |                          |                      |   |   |  |
| Cum Cost of Money:                                                                                                    | 599                                                                  |                          |                      |   |   |  |
| Cum Total Dollars: 3,84                                                                                                    | 5,000                                                                |                          |                      |   |   |  |
| Cum Total Price: 3,84                                                                                                    |                                                                      |                          |                      |   |   |  |

# 2.46.2b Weekly – EOC Rollup

| VIIBL3<br>age 1 of 19           |            | Total Electronics Corporation<br>SVII Space System<br>Weekly EOC Rollup |            |   | 1/25/20(<br>11:01 A |
|---------------------------------|------------|-------------------------------------------------------------------------|------------|---|---------------------|
| ELECTION CRITERIA:              | WBS Leg: 1 |                                                                         |            | - |                     |
|                                 |            | Perf Dept:                                                              | <br>Fee %: | 0 |                     |
| Launch Vehicle                  |            | Resp Dept:                                                              | Fee Limit: | 0 |                     |
| BCWS                            | 7-Jan-08   |                                                                         |            |   |                     |
| M - MATERIAL                    | 13-Jan-08  |                                                                         |            |   |                     |
| Cum Prime:                      | 1,997,778  |                                                                         |            |   |                     |
| Cum Overhead:                   | 148,370    |                                                                         |            |   |                     |
| Cum Total Burdened:             | 2,146,149  |                                                                         |            |   |                     |
| Cum Total Cost:                 | 2,146,149  |                                                                         |            |   |                     |
| Cum Cost of Money:              | 341        |                                                                         |            |   |                     |
| Cum Total Dollars:              | 2,146,490  |                                                                         |            |   |                     |
| Cum Fee:                        | 171,692    |                                                                         |            |   |                     |
| Cum Total Price:                | 2,318,182  |                                                                         |            |   |                     |
| S - SUBCONTRACTOR               |            |                                                                         |            |   |                     |
| Cum Prime:                      | 14,298,217 |                                                                         |            |   |                     |
| Cum Overhead:                   | 1,223,597  |                                                                         |            |   |                     |
| Cum Total Burdened:             | 15,521,814 |                                                                         |            |   |                     |
| Cum General and Administrative: | 3,321,378  |                                                                         |            |   |                     |
| Cum Total Cost:                 | 18,843,192 |                                                                         |            |   |                     |
| Cum Cost of Money:              | 3,080      |                                                                         |            |   |                     |
| Cum Total Dollars:              | 18,846,272 |                                                                         |            |   |                     |
| Cum Fee:                        | 753,728    |                                                                         |            |   |                     |
| Cum Total Price:                | 19,600,000 |                                                                         |            |   |                     |
| Totals                          |            |                                                                         |            |   |                     |
| Cum Prime:                      | 16,295,996 |                                                                         |            |   |                     |
| Cum Overhead:                   | 1,371,967  |                                                                         |            |   |                     |
| Cum Total Burdened:             | 17,667,963 |                                                                         |            |   |                     |
| Cum General and Administrative: | 3,321,378  |                                                                         |            |   |                     |
| Cum Total Cost:                 | 20,989,341 |                                                                         |            |   |                     |
| Cum Cost of Money:              | 3,421      |                                                                         |            |   |                     |
| Cum Total Dollars:              | 20,992,762 |                                                                         |            |   |                     |
| Cum Fee:                        | 925,420    |                                                                         |            |   |                     |
| Cum Total Price:                | 21,918,182 |                                                                         |            |   |                     |

## 2.47 Work Authorization Document

The Work Authorization Document is a tabular report which provides task descriptions, milestones, and financial status and history of each WBS element. You can use this report to display scope, schedule, and budget for any level of the WBS, and can be circulated as an in-house approval document.

#### **Conditioning Window**

Access the Work Authorization Document Report Conditioning Window by selecting Work Authorization Document on the Reports tab.

#### **Data Selection Options**

You can limit this report to include only:

- a particular WBS leg, element type, or level of the WBS
- specific WBS Aliases, Managers, Cross-References, recurring/nonrecurring items
- OBS performing/responsible departments, a specific department, a specific CLIN
- a specified number of years

#### **Data Inclusion Options**

You can choose to include:

- Report Timeframe
  - Incremental
  - Cumulative values
- Cost Elements:
  - Standard Hours
  - Hours
  - Prime
  - Overhead

- Total Burdened
- G&A
- Total Cost
- Cost of Money
- Total Dollars
- Fee
- Total Price
- Grand Totals
- Task Descriptions
- Milestones
- Monthly Financials
- Financial Recap

#### **Report Timeframe Information**

You set the Report Start Date for the Monthly Section and the Recap Section.

#### **Data Calculation Options**

You can choose to calculate cumulative values from Inception (Project Start date) or Report Start (the Report Start date you enter under Report Timeframe).

#### **Data Formatting Options**

You can display dollars in Whole Numbers, Thousands, or Decimal Thousands.

#### **Funding Amount Field**

In the actual Work Authorization report produced by MPM, MPM adds a free-form field called Funding Amount. You can use the

Report Viewer to enter a dollar figure in the field when it generates the report.

#### **Report Source**

This report uses the files *projectname*U.RRH and *projectname*W.RRD.

| llars                                                                                                    |                                                                                                    |                                                                                                    |                                                                                                    |                                                                                 | SVII Spa<br>Work Authoriz                                                       | ation Docume                                                                    | nt                                                                              |                                                                                 |                                                                                 |                                                                                 |                                                                                 |                                                                                 |  |
|----------------------------------------------------------------------------------------------------|----------------------------------------------------------------------------------------------------|----------------------------------------------------------------------------------------------------|----------------------------------------------------------------------------------------------------|---------------------------------------------------------------------------------|---------------------------------------------------------------------------------|---------------------------------------------------------------------------------|---------------------------------------------------------------------------------|---------------------------------------------------------------------------------|---------------------------------------------------------------------------------|---------------------------------------------------------------------------------|---------------------------------------------------------------------------------|---------------------------------------------------------------------------------|--|
| SELECTION CRITERIA:                                                                                                    | WBS ID: 1                                                                                                    |                                                                                                    |                                                                                                    |                                                                                 |                                                                                 |                                                                                 |                                                                                 |                                                                                 |                                                                                 |                                                                                 |                                                                                 |                                                                                 |  |
| WBS: 1                                                                                                    |                                                                                                    |                                                                                                    |                                                                                                    |                                                                                 | Parent: '                                                                       | *****                                                                           | **                                                                              |                                                                                 |                                                                                 |                                                                                 |                                                                                 |                                                                                 |  |
| Desc: Launch Vehicle                                                                                                    |                                                                                                    |                                                                                                    |                                                                                                    |                                                                                 |                                                                                 |                                                                                 |                                                                                 |                                                                                 |                                                                                 |                                                                                 |                                                                                 |                                                                                 |  |
| Element Type:                                                                                                    |                                                                                                    |                                                                                                    |                                                                                                    |                                                                                 |                                                                                 |                                                                                 |                                                                                 |                                                                                 |                                                                                 |                                                                                 |                                                                                 |                                                                                 |  |
| Perf:                                                                                                    |                                                                                                    |                                                                                                    | XREF-1:                                                                                                    |                                                                                 | XREF-4:                                                                         |                                                                                 | XREF-7:                                                                         |                                                                                 | XREF-10:                                                                        |                                                                                 |                                                                                 |                                                                                 |  |
| Resp:                                                                                                    |                                                                                                    |                                                                                                    | SOW: A                                                                                                    | <b>\</b>                                                                        | XREF-5:                                                                         |                                                                                 | XREF-8:                                                                         |                                                                                 |                                                                                 |                                                                                 |                                                                                 |                                                                                 |  |
| Manager:                                                                                                    |                                                                                                    |                                                                                                    | Phase:                                                                                                    |                                                                                 | XREF-6:                                                                         |                                                                                 | XREF-9:                                                                         |                                                                                 |                                                                                 |                                                                                 |                                                                                 |                                                                                 |  |
| Charge Number:                                                                                                    |                                                                                                    |                                                                                                    | Alias:                                                                                                    |                                                                                 |                                                                                 |                                                                                 |                                                                                 |                                                                                 |                                                                                 |                                                                                 |                                                                                 |                                                                                 |  |
|                                                                                                    |                                                                                                    | Fun                                                                                                    | ding Amount:                                                                                                    |                                                                                 |                                                                                 |                                                                                 |                                                                                 |                                                                                 |                                                                                 |                                                                                 |                                                                                 |                                                                                 |  |
| Start Date:                                                                                                    | 10-SEP-04                                                                                                    |                                                                                                    |                                                                                                    |                                                                                 | Approval:                                                                       |                                                                                 |                                                                                 |                                                                                 | nitials:                                                                        |                                                                                 | Date:                                                                           |                                                                                 |  |
| Complete Date:                                                                                                    | 07-SEP-07                                                                                                    |                                                                                                    |                                                                                                    |                                                                                 |                                                                                 |                                                                                 |                                                                                 |                                                                                 |                                                                                 |                                                                                 |                                                                                 |                                                                                 |  |
| Earned Value Method:                                                                                                    | No EVM Requir                                                                                                    | ed                                                                                                    |                                                                                                    | ,                                                                               | Approval:                                                                       |                                                                                 |                                                                                 | I                                                                               | nitials:                                                                        |                                                                                 | Date:                                                                           |                                                                                 |  |
|                                                                                                    |                                                                                                    |                                                                                                    |                                                                                                    |                                                                                 |                                                                                 |                                                                                 |                                                                                 |                                                                                 | - 747 - 1                                                                       |                                                                                 |                                                                                 |                                                                                 |  |
|                                                                                                    |                                                                                                    |                                                                                                    |                                                                                                    | ,                                                                               | Approvai:                                                                       |                                                                                 |                                                                                 |                                                                                 | nitials:                                                                        |                                                                                 | Date:                                                                           |                                                                                 |  |
| TASK DESCRIPTION:<br>Refers to the assembled str                                                                                                    | uctural and aerodyna                                                                                                    | mic component                                                                                                    | s of the air                                                                                                    |                                                                                 |                                                                                 |                                                                                 |                                                                                 |                                                                                 |                                                                                 |                                                                                 |                                                                                 |                                                                                 |  |
| TASK DESCRIPTION:<br>Refers to the assembled str<br>vehicle that supports subsy<br>It includes the basic structu<br>control system), rotary wing                                                                                                    | uctural and aerodyna<br>stems essential to de<br>re (wing, empennage<br>pylons, ar induction :                                                           | mic component<br>signated missio<br>, fuselage, and<br>systems, thrust                                                                                  | is of the air<br>n requirements.<br>manual flight<br>reversers,                                                                                   |                                                                                 |                                                                                 |                                                                                 |                                                                                 |                                                                                 |                                                                                 |                                                                                 |                                                                                 |                                                                                 |  |
| TASK DESCRIPTION:<br>Refers to the assembled str<br>vehicle that supports subsy<br>It includes the basic structu<br>control system), rotary wing<br>and distribution boxes.                                                                                                    | uctural and aerodyna<br>stems essential to de<br>re (wing, empennage<br>pylons, ar induction :                                                           | mic component<br>signated missio<br>, fuselage, and<br>systems, thrust                                                                                  | is of the air<br>n requirements.<br>manual flight<br>reversers,                                                                                   |                                                                                 |                                                                                 |                                                                                 |                                                                                 |                                                                                 |                                                                                 |                                                                                 |                                                                                 |                                                                                 |  |
| TASK DESCRIPTION:<br>Refers to the assembled str<br>vehicle that supports subsy<br>It includes the basic structu<br>control system), rotary wing<br>and distribution boxes.                                                                                                    | uctural and aerodyna<br>stems essential to de<br>re (wing, empennage<br>pylons, ar induction :                                                           | imic component<br>signated missio<br>, fuselage, and<br>systems, thrust                                                                                 | s of the air<br>n requirements.<br>manual flight<br>reversers,                                                                                    |                                                                                 |                                                                                 |                                                                                 |                                                                                 |                                                                                 |                                                                                 |                                                                                 |                                                                                 |                                                                                 |  |
| TASK DESCRIPTION:<br>Refers to the assembled str<br>vehicle that supports subsy<br>It includes the basic structu<br>control system), rotary wing<br>and distribution boxes.<br>MILESTONE SUMMARY:<br>MONTHLY FINANCIAL RECAP:                                                                                                    | uctural and aerodyna<br>stems essential to de<br>re (wing, empennage<br>pylons, ar induction :                                                           | mic component<br>signated missio<br>, fuselage, and<br>systems, thrust                                                                                  | s of the air<br>n requirements.<br>manual flight<br>reversers,                                                                                    |                                                                                 |                                                                                 |                                                                                 |                                                                                 |                                                                                 |                                                                                 |                                                                                 |                                                                                 |                                                                                 |  |
| TASK DESCRIPTION:<br>Refers to the assembled str<br>vehicle that supports subsy<br>It includes the basic structu<br>control system), rotary wing<br>and distribution boxes.<br>MILESTONE SUMMARY:<br>MONTHLY FINANCIAL RECAP:                                                                                                    | uctural and aerodyna<br>stems essential to de<br>re (wing, empennage<br>pylons, ar induction :<br>pylons, ar anduction :                                 | imic component<br>signated missio<br>, fuselage, and<br>systems, thrust<br>Sep 08                                                                       | s of the air<br>n requirements.<br>manual flight<br>reversers,<br>Oct D6                                                                          | Nov 06                                                                          | Dec 06                                                                          | Jan 07                                                                          | Feb 07                                                                          | Mar 07                                                                          | Apr 07                                                                          | May 07                                                                          | Jun 07                                                                          | Jul 07                                                                          |  |
| TASK DESCRIPTION:<br>Refers to the assembled str<br>vehicle that supports subsy<br>It includes the basic structu<br>control system), rotary wing<br>and distribution boxes.<br>MILESTONE SUMMARY:<br>MONTHLY FINANCIAL RECAP:<br>BCWS                                                                                                    | uctural and aerodyna<br>stems essential to der<br>re (wing, empennage<br>pylons, ar induction :<br>Aug 08                                                | mic component<br>signated missio<br>, fuselage, and<br>systems, thrust<br>Sep 06                                                                        | s of the air<br>n requirements.<br>manual flight<br>reversers,<br>Oct 06                                                                          | Nov D6                                                                          | Dec 06                                                                          | Jan 07                                                                          | Feb 07                                                                          | Mar 07                                                                          | Apr 07                                                                          | May 07                                                                          | Jun 07                                                                          | Jul 07                                                                          |  |
| TASK DESCRIPTION:<br>Refers to the assembled str<br>vehicle that supports subsy<br>It includes the basic structu<br>control system), rotary wing<br>and distribution boxes.<br>MILESTONE SUMMARY:<br>MONTHLY FINANCIAL RECAP:<br>BCWS<br>Mon SUBCONTRACTOR                                                                                                    | uctural and aerodyna<br>stems essential to der<br>re (wing, empennage<br>pylons, ar induction :<br>Aug 06<br>378,720                                     | mic component<br>signated missio<br>, fuselage, and<br>systems, thrust<br>Sep 06<br>454,464                                                             | s of the air<br>n requirements.<br>manual flight<br>reversers,<br>Oct 06<br>378,719                                                               | Nov 08                                                                          | Dec 06<br>416,591                                                               | Jan 07<br>337,340                                                               | Feb 07<br>374.821                                                               | Mar 07<br>449,788                                                               | Apr 07<br>374,821                                                               | May 07<br>374,821                                                               | Jun 07<br>449,785                                                               | Jul 07<br>356,079                                                               |  |
| TASK DESCRIPTION:<br>Refers to the assembled str<br>vehicle that supports subsy<br>It includes the basic structu<br>control system), rotary wing<br>and distribution boxes.<br>MILESTONE SUMMARY:<br>MONTHLY FINANCIAL RECAP:<br>BCWS<br>Mon SUBCONTRACTOR<br>Cum SUBCONTRACTOR                                                                                             | uctural and aerodyna<br>stems essential to der<br>re (wing, empennage<br>pylons, ar induction :<br>Aug 06<br>378,720<br>9,315,727                        | mic component<br>signated missio<br>, fuselage, and<br>systems, thrust<br>Sep 06<br>454,484<br>9,709,541                                                | s of the air<br>n requirements.<br>manual flight<br>reversers,<br>Oct 06<br>378,719<br>10,148,280                                                 | Nov 06<br>378,719<br>10,526,979                                                 | Dec 06<br>418,591<br>10,943,570                                                 | Jan 07<br>337,340<br>11,260,910                                                 | Feb 07<br>374,821<br>11,855,731                                                 | Mar 07<br>449,786<br>12,105,517                                                 | Apr 07<br>374,821<br>12,480,338                                                 | May 07<br>374,821<br>12,855,159                                                 | Jun 07<br>449,785<br>13,304,944                                                 | Jul 07<br>356,079<br>13,661,023                                                 |  |
| TASK DESCRIPTION:<br>Refers to the assembled str<br>vehicle that supports subsy<br>It includes the basic structu<br>control system), rotary wing<br>and distribution boxes.<br>MILESTONE SUMMARY:<br>MONTHLY FINANCIAL RECAP:<br>BCWS<br>Mon SUBCONTRACTOR<br>Cum SUBCONTRACTOR<br>Mon Total Prime                                                                          | uctural and aerodyna<br>stems essential to de<br>pylons, ar induction :<br>Aug 08<br>378,720<br>9,315,077<br>378,720                                     | imic component<br>signated missio<br>, fuselage, and<br>systems, thrust<br>Sep 08<br>454,464<br>9,709,541<br>454,464                                    | of the air<br>n requirements.<br>manual flight<br>reversers,<br>Oct 06<br>378,719<br>10,148,260<br>378,719                                        | Nov 08<br>378,719<br>10,528,979<br>378,719                                      | Dec 08<br>416,591<br>10,943,570<br>416,591                                      | Jan 07<br>337,340<br>11,280,910<br>337,340                                      | Feb 07<br>374,821<br>11,856,731<br>374,821                                      | Mar 07<br>449,786<br>12,105,517<br>449,786                                      | Apr 07<br>374,821<br>12,480,338<br>374,821                                      | May 07<br>374,821<br>12,865,159<br>374,821                                      | Jun 07<br>449,785<br>13,304,944<br>449,785                                      | Jul 07<br>356,079<br>13,661,023<br>356,079                                      |  |
| TASK DESCRIPTION:<br>Refers to the assembled str<br>vehicle that supports subsy<br>It includes the basic structur<br>control system), rotary wing<br>and distribution boxes.<br>MILESTONE SUMMARY:<br>MONTHLY FINANCIAL RECAP:<br>BCWS<br>Mon SUBCONTRACTOR<br>Cum SUBCONTRACTOR<br>Mon Total Prime<br>Cum Total Prime                                                      | uctural and aerodyna<br>stems essential to de<br>pylons, ar induction :<br>Aug 08<br>378,720<br>9,315,077<br>378,720<br>11,312,856                       | signated missio<br>, fuselage, and<br>systems, thrust<br>Sep 08<br>454,464<br>9,769,541<br>454,464<br>11,767,319                                        | of the air<br>n requirements.<br>manual flight<br>reversers,<br>Oct 06<br>378,719<br>10,148,260<br>378,719<br>12,148,039                          | Nov D8<br>378,719<br>10,526,979<br>378,719<br>12,524,758                        | Dec 08<br>416,591<br>10,943,570<br>416,591<br>12,941,349                        | Jan 07<br>337,340<br>11,280,910<br>337,340<br>13,278,688                        | Feb 07<br>374,821<br>11,855,731<br>374,821<br>13,853,510                        | Mar 07<br>449,788<br>12,105,517<br>449,786<br>14,103,295                        | Apr 07<br>374,821<br>12,480,338<br>374,821<br>14,478,116                        | May 07<br>374,821<br>12,865,159<br>374,821<br>14,852,937                        | Jun 07<br>449,785<br>13,304,944<br>449,785<br>15,302,722                        | Jul 07<br>356,079<br>13,661,023<br>356,079<br>15,658,801                        |  |
| TASK DESCRIPTION:<br>Refers to the assembled str<br>vehicle that supports subsy<br>It includes the basic structur<br>control system), rotary wing<br>and distribution boxes.<br>MILESTONE SUMMARY:<br>MONTHLY FINANCIAL RECAP:<br>BCWS<br>Mon SUBCONTRACTOR<br>Cum SUBCONTRACTOR<br>Cum SUBCONTRACTOR<br>Mon Total Prime<br>Cum Total Prime<br>Mon Overhead                 | uctural and aerodyna<br>stems essential to der<br>pylons, ar induction s<br>Aug 06<br>378,720<br>9,315,077<br>378,720<br>11,312,856<br>32,759            | Sep 06<br>454,484<br>9,769,541<br>454,484<br>11,767,319<br>39,311                                                                                       | s of the air<br>n requirements.<br>manual flight<br>reversers,<br>Oct 06<br>378,719<br>10,148,260<br>378,719<br>12,148,039<br>32,759              | Nov 08<br>378,719<br>10,526,979<br>378,719<br>12,524,758<br>32,759              | Dec 08<br>416,591<br>10,943,570<br>416,591<br>12,941,349<br>36,035              | Jan 07<br>337,340<br>11,280,910<br>337,340<br>13,278,688<br>30,381              | Feb 07<br>374,821<br>11,855,731<br>374,821<br>13,853,510<br>33,734              | Mar 07<br>449,788<br>12,105,517<br>449,788<br>14,103,295<br>40,481              | Apr 07<br>374,821<br>12,480,338<br>374,821<br>14,478,116<br>33,734              | May 07<br>374,821<br>12,865,159<br>374,821<br>14,862,937<br>33,734              | Jun 07<br>449,785<br>13,304,944<br>449,785<br>15,302,722<br>40,481              | Jul 07<br>356,079<br>13,661,023<br>356,079<br>15,658,801<br>32,047              |  |
| TASK DESCRIPTION:<br>Refers to the assembled str<br>vehicle that supports subsy<br>It includes the basic structur<br>control system), rotary wing<br>and distribution boxes.<br>MILESTONE SUMMARY:<br>MONTHLY FINANCIAL RECAP:<br>BCWS<br>Mon SUBCONTRACTOR<br>Cum SUBCONTRACTOR<br>Cum SUBCONTRACTOR<br>Mon Total Prime<br>Cum Total Prime<br>Mon Overhead<br>Cum Overhead | uctural and aerodyna<br>stems essential to der<br>pylons, ar induction s<br>Aug 08<br>378,720<br>9,315,077<br>378,720<br>11,312,856<br>32,759<br>929,184 | Imic component<br>signated missio<br>, fuselage, and<br>systems, thrust<br>Sep 06<br>454,484<br>9,769,541<br>454,484<br>11,767,319<br>39,311<br>968,495 | s of the air<br>n requirements.<br>manual flight<br>reversers,<br>Oct 06<br>378,719<br>10,148,260<br>378,719<br>12,146,039<br>32,759<br>1,001,254 | Nov 06<br>378,719<br>10,526,979<br>378,719<br>12,524,758<br>32,759<br>1,034,014 | Dec 06<br>416,591<br>10,943,570<br>416,591<br>12,941,349<br>36,035<br>1,070,049 | Jan 07<br>337,340<br>11,280,910<br>337,340<br>13,278,688<br>30,361<br>1,100,409 | Feb 07<br>374,821<br>11,855,731<br>374,821<br>13,853,510<br>33,734<br>1,134,143 | Mar 07<br>449,788<br>12,105,517<br>449,788<br>14,103,295<br>40,481<br>1,174,824 | Apr 07<br>374,821<br>12,480,338<br>374,821<br>14,478,116<br>33,734<br>1,208,358 | May 07<br>374,821<br>12,855,159<br>374,821<br>14,852,937<br>33,734<br>1,242,092 | Jun 07<br>449,785<br>13,304,944<br>449,785<br>15,302,722<br>40,481<br>1,282,572 | Jul 07<br>356,079<br>13,661,023<br>356,079<br>15,658,801<br>32,047<br>1,314,619 |  |

| 2 of 17<br>Dollars             | SVII Space System<br>Work Authorization Document |            |            |            |            |            |            |            |            |            |            |            |  |
|--------------------------------|--------------------------------------------------|------------|------------|------------|------------|------------|------------|------------|------------|------------|------------|------------|--|
|                                | Aug 06                                           | Sep 06     | Oct 06     | Nov 06     | Dec 06     | Jan 07     | Feb 07     | Mar 07     | Apr 07     | May 07     | Jun 07     | Jul 07     |  |
| Mon General and Administrative | 89,003                                           | 106,803    | 89,003     | 89,003     | 97,903     | 82,733     | 91,925     | 110,310    | 91,925     | 91,925     | 110,310    | 87,328     |  |
| Cum General and Administrative | 2,115,939                                        | 2,222,742  | 2,311,745  | 2,400,748  | 2,498,651  | 2,581,384  | 2,673,309  | 2,783,618  | 2,875,543  | 2,967,468  | 3,077,778  | 3,165,106  |  |
| Mon Total Cost                 | 500,482                                          | 600,578    | 500,481    | 500,481    | 550,529    | 450,433    | 500,480    | 600,576    | 500,480    | 500,480    | 600,575    | 475,455    |  |
| Cum Total Cost                 | 14,357,979                                       | 14,958,557 | 15,459,038 | 15,959,519 | 16,510,048 | 16,960,481 | 17,460,961 | 18,061,537 | 18,562,017 | 19,062,497 | 19,663,072 | 20,138,527 |  |
| Mon Cost of Money              | 83                                               | 100        | 84         | 84         | 93         | 76         | 85         | 102        | 85         | 86         | 103        | 82         |  |
| Cum Cost of Money              | 2,296                                            | 2,396      | 2,479      | 2,563      | 2,656      | 2,732      | 2,817      | 2,919      | 3,004      | 3,089      | 3,192      | 3,274      |  |
| Mon Total Dollars              | 500,565                                          | 600,678    | 500,565    | 500,565    | 550,622    | 450,509    | 500,565    | 600,678    | 500,565    | 500,565    | 600,678    | 475,537    |  |
| Cum Total Dollars              | 14,360,274                                       | 14,960,952 | 15,461,518 | 15,962,083 | 16,512,704 | 16,963,213 | 17,463,778 | 18,064,456 | 18,565,021 | 19,065,586 | 19,666,265 | 20,141,801 |  |
| Mon Fee                        | 20,019                                           | 24,023     | 20,019     | 20,019     | 22,021     | 18,017     | 20,019     | 24,023     | 20,019     | 20,019     | 24,023     | 19,018     |  |
| Cum Fee                        | 660,165                                          | 684,188    | 704,207    | 724,227    | 746,248    | 764,265    | 784,284    | 808,307    | 828,327    | 848,346    | 872,369    | 891,387    |  |
| Mon Total Price                | 520,584                                          | 624,701    | 520,584    | 520,584    | 572,643    | 468,526    | 520,584    | 624,701    | 520,584    | 520,584    | 624,701    | 494,555    |  |
| Cum Total Price                | 15,020,439                                       | 15,645,141 | 16,165,725 | 16,686,309 | 17,258,952 | 17,727,478 | 18,248,062 | 18,872,763 | 19,393,348 | 19,913,932 | 20,538,633 | 21,033,188 |  |
| FINANCIAL RECAP:               |                                                  |            |            |            |            |            |            |            |            |            |            |            |  |
|                                | Jan 04                                           | Jan 05     | Jan 06     | Jan 07     | At         |            |            |            |            |            |            |            |  |
|                                | Dec 04                                           | Dec 05     | Dec 06     | Dec 07     | Complete   |            |            |            |            |            |            |            |  |
| Total Price                    |                                                  |            |            |            |            |            |            |            |            |            |            |            |  |
| Yr BCWS                        | 2,389,255                                        | 8,297,999  | 6,571,698  | 4,659,230  | 21,918,182 |            |            |            |            |            |            |            |  |
|                                | 2,308,233                                        | 0,207,000  | 0,071,080  | 4,038,230  | 21,810,102 |            |            |            |            |            |            |            |  |

### 2.48 Work Status Document

The Work Status Documents are tabular reports which provide task descriptions, milestones, and financial status and history of each WBS element.

You can use these reports to display scope, schedule, budget, actuals and ETC for any level of the WBS, and they can be circulated as an in-house change control document.

#### **Conditioning Window**

Access the Work Status Document Report Conditioning Window by selecting Work Status Document on the Reports tab.

#### **Report Types Available**

- **Earned Value** shows earned value of each WBS.
- Budget/LRE shows budget versus actuals comparison of each WBS.

#### **Data Selection Options**

You can limit this report to include only:

- a particular WBS leg, element type, or level of the WBS
- specific WBS Aliases, Managers, Cross-References, recurring/nonrecurring items
- OBS performing/responsible departments, a specific department, a specific CLIN
- a specified number of years

#### **Data Inclusion Options**

You can choose to include:

- Report Timeframe
  - Incremental
  - Cumulative values
- Cost Elements
  - Standard Hours
  - Hours/Units
  - Prime
  - Overhead
  - Total Burdened
  - G&A
  - Total Cost
  - Cost of Money
  - Total Dollars
  - Grand Totals
- Task Descriptions
- Milestones
- Monthly Financials
- Financial Recap
- Cost Performance Summary

#### **Report Timeframe Information**

You set the Report Start Date for the Monthly Section and the Recap Section

#### **Data Calculation Options**

- You can choose to calculate cumulative values from Inception (Project Start date) or Report Start (the Report Start date you enter under Report Timeframe).
- LRE can be calculated as Cum ACWP + ETC, Cum ACWP through Gate Month + ETC, cum ACWP + ((BAC - cum BCWP) / (CPI \* SPI)), or BAC / CPI.

#### **Data Formatting Options**

You can display dollars in Whole Numbers, Thousands, or Decimal Thousands.

#### **Report Source**

These reports use the files *projectname*U.RRH and *projectname*W.RRD.

## 2.48.1 Work Status Document – Earned Value

| 19<br>Jilars                                                                                                    |                                                                                                    |                                                                                                    |                                                                                                    | Wor                                 | Total Electron<br>SVII Spa<br>k Status Docu<br>LRE Actuals t | ics Corporatio<br>ce System<br>ment - Earned<br>through JUN-0 | n<br>Value<br>6                              |                                                           |                                       |                                     |                                           |                                                            | 1                     |
|----------------------------------------------------------------------------------------------------|----------------------------------------------------------------------------------------------------|----------------------------------------------------------------------------------------------------|----------------------------------------------------------------------------------------------------|-------------------------------------|--------------------------------------------------------------|---------------------------------------------------------------|----------------------------------------------|-----------------------------------------------------------|---------------------------------------|-------------------------------------|-------------------------------------------|------------------------------------------------------------|-----------------------|
| SELECTION CRITERIA:                                                                                                    | WBS ID: 1                                                                                                    |                                                                                                    |                                                                                                    |                                     |                                                              |                                                               |                                              |                                                           |                                       |                                     |                                           |                                                            |                       |
| WBS: 1                                                                                                    |                                                                                                    |                                                                                                    |                                                                                                    |                                     | Parent: '                                                    | *****                                                         | **                                           |                                                           |                                       |                                     |                                           |                                                            |                       |
| Desc: Launch Vehicle                                                                                                    |                                                                                                    |                                                                                                    |                                                                                                    |                                     |                                                              |                                                               |                                              |                                                           |                                       |                                     |                                           |                                                            |                       |
| Element Type:                                                                                                    |                                                                                                    |                                                                                                    |                                                                                                    |                                     |                                                              |                                                               |                                              |                                                           |                                       |                                     |                                           |                                                            |                       |
| Perf:                                                                                                    |                                                                                                    |                                                                                                    | XREF-1:                                                                                                    |                                     | XREF-4:                                                      |                                                               | XREF-7:                                      |                                                           | XREF-10:                              |                                     |                                           |                                                            |                       |
| Resp:                                                                                                    |                                                                                                    |                                                                                                    | SOW: A                                                                                                    | 4                                   | XREF-5:                                                      |                                                               | XREF-8:                                      |                                                           |                                       |                                     |                                           |                                                            |                       |
| Manager:                                                                                                    |                                                                                                    |                                                                                                    | Phase:                                                                                                    |                                     | XREF-6:                                                      |                                                               | XREF-9:                                      |                                                           |                                       |                                     |                                           |                                                            |                       |
| Charge Number:                                                                                                    |                                                                                                    |                                                                                                    | Alias:                                                                                                    |                                     |                                                              |                                                               |                                              |                                                           |                                       |                                     |                                           |                                                            |                       |
| Start Date:<br>Complete Date:                                                                                                    | 10-SEP-04<br>07-SEP-07                                                                                                    |                                                                                                    |                                                                                                    | ,                                   | Approval:                                                    |                                                               |                                              | I                                                         | nitials:                              | I                                   | Date:                                     |                                                            |                       |
| Earned Value Method:                                                                                                    | No EVM Require                                                                                                    | ed                                                                                                    |                                                                                                    | ,                                   | Approval:                                                    |                                                               |                                              | I                                                         | nitials:                              | I                                   | Date:                                     |                                                            |                       |
|                                                                                                    |                                                                                                    |                                                                                                    |                                                                                                    | ,                                   | Approval:                                                    |                                                               |                                              | 1                                                         | nitials:                              | 1                                   | Date:                                     |                                                            |                       |
| TASK DESCRIPTION:<br>Refers to the assembled str                                                                                                    | uctural and aerodyna                                                                                                    | mic component                                                                                          | s of the air                                                                                                    |                                     |                                                              |                                                               |                                              |                                                           |                                       |                                     |                                           |                                                            |                       |
| TASK DESCRIPTION:<br>Refers to the assembled str<br>vehicle that supports subsy<br>It includes the basic structu<br>control system), rotary wing<br>and distribution boxes.                                                                                                    | ructural and aerodyna<br>stems essential to der<br>re (wing, empennage,<br>r pylons, ar induction s                                                        | mic component<br>signated missio<br>fuselage, and<br>systems, thrust                                   | s of the air<br>n requirements.<br>manual flight<br>reversers,                                                     |                                     |                                                              |                                                               |                                              |                                                           |                                       |                                     |                                           |                                                            |                       |
| TASK DESCRIPTION:<br>Refers to the assembled str<br>vehicle that supports subsy<br>It includes the basic structu<br>control system), rotary wing<br>and distribution boxes.<br>MILESTONE SUMMARY:                                                                                                    | ructural and aerodyna<br>stems essential to der<br>re (wing, empennage,<br>j pylons, ar induction s                                                        | mic component<br>signated missio<br>fuselage, and<br>systems, thrust                                   | s of the air<br>n requirements.<br>manual flight<br>reversers,                                                     |                                     |                                                              |                                                               |                                              |                                                           |                                       |                                     |                                           |                                                            |                       |
| TASK DESCRIPTION:<br>Refers to the assembled stuvehicle that supports subsy<br>It includes the basic structu<br>control system), rotary wing<br>and distribution boxes.<br>MILESTONE SUMMARY:<br>COST PERFORMANCE SUMMARY                                                                                       | uctural and aerodyna<br>stems essential to der<br>re (wing, empennage,<br>ι pylons, ar induction s                                                         | mic component<br>signated missio<br>fuselage, and<br>systems, thrust                                   | s of the air<br>n requirements.<br>manual flight<br>reversers,                                                     |                                     |                                                              |                                                               | In                                           | seption to Date                                           |                                       |                                     |                                           | At Comolete                                                |                       |
| TASK DESCRIPTION:<br>Refers to the assembled structure<br>vehicle that supports subsy<br>It includes the basic structure<br>control system), rotary wing<br>and distribution boxes.<br>MILESTONE SUMMARY:<br>COST PERFORMANCE SUMMARY                                                                           | uctural and aerodyna<br>stems essential to der<br>re (wing, empennage,<br>pylons, ar induction s<br>':<br>':                                               | mic component<br>signated missio<br>fuselage, and<br>systems, thrust<br>c<br>BCWP                      | s of the air<br>n requirements.<br>manual flight<br>reversers,<br>Current Period<br>ACWP                           |                                     | cv                                                           | BCWS                                                          | In                                           | ception to Date                                           | sv                                    | CV                                  | Budaet                                    | At Complete<br>Estimate                                    | Variance              |
| TASK DESCRIPTION:<br>Refers to the assembled stu-<br>vehicle that supports subsy<br>It includes the basic structu<br>control system), rotary wing<br>and distribution boxes.<br>MILESTONE SUMMARY:<br>COST PERFORMANCE SUMMARY<br>Total Dollars                                                                 | ructural and aerodyna<br>stems essential to de:<br>re (wing, empennage,<br>pylons, ar induction s<br>pylons, ar induction s<br>f:<br>f:<br>BCWS<br>600,678 | mic component<br>signated missio<br>fuselage, and<br>systems, thrust<br>BCWP<br>0                      | s of the air<br>n requirements.<br>manual flight<br>reversers,<br>Current Period<br>ACWP<br>0                      | SV<br>-600,678                      | CV<br>0                                                      | BCWS<br>13,409,201                                            | In<br>BCWP<br>4,321,998                      | ception to Date<br>ACWP<br>5,145,878                      | SV<br>-9,087,203                      | CV<br>-823,881                      | Budget<br>20,992,762                      | At Complete<br>Estimate<br>11,249,708                      | Variance<br>9,743,055 |
| TASK DESCRIPTION:<br>Refers to the assembled structure<br>vehicle that supports subsy<br>It includes the basic structure<br>control system), rotary wing<br>and distribution boxes.<br>MILESTONE SUMMARY:<br>COST PERFORMANCE SUMMARY<br>Total Dollars                                                          | ructural and aerodyna<br>stems essential to der<br>re (wing, empennage,<br>pylons, ar induction s<br>r:<br>BCWS<br>600,678                                 | mic component<br>signated missio<br>fuselage, and<br>systems, thrust<br>BCWP<br>0                      | s of the air<br>n requirements.<br>manual flight<br>reversers,<br>Current Period<br>ACWP<br>0                      | SV<br>-800,678                      | CV<br>0                                                      | BCWS<br>13,409,201                                            | In<br>BCWP<br>4,321,908                      | ception to Date<br>ACWP<br>5,145,878                      | SV<br>-9,087,203                      | CV<br>-823,881                      | Budget<br>20,992,762                      | At Complete<br>Estimate<br>11,249,708                      | Variance<br>9,743,055 |
| TASK DESCRIPTION:<br>Refers to the assembled stu-<br>vehicle that supports subsy<br>It includes the basic structu<br>control system), rotary wing<br>and distribution boxes.<br>MILESTONE SUMMARY:<br>COST PERFORMANCE SUMMARY<br>Total Dollars                                                                 | ructural and aerodyna<br>stems essential to der<br>re (wing, empennage,<br>pylons, ar induction s<br>r:<br>ECWS<br>600,678<br>Aug 06                       | mic component<br>signated missio<br>fuselage, and<br>systems, thrust<br>BCWP<br>0<br>Sep 06            | s of the air<br>n requirements.<br>manual flight<br>reversers,<br>Current Period<br>ACWP<br>0<br>Oct 06            | -800,678<br>Nov 06                  | CV<br>0<br>Dec 06                                            | BCWS<br>13,409,201<br>Jan 07                                  | In<br>BCWP<br>4,321,998<br>Feb 07            | ception to Date<br>ACWP<br>5,145,878<br>Mar 07            | SV<br>-9,087,203<br>Apr 07            | CV<br>-823,881<br>May 07            | Budget<br>20,992,762<br>Jun 07            | At Complete<br>Estimate<br>11,249,708<br>Jul 07            | Variance<br>9,743,055 |
| TASK DESCRIPTION:<br>Refers to the assembled stuvehicle that supports subsy<br>It includes the basic structu<br>control system), rotary wing<br>and distribution boxes.<br>MILESTONE SUMMARY:<br>COST PERFORMANCE SUMMARY<br>Total Dollars<br>MONTHLY FINANCIAL RECAP:<br>BCWS                                  | ructural and aerodyna<br>stems essential to der<br>re (wing, empennage,<br>pylons, ar induction s<br>f:<br>BCWS<br>600,678<br>Aug 08                       | mic component<br>signated missio<br>fuselage, and<br>systems, thrust<br>BCWP<br>0<br>Sep 06            | s of the air<br>n requirements.<br>manual flight<br>reversers,<br>Current Period<br>ACWP<br>0<br>Oct 06            | SV<br>-600,678<br>Nov 06            | CV<br>0<br>Dec 06                                            | BCWS<br>13,409,201<br>Jan 07                                  | In<br>BCWP<br>4,321.998<br>Feb 07            | ception to Date<br>ACWP<br>5,145,878<br>Mar 07            | SV<br>-0,087,203<br>Apr 07            | CV<br>-823,881<br>May 07            | Budget<br>20,992,762<br>Jun 07            | At Complete<br>Estimate<br>11,249,708<br>Jul 07            | Variance<br>9,743,055 |
| TASK DESCRIPTION:<br>Refers to the assembled structure<br>vehicle that supports subsy<br>It includes the basic structure<br>control system), rotary wing<br>and distribution boxes.<br>MILESTONE SUMMARY:<br>COST PERFORMANCE SUMMARY<br>Total Dollars<br>MONTHLY FINANCIAL RECAP:<br>BCWS<br>Mon Total Dollars | ructural and aerodyna<br>stems essential to de:<br>re (wing, empennage,<br>pylons, ar induction s<br>r:<br>BCWS<br>800,878<br>Aug 08<br>500,885            | mic component<br>signated missio<br>fuselage, and<br>systems, thrust<br>BCWP<br>0<br>Sep 06<br>600,678 | s of the air<br>n requirements.<br>manual flight<br>reversers,<br>Current Period<br>ACWP<br>0<br>Oct 06<br>500,565 | SV<br>-600,678<br>Nov 06<br>500,585 | CV<br>0<br>Dec 06<br>550,822                                 | BCWS<br>13,409,201<br>Jan 07<br>450,509                       | In<br>BCWP<br>4,321.908<br>Feb 07<br>500.565 | Deption to Date<br>ACWP<br>5,145,878<br>Mar 07<br>600,878 | SV<br>-0,087,203<br>Apr 07<br>500,565 | CV<br>-823,881<br>May 07<br>500,585 | Budget<br>20,992,762<br>Jun 07<br>600,678 | At Complete<br>Estimate<br>11,249,708<br>Jul 07<br>475,537 | Variance<br>9,743,055 |

| L3<br>2 of 19<br>e Dollars |            |            |            | Wor        | Total Electron<br>SVII Spa<br>k Status Docu<br>LRE Actuals t | ics Corporatio<br>ce System<br>ment - Earned<br>hrough JUN-0 | n<br>Value<br>6 |            |            |            |            |            |  |
|----------------------------|------------|------------|------------|------------|--------------------------------------------------------------|--------------------------------------------------------------|-----------------|------------|------------|------------|------------|------------|--|
|                            | Aug 06     | Sep 06     | Oct 06     | Nov 06     | Dec 06                                                       | Jan 07                                                       | Feb 07          | Mar 07     | Apr 07     | May 07     | Jun 07     | Jul 07     |  |
| ETC                        |            |            |            |            |                                                              |                                                              |                 |            |            |            |            |            |  |
| Mon Total Dollars          | 510,781    | 612,937    | 510,781    | 510,781    | 561,859                                                      | 459,703                                                      | 510,781         | 612,937    | 510,781    | 510,781    | 332,008    | 0          |  |
| Cum Total Dollars          | 16,180,900 | 16,793,837 | 17,304,618 | 17,815,398 | 18,377,257                                                   | 18,836,960                                                   | 19,347,741      | 19,960,678 | 20,471,458 | 20,982,239 | 21,314,247 | 21,314,247 |  |
| SUMMARY -Total Dollars:    |            |            |            |            |                                                              |                                                              |                 |            |            |            |            |            |  |
| Mon BCWS                   | 500,565    | 600,678    | 500,565    | 500,565    | 550,622                                                      | 450,509                                                      | 500,565         | 600,678    | 500,565    | 500,565    | 600,678    | 475,537    |  |
| Cum BCWS                   | 14,360,274 | 14,960,952 | 15,461,518 | 15,962,083 | 16,512,704                                                   | 16,963,213                                                   | 17,463,778      | 18,064,456 | 18,565,021 | 19,065,586 | 19,666,265 | 20,141,801 |  |
| Mon ETC                    | 510,781    | 612,937    | 510,781    | 510,781    | 561,859                                                      | 459,703                                                      | 510,781         | 612,937    | 510,781    | 510,781    | 332,008    | 0          |  |
| Cum ETC                    | 16,180,900 | 16,793,837 | 17,304,618 | 17,815,398 | 18,377,257                                                   | 18,836,960                                                   | 19,347,741      | 19,960,678 | 20,471,458 | 20,982,239 | 21,314,247 | 21,314,247 |  |
| Mon LRE                    | 510,781    | 612,937    | 510,781    | 510,781    | 561,859                                                      | 459,703                                                      | 510,781         | 612,937    | 510,781    | 510,781    | 332,008    | 0          |  |
| Cum LRE                    | 6,116,361  | 6,729,298  | 7,240,079  | 7,750,860  | 8,312,718                                                    | 8,772,421                                                    | 9,283,202       | 9,896,139  | 10,406,919 | 10,917,700 | 11,249,708 | 11,249,708 |  |
| FINANCIAL RECAP:           |            |            |            |            |                                                              |                                                              |                 |            |            |            |            |            |  |
|                            | Jan 04     | Jan 05     | Jan 06     | Jan 07     | At                                                           |                                                              |                 |            |            |            |            |            |  |
|                            | Dec 04     | Dec 05     | Dec 06     | Dec 07     | Complete                                                     |                                                              |                 |            |            |            |            |            |  |
| Total Dollars              |            |            |            |            |                                                              |                                                              |                 |            |            |            |            |            |  |
| Yr BCWS                    | 2,279,031  | 7,916,986  | 6,316,688  | 4,480,058  | 20,992,762                                                   |                                                              |                 |            |            |            |            |            |  |
| Yr BCWP                    | 1,931,998  | 2,390,000  | 0          | 0          | 4,321,998                                                    |                                                              |                 |            |            |            |            |            |  |
| Yr ACWP                    | 2,292,234  | 2,853,644  | 0          | 0          | 5,145,878                                                    |                                                              |                 |            |            |            |            |            |  |
| Yr ETC                     | 3,936,275  | 8,056,224  | 6,384,758  | 2,936,989  | 21,314,247                                                   |                                                              |                 |            |            |            |            |            |  |
| Yr CV                      | -360,236   | -463,644   | 0          | 0          | -823,881                                                     |                                                              |                 |            |            |            |            |            |  |
| Yr SV                      | -347,033   | -5,526,986 | -3,213,184 | 0          | -9,087,203                                                   |                                                              |                 |            |            |            |            |            |  |
| Yr LRE                     | 2.292.234  | 2.853.644  | 3,166,840  | 2,936,989  | 11.249.708                                                   |                                                              |                 |            |            |            |            |            |  |

226

# 2.48.2 Work Status Document – Budget/LRE

| ollars                                                                                                    |                                                                                                    |                                                                                                    |                                                                                                    | Work                                     | Total Electron<br>SVII Spa<br>Status Docum<br>LRE Actuals t | ics Corporatio<br>ce System<br>ent - Budget v<br>hrough JUN-0 | n<br>s. LRE<br>6                                             |                                            |                   |                                           |                                                            |                                             | 1/2 |
|----------------------------------------------------------------------------------------------------|----------------------------------------------------------------------------------------------------|----------------------------------------------------------------------------------------------------|----------------------------------------------------------------------------------------------------|------------------------------------------|-------------------------------------------------------------|---------------------------------------------------------------|--------------------------------------------------------------|--------------------------------------------|-------------------|-------------------------------------------|------------------------------------------------------------|---------------------------------------------|-----|
| SELECTION CRITERIA:                                                                                                    | WBS ID: 1                                                                                                    |                                                                                                    |                                                                                                    |                                          |                                                             |                                                               |                                                              |                                            |                   |                                           |                                                            |                                             |     |
| WBS: 1                                                                                                    |                                                                                                    |                                                                                                    |                                                                                                    |                                          | Parent: '                                                   | ****                                                          | *1                                                           |                                            |                   |                                           |                                                            |                                             |     |
| Desc: Launch Vehicle                                                                                                    |                                                                                                    |                                                                                                    |                                                                                                    |                                          |                                                             |                                                               |                                                              |                                            |                   |                                           |                                                            |                                             |     |
| Element Type:                                                                                                    |                                                                                                    |                                                                                                    |                                                                                                    |                                          |                                                             |                                                               |                                                              |                                            |                   |                                           |                                                            |                                             |     |
| Perf:                                                                                                    |                                                                                                    |                                                                                                    | XREF-1:                                                                                                    |                                          | XREF-4:                                                     |                                                               | XREF-7:                                                      |                                            | XREF-10:          |                                           |                                                            |                                             |     |
| Resp:                                                                                                    |                                                                                                    |                                                                                                    | SOW: A                                                                                                    | 4                                        | XREF-5:                                                     |                                                               | XREF-8:                                                      |                                            |                   |                                           |                                                            |                                             |     |
| Manager:                                                                                                    |                                                                                                    |                                                                                                    | Phase:                                                                                                    |                                          | XREF-6:                                                     |                                                               | XREF-9:                                                      |                                            |                   |                                           |                                                            |                                             |     |
| Charge Number:                                                                                                    |                                                                                                    |                                                                                                    | Alias:                                                                                                    |                                          |                                                             |                                                               |                                                              |                                            |                   |                                           |                                                            |                                             |     |
| Start Date:<br>Complete Date:                                                                                                    | 10-SEP-04<br>07-SEP-07                                                                                                    |                                                                                                    |                                                                                                    | ,                                        | Approval:                                                   |                                                               |                                                              | I                                          | nitials:          | I                                         | Date:                                                      |                                             |     |
| Earned Value Method:                                                                                                    | No EVM Require                                                                                                    | ed                                                                                                    |                                                                                                    | ,                                        | Approval:                                                   |                                                               |                                                              | I                                          | nitials:          | 1                                         | Date:                                                      |                                             |     |
|                                                                                                    |                                                                                                    |                                                                                                    |                                                                                                    | ,                                        | Approval:                                                   |                                                               |                                                              | 1                                          | nitials:          | 1                                         | Date:                                                      |                                             |     |
| TASK DESCRIPTION:<br>Refers to the assembled st                                                                                                    | uctural and aerodyna                                                                                                    | mic componen                                                                                                  | ts of the air                                                                                                    |                                          |                                                             |                                                               |                                                              |                                            |                   |                                           |                                                            |                                             |     |
| TASK DESCRIPTION:<br>Refers to the assembled sto<br>vehicle that supports subsy<br>It includes the basic structu<br>control system), rotary wing<br>and distribution boxes.                                                                                                    | ructural and aerodyna<br>stems essential to des<br>re (wing, empennage,<br>I pylons, ar induction s                                     | mic componen<br>signated missic<br>fuselage, and<br>systems, thrust                                           | ts of the air<br>n requirements<br>manual flight<br>reversers,                                                        |                                          |                                                             |                                                               |                                                              |                                            |                   |                                           |                                                            |                                             |     |
| TASK DESCRIPTION:<br>Refers to the assembled st<br>vehicle that supports subsy<br>It includes the basic structu<br>control system), rotary wing<br>and distribution boxes.<br>MILESTONE SUMMARY:                                                                                                    | ructural and aerodyna<br>istems essential to der<br>re (wing, empennage,<br>) pylons, ar induction s                                    | mic componen<br>signated missic<br>fuselage, and<br>systems, thrust                                           | ts of the air<br>n requirements<br>manual flight<br>reversers,                                                        |                                          |                                                             |                                                               |                                                              |                                            |                   |                                           |                                                            |                                             |     |
| TASK DESCRIPTION:<br>Refers to the assembled stivehicle that supports subsy<br>It includes the basic structur<br>control system), rotary wing<br>and distribution boxes.<br>MILESTONE SUMMARY:                                                                                                    | ructural and aerodyna<br>stems essential to der<br>re (wing, empennage,<br>j pylons, ar induction s                                     | mic componen<br>signated missic<br>fuselage, and<br>systems, thrust                                           | ts of the air<br>in requirements<br>manual flight<br>reversers,<br>Durrent Period                                     |                                          |                                                             | In                                                            | ception to Date                                              |                                            |                   |                                           | At Complete                                                |                                             |     |
| TASK DESCRIPTION:<br>Refers to the assembled stivehicle that supports subsy<br>It includes the basic structur<br>control system), rotary wing<br>and distribution boxes.<br>MILESTONE SUMMARY:<br>COST PERFORMANCE SUMMARY                                                                           | ructural and aerodyna<br>stems essential to des<br>ire (wing, empennage,<br>j pylons, ar induction s                                    | mic componen<br>signated missic<br>fuselage, and<br>systems, thrust<br>(<br>Budget                            | ts of the air<br>n requirements<br>manual flight<br>reversers,<br>Durrent Period<br>Actuals                           | Variance                                 |                                                             | In<br>Budget                                                  | ception to Date<br>Actuals                                   | Variance                                   |                   | Budget                                    | At Complete<br>Estimate                                    | Variance                                    |     |
| TASK DESCRIPTION:<br>Refers to the assembled st<br>vehicle that supports subsy<br>It includes the basic structu<br>control system), rotary wing<br>and distribution boxes.<br>MILESTONE SUMMARY:<br>COST PERFORMANCE SUMMARY<br>Total Price                                                          | ructural and aerodyna<br>istems essential to der<br>ire (wing, empennage,<br>j pylons, ar induction s                                   | mic componen<br>signated missic<br>fuselage, and<br>systems, thrust<br>(<br>Budget<br>624,701                 | ts of the air<br>n requirements<br>manual flight<br>reversers,<br>Current Period<br>Actuals<br>0                      | Variance<br>624,701                      |                                                             | In<br>Budget<br>14,031,329                                    | ception to Date<br>Actuals<br>5,372,076                      | Variance<br>8,659,253                      |                   | Budget<br>21,918,182                      | At Complete<br>Estimate<br>11,720,018                      | Variance<br>10,198,164                      |     |
| TASK DESCRIPTION:<br>Refers to the assembled st<br>vehicle that supports subsy<br>It includes the basic structu<br>control system), rotary wing<br>and distribution boxes.<br>MILESTONE SUMMARY:<br>COST PERFORMANCE SUMMARY<br>Total Price                                                          | ructural and aerodyna<br>istems essential to des<br>ire (wing, empennage,<br>g pylons, ar induction s                                   | mic componen<br>signated missic<br>fuselage, and<br>systems, thrust<br>gystems, thrust<br>624,701             | ts of the air<br>n requirements<br>manual flight<br>reversers,<br>Current Period<br>Actuals<br>0                      | Variance<br>624,701                      |                                                             | In<br>Budget<br>14,031,329                                    | ception to Date<br>Actuals<br>5,372,076                      | Variance<br>8,659,253                      |                   | Budget<br>21.918,182                      | At Complete<br>Estimate<br>11,720,018                      | Variance<br>10,198,164                      |     |
| TASK DESCRIPTION:<br>Refers to the assembled st<br>vehicle that supports subsy<br>It includes the basic structu<br>control system), rotary wing<br>and distribution boxes.<br>MILESTONE SUMMARY:<br>COST PERFORMANCE SUMMARY<br>Total Price<br>MONTHLY FINANCIAL RECAP:                              | ructural and aerodyna<br>istems essential to des<br>ire (wing, empennage,<br>g pylons, ar induction s<br>f:<br>f:<br>Aug 06             | mic componen<br>signated missic<br>fuselage, and<br>systems, thrust<br>gudget<br>624,701<br>Sep 06            | ts of the air<br>n requirements<br>manual flight<br>reversers,<br>Current Period<br>Actuals<br>0<br>Oct 06            | Variance<br>624,701<br>Nov 06            | Dec 06                                                      | In<br>Budget<br>14,031,329<br>Jan 07                          | ception to Date<br>Actuals<br>5,372,076<br>Feb 07            | Variance<br>8,659,253<br>Mar 07            | Apr 07            | Budget<br>21.918,182<br>May 07            | At Complete<br>Estimate<br>11,720,018<br>Jun 07            | Variance<br>10,198,164<br>Jul 07            |     |
| TASK DESCRIPTION:<br>Refers to the assembled st<br>vehicle that supports subsy<br>It includes the basic structu<br>control system), rotary wing<br>and distribution boxes.<br>MILESTONE SUMMARY:<br>COST PERFORMANCE SUMMARY<br>Total Price<br>MONTHLY FINANCIAL RECAP:<br>Budget                    | ructural and aerodyna<br>istems essential to der<br>ire (wing. empennage,<br>g pylons, ar induction s<br>g pylons, ar induction s<br>f: | mic componen<br>signated missic<br>fuselage, and<br>systems, thrust<br>gudget<br>624,701<br>Sep 06            | ts of the air<br>n requirements<br>manual flight<br>reversers,<br>Current Period<br>Actuals<br>0<br>Oct 06            | Variance<br>624,701<br>Nov 06            | Dec 06                                                      | In<br>Budget<br>14,031,329<br>Jan 07                          | ception to Date<br>Actuals<br>5,372,076<br>Feb 07            | Variance<br>8,659,253<br>Mar 07            | Apr 07            | Budget<br>21.918,182<br>May 07            | At Complete<br>Estimate<br>11,720,018<br>Jun 07            | Variance<br>10,198,164<br>Jul 07            |     |
| TASK DESCRIPTION:<br>Refers to the assembled st<br>vehicle that supports subsy<br>It includes the basic structu<br>control system), rotary wing<br>and distribution boxes.<br>MILESTONE SUMMARY:<br>COST PERFORMANCE SUMMARY<br>Total Price<br>MONTHLY FINANCIAL RECAP:<br>Budget<br>Mon Total Price | ructural and aerodyna<br>istems essential to des<br>ire (wing. empennage,<br>g pylons, ar induction s<br>f:<br>f:<br>Aug 08<br>620,584  | mic componen<br>signated missic<br>fuselage, and<br>systems, thrust<br>gudget<br>624,701<br>Sep 06<br>624,701 | ts of the air<br>n requirements<br>manual flight<br>reversers,<br>Durrent Period<br>Actuals<br>0<br>Oct 08<br>520,584 | Variance<br>624,701<br>Nov 06<br>520,584 | Dec 06<br>572,643                                           | In<br>Budget<br>14,031,329<br>Jan 07<br>468,526               | peption to Date<br>Actuals<br>5,372,078<br>Feb 07<br>520,584 | Variance<br>8,659,253<br>Mar 07<br>624,701 | Apr 07<br>520,584 | Budget<br>21.918,182<br>May 07<br>520,584 | At Complete<br>Estimate<br>11,720,018<br>Jun 07<br>624,701 | Varianoe<br>10,198,164<br>Jul 07<br>494,555 |     |

| L3<br>2 of 19<br>e Dollars | SVII Space System<br>Work Status Document - Budget vs. LRE<br>LRE Actuals through JUN-06 |            |            |            |            |            |            |            |            |            |            |            |  |
|----------------------------|------------------------------------------------------------------------------------------|------------|------------|------------|------------|------------|------------|------------|------------|------------|------------|------------|--|
|                            | Aug 06                                                                                   | Sep 06     | Oct 06     | Nov 06     | Dec 06     | Jan 07     | Feb 07     | Mar 07     | Apr 07     | May 07     | Jun 07     | Jul 07     |  |
| ETC                        |                                                                                          |            |            |            |            |            |            |            |            |            |            |            |  |
| Mon Total Price            | 531,208                                                                                  | 637,450    | 531,208    | 531,208    | 584,329    | 478,088    | 531,208    | 637,450    | 531,208    | 531,208    | 345,286    | 0          |  |
| Cum Total Price            | 16,911,355                                                                               | 17,548,805 | 18,080,013 | 18,611,222 | 19,195,551 | 19,673,639 | 20,204,847 | 20,842,297 | 21,373,506 | 21,904,714 | 22,250,000 | 22,250,000 |  |
| SUMMARY -Total Price:      |                                                                                          |            |            |            |            |            |            |            |            |            |            |            |  |
| Mon Budget                 | 520,584                                                                                  | 624,701    | 520,584    | 520,584    | 572,643    | 468,526    | 520,584    | 624,701    | 520,584    | 520,584    | 624,701    | 494,555    |  |
| Cum Budget                 | 15,020,439                                                                               | 15,645,141 | 16,165,725 | 16,686,309 | 17,258,952 | 17,727,478 | 18,248,062 | 18,872,763 | 19,393,348 | 19,913,932 | 20,538,633 | 21,033,188 |  |
| Mon ETC                    | 531,208                                                                                  | 637,450    | 531,208    | 531,208    | 584,329    | 478,088    | 531,208    | 637,450    | 531,208    | 531,208    | 345,286    | 0          |  |
| Cum ETC                    | 16,911,355                                                                               | 17,548,805 | 18,080,013 | 18,611,222 | 19,195,551 | 19,673,639 | 20,204,847 | 20,842,297 | 21,373,506 | 21,904,714 | 22,250,000 | 22,250,000 |  |
| Mon LRE                    | 531,208                                                                                  | 637,450    | 531,208    | 531,208    | 584,329    | 478,088    | 531,208    | 637,450    | 531,208    | 531,208    | 345,286    | 0          |  |
| Cum LRE                    | 6,381,372                                                                                | 7,018,823  | 7,550,031  | 8,081,240  | 8,665,569  | 9,143,657  | 9,674,865  | 10,312,315 | 10,843,524 | 11,374,732 | 11,720,018 | 11,720,018 |  |
| FINANCIAL RECAP:           |                                                                                          |            |            |            |            |            |            |            |            |            |            |            |  |
|                            | Jan 04                                                                                   | Jan 05     | Jan 06     | Jan 07     | At         |            |            |            |            |            |            |            |  |
|                            | Dec 04                                                                                   | Dec 05     | Dec 06     | Dec 07     | Complete   |            |            |            |            |            |            |            |  |
| Total Price                |                                                                                          |            |            |            |            |            |            |            |            |            |            |            |  |
| Yr Budget                  | 2,389,255                                                                                | 8,297,999  | 6,571,698  | 4,659,230  | 21,918,182 |            |            |            |            |            |            |            |  |
| Yr Actuals                 | 2,404,304                                                                                | 2,967,772  | 0          | 0          | 5,372,076  |            |            |            |            |            |            |            |  |
| Yr Var                     | -15,049                                                                                  | 5,330,227  | 6,571,698  | 4,659,230  | 16,546,105 |            |            |            |            |            |            |            |  |
| Yr ETC                     | 4,112,218                                                                                | 8,443,227  | 6,640,106  | 3,054,449  | 22,250,000 |            |            |            |            |            |            |            |  |
| Yr LRE                     | 2,404,304                                                                                | 2,967,772  | 3,293,493  | 3,054,449  | 11,720,018 |            |            |            |            |            |            |            |  |

228

# Index

Accounting Calendar report, 23 Actuals by Charge Number report, 103 Actuals EOC by WBS report, 100 Analyze Distributed Import File report, 25 Apportioned Estimates Baseline report, 28 ETC report, 29 Baseline EOC report, 97 **Basis of Estimate** Resource report. 31 Basis of Estimate report, 30 Budget/Actuals Recap Report by EOC, 122 Burden and Fee reports, 33 Detail Baseline, 34 Detail ETC, 36 Summary Baseline, 35 Summary ETC, 37 CLIN/SOW/WBS report, 38 Compare Detail and Rollup report, 77 Element of Cost Rollup, 77 Summary Rollup, 77 Contract Facilities Capital and Cost of Money report, 84 Contract Line Items report, 79 **Contract Pricing Proposal Cover Sheet**, 199 Control Account Plan report, 81 Cost Data Summary report, 86 Cost/Schedule Summary report, 69 Old, 73 CPR1 reports, 40 1989 Format, 44

1995 Format, 46 2005 Format, 48 **CPR2** reports 1989 Format, 52 1995 Format. 54 2005 Format. 56 CPR3 reports, 58 1989 Format, 61 1995 Format, 62 2005 Format, 63 CPR4 reports, 64 1989 Format, 66 1995 Format. 67 2005 Format, 68 DD1861 report, 84 DD1921 report, 86 Detail Baseline Burden and Fee report, 34 Detail ETC Burden and Fee report, 36 Detail Variance Analysis report, 89 Documents Milestone Status Turnaround, 146 Variance Analysis Turnaround, 206 Work Authorization, 219 Work Status, 223 Budget/LRE, 227 EV. 225 Earned Value Method (EVM) Plan and Analysis report, 93 Element of Cost reports, 95 Actuals by Charge Number, 103 Actuals EOC by WBS, 100

Baseline EOC. 97 Budget/Actuals Recap Report by EOC, 122 EOC - ETC. 110 EOC - LRE, 112 EOC/Class - ETC, 108 S/P/A Baseline Recap Report by EOC, 120 S/P/A Recap Report by EOC, 118 S/P/A Tabular Report by EOC, 114 EOC – ETC report, 110 EOC – LRE report, 112 EOC/Class – ETC report, 108 Estimate At Completion (EAC) Comparison report, 91 Generating a Report, 3 Government Reporting, 9 C/SSR reports, 9 Contract Proposal Reports, 10 CPR reports, 9 entering report data, 11 NASA reports, 10 Headers and Thresholds, entering, 11 Imports Set Current Date, 3 Labor/Price Summary by CLIN report, 131 by WBS report, 129 Labor/Price Summary report, 127 Log reports, 133 Management Reserve Log, 135 Program Log, 134 Management Reserve Log report, 135 Manpower Detail report, 138 Manpower reports, 137 Manpower Detail, 138 Manpower Summary, 141 Manpower Summary report, 141 Milestone Status Turnaround document, 146 Monthly Contractor Financial Management report, 148 NASA 533M report, 148

NASA 533Q report, 153 **OBS** Burden Template report, 155 **OBS** Indented report, 157 Price Usage/Variance Analysis report, 159 Program Log report, 134 Project Comparison Baseline report, 171 Project Comparison LRE report, 165 Project Comparison reports, 161 Baseline, 171 LRE. 165 Proposal Summary by CLIN report, 178 Proposal Summary by WBS report, 176 Proposal Summary reports, 174 by CLIN, 178 by WBS, 176 Quarterly Contractor Financial Management report, 153 Report Generation. 3 **Report Conditioning** entering values, 6 sorting, 7 using Formulated Dates, 8 Report Conditioning windows, 6 accessing, 6 Reports Accounting Calendar, 23 Actuals by Charge Number, 103 Actuals EOC by WBS, 100 Analyze Distributed Import File, 25 **Apportioned Estimates** Baseline, 28 ETC, 29 Baseline EOC, 97 Basis of Estimate, 30 Resource report, 31 Budget/Actuals Recap Report by EOC, 122 Burden and Fee, 33 Detail Baseline, 34

Detail ETC. 36 Summary Baseline, 35 Summary ETC, 37 CLIN/SOW/WBS, 38 Compare Detail and Rollup, 77 Element of Cost Rollup, 77 Summary Rollup, 77 Contract Facilities Capital and Cost of Money, 84 Contract Line Items, 79 Control Account Plan, 81 Cost Data Summary, 86 Cost/Schedule Summary, 69 Old, 73 CPR1, 40 1989 Format. 44 1995 Format, 46 2005 Format, 48 CPR2 1989 Format, 52 1995 Format. 54 2005 Format, 56 CPR3. 58 1989 Format, 61 1995 Format, 62 2005 Format, 63 CPR4, 64 1989 Format, 66 1995 Format, 67 2005 Format, 68 DD1861, 84 DD1921, 86 debugging, 15 **Detail Variance Analysis**, 89 Earned Value Method (EVM) Plan and Analysis, 93 EOC - ETC, 110 EOC - LRE, 112 EOC/Class - ETC, 108

Estimate At Completion (EAC) Comparison, 91 Labor/Price Summary, 127 by CLIN, 131 by WBS, 129 Log, 133 Management Reserve Log, 135 Program Log, 134 Manpower, 137 Manpower Detail, 138 Manpower Summary, 141 Monthly Contractor Financial Management, 148 NASA 533M, 148 NASA 533Q, 153 **OBS Burden Template**, 155 **OBS Indented**, 157 Price Usage/Variance Analysis, 159 Project Comparison, 161 Baseline, 171 LRE, 165 Proposal Summary, 174 Proposal Summary by CLIN, 178 Proposal Summary by WBS, 176 Quarterly Contractor Financial Management, 153 Resource, 180 Resource - ETC, 184 **Resource Department Summary**, 189 **Resource Detail.** 182 Resource Detail - Actuals, 183 Resource Detail – Budget/LRE, 185 Resource Summary, 186 Resource Summary - Actuals, 187 Resource Summary - ETC, 188 Resources and Burdens, 193 **Responsibility Assignment**, 195 **Responsibility Assignment Matrix**, 197 S/P/A Baseline Recap Report by EOC, 120 S/P/A Recap Report by EOC, 118

S/P/A Tabular Report by EOC, 114 SF 1411. 199 Spread Curve, 201 Task Description, 204 WBS Hierarchy, 208 WBS Indented, 210 Reports, finding desired, 4 Resource - ETC report, 184 **Resource Department Summary report**, 189 Resource Detail - Actuals report, 183 Resource Detail – Budget/LRE report, 185 Resource Detail report, 182 Resource reports, 180 Detail, 182 Detail - Actuals, 183 Detail – Budget/LRE, 185 ETC, 184 Summary, 186 Summary - Actuals, 187 Summary - ETC, 188 Resource Summary - Actuals report, 187 Resource Summary – ETC report, 188 Resource Summary report, 186 Resources and Burdens report, 193

Responsibility Assignment Matrix report, 197 Responsibility Assignment report, 195 Running a Report, 3 S/P/A Baseline Recap Report by EOC, 120 S/P/A Recap Report by EOC, 118 S/P/A Tabular Report by EOC, 114 Set Current Date. See Imports SF 1411 report, 199 Sorting the report, 7 Spread Curve report, 201 Summary Baseline Burden and Fee report, 35 Summary ETC Burden and Fee report, 37 Task Description report, 204 Using Formulated Dates, 8 Variance Analysis Turnaround Document, 206 WBS Hierarchy report, 208 WBS Indented report, 210 Weekly Reports, 212 Weekly-EOC Detail / Rollup, 215 Weekly-Performance, 213 Work Authorization Document, 219 Work Status Documents, 223 Budget/LRE, 227 EV. 225